ATEA, UAB

Lietuvos Respublikos FINANSŲ MINISTERIJA

Lietuvos Respublikos finansų ministerija

## EUROPOS SĄJUNGOS INVESTICIJŲ ADMINISTRAVIMO INFORMACINĖS SISTEMOS KŪRIMO, VYSTYMO, PALAIKYMO IR GARANTINĖS PRIEŽIŪROS PASLAUGOS

### **INVESTIS APFP techninis sprendimas** INVESTIS\_SI4\_TS\_APFP

Versija 1.00 2024-06-28 4 iteracija. Detalios analizės fazė

> ATEA, UAB J. Rutkausko g. 6, LT-05132, Vilnius, Lietuva <u>www.atea.lt</u>

Tel. (+370 52) 39 78 30 Faks. (+370 52) 39 78 31

Projektas: Europos Sąjungos investicijų administravimo informacinės sistemos kūrimo, vystymo ir palaikymo paslaugos, teikiamos pagal Lietuvos Respublikos finansų ministerijos ir UAB "ATEA" 2022-02-17 d. pasirašytą paslaugų teikimo sutartį Nr. 14P-9

108 puslapiai

| INVESTIS APFP techninis sprendimas INVESTIS_SI4_TS_APFP          | Versija: | 1.00       |
|------------------------------------------------------------------|----------|------------|
| Europos Sąjungos investicijų administravimo informacinės sistema | Data:    | 2024-06-28 |

#### TURINYS

| Įvadas                                                                                  | 3   |
|-----------------------------------------------------------------------------------------|-----|
| Dokumento paskirtis                                                                     |     |
| Sąvokos ir terminai                                                                     |     |
| Susiję dokumentai ir nuorodos                                                           | 3   |
| Naudotojo sąsajos langai                                                                | 4   |
| APFP 5                                                                                  |     |
| F-PRJ-APFP-1 APFP sąrašas                                                               | 5   |
| F-PRJ-APFP-2 APFP registravimas                                                         | 7   |
| F-PRJ-APFP-3 APFP peržiūra                                                              | 9   |
| F-PRJ-APFP-4 APFP peržiūra. Bendra informacija                                          | 11  |
| F-PRJ-APFP-5 APFP peržiūra. Stebėsenos rodikliai                                        | 15  |
| F-PRJ-APFP-5.1 Peržiūrėti produkto stebėsenos rodiklį                                   | 19  |
| F-PRJ-APFP-5.2 Peržiūrėti rezultato stebėsenos rodiklį                                  |     |
| F-PRJ-APFP-6 APFP peržiūra. Reikalavimai po projekto finansavimo pabaigos               |     |
| F-PRJ-APFP-7 APFP peržiūra. Kita informacija                                            |     |
| F-PRJ-APFP-8 APFP redagavimas. Bendra informacija                                       |     |
| F-PRJ-APFP-9 APFP redagavimas. Stebėsenos rodikliai                                     |     |
| F-PRJ-APFP-9.1 Redaguoti produkto stebėsenos rodiklį                                    |     |
| F-PRJ-APFP-9.2 Redaguoti rezultato stebėsenos rodiklį                                   |     |
| F-PRJ-APFP-10 APFP redagavimas. Reikalavimai po projekto finansavimo pabaigos           |     |
| F-PRJ-APFP-11 APFP redagavimas. Kita informacija                                        |     |
| F-PRJ-APFP-12 APFP peržiūra. Rinkmenos                                                  |     |
| F-PRJ-APFP-12.1 Registruoti rinkmeną                                                    | 52  |
| F-PRJ-APFP-12.2 Keisti rinkmenq                                                         |     |
| F-PRJ-APFP-13 APFP peržiūra. Istorija                                                   |     |
| F-PRJ-APFP-14 APFP peržiūra. Pranešimai                                                 | 59  |
| F-PRJ-APFP-14.1 Pranešimo peržiūra                                                      | 62  |
| F-PRJ-APFP-14.2 Pridėti pranešimą                                                       | 66  |
| F-PRJ-APFP-15 APFP būsenos keitimo langas                                               | 68  |
| F-PRJ-APFP-16 APFP būsenos keitimo langas su pranešimu dėl patvirtinimo                 |     |
| APFP keitimas                                                                           | 73  |
| F-PRJ-APFPKTM-1 APFP keitimo peržiūra. Bendra informacija                               |     |
| F-PRJ-APFPKTM-2 APFP keitimo peržiūra. Stebėsenos rodikliai                             | 75  |
| F-PRJ-APFPKTM-2.1 Peržiūrėti produkto stebėsenos rodiklį                                | 77  |
| F-PRJ-APFPKTM-2.2 Peržiūrėti rezultato stebėsenos rodiklį                               |     |
| F-PRJ-APFPKTM-3 APFP keitimo peržiūra. Reikalavimai po projekto finansavimo pabaigos    | 79  |
| F-PRJ-APFPKTM-4 APFP keitimo peržiūra. Kita informacija                                 | 81  |
| F-PRJ-APFPKTM-5 APFP keitimo redagavimas. Bendra informacija                            | 83  |
| F-PRJ-APFPKTM-6 APFP keitimo redagavimas. Stebėsenos rodikliai                          | 85  |
| F-PRJ-APFPKTM-6.1 Redaguoti produkto stebėsenos rodiklį                                 | 87  |
| F-PRJ-APFPKTM-6.2 Redaguoti rezultato stebėsenos rodiklį                                | 88  |
| F-PRJ-APFPKTM-7 APFP keitimo redagavimas. Reikalavimai po projekto finansavimo pabaigos |     |
| F-PRJ-APFPKTM-8 APFP keitimo redagavimas. Kita informacija                              |     |
| F-PRJ-APFPKTM-9 APFP keitimo peržiūra. Rinkmenos                                        |     |
| F-PRJ-APFPKTM-9.1 Registruoti rinkmeną                                                  |     |
| F-PRJ-APFPKTM-9.2 Keisti rinkmeną                                                       |     |
| F-PRJ-APFPKTM-10 APFP keitimo peržiūra. Istorija                                        | 100 |
| F-PRJ-APFPKTM-11 APFP keitimo būsenos keitimo langas                                    | 103 |
| F-PRJ-APFPKTM-12 APFP keitimo būsenos keitimo langas su pranešimu dėl patvirtinimo      | 104 |
| Priedai                                                                                 | 107 |
| Priedas 1. Naudotojų teisių sąrašas                                                     | 107 |
| Priedas 2. Procedūrų sąrašas                                                            | 107 |
| Priedas 3. Ataskaitų sąrašas                                                            | 107 |
| Pakeitimų registravimo žurnalas                                                         | 108 |

| INVESTIS APFP techninis sprendimas INVESTIS_SI4_TS_APFP          |       | 1.00       |
|------------------------------------------------------------------|-------|------------|
| Europos Sąjungos investicijų administravimo informacinės sistema | Data: | 2024-06-28 |

# Įvadas

### **Dokumento paskirtis**

Dokumentas skirtas aprašyti INVESTIS naudotojo sąsajos langus. Aprašyme pateikiami naudotojo sąsajos langai, juose esantys vizualiniai elementai, jų išdėstymas lange ir detalus kiekvieno elemento aprašymas.

### Sąvokos ir terminai

0.1 Lentelė. Sąvokos ir terminai

| Sąvoka/terminas | Paaiškinimas        |
|-----------------|---------------------|
| IS              | Informacinė sistema |
| DB              | Duomenų bazė        |
|                 |                     |

### Susiję dokumentai ir nuorodos

0.2 Lentelė. Susiję dokumentai ir nuorodos

| Eil.<br>Nr. | Dokumentas | Nuoroda |
|-------------|------------|---------|
| 1.          |            |         |
| 2           |            |         |

| INVESTIS APFP techninis sprendimas INVESTIS_SI4_TS_APFP          |       | 1.00       |
|------------------------------------------------------------------|-------|------------|
| Europos Sąjungos investicijų administravimo informacinės sistema | Data: | 2024-06-28 |

# Naudotojo sąsajos langai

| INVESTIS APFP techninis sprendimas INVESTIS_SI4_TS_APFP          |       | 1.00       |
|------------------------------------------------------------------|-------|------------|
| Europos Sąjungos investicijų administravimo informacinės sistema | Data: | 2024-06-28 |

### APFP

#### F-PRJ-APFP-1 APFP sąrašas

Lango paskirtis Langas skirtas peržiūrėti APFP sąrašą. Navigacija Meniu >> [Projektai] >> Norimo peržiūrėti projekto [Pavadinimas] >> [APFP] Navigacijos kelias Projektai >> Kodas >> APFP Lango ypatybės

#### Naudotojų teisės

| ≡ | INVESTIS                        |                |                                                    |                                     |                                     | Vardenis Pavardenis<br>publikos finansų ministerija | <b>.</b> (   | ⊘ <b> </b> → |   |
|---|---------------------------------|----------------|----------------------------------------------------|-------------------------------------|-------------------------------------|-----------------------------------------------------|--------------|--------------|---|
|   | Programų žinynas v<br>Programos | Ataskaitų      | <sup>ktai</sup> > 07-001-ĸ-0023<br>po projekto fir | > APEP<br>nansavimo pabaigos s      | sąrašas <sup>1</sup>                |                                                     |              |              | 2 |
|   | Priemonės                       | Filtrai        |                                                    |                                     |                                     |                                                     |              | ~            | [ |
|   | SAI                             | Gavimo data    | <b>3</b>                                           | lki                                 | Būsena 1 variantas 3                | × 2 variantas ×                                     |              | 5            |   |
|   | Stebėsenos rodikliai            | Numeris        |                                                    |                                     |                                     | _                                                   |              | _            |   |
|   | 🔚 Kvietimai                     |                |                                                    |                                     |                                     | Filtruoti Išv                                       | alyti filtru | 15           |   |
|   | Projektai                       | Nr. 10         | Cavimo data 11                                     | Atackaitinio laikotarnio pradžia 12 | Atackaitinia laikotarnia nahaiga 13 | Rūcopa 14                                           | Rücon        | oc dat 15    | 9 |
|   | Administravimas >               | <u>APFP-01</u> | 2024-03-28                                         | 2024-03-01                          | 2024-03-31                          | Patvirtinta                                         | 2024-        | 04-01        |   |
|   |                                 | H 4 1          | Puslapis 1 iš 1 🕨                                  | 🕨 🖌 20 🔻 įrašų puslapyje            |                                     |                                                     | 1            | - 1 iš 1     |   |
|   |                                 |                |                                                    |                                     |                                     |                                                     |              | _            |   |
|   |                                 | 16             |                                                    |                                     |                                     |                                                     | Pridét       | 17<br>i      |   |

| Eil.<br>Nr. | Pavadinimas                                           | Lauko aprašymas                                                                                                    |
|-------------|-------------------------------------------------------|----------------------------------------------------------------------------------------------------|
| 1           | Ataskaitų po projekto finansavimo<br>pabaigos sąrašas | Statinis lango pavadinimas.                                                                                                    |
| 2           | FILTRAI                                               | Filtro blokas atvaizduojamas išskleistas. Esant poreikiui naudotojas gali susiskleisti.                                                                                                    |
| 3           | Gavimo data nuo                                       | Datos pasirinkimo laukas. Numatytoji reikšmė: neužpildytas.<br>APFP sąraše filtruojami įrašai kurių <gavimo data=""> yra lygi arba didesnė pasirinktai reikšmei.<br/>Neužpildžius lauko filtras netaikomas.</gavimo>                                                                                                    |
| 4           | Iki                                                   | Datos pasirinkimo laukas. Numatytoji reikšmė: neužpildytas.<br>APFP sąraše filtruojami įrašai kurių <gavimo data=""> yra lygi arba mažesnė pasirinktai reikšmei.<br/>Neužpildžius lauko filtras netaikomas.</gavimo>                                                                                                    |
| 5           | Būsena                                                | Kelių reikšmių pasirenkamasis sąrašas. Galimos reikšmės: nepasirinkta reikšmė, "Užregistruota",<br>"Pateikta", "Derinama", "Patvirtinta, "Anuliuota".<br>Numatytoji reikšmė: nepasirinkta.<br>Pagal pasirinktą reikšmę APFP sąraše filtruojami įrašai, kurių APFP <būsena> atitinka pasirinktą<br/>reikšmę. Jeigu filtre nepasirinkta reikšmė, tuomet filtras netaikomas. Jeigu filtre nurodytos kelios<br/>reikšmės, tuomet atrenkami įrašai kurie atitinka bent vieną nurodytą būseną.</būsena> |
| 6           | Numeris                                               | Tekstinis įvesties laukas. Maksimalus simbolių skaičius 250.<br>Numatytoji reikšmė neužpildytas.<br>Pagal pasirinktą reikšmę APFP sąraše filtruojami įrašai, kurių <nr.> pilnai ar iš dalies atitinka įvestą<br/>reikšmę. Neužpildžius lauko filtras netaikomas.</nr.>                                                                                                    |
| 7           | [Filtruoti]                                           | Mygtukas skirtas išfiltruoti APFP sąrašą pagal pasirinktas filtro laukų reikšmes.                                                                                                    |

| INVESTIS APFP techninis sprendimas INVESTIS_SI4_TS_APFP          | Versija: | 1.00       |
|------------------------------------------------------------------|----------|------------|
| Europos Sąjungos investicijų administravimo informacinės sistema | Data:    | 2024-06-28 |

| Eil.<br>Nr. | Pavadinimas                                                    | Lauko aprašymas                                                                                                    |
|-------------|----------------------------------------------------------------|----------------------------------------------------------------------------------------------------|
| 8           | [Išvalyti filtrą]                                              | Mygtukas skirtas išvalyti filtro laukų reikšmes. Paspaudus mygtuką visos filtro laukų reikšmės pakeičiamos į numatytąsias.                                                                                                    |
| 9           | ATASKAITŲ PO PROJEKTO<br>FINANSAVIMO PABAIGOS<br>SĄRAŠO LAUKAI | Sąrašo atvaizdavimo logika:<br>- Sąraše atvaizduojamos ataskaitos po projekto finansavimo pabaigos.<br>Sąrašo rikiavimas:<br>Numatytasis rikiavimas - pagal ataskaitos po projekto finansavimo pabaigos numerį nuo mažiausio<br>iki didžiausio. Rikiavimą galima keisti paspaudus ant sąrašo stulpelių.                                                                                                    |
| 10          | Nr.                                                            | Sąrašo atvaizdavimo laukas. Lauke atvaizduojamas APFP numeris. Lauko reikšmė atvaizduojama iš<br>"F-PRJ-APFP-4 APFP peržiūra. Bendra informacija" lango lauko <numeris>.</numeris>                                                                                                    |
| 11          | Gavimo data                                                    | Sąrašo atvaizdavimo laukas. Lauke atvaizduojama APFP gavimo data. Lauko reikšmė nurodoma lange "F-PRJ-APFP-3 APFP peržiūra" lauke "Gavimo data".                                                                                                    |
| 12          | Ataskaitinio laikotarpio pradžia                               | Sąrašo atvaizdavimo laukas. Lauke atvaizduojama APFP ataskaitinio laikotarpio pradžia. Lauko<br>reikšmė nurodoma lange "F-PRJ-APFP-4 APFP peržiūra. Bendra informacija" lauke "Ataskaitinio<br>laikotarpio pradžia".                                                                                                    |
| 13          | Ataskaitinio laikotarpio pabaiga                               | Sąrašo atvaizdavimo laukas. Lauke atvaizduojama APFP ataskaitinio laikotarpio pabaiga. Lauko<br>reikšmė nurodoma lange "F-PRJ-APFP-4 APFP peržiūra. Bendra informacija" lauke "Ataskaitinio<br>laikotarpio pabaiga".                                                                                                    |
| 14          | Būsena                                                         | Sąrašo atvaizdavimo laukas. Lauke atvaizduojama APFP būsena. Lauko reikšmė atvaizduojama iš<br>"F-PRJ-APFP-13 APFP peržiūra. Istorija" lango naujausios būsenos įrašo lauko <nauja būsena="">.</nauja>                                                                                                    |
| 15          | Būsenos data                                                   | Sąrašo atvaizdavimo laukas. Lauke atvaizduojama APFP būsenos data. Lauko reikšmė<br>atvaizduojama iš "F-PRJ-APFP-13 APFP peržiūra. Istorija" lango naujausios būsenos įrašo lauko<br><data ir="" laikas="">.</data>                                                                                                    |
| 16          | [Eksportuoti XLSX]                                             | Mygtukas skirtas eksportuoti APFP sąrašą Excel XLSX formatu (P-INV-B-6 Suformuoti ataskaitą -<br>A-PRJ-APFP-1 APFP sąrašo ataskaita). Ataskaitos laukai atitinka F-PRJ-APFP-1 APFP sąrašas<br>sąrašo laukus.<br><b>Sąlygos:</b><br>- Suformuotos ataskaitos pavadinimas "APFP sąrašo ataskaita.xlsx".<br>- Ataskaita formuojama .xlsx formatu.<br>- Lapo formatas A4, orientacija horizontali.<br>- Formatavimas pagal nustatytą Ataskaitų TS dokumentą.                                                                                                    |
| 17          | [Pridėti]                                                      | Mygtukas skirtas užregistruoti naują ataskaitą po projekto finansavimo pabaigos. Paspaudus<br>mygtuką inicijuojamas įrašo užregistravimas ir atidaromas langas "F-PRJ-APFP-2 APFP<br>registravimas".<br><b>Sąlyga:</b><br>Mygtukas matomas lange tik tai tada, kai:<br>- Naudotojui priskirta teisė "T.PRJ. APFP.1.2 Projektai. APFP: Registruoti".<br>- Ataskaitos po finansavimo pabaigos ataskaitinio laikotarpio pabaigos data nėra vėlesnė už šios<br>dienos datą.<br>- Projekto būsena turi būti "Baigta įgyvendinti".<br>- Naudotojo institucija atitinka kvietime nurodytą administruojančiąją instituciją. |

| INVESTIS APFP techninis sprendimas INVESTIS_SI4_TS_APFP          |       | 1.00       |
|------------------------------------------------------------------|-------|------------|
| Europos Sąjungos investicijų administravimo informacinės sistema | Data: | 2024-06-28 |

#### F-PRJ-APFP-2 APFP registravimas

Lango paskirtis Langas skirtas užregistruoti APFP. Navigacija Meniu >> [Projektai] >> Norimo peržiūrėti projekto [Pavadinimas] >> [APFP] >> [Pridėti] Navigacijos kelias

Lango ypatybės Modalinis langas. Naudotojų teisės T.PRJ. APFP.1.2 Projektai. APFP: Registruoti

| ≡ | INVESTIS                                              |          |                                                       |                                                                      |                                | Vardenis Pavardenis<br>Respublikos finansų ministerija | -    |         | l+  |
|---|-------------------------------------------------------|----------|-------------------------------------------------------|----------------------------------------------------------------------|--------------------------------|--------------------------------------------------------|------|---------|-----|
|   | Programų žinynas v                                    | Ataskait | <sub>jektai</sub> > 07-001-ĸ-0023<br>ų po projekto fi | > APFP<br>nansavimo pabaigos                                         | sąrašas                        |                                                        |      |         |     |
|   | Priemonés                                             | Nr.      | Gavimo data                                           | Ataskaitos laikotarpio pradžia                                       | Ataskaitos laikotarpio pabaiga | Būsena                                                 | Büse | enos d  | ata |
|   |                                                       | APFP-01  | 2024-03-28                                            | APFP 1                                                               | × 024-03-31                    | Patvirtinta                                            | 202  | 24-04-0 | )1  |
|   | <ul> <li>SAI</li> <li>Stebėsenos rodikliai</li> </ul> | H 4 1    | Puslapis 1 iš 1                                       | Gavimo data * 2024-0<br>Ataskaitinio<br>laikotarpio pradžia * 2024-0 | <b>3-01</b>                    |                                                        |      | 1 - 1 i | š 1 |
|   | 🕍 Kvietimai                                           |          |                                                       | Ataskaitinio                                                         | 3-31                           |                                                        |      |         |     |
| 1 | Projektai                                             |          |                                                       |                                                                      | 6                              |                                                        |      |         |     |
| 1 | Administravimas >                                     |          |                                                       | Saugoti Atš                                                          | aukti                          |                                                        |      |         |     |

| Eil.<br>Nr. | Pavadinimas                            | Lauko aprašymas                                                                                                    |
|-------------|----------------------------------------|----------------------------------------------------------------------------------------------------|
| 1           | APFP                                   | Statinis lango pavadinimas                                                                                                    |
| 2           | Gavimo data                            | Privalomas, datos įvesties laukas. Lauke nurodomas APFP gavimo data. Formatas {YYYY-MM-DD}. Numatytoji reikšmė: neužpildyta.                                                                                                    |
| 3           | Ataskaitinio<br>laikotarpio<br>pradžia | <ul> <li>Privalomas, neredaguojamas datos laukas. Lauke nurodomas APFP teikimo už laikotarpį nuo data. Formatas {YYYY-MM-DD}.</li> <li>Sąlygos: <ul> <li>Jei APFP pirminė, numatytoji reikšmė: kita diena po projekto finansavimo pabaigos, t.y. projekto būsenos "Baigta finansuoti" datos.</li> <li>Jei APFP ne pirminė, numatytoji reikšmė: kita diena po vėliausios APFP lauko <ataskaitinio laikotarpio="" pabaiga=""> datos.</ataskaitinio></li> </ul> </li> </ul>                                                                                                    |
| 4           | Ataskaitinio<br>laikotarpio<br>pabaiga | <ul> <li>Privalomas, neredaguojamas datos laukas. Lauke nurodomas APFP teikimo už laikotarpį iki data. Formatas {YYYY-MM-DD}.</li> <li>Sąlygos: <ul> <li>Kai Ataskaita teikiama ne vėliau kaip per 30 dienų pasibaigus kalendoriniams metams, pirmais metais (kai atsiskaitoma ne už visus metus) teikiamos Ataskaitos laikotarpio pabaigos data sutampa su paskutine ataskaitinių kalendorinių metų diena (t. y. gruodžio 31 d.). Vėliau teikiamų Ataskaitų laikotarpio pabaigos data – paskutinė ataskaitinių kalendorinių metų diena (t. y. gruodžio 31 d.). Teikiant paskutinę Ataskaitą, jos laikotarpio pabaigos data – ataskaitinio laikotarpio metai ir projekto finansavimo pabaigos mėnuo ir diena.</li> <li>Kai Ataskaita teikiama ne vėliau kaip per 30 dienų praėjus kiekvieniems iš projekto sutartyje nurodytų metų po projekto finansavimo pabaigos, teikiant Ataskaitą pirmą kartą Ataskaitos laikotarpio pabaigos data apskaičiuojama prie projekto finansavimo pabaigos pridėjus 1 metus. Teikiant vėlesnes ataskaitas vienais metais padidinami tik ataskaitiniai metai, o mėnuo ir dienos išlieka tos pačios.</li> <li>Kai Ataskaita teikiama kitu projekto sutartyje nustatytu periodiškumu, ataskaitos laikotarpio pabaiga atvaizduojama iš projekto sutartis F-PRJ-SUT-11 lauko "Data (-os), iki kurios (-ių) turi būti pateiktos ataskaitos". Teikiant vėlesnes ataskaitas n+1 data.</li> </ul> </li> </ul> |

| INVESTIS APFP techninis sprendimas INVESTIS_SI4_TS_APFP          | Versija: | 1.00       |
|------------------------------------------------------------------|----------|------------|
| Europos Sąjungos investicijų administravimo informacinės sistema | Data:    | 2024-06-28 |

| Eil.<br>Nr. | Pavadinimas | Lauko aprašymas                                                                                                    |
|-------------|-------------|----------------------------------------------------------------------------------------------------|
| 5           | [Saugoti]   | Mygtukas skirtas užregistruoti naują APFP pagal įvestus formos duomenis. Paspaudus mygtuką išsaugoma APFP,<br>suteikiamas numeris ir atidaromas APFP peržiūros langas "F-PRJ-APFP-4 APFP peržiūra. Bendra informacija".<br>APFP suteikiama būsena "Užregistruota".<br>APFP numeris suteikiamas pagal formatą APFP-XX, kur XX - numeris suteikiamas iš eilės, tam projektui sukurtų APFP<br>numeris., pvz.: 01, 02 ir t.t.<br><b>Tikrinimai:</b><br>- Ar visi privalomi laukai užpildyti. Esant klaidai išvedamas klaidos pranešimas prie lauko ir į klaidų sąrašą "Laukas<br>, {Lauko pavadinimas} ' yra privalomas".<br>- Ar gavimo data yra lygi arba ankstesnė nei einamoji data. Esant klaidai išvedamas klaidos pranešimas prie lauko ir į<br>klaidų sąrašą "Gavimo data negali būti vėlesnė už einamąją datą". |
| 6           | [Atšaukti]  | Mygtukas skirtas atšaukti APFP registravimą. Atšaukus uždaromas modalinis langas.                                                                                                    |

| INVESTIS APFP techninis sprendimas INVESTIS_SI4_TS_APFP          | Versija: | 1.00       |
|------------------------------------------------------------------|----------|------------|
| Europos Sąjungos investicijų administravimo informacinės sistema | Data:    | 2024-06-28 |

#### F-PRJ-APFP-3 APFP peržiūra

Lango paskirtis Langas skirtas peržiūrėti APFP namukas. Navigacija Meniu >> [Projektai] >> Norimo peržiūrėti projekto [Pavadinimas] >> [APFP] >> Norimos peržiūrėti APFP [Nr.] Navigacijos kelias Projektai >> Kodas >> APFP >> APFP numeris >> Namukas Lango ypatybės

#### Naudotojų teisės

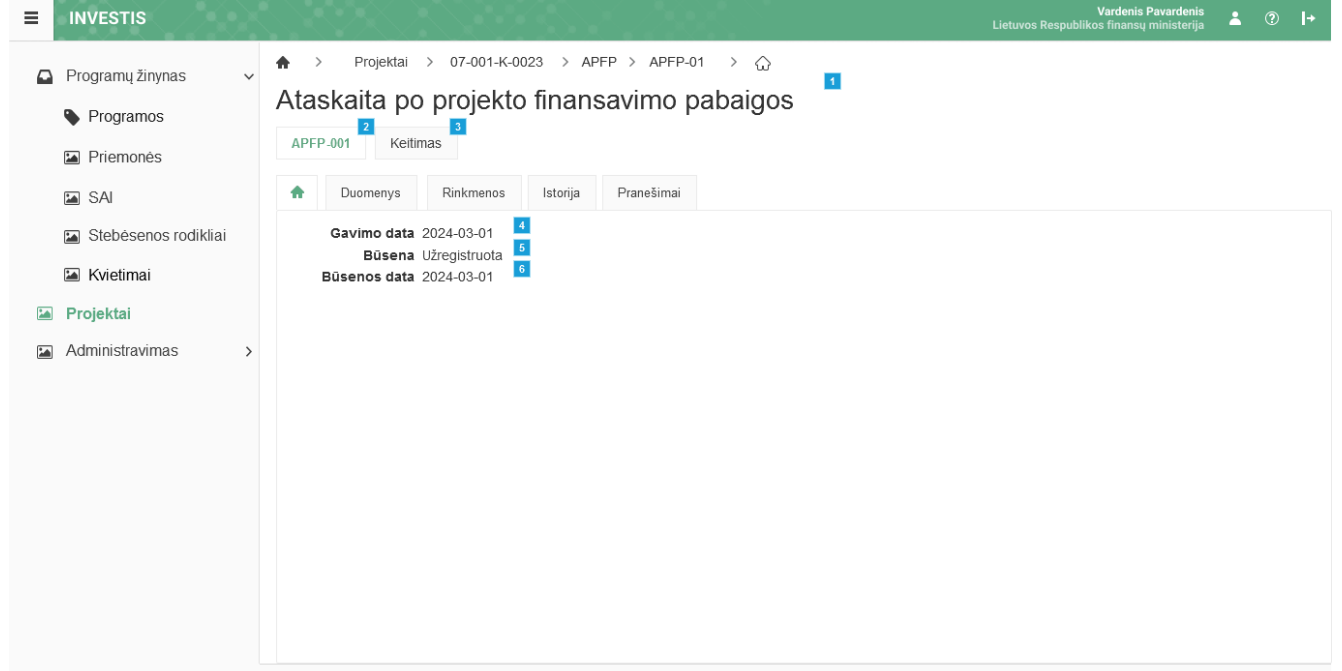

| Eil.<br>Nr. | Pavadinimas                                   | Lauko aprašymas                                                                                                    |
|-------------|-----------------------------------------------|----------------------------------------------------------------------------------------------------|
| 1           | Ataskaita po projekto<br>finansavimo pabaigos | Statinis lango pavadinimas.                                                                                                    |
| 2           | [APFP numeris]                                | Mygtukas skirtas pereiti į APFP formą.<br>Paspaudus mygtuką atidaromas langas "F-PRJ-APFP-3 APFP peržiūra".                                                                                                    |
| 3           | [Keitimas]                                    | Mygtukas skirtas pereiti į APFP keitimo formą.<br>Paspaudus mygtuką atidaromas langas "F-PRJ-APFPKTM-1 APFP keitimo peržiūra. Bendra informacija".<br><b>Sąlygos:</b><br>Mygtukas matomas lange tik tai tada, kai:<br>- Yra sukurtas APFP keitimas.<br>- APFP keitimo būsena yra "Užregistruota".<br>- Naudotojui priskirta teisė "T.PRJ. APFPKTM.1.1 Projektai. APFP keitimas: Peržiūrėti". |
| 4           | Gavimo data                                   | APFP gavimo datos atvaizdavimo laukas.<br><b>Sąlygos:</b><br>- Jei APFP užregistruota INVESTIS - atvaizduojama data iš APFP registravimo lango "F-PRJ-APFP-2 APFP<br>registravimas" lauko <gavimo data="">.<br/>- Jei APFP užregistruota per DMS atvaizduojama APFP būsenos "Pateikta" data iš lango "F-PRJ-APFP-13<br/>APFP peržiūra. Istorija".</gavimo>                                   |

| INVESTIS APFP techninis sprendimas INVESTIS_SI4_TS_APFP          | Versija: | 1.00       |
|------------------------------------------------------------------|----------|------------|
| Europos Sąjungos investicijų administravimo informacinės sistema |          | 2024-06-28 |

| Eil.<br>Nr. | Pavadinimas  | Lauko aprašymas                                                                                                    |
|-------------|--------------|----------------------------------------------------------------------------------------------------|
| 5           | Būsena       | APFP būsenos atvaizdavimo laukas. Lauko reikšmė atvaizduojama iš "F-PRJ-APFP-13 APFP peržiūra.<br>Istorija" lango naujausios būsenos įrašo lauko <nauja būsena="">.</nauja>                                                |
| 6           | Būsenos data | APFP būsenos datos atvaizdavimo laukas. Lauke atvaizduojamas APFP būsenos data. Lauko reikšmė atvaizduojama iš "F-PRJ-APFP-13 APFP peržiūra. Istorija" lango naujausios būsenos įrašo lauko <data ir="" laikas="">.</data> |

| INVESTIS APFP techninis sprendimas INVESTIS_SI4_TS_APFP          |       | 1.00       |
|------------------------------------------------------------------|-------|------------|
| Europos Sąjungos investicijų administravimo informacinės sistema | Data: | 2024-06-28 |

#### F-PRJ-APFP-4 APFP peržiūra. Bendra informacija

Lango paskirtis Langas skirtas peržiūrėti APFP žingsnį "Bendra informacija". Navigacija Meniu >> [Projektai] >> Norimo peržiūrėti projekto [Pavadinimas] >> [APFP] >> Norimos peržiūrėti APFP [Nr.] >> Vedlio žingsnis [Bendra informacija] Navigacijos kelias Projektai >> Kodas >> APFP >> APFP numeris >> Duomenys Lango ypatybės

#### Naudotojų teisės

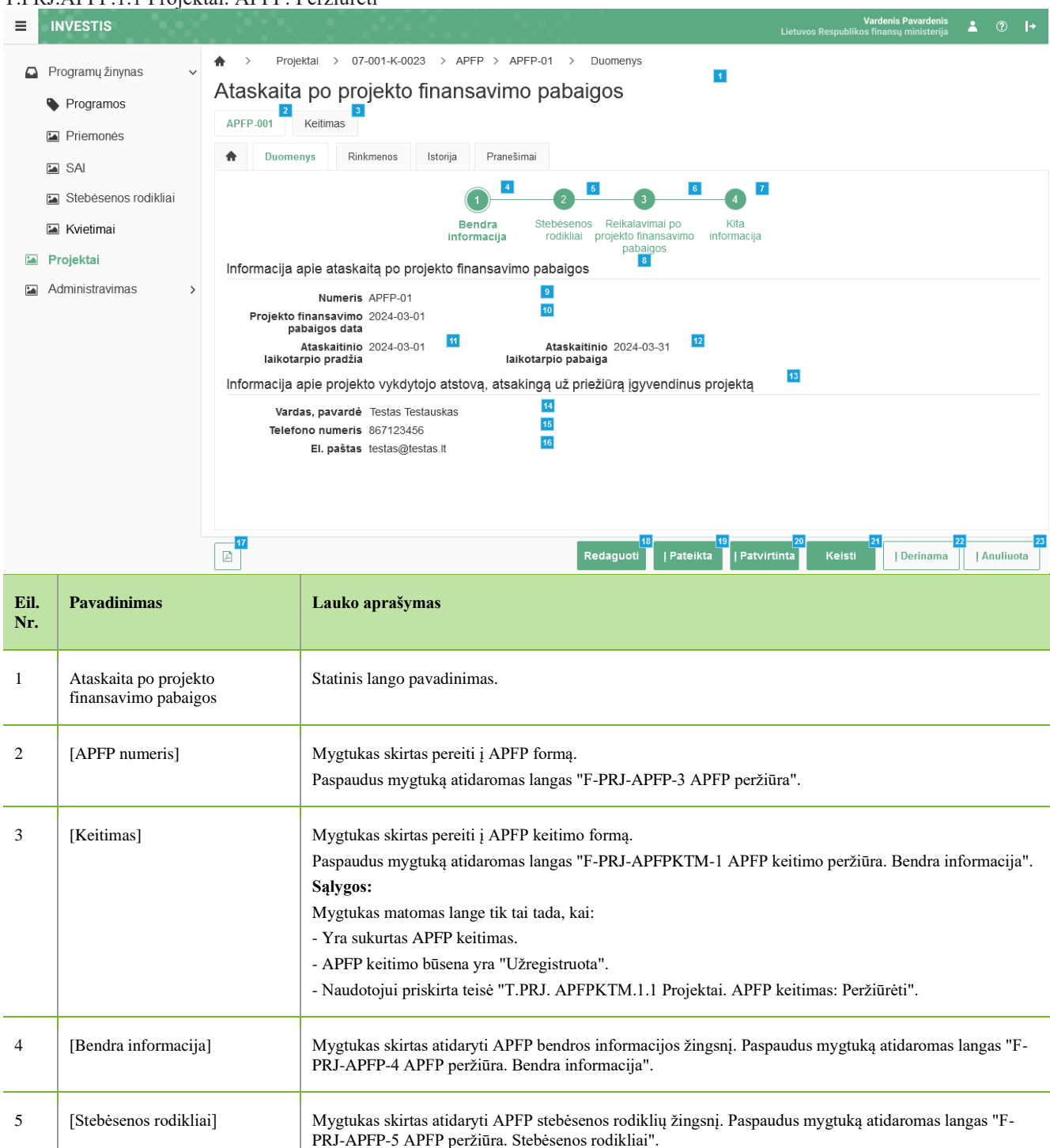

| INVESTIS APFP techninis sprendimas INVESTIS_SI4_TS_APFP          | Versija: | 1.00       |
|------------------------------------------------------------------|----------|------------|
| Europos Sąjungos investicijų administravimo informacinės sistema | Data:    | 2024-06-28 |

| Eil.<br>Nr. | Pavadinimas                                                                                    | Lauko aprašymas                                                                                                    |
|-------------|------------------------------------------------------------------------------------------------|----------------------------------------------------------------------------------------------------|
| 6           | [Reikalavimai po projekto<br>finansavimo pabaigos]                                             | Mygtukas skirtas atidaryti APFP reikalavimų po projekto finansavimo pabaigos žingsnį. Paspaudus mygtuką atidaromas langas "F-PRJ-APFP-6 APFP peržiūra. Reikalavimai po projekto finansavimo pabaigos".<br>Sąlygos:                                                                       |
|             |                                                                                                | Žingsnis rodomas neaktyvus, jeigu sutarties lango "F-PRJ-SUT-11 Sutarties peržiūra. Reikalavimai po<br>projekto finansavimo pabaigos" lentelėje "Papildomi reikalavimai po projekto finansavimo pabaigos"<br>pažymėta "Netaikoma".                                                       |
|             |                                                                                                | Bandant paspausti ant neaktyvaus žingsnio "Reikalavimai po projekto finansavimo pabaigos" rodomas pranešimas "Projekto sutartyje reikalavimai po projekto finansavimo pabaigos nenustatyti."                                                                                             |
| 7           | [Kita informacija]                                                                             | Mygtukas skirtas atidaryti APFP kitos informacijos žingsnį. Paspaudus mygtuką atidaromas langas "F-<br>PRJ-APFP-7 APFP peržiūra. Kita informacija".                                                                                                    |
| 8           | Informacija apie ataskaitą po<br>projekto finansavimo pabaigos                                 | Statinis bloko pavadinimas.                                                                                                    |
| 9           | Numeris                                                                                        | APFP numerio atvaizdavimo laukas. Reikšmė atvaizduojama iš APFP redagavimo lango "F-PRJ-APFP-8<br>APFP redagavimas. Bendra informacija", lauko <numeris>.</numeris>                                                                                                    |
| 10          | Projekto finansavimo pabaigos<br>data                                                          | Projekto finansavimo pabaigos datos atvaizdavimo laukas. Lauke atvaizduojamas projekto būsenos "Baigta<br>įgyvendinti" data. Lauko reikšmė atvaizduojama iš lango "F-PRJ-APFP-8 APFP redagavimas. Bendra<br>informacija" lauko <projekto data="" finansavimo="" pabaigos="">.</projekto> |
| 11          | Ataskaitinio laikotarpio pradžia                                                               | APFP ataskaitinio laikotarppio pradžios datos atvaizdavimo laukas. Reikšmė atvaizduojama iš APFP redagavimo lango "F-PRJ-APFP-8 APFP redagavimas. Bendra informacija", lauko <ataskaitinio laikotarpio="" pradžia="">.</ataskaitinio>                                                    |
| 12          | Ataskaitinio laikotarpio pabaiga                                                               | APFP ataskaitinio laikotarpio pabaigos datos atvaizdavimo laukas. Reikšmė atvaizduojama iš APFP redagavimo lango "F-PRJ-APFP-8 APFP redagavimas. Bendra informacija", lauko <ataskaitinio laikotarpio="" pabaiga="">.</ataskaitinio>                                                     |
| 13          | Informacija apie projekto<br>vykdytojo atstovą, atsakingą už<br>priežiūrą įgyvendinus projektą | Statinis bloko pavadinimas.                                                                                                    |
| 14          | Vardas, pavardė                                                                                | Projekto vykdytojo atstovo asmens vardo ir pavardės atvaizdavimo laukas. Reikšmė atvaizduojama iš "F-<br>PRJ-APFP-8 APFP redagavimas. Bendra informacija" lango lauko <vardas, pavardė="">.</vardas,>                                                                                    |
| 15          | Telefono numeris                                                                               | Projekto vykdytojo atstovo asmens telefono numerio atvaizdavimo laukas. Reikšmė atvaizduojama iš "F-<br>PRJ-APFP-8 APFP redagavimas. Bendra informacija" lango lauko <telefono numeris="">.</telefono>                                                                                   |
| 16          | El. paštas                                                                                     | Projekto vykdytojo atstovo asmens el. pašto atvaizdavimo laukas. Reikšmė atvaizduojama iš "F-PRJ-<br>APFP-8 APFP redagavimas. Bendra informacija" lango lauko <el. paštas="">.</el.>                                                                                                    |
| 17          | [Eksportuoti PDF]                                                                              | Mygtukas skirtas eksportuoti atvaizduojamą APFP PDF formatu (P-INV-B-6 Suformuoti ataskaitą - A-<br>PRJ-APFP-2 Ataskaitos po projekto finansavimo pabaigos duomenų ataskaita).                                                                                                    |
|             |                                                                                                | <ul> <li>Suformuotos ataskaitos pavadinimas "Ataskaitos po projekto finansavimo pabaigos duomenų<br/>ataskaita.pdf*</li> </ul>                                                                                                    |
|             |                                                                                                | - Ataskaita formuojama .pdf formatu.                                                                                                    |
|             |                                                                                                | - Lapo formatas A4, orientacija horizontali.                                                                                                    |
|             |                                                                                                | - Formatavimas pagal nustatytą Ataskaitų 1S dokumentą                                                                                                    |

| INVESTIS APFP techninis sprendimas INVESTIS_SI4_TS_APFP          | Versija: | 1.00       |
|------------------------------------------------------------------|----------|------------|
| Europos Sąjungos investicijų administravimo informacinės sistema | Data:    | 2024-06-28 |

| Eil.<br>Nr. | Pavadinimas     | Lauko aprašymas                                                                                                    |
|-------------|-----------------|----------------------------------------------------------------------------------------------------|
| 18          | [Redaguoti]     | Mygtukas skirtas redaguoti APFP formą.<br>Paspaudus mygtuką inicijuojamas redagavimas ir atidaromas langas "F-PRJ-APFP-8 APFP redagavimas.<br>Bendra informacija".<br><b>Sąlygos:</b><br>Mygtukas matomas lange tik tai tada, kai:<br>- Naudotojui priskirta teisė "T.PRJ. APFP.1.3 Projektai. APFP: Redaguoti".<br>- APFP būsena yra "Užregistruota" arba "Derinama".<br>- Naudotojo institucija atitinka kvietimo administruojančią instituciją.                                                                                                    |
| 19          | [] Pateikta]    | <ul> <li>Mygtukas skirtas suteikti "Pateikta" būseną APFP. Paspaudus mygtuką inicijuojamas būsenos keitimas ir atidaromas "F-PRJ-APFP-15 APFP būsenos keitimo langas"</li> <li>Sąlygos:</li> <li>Mygtukas matomas lange tik tai tada, kai: <ul> <li>Naudotoju priskirta teisė "T.PRJ. APFP.3.1 Projektai. APFP. Pateikta: Registruoti".</li> <li>APFP būsena yra "Užregistruota".</li> <li>Naudotojo institucija attiinka kvietimo administruojančią instituciją.</li> </ul> </li> <li>Tikrinimai: <ul> <li>Ar visi privalomi laukai užpildyti. Esant klaidai išvedamas klaidos pranešimas "Žingsnyje "{Žingsnis}' laukas "(Lauko pavadinimas)" yra privalomas."</li> <li>Ar projekto vykdytojo atstovo el. pašto struktūra, lauke <el paštas="">, attiinka xx@x.xx formatą. Esant klaidai išvedamas klaidos pranešimas "Žingsnyje "{Žingsnis} " nurodytas kontaktinio asmens el. paštas neatitinka formato xx@x.xx"</el></li> <li>Ar lentelės "Kita informacija" laukuose <vertnimo išvada=""> nėra reikšmių "Nepasirinkta". Esant klaidai išvedamas klaidos pranešimas "Žingsnyje (Žingsnis) klausimui {Nr.} nepasirinktas atsakymas."</vertnimo></li> <li>Ar rinkmenos neviršija nustatyto maksimalaus vienu kėlimu rinkmenų skaičiaus (INVESTIS parametras "Maksimalus įkeliamų rinkmenų skaičius]."</li> <li>Ar rinkmenų dydžiai neviršija nustatyto maksimalaus vienos įkeliamos rinkmenos dydžio (INVESTIS parametra). Esant klaidai išvedamas klaidos pranešimas "Regalima kelti vienu metu daugiau rinkmenu nei {Maksimalus įkeliamų rinkmenų skaičius]."</li> <li>Ar rinkmenų dydžiai neviršija nustatyto maksimalaus vienos įkeliamos rinkmenos dydžio (INVESTIS parametra). Esant klaidai išvedamas klaidos pranešimas "Failas] nebuvo užkeltas. Negalima kelti didesnės rinkmenos nei {Maksimalus įkeliamos rinkmenos dydis} B".</li> <li>Ar rinkmenų bedra dydžių suma neviršija nustatyto maksimalaus bedno įkėlimo dydžio. Esant klaidai išvedamas klaidos pranešimas "Negalima kelti daugiau rinkmenų skaičius [NVESTIS parametra]. Esant klaidai išvedamas klaidos pranešimas "Regalima kelti daugiau rinkmenų skaičius [NVESTIS p</li></ul></li></ul> |
| 20          | [] Patvirtinta] | Mygtukas skirtas suteikti "Patvirtinta" būseną APFP. Paspaudus mygtuką inicijuojamas būsenos keitimas<br>ir atidaromas "F-PRJ-APFP-16 APFP būsenos keitimo langas su pranešimu dėl patvirtinimo"<br><b>Sąłygos:</b><br>Mygtukas matomas lange tik tai tada, kai:<br>- Naudotojui priskirta teisė "T.PRJ. APFP.5.1 Projektai. APFP. Patvirtinta: Registruoti".<br>- APFP būsena yra "Pateikta" arba "Derinama".<br>- Naudotojo institucija atitinka kvietimo administruojančią instituciją.                                                                                                    |

| INVESTIS APFP techninis sprendimas INVESTIS_SI4_TS_APFP          | Versija: | 1.00       |
|------------------------------------------------------------------|----------|------------|
| Europos Sąjungos investicijų administravimo informacinės sistema | Data:    | 2024-06-28 |

| Eil.<br>Nr. | Pavadinimas   | Lauko aprašymas                                                                                                    |
|-------------|---------------|----------------------------------------------------------------------------------------------------|
| 21          | [Keisti]      | Mygtukas skirtas keisti APFP. Paspaudus mygtuką inicijuojamas keitimas ir atidaromas langas "F-PRJ-<br>APFPKTM-1 APFP keitimo peržiūra. Bendra informacija".<br><b>Sąlygos:</b><br>Mygtukas matomas lange tik tai tada, kai:<br>- Naudotojui priskirta teisė "T.PRJ. APFPKTM.1.2 Projektai. APFP keitimas: Registruoti".<br>- APFP būsena yra "Patvirtinta".<br>- Nėra sukurto INVESTIS APFP keitimo, kurio būsena "Užregistruota".<br>- Naudotojo institucija atitinka kvietimo administruojančią instituciją. |
| 22          | [Į Derinama]  | Mygtukas skirtas suteikti "Derinama" būseną APFP. Paspaudus mygtuką inicijuojamas būsenos keitimas ir<br>atidaromas "F-PRJ-APFP-15 APFP būsenos keitimo langas"<br><b>Sąlygos:</b><br>Mygtukas matomas lange tik tai tada, kai:<br>- Naudotojui priskirta teisė "T.PRJ. APFP.4.1 Projektai. APFP. Derinama: Registruoti".<br>- APFP būsena yra "Pateikta".<br>- Naudotojo institucija atitinka kvietimo administruojančią instituciją.                                                                          |
| 23          | [Į Anuliuota] | Mygtukas skirtas suteikti "Anuliuota" būseną APFP. Paspaudus mygtuką inicijuojamas būsenos keitimas ir<br>atidaromas "F-PRJ-APFP-15 APFP būsenos keitimo langas"<br><b>Sąlygos:</b><br>Mygtukas matomas lange tik tai tada, kai:<br>- Naudotojui priskirta teisė "T.PRJ. APFP.1.4 Projektai. APFP: Šalinti".<br>- APFP būsena yra "Užregistruota".<br>- Naudotojo institucija atitinka kvietimo administruojančią instituciją.                                                                                  |

| INVESTIS APFP techninis sprendimas INVESTIS_SI4_TS_APFP          | Versija: | 1.00       |
|------------------------------------------------------------------|----------|------------|
| Europos Sąjungos investicijų administravimo informacinės sistema | Data:    | 2024-06-28 |

#### F-PRJ-APFP-5 APFP peržiūra. Stebėsenos rodikliai

Lango paskirtis Langas skirtas peržiūrėti APFP žingsnį "Stebėsenos rodikliai". Navigacija Meniu >> [Projektai] >> Norimo peržiūrėti projekto [Pavadinimas] >> [APFP] >> Norimos peržiūrėti APFP [Nr.] >> Vedlio žingsnis [Stebėsenos rodikliai] Navigacijos kelias Projektai >> Kodas >> APFP >> APFP numeris >> Duomenys Lango ypatybės

#### Naudotojų teisės

| IVESTIS                         |                                               |                       |                                                                                   |                                                                                 |                                     | Vardenis Pavardenis 👗 🕐 🕨                                                    |      |                      |                  |                     |                     |                      |
|---------------------------------|-----------------------------------------------|-----------------------|-----------------------------------------------------------------------------------|---------------------------------------------------------------------------------|-------------------------------------|------------------------------------------------------------------------------|------|----------------------|------------------|---------------------|---------------------|----------------------|
| nų žinynas v<br>gramos<br>monės | Projektal Ataskaita po APFP-801 Keit Duomenys | > 07<br>O pro<br>imas | -001-K-0023 > APFP ><br>Djekto finansavi                                          | APFP-01 > Duomenys<br>mo pabaigos                                               |                                     |                                                                              |      |                      |                  |                     |                     |                      |
| nos rodikliai<br>i              | Produkto stebė:                               | senos I               | Bendra<br>informacijo<br>rodikliai                                                | Stebésenos Reikalavimai po<br>rodikitai projekto finansavimo int<br>pabaigos    | Kita<br>formacija                   |                                                                              |      |                      |                  |                     |                     |                      |
| • •                             | 10<br>Nebesiekiamas                           | Nr.                   | Pažangos priemonės<br>poveiklės<br>(finansuojamos<br>projekto veiklos)<br>numeris | Pažangos priemonės poveiklės<br>(finansuojamos pojekto veiklos)<br>pavadinimas  | Stebėse<br>rodiki<br>unikal<br>koda | s<br>Stebėsenos rodiklio pavadinimas                                         | 16   | Matavimo<br>vienetas | 0<br>Siektina re | 11<br>IKšmé         | Pasiekta<br>reikšmė | Rinkmenų<br>skaičius |
|                                 |                                               | 1                     | 01-02-03-04-05-01-16                                                              | įrengti elektros energijos kaupimo įrenginių sistemą                            | P.B.1.234                           | Parama gavusios imonės (iš kurių: labai mažos, mažosios vidut<br>ir didelės) | nés  | asm.                 |                  | 100                 | 35                  | 1                    |
|                                 |                                               | 2                     | 01-02-03-04-05-01-16                                                              | Įrengti elektros energijos kaupimo įrenginių sistemą                            | P.B.1.234                           | Paramą gavusios įmonės (iš kurių labai mažos, mažosios vidut<br>ir didelės)  | nés  | vnt                  |                  | 2000                | 800                 | 2                    |
|                                 | Rezultato stebėsenos rodikliai                |                       |                                                                                   |                                                                                 |                                     |                                                                              |      |                      |                  |                     |                     |                      |
|                                 | 22<br>Nebesiekiamas                           | Nr.                   | Pažangos priemonės<br>poveiklės<br>(finansuojamos<br>projekto veiklos)<br>numeris | Pažangos priemonės poveiklės<br>(finansuojamos projekto veiklos)<br>pavadinimas | Stebése<br>rodiki<br>unikal<br>koda | s<br>os<br>s Stebésenos rodiklio pavadinimas<br>s                            | 27   | Matavimo<br>vienetas | Pradiné reikšmě  | Siektina<br>reikšmė | Pasiekta<br>reikšmė | Rinkmenų<br>skalčius |
|                                 |                                               | 141                   | 01-02-03-04-05-01-16                                                              | (rengti elektros energijos kaupimo įrenginių sistemą                            | P.B.1.220                           | Paramą gavusios įmonės (iš kurių labai mažos, mažosios vidut<br>ir didelės)  | nés  | monės                | 5                | 500                 | 250                 | 4                    |
|                                 |                                               |                       | Potipis                                                                           | Požymis                                                                         | Stebése<br>rodiki<br>unikal<br>koda | oo <sup>53</sup><br>9 Pavadinimas<br>9                                       | EZ   | Matavimo<br>vienetas | 8<br>Siektina re | elkšmė 🛛            | Pasiekta<br>reikšmė |                      |
|                                 |                                               |                       | Bazinis rodiklis                                                                  | Fiksuotas                                                                       | P.B.1.220                           | Paramą gavusios įmonės (iš kurių labai mažos, mažosios vidut<br>ir didelės)  | inės | vnt.                 | 123 456 789,00   |                     | 987654,00           |                      |
|                                 |                                               |                       | Pokyčio rodiklis                                                                  | Susietas                                                                        | P.B.1.220                           | Paramą gavusios įmonės (iš kurių: labai mažos, mažosios vidut<br>ir didelės) | inés | vnt.                 | 123 456 789,00   |                     | 456123,00           |                      |
|                                 |                                               | 2                     | 01-02-03-04-05-01-16                                                              | įrengti elektros energijos kaupimo įrenginių sistemą                            | P.B.1.220                           | Parama gavusios įmonės (iš kurių: labai mažos, mažosios vidut<br>ir didelės) | nes  | (monés               | 5                | 500                 | 300                 | 2                    |
|                                 |                                               | 3                     | 01-02-03-04-05-01-16                                                              | įrengti elektros energijos kaupimo įrenginių<br>sistema                         | P.B.1.220                           | Paramą gavusios įmonės (iš kurių labai mažos, mažosios vidut<br>ir dideles)  | nés  | (monés               | 5                | 500                 | 100                 | 1                    |

| Eil.<br>Nr. | Pavadinimas                                   | Lauko aprašymas                                                                                                    |
|-------------|-----------------------------------------------|----------------------------------------------------------------------------------------------------|
| 1           | Ataskaita po projekto<br>finansavimo pabaigos | Statinis lango pavadinimas.                                                                                                    |
| 2           | [APFP numeris]                                | Mygtukas skirtas pereiti į APFP formą.<br>Paspaudus mygtuką atidaromas langas "F-PRJ-APFP-3 APFP peržiūra".                                                                                                    |
| 3           | [Keitimas]                                    | Mygtukas skirtas pereiti į APFP keitimo formą.<br>Paspaudus mygtuką atidaromas langas "F-PRJ-APFPKTM-1 APFP keitimo peržiūra. Bendra informacija".<br><b>Sąlygos:</b><br>Mygtukas matomas lange tik tai tada, kai:<br>- Yra sukurtas APFP keitimas.<br>- APFP keitimo būsena yra "Užregistruota".<br>- Naudotojui priskirta teisė "T.PRJ. APFPKTM.1.1 Projektai. APFP keitimas: Peržiūrėti". |
| 4           | [Bendra informacija]                          | Mygtukas skirtas atidaryti APFP bendros informacijos žingsnį. Paspaudus mygtuką atidaromas langas "F-PRJ-<br>APFP-4 APFP peržiūra. Bendra informacija".                                                                                                    |
| 5           | [Stebėsenos rodikliai]                        | Mygtukas skirtas atidaryti APFP stebėsenos rodiklių žingsnį. Paspaudus mygtuką atidaromas langas "F-PRJ-<br>APFP-5 APFP peržiūra. Stebėsenos rodikliai".                                                                                                    |

| INVESTIS APFP techninis sprendimas INVESTIS_SI4_TS_APFP          | Versija: | 1.00       |
|------------------------------------------------------------------|----------|------------|
| Europos Sąjungos investicijų administravimo informacinės sistema | Data:    | 2024-06-28 |

| Eil.<br>Nr. | Pavadinimas                                                                        | Lauko aprašymas                                                                                                    |
|-------------|------------------------------------------------------------------------------------|----------------------------------------------------------------------------------------------------|
| 6           | [Reikalavimai po projekto<br>finansavimo pabaigos]                                 | Mygtukas skirtas atidaryti APFP reikalavimų po projekto finansavimo pabaigos žingsnį. Paspaudus mygtuką<br>atidaromas langas "F-PRJ-APFP-6 APFP peržiūra. Reikalavimai po projekto finansavimo pabaigos".<br>Sąlygos:<br>Žingsnis rodomas neaktyvus, jeigu sutarties lango "F-PRJ-SUT-11 Sutarties peržiūra. Reikalavimai po projekto<br>finansavimo pabaigos" lentelėje "Papildomi reikalavimai po projekto finansavimo pabaigos" pažymėta<br>"Netaikoma".<br>Bandant paspausti ant neaktyvaus žingsnio "Reikalavimai po projekto finansavimo pabaigos" rodomas<br>pranešimas "Projekto sutartyje reikalavimai po projekto finansavimo pabaigos nenustatyti." |
| 7           | [Kita informacija]                                                                 | Mygtukas skirtas atidaryti APFP kitos informacijos žingsnį. Paspaudus mygtuką atidaromas langas "F-PRJ-<br>APFP-7 APFP peržiūra. Kita informacija".                                                                                                    |
| 8           | Produkto stebėsenos<br>rodikliai                                                   | Statinis bloko pavadinimas.                                                                                                    |
| 9           | PRODUKTO<br>STEBĖSENOS<br>RODIKLIŲ SĄRAŠO<br>LAUKAI                                | <b>Sąrašo atvaizdavimo logika:</b><br>Sąraše atvaizduojami APFP produkto stebėsenos rodikliai.<br><b>Sąrašo rikiavimas:</b><br>Numatytasis rikiavimas - pagal produkto stebėsenos rodiklių numerį didėjančia tvarka.                                                                                                    |
| 10          | Nebesiekiamas                                                                      | Sąrašo atvaizdavimo laukas. Lauke atvaizduojama ar produkto stebėsenos rodiklis yra nebesiekiamas. Lauko<br>reikšmė atvaizduojama iš "F-PRJ-APFP-9 APFP redagavimas. Stebėsenos rodikliai" lango lentelės<br>"PRODUKTO STEBĖSENOS RODIKLIŲ SĄRAŠO LAUKAI" lauko <nebesiekiamas>.</nebesiekiamas>                                                                                                    |
| 11          | Nr.                                                                                | Sąrašo atvaizdavimo laukas. Lauke atvaizduojamas produkto stebėsenos rodiklio eilės numeris. Lauko reikšmė atvaizduojama iš "F-PRJ-APFP-9 APFP redagavimas. Stebėsenos rodikliai" lango lentelės "PRODUKTO STEBĖSENOS RODIKLIŲ SĄRAŠO LAUKAI" lauko <nr.>.</nr.>                                                                                                    |
| 12          | Pažangos priemonės<br>poveiklės (finansuojamos<br>projekto veiklos) numeris        | Sąrašo atvaizdavimo laukas. Lauke atvaizduojamas pažangos priemonės poveiklės (finansuojamos projekto veiklos) numeris. Lauko reikšmė atvaizduojama iš "F-PRJ-APFP-9 APFP redagavimas. Stebėsenos rodikliai" lango lentelės "PRODUKTO STEBĖSENOS RODIKLIŲ SĄRAŠO LAUKAI" lauko <pažangos (finansuojamos="" numeris="" poveiklės="" priemonės="" projekto="" veiklos)="">.</pažangos>                                                                                                    |
| 13          | Pažangos priemonės<br>poveiklės (finansuojamos<br>projekto veiklos)<br>pavadinimas | Sąrašo atvaizdavimo laukas. Lauke atvaizduojamas pažangos priemonės poveiklės (finansuojamos projekto veiklos) pavadinimas. Lauko reikšmė atvaizduojama iš "F-PRJ-APFP-9 APFP redagavimas. Stebėsenos rodikliai" lango lentelės "PRODUKTO STEBĖSENOS RODIKLIŲ SĄRAŠO LAUKAI" lauko <pažangos (finansuojamos="" pavadinimas="" poveiklės="" priemonės="" projekto="" veiklos)="">.</pažangos>                                                                                                    |
| 14          | Stebėsenos rodiklio<br>unikalus kodas                                              | Sąrašo atvaizdavimo laukas. Lauke atvaizduojamas stebėsenos rodiklio unikalus kodas. Lauko reikšmė<br>atvaizduojama iš "F-PRJ-APFP-9 APFP redagavimas. Stebėsenos rodikliai" lango lentelės "PRODUKTO<br>STEBĖSENOS RODIKLIŲ SĄRAŠO LAUKAI" lauko <stebėsenos kodas="" rodiklio="" unikalus="">.</stebėsenos>                                                                                                    |
| 15          | Stebėsenos rodiklio<br>pavadinimas                                                 | Sąrašo atvaizdavimo laukas. Lauke atvaizduojamas stebėsenos rodiklio pavadinimas. Lauko reikšmė<br>atvaizduojama iš "F-PRJ-APFP-9 APFP redagavimas. Stebėsenos rodikliai" lango lentelės "PRODUKTO<br>STEBĖSENOS RODIKLIŲ SĄRAŠO LAUKAI" lauko <stebėsenos pavadinimas="" rodiklio="">.<br/>Stebėsenos rodiklio pavadinimas atvaizduojamas kaip nuoroda, kurią paspaudus atidaromas produkto<br/>stebėsenos rodiklio peržiūros langas "F-PRJ-APFP-5.1 Peržiūrėti produkto stebėsenos rodiklį".</stebėsenos>                                                                                                    |
| 16          | Matavimo vienetas                                                                  | Sąrašo atvaizdavimo laukas. Lauke atvaizduojamas stebėsenos rodiklio matavimo vienetas. Lauko reikšmė atvaizduojama iš "F-PRJ-APFP-9 APFP redagavimas. Stebėsenos rodikliai" lango lentelės "PRODUKTO STEBĖSENOS RODIKLIŲ SĄRAŠO LAUKAI" lauko <matavimo vienetas="">.</matavimo>                                                                                                    |
| 17          | Siektina reikšmė                                                                   | Sąrašo atvaizdavimo laukas. Lauke atvaizduojama stebėsenos rodiklio siektina reikšmė. Lauko reikšmė<br>atvaizduojama iš "F-PRJ-APFP-9 APFP redagavimas. Stebėsenos rodikliai" lango lentelės "PRODUKTO<br>STEBĖSENOS RODIKLIŲ SĄRAŠO LAUKAI" lauko <siektina reikšmė="">.</siektina>                                                                                                    |
| 18          | Pasiekta reikšmė                                                                   | Sąrašo atvaizdavimo laukas. Lauke atvaizduojama stebėsenos rodiklio pasiekta reikšmė. Lauko reikšmė<br>atvaizduojama iš "F-PRJ-APFP-9 APFP redagavimas. Stebėsenos rodikliai" lango lentelės "PRODUKTO<br>STEBĖSENOS RODIKLIŲ SĄRAŠO LAUKAI" lauko <pasiekta reikšmė="">.</pasiekta>                                                                                                    |

| INVI        | ESTIS APFP techninis sprer                                                         | ndimas INVESTIS_SI4_TS_APFP                                                                                                    | Versija:                                                                                                    | 1.00                                                  |
|-------------|------------------------------------------------------------------------------------|----------------------------------------------------------------------------------------------------|----------------------------------------------------------------------------------------------------|-------------------------------------------------------|
| Euro        | pos Sąjungos investicijų adr                                                       | ninistravimo informacinės sistema                                                                                                    | Data:                                                                                                    | 2024-06-28                                            |
| Eil.<br>Nr. | Pavadinimas                                                                        | Lauko aprašymas                                                                                                    |                                                                                                    |                                                       |
| 19          | Rinkmenų skaičius                                                                  | Sąrašo atvaizdavimo laukas. Lauke atvaizduojama stebėsenos rodiklio rinkmenų skai<br>atvaizduojama iš "F-PRJ-APFP-9 APFP redagavimas. Stebėsenos rodikliai" lango le<br>STEBĖSENOS RODIKLIŲ SĄRAŠO LAUKAI" lauko <rinkmenų skaičius="">.</rinkmenų>                                                                                                    | ičius. Lauko 1<br>ntelės "PROI                                                                                           | reikšmė<br>DUKTO                                      |
| 20          | Rezultato stebėsenos<br>rodikliai                                                  | Statinis bloko pavadinimas.                                                                                                    |                                                                                                    |                                                       |
| 21          | REZULTATO<br>STEBĖSENOS<br>RODIKLIŲ SĄRAŠO<br>LAUKAI                               | <b>Sąrašo atvaizdavimo logika:</b><br>Sąraše atvaizduojami APFP rezultato stebėsenos rodikliai.<br><b>Sąrašo rikiavimas:</b><br>Numatytasis rikiavimas - pagal rezultato stebėsenos rodiklio numerį didėjančia tvark                                                                                                    | a.                                                                                                    |                                                       |
| 22          | Nebesiekiamas                                                                      | Sąrašo atvaizdavimo laukas. Lauke atvaizduojama ar rezultato stebėsenos rodiklis yr<br>reikšmė atvaizduojama iš "F-PRJ-APFP-9 APFP redagavimas. Stebėsenos rodikliai"<br>"REZULTATO STEBĖSENOS RODIKLIŲ SĄRAŠO LAUKAI" lauko <nebesieki< td=""><td>a nebesiekian<br/>lango lentelė<br/>amas&gt;.</td><td>nas. Lauko<br/>:s</td></nebesieki<>                                                                                        | a nebesiekian<br>lango lentelė<br>amas>.                                                                                 | nas. Lauko<br>:s                                      |
| 23          | Nr.                                                                                | Sąrašo atvaizdavimo laukas. Lauke atvaizduojamas rezultato stebėsenos rodiklio eilė<br>atvaizduojama iš "F-PRJ-APFP-9 APFP redagavimas. Stebėsenos rodikliai" lango le<br>STEBĖSENOS RODIKLIŲ SĄRAŠO LAUKAI" lauko <nr.>.</nr.>                                                                                                    | s numeris. La<br>ntelės "REZU                                                                                            | auko reikšmė<br>JLTATO                                |
| 24          | Pažangos priemonės<br>poveiklės (finansuojamos<br>projekto veiklos) numeris        | Sąrašo atvaizdavimo laukas. Lauke atvaizduojamas pažangos priemonės poveiklės (f<br>veiklos) numeris. Lauko reikšmė atvaizduojama iš "F-PRJ-APFP-9 APFP redagavim<br>lango lentelės "REZULTATO STEBĖSENOS RODIKLIŲ SĄRAŠO LAUKAI" laul<br>poveiklės (finansuojamos projekto veiklos) numeris>.                                                                                                    | inansuojamo<br>as. Stebėseno<br>ko <pažangos< td=""><td>s projekto<br/>&gt;s rodikliai"<br/>s priemonės</td></pažangos<> | s projekto<br>>s rodikliai"<br>s priemonės            |
| 25          | Pažangos priemonės<br>poveiklės (finansuojamos<br>projekto veiklos)<br>pavadinimas | Sąrašo atvaizdavimo laukas. Lauke atvaizduojamas pažangos priemonės poveiklės (f<br>veiklos) pavadinimas. Lauko reikšmė atvaizduojama iš "F-PRJ-APFP-9 APFP redag<br>rodikliai" lango lentelės "REZULTATO STEBĖSENOS RODIKLIŲ SĄRAŠO LAU<br>priemonės poveiklės (finansuojamos projekto veiklos) pavadinimas>.                                                                                                    | inansuojamo<br>avimas. Stebe<br>JKAI" lauko                                                                              | s projekto<br>ėsenos<br><pažangos< td=""></pažangos<> |
| 26          | Stebėsenos rodiklio<br>unikalus kodas                                              | Sąrašo atvaizdavimo laukas. Lauke atvaizduojamas stebėsenos rodiklio unikalus kod<br>atvaizduojama iš "F-PRJ-APFP-9 APFP redagavimas. Stebėsenos rodikliai" lango le<br>STEBĖSENOS RODIKLIŲ SĄRAŠO LAUKAI" lauko <stebėsenos rodiklio="" td="" unikal<=""><td>as. Lauko rei<br/>ntelės "REZU<br/>us kodas&gt;.</td><td>kšmė<br/>JLTATO</td></stebėsenos>                                                                            | as. Lauko rei<br>ntelės "REZU<br>us kodas>.                                                                              | kšmė<br>JLTATO                                        |
| 27          | Stebėsenos rodiklio<br>pavadinimas                                                 | Sąrašo atvaizdavimo laukas. Lauke atvaizduojamas stebėsenos rodiklio pavadinimas.<br>atvaizduojama iš "F-PRJ-APFP-9 APFP redagavimas. Stebėsenos rodikliai" lango le<br>STEBĖSENOS RODIKLIŲ SĄRAŠO LAUKAI" lauko <stebėsenos pavadi<br="" rodiklio="">rodiklio pavadinimas atvaizduojamas kaip nuoroda, kurią paspaudus atidaromas rezu<br/>peržiūros langas "F-PRJ-APFP-5.2 Peržiūrėti rezultato stebėsenos rodiklį".</stebėsenos> | . Lauko reikš:<br>ntelės "REZU<br>inimas>. Steb<br>iltato stebėser                                                       | mė<br>JLTATO<br>vėsenos<br>nos rodiklio               |
| 28          | Matavimo vienetas                                                                  | Sąrašo atvaizdavimo laukas. Lauke atvaizduojamas stebėsenos rodiklio matavimo vie<br>atvaizduojama iš "F-PRJ-APFP-9 APFP redagavimas. Stebėsenos rodikliai" lango le<br>STEBĖSENOS RODIKLIŲ SĄRAŠO LAUKAI" lauko <matavimo vienetas="">.</matavimo>                                                                                                    | enetas. Lauko<br>ntelės "REZU                                                                                            | ) reikšmė<br>JLTATO                                   |
| 29          | Pradinė reikšmė                                                                    | Sąrašo atvaizdavimo laukas. Lauke atvaizduojama stebėsenos rodiklio pradinė reikšn<br>atvaizduojama iš "F-PRJ-APFP-9 APFP redagavimas. Stebėsenos rodikliai" lango le<br>STEBĖSENOS RODIKLIŲ SĄRAŠO LAUKAI" lauko <pradinė reikšmė="">.</pradinė>                                                                                                    | nė. Lauko rei<br>ntelės "REZU                                                                                            | kšmė<br>JLTATO                                        |
| 30          | Siektina reikšmė                                                                   | Sąrašo atvaizdavimo laukas. Lauke atvaizduojama stebėsenos rodiklio siektina reikšr<br>atvaizduojama iš "F-PRJ-APFP-9 APFP redagavimas. Stebėsenos rodikliai" lango le<br>STEBĖSENOS RODIKLIŲ SĄRAŠO LAUKAI" lauko <siektina reikšmė="">.</siektina>                                                                                                    | nė. Lauko rei<br>ntelės "REZU                                                                                            | ikšmė<br>JLTATO                                       |
| 31          | Pasiekta reikšmė                                                                   | Sąrašo atvaizdavimo laukas. Lauke atvaizduojama stebėsenos rodiklio pasiekta reikš<br>atvaizduojama iš "F-PRJ-APFP-9 APFP redagavimas. Stebėsenos rodikliai" lango le<br>STEBĖSENOS RODIKLIŲ SĄRAŠO LAUKAI" lauko <pasiekta reikšmė="">.</pasiekta>                                                                                                    | mė. Lauko re<br>ntelės "REZU                                                                                             | ikšmė<br>JLTATO                                       |
| 32          | Rinkmenų skaičius                                                                  | Sąrašo atvaizdavimo laukas. Lauke atvaizduojama stebėsenos rodiklio rinkmenų skai<br>atvaizduojama iš "F-PRJ-APFP-9 APFP redagavimas. Stebėsenos rodikliai" lango le<br>STEBĖSENOS RODIKLIŲ SĄRAŠO LAUKAI" lauko <rinkmenų skaičius="">.</rinkmenų>                                                                                                    | ičius. Lauko 1<br>ntelės "REZU                                                                                           | reikšmė<br>JLTATO                                     |

| INVESTIS APFP techninis sprendimas INVESTIS_SI4_TS_APFP          | Versija: | 1.00       |
|------------------------------------------------------------------|----------|------------|
| Europos Sąjungos investicijų administravimo informacinės sistema | Data:    | 2024-06-28 |

| Eil.<br>Nr. | Pavadinimas                           | Lauko aprašymas                                                                                                    |
|-------------|---------------------------------------|----------------------------------------------------------------------------------------------------|
| 34          | Potipis                               | Sąrašo atvaizdavimo laukas. Lauke atvaizduojamas pagalbinio rodiklio potipis. Lauko reikšmė atvaizduojama iš<br>"F-PRJ-APFP-9 APFP redagavimas. Stebėsenos rodikliai" lango lentelės "REZULTATO STEBĖSENOS<br>RODIKLIŲ SĄRAŠO LAUKAI" lauko <potipis>.<br/>Sąlygos:</potipis>                            |
|             |                                       | - Atvaizduojama tik tada, kai rezultato stebėsenos rodiklio matavimo vienetai yra "procentai".                                                                                                    |
| 35          | Požymis                               | Sąrašo atvaizdavimo laukas. Lauke atvaizduojamas pagalbinio rodiklio požymis. Lauko reikšmė atvaizduojama<br>iš "F-PRJ-APFP-9 APFP redagavimas. Stebėsenos rodikliai" lango lentelės "REZULTATO STEBĖSENOS<br>RODIKLIŲ SĄRAŠO LAUKAI" lauko <požymis>.<br/>Sąlygos:</požymis>                            |
|             |                                       | - Atvaizduojama tik tada, kai rezultato stebėsenos rodiklio matavimo vienetai yra "procentai".                                                                                                    |
| 36          | Stebėsenos rodiklio<br>unikalus kodas | Sąrašo atvaizdavimo laukas. Lauke atvaizduojamas pagalbinio rodiklio unikalus kodas. Lauko reikšmė atvaizduojama iš "F-PRJ-APFP-9 APFP redagavimas. Stebėsenos rodikliai" lango lentelės "REZULTATO STEBĖSENOS RODIKLIŲ SĄRAŠO LAUKAI" lauko <stebėsenos kodas="" rodiklio="" unikalus="">.</stebėsenos> |
|             |                                       | - Atvaizduojama tik tada, kai rezultato stebėsenos rodiklio matavimo vienetai yra "procentai".                                                                                                    |
| 37          | Pavadinimas                           | Sąrašo atvaizdavimo laukas. Lauke atvaizduojamas pagalbinio rodiklio pavadinimas. Lauko reikšmė atvaizduojama iš "F-PRJ-APFP-9 APFP redagavimas. Stebėsenos rodikliai" lango lentelės "REZULTATO STEBĖSENOS RODIKLIŲ SĄRAŠO LAUKAI" lauko <pavadinimas>.<br/>Salygos:</pavadinimas>                      |
|             |                                       | - Atvaizduojama tik tada, kai rezultato stebėsenos rodiklio matavimo vienetai yra "procentai".                                                                                                    |
| 38          | Matavimo vienetas                     | Sąrašo atvaizdavimo laukas. Lauke atvaizduojamas pagalbinio rodiklio matavimo vienetas. Lauko reikšmė atvaizduojama iš "F-PRJ-APFP-9 APFP redagavimas. Stebėsenos rodikliai" lango lentelės "REZULTATO STEBĖSENOS RODIKLIŲ SĄRAŠO LAUKAI" lauko <matavimo vienetas="">.<br/>Salygos:</matavimo>          |
|             |                                       | - Atvaizduojama tik tada, kai rezultato stebėsenos rodiklio matavimo vienetai yra "procentai".                                                                                                    |
| 39          | Siektina reikšmė                      | Sąrašo atvaizdavimo laukas. Lauke atvaizduojamas pagalbinio rodiklio siektina reikšmė. Lauko reikšmė atvaizduojama iš "F-PRJ-APFP-9 APFP redagavimas. Stebėsenos rodikliai" lango lentelės "REZULTATO STEBĖSENOS RODIKLIŲ SĄRAŠO LAUKAI" lauko <siektina reikšmė="">.<br/>Salygos:</siektina>            |
|             |                                       | - Atvaizduojama tik tada, kai rezultato stebėsenos rodiklio matavimo vienetai yra "procentai".                                                                                                    |
| 40          | Pasiekta reikšmė                      | Sąrašo atvaizdavimo laukas. Lauke atvaizduojamas pagalbinio rodiklio siektina reikšmė. Lauko reikšmė atvaizduojama iš "F-PRJ-APFP-9 APFP redagavimas. Stebėsenos rodikliai" lango lentelės "REZULTATO STEBĖSENOS RODIKLIŲ SĄRAŠO LAUKAI" lauko <pasiekta reikšmė="">.<br/>Sąlygos:</pasiekta>            |
|             |                                       | - Atvaizduojama tik tada, kai rezultato stebėsenos rodiklio matavimo vienetai yra "procentai".                                                                                                    |
| 41          | [Išskleisti / suskleisti]             | Paspaudus suskleidžiamos / išskleidžiamos rezultato stebėsenos rodiklio pagalbiniai rodikliai.<br>Pagal nutylėjimą - išskleista.                                                                                                    |

| INVESTIS APFP techninis sprendimas INVESTIS_SI4_TS_APFP          | Versija: | 1.00       |
|------------------------------------------------------------------|----------|------------|
| Europos Sąjungos investicijų administravimo informacinės sistema | Data:    | 2024-06-28 |

#### F-PRJ-APFP-5.1 Peržiūrėti produkto stebėsenos rodiklį

Lango paskirtis Langas skirtas peržiūrėti APFP produkto stebėsenos rodiklį. Navigacija Meniu >> [Projektai] >> Norimo peržiūrėti projekto [Pavadinimas] >> [APFP] >> Norimos peržiūrėti APFP [Nr.] >> Vedlio žingsnis [Stebėsenos rodikliai] >> Norimo peržiūrėti produkto stebėsenos rodiklio [Pavadinimas] Navigacijos kelias

Lango ypatybės Modalinis langas. Naudotojų teisės T.PRJ.APFP.1.1 Projektai. APFP: Peržiūrėti

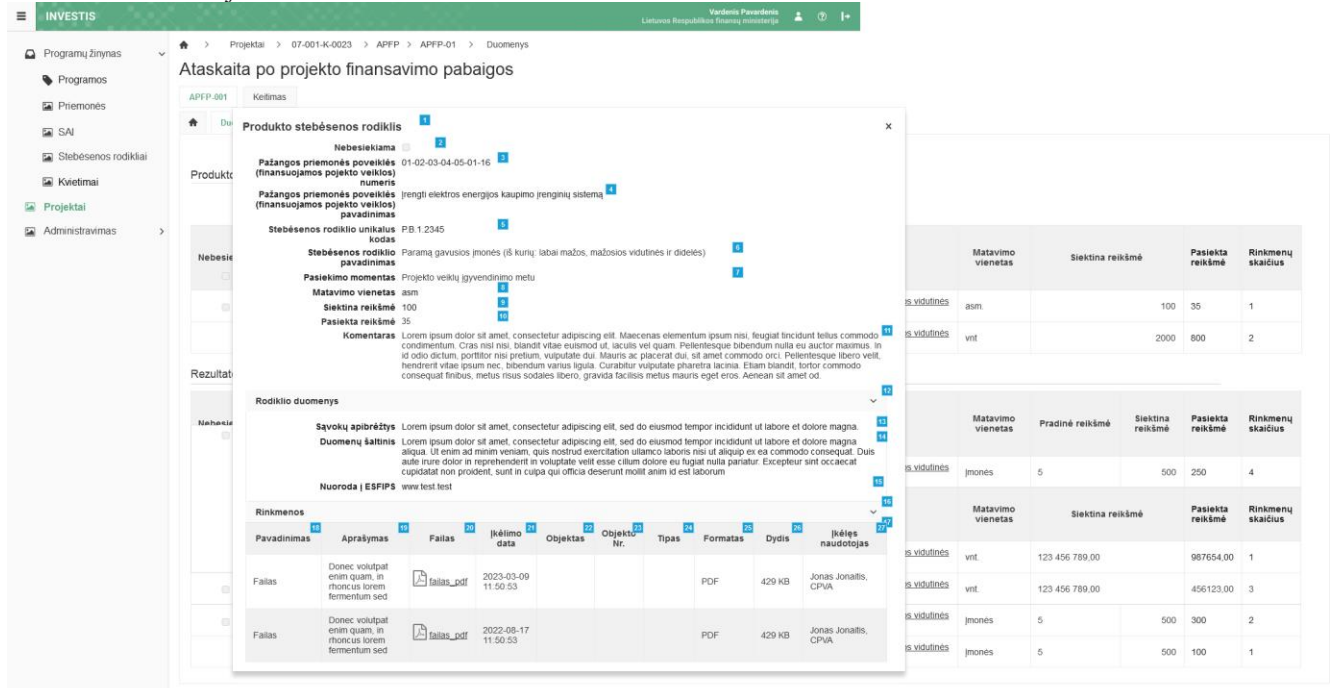

| Eil.<br>Nr. | Pavadinimas                                                                     | Lauko aprašymas                                                                                                    |
|-------------|---------------------------------------------------------------------------------|----------------------------------------------------------------------------------------------------|
| 1           | Produkto stebėsenos rodiklis                                                    | Statinis modalinio lango pavadinimas.                                                                                                    |
| 2           | Nebesiekiama                                                                    | Produkto stebėsenos rodiklio nebesiekiamo atvaizdavimo laukas. Reikšmė atvaizduojama iš "F-PRJ-APFP-<br>9.1 Redaguoti produkto stebėsenos rodiklį" lango lauko <nebesiekiama>.</nebesiekiama>                                                                                                    |
| 3           | Pažangos priemonės poveiklės<br>(finansuojamos projekto<br>veiklos) numeris     | Produkto stebėsenos rodiklio pažangos priemonės poveiklės (finansuojamos projekto veiklos) numerio<br>atvaizdavimo laukas. Reikšmė atvaizduojama iš APFP produkto stebėsenos rodiklio redagavimo lango "F-<br>PRJ-APFP-9.1 Redaguoti produkto stebėsenos rodiklį" lango lauko <pažangos poveiklės<br="" priemonės="">(finansuojama projekto veikla) numeris&gt;.</pažangos>        |
| 4           | Pažangos priemonės poveiklės<br>(finansuojamos projekto<br>veiklos) pavadinimas | Produkto stebėsenos rodiklio pažangos priemonės poveiklės (finansuojamos projekto veiklos) pavadinimo<br>atvaizdavimo laukas. Reikšmė atvaizduojama iš APFP produkto stebėsenos rodiklio redagavimo lango "F-<br>PRJ-APFP-9.1 Redaguoti produkto stebėsenos rodiklį" lango lauko <pažangos poveiklės<br="" priemonės="">(finansuojama projekto veikla) pavadinimas&gt;.</pažangos> |
| 5           | Stebėsenos rodiklio unikalus<br>kodas                                           | Produkto stebėsenos rodiklio unikalaus kodo atvaizdavimo laukas. Reikšmė atvaizduojama iš APFP<br>produkto stebėsenos rodiklio redagavimo lango "F-PRJ-APFP-9.1 Redaguoti produkto stebėsenos rodiklį",<br>lauko <stebėsenos kodas="" rodiklio="" unikalus="">.</stebėsenos>                                                                                                    |
| 6           | Stebėsenos rodiklio<br>pavadinimas                                              | Produkto stebėsenos rodiklio pavadinimo atvaizdavimo laukas. Reikšmė atvaizduojama iš APFP produkto stebėsenos rodiklio redagavimo lango "F-PRJ-APFP-9.1 Redaguoti produkto stebėsenos rodiklį", lauko <stebėsenos pavadinimas="" rodiklio="">.</stebėsenos>                                                                                                    |

| INVE        | INVESTIS APFP techninis sprendimas INVESTIS_SI4_TS_APFP Versija: 1.00                                                                                                    |                                                                                                    |                                    |                                       |  |  |  |  |
|-------------|----------------------------------------------------------------------------------------------------|----------------------------------------------------------------------------------------------------|------------------------------------|---------------------------------------|--|--|--|--|
| Europ       | oos Sąjungos investicijų admini                                                                                                    | stravimo informacinės sistema                                                                                                    | Data:                              | 2024-06-28                            |  |  |  |  |
| Eil.<br>Nr. | Pavadinimas                                                                                                    | Lauko aprašymas                                                                                                    |                                    |                                       |  |  |  |  |
| 7           | Pasiekimo momentas                                                                                                    | Produkto stebėsenos rodiklio pasiekimo momento atvaizdavimo laukas. Reikšmė<br>produkto stebėsenos rodiklio redagavimo lango "F-PRJ-APFP-9.1 Redaguoti pro<br>lauko <pasiekimo momentas="">.</pasiekimo>                                              | e atvaizduoja<br>odukto stebės     | ma iš APFP<br>enos rodiklį",          |  |  |  |  |
| 8           | Matavimo vienetas                                                                                                    | Produkto stebėsenos rodiklio matavimo vieneto atvaizdavimo laukas. Reikšmė atvaizduojama iš APFP produkto stebėsenos rodiklio redagavimo lango "F-PRJ-APFP-9.1 Redaguoti produkto stebėsenos rodikl lauko <matavimo vienetas="">.</matavimo>          |                                    |                                       |  |  |  |  |
| 9           | Siektina reikšmė                                                                                                    | Produkto stebėsenos rodiklio siektinos reikšmės atvaizdavimo laukas. Reikšmė a<br>produkto stebėsenos rodiklio redagavimo lango "F-PRJ-APFP-9.1 Redaguoti pro<br>lauko <siektina reikšmė="">.</siektina>                                              | tvaizduojam:<br>dukto stebės       | a iš APFP<br>enos rodiklį"            |  |  |  |  |
| 10          | Pasiekta reikšmė                                                                                                    | Produkto stebėsenos rodiklio pasiektos reikšmės atvaizdavimo laukas. Reikšmė a<br>produkto stebėsenos rodiklio redagavimo lango "F-PRJ-APFP-9.1 Redaguoti pro<br>lauko <pasiekta reikšmė="">.</pasiekta>                                              | atvaizduojam<br>dukto stebės       | a iš APFP<br>enos rodiklį"            |  |  |  |  |
| 11          | Komentaras                                                                                                    | Produkto stebėsenos rodiklio komentaro atvaizdavimo laukas. Reikšmė atvaizdu<br>stebėsenos rodiklio redagavimo lango "F-PRJ-APFP-9.1 Redaguoti produkto ste<br><komentaras>.</komentaras>                                                             | ojama iš APF<br>bėsenos rodil      | <sup>7</sup> P produkto<br>clį" lauko |  |  |  |  |
| 12          | Rodiklio duomenys                                                                                                    | Statinis produkto stebėsenos rodiklio duomenų blokas.<br>Numatytoji reikšmė: suskleista.                                                                                                    |                                    |                                       |  |  |  |  |
| 13          | Sąvokų apibrėžtys                                                                                                    | Produkto stebėsenos rodiklio sąvokų apibrėžčių atvaizdavimo laukas. Reikšmė atvaizduojama iš APFP produkto stebėsenos rodiklio redagavimo lango "F-PRJ-APFP-9.1 Redaguoti produkto stebėsenos rodiklį" lauko <sąvokų apibrėžtys="">.</sąvokų>         |                                    |                                       |  |  |  |  |
| 14          | Duomenų šaltinis                                                                                                    | Produkto stebėsenos rodiklio duomenų šaltinio atvaizdavimo laukas. Reikšmė atvaizduojama iš APFP<br>produkto stebėsenos rodiklio redagavimo lango "F-PRJ-APFP-9.1 Redaguoti produkto stebėsenos rodiklį"<br>lauko <duomenų šaltinis="">.</duomenų>    |                                    |                                       |  |  |  |  |
| 15          | Nuoroda į ESFIPS                                                                                                    | Produkto stebėsenos rodiklio nuorodos į ESFIPS atvaizdavimo laukas. Reikšmė atvaizduojama iš APF<br>produkto stebėsenos rodiklio redagavimo lango "F-PRJ-APFP-9.1 Redaguoti produkto stebėsenos rod<br>lauko <nuoroda esfips="" į="">.</nuoroda>      |                                    |                                       |  |  |  |  |
| 16          | Rinkmenos                                                                                                    | ıkmenos Statinis produkto stebėsenos rodiklio rinkmenų blokas.<br>Numatytoji reikšmė: išskleista.                                                                                                    |                                    |                                       |  |  |  |  |
| 17          | RINKMENŲ SĄRAŠO<br>LAUKAI                                                                                                    | <b>Sąrašo atvaizdavimo logika:</b><br>Sąraše atvaizduojamos produkto stebėsenos rodiklio rinkmenos.<br><b>Sąrašo rikiavimas:</b><br>Numatytasis rikiavimas - pagal įkėlimo datą nuo naujausio iki seniausio.                                          |                                    |                                       |  |  |  |  |
| 18          | Pavadinimas       Sąrašo atvaizdavimo laukas. Lauke atvaizduojamas rinkmenos pavadinimas. Lauko reikšmė atvaizdu         iš "F-PRJ-APFP-9.1 Redaguoti produkto stebėsenos rodiklį" lango lentelės "RINKMENŲ SĄRAŠO LAUKAI" lauko <pavadinimas>.</pavadinimas> |                                                                                                    |                                    | tvaizduojama<br>RAŠO                  |  |  |  |  |
| 19          | Aprašymas                                                                                                    | Sąrašo atvaizdavimo laukas. Lauke atvaizduojamas rinkmenos aprašymas. Lauko reikšmė atvaizduojama iš<br>"F-PRJ-APFP-9.1 Redaguoti produkto stebėsenos rodiklį" lango lentelės "RINKMENŲ SĄRAŠO<br>LAUKAI" lauko <aprašymas>.</aprašymas>              |                                    |                                       |  |  |  |  |
| 20          | [Failas]                                                                                                    | Sąrašo atvaizdavimo laukas. Lauke atvaizduojamas rinkmenos failas. Lauko reik<br>PRJ-APFP-9.1 Redaguoti produkto stebėsenos rodiklį" lango lentelės "RINKME<br>lauko <failas>. Lauko reikšmė atvaizduojama kaip nuoroda į rinkmenos atsisiun</failas> | šmė atvaizdu<br>NŲ SĄRAŠ(<br>timą. | ojama iš "F-<br>O LAUKAI"             |  |  |  |  |
| 21          | Įkėlimo data                                                                                                    | Sąrašo atvaizdavimo laukas. Lauke atvaizduojama rinkmenos įkėlimo data. Lauk<br>iš "F-PRJ-APFP-9.1 Redaguoti produkto stebėsenos rodiklį" lango lentelės "RIN<br>LAUKAI" lauko <Įkėlimo data>.                                                        | o reikšmė at<br>KMENŲ SĄ           | vaizduojama<br>"RAŠO                  |  |  |  |  |

| INVESTIS APFP techninis sprendimas INVESTIS_SI4_TS_APFP          | Versija: | 1.00       |
|------------------------------------------------------------------|----------|------------|
| Europos Sąjungos investicijų administravimo informacinės sistema | Data:    | 2024-06-28 |

| Eil.<br>Nr. | Pavadinimas       | Lauko aprašymas                                                                                                    |
|-------------|-------------------|----------------------------------------------------------------------------------------------------|
| 22          | Objektas          | Sąrašo atvaizdavimo laukas. Lauke atvaizduojama rinkmenos objektas. Lauko reikšmė atvaizduojama iš "F-<br>PRJ-APFP-9.1 Redaguoti produkto stebėsenos rodiklį" lango lentelės "RINKMENŲ SĄRAŠO LAUKAI"<br>lauko <objektas>.</objektas>             |
| 23          | Objekto Nr.       | Sąrašo atvaizdavimo laukas. Lauke atvaizduojamas rinkmenos objekto numeris. Lauko reikšmė<br>atvaizduojama iš "F-PRJ-APFP-9.1 Redaguoti produkto stebėsenos rodiklį" lango lentelės "RINKMENŲ<br>SĄRAŠO LAUKAI" lauko <objekto nr.="">.</objekto> |
| 24          | Tipas             | Sąrašo atvaizdavimo laukas. Lauke atvaizduojamas rinkmenos tipas. Lauko reikšmė atvaizduojama iš "F-<br>PRJ-APFP-9.1 Redaguoti produkto stebėsenos rodiklį" lango lentelės "RINKMENŲ SĄRAŠO LAUKAI"<br>lauko <tipas>.</tipas>                     |
| 25          | Formatas          | Sąrašo atvaizdavimo laukas. Lauke atvaizduojamas rinkmenos formatas. Lauko reikšmė atvaizduojama iš<br>"F-PRJ-APFP-9.1 Redaguoti produkto stebėsenos rodiklį" lango lentelės "RINKMENŲ SĄRAŠO<br>LAUKAI" lauko <formatas>.</formatas>             |
| 26          | Dydis             | Sąrašo atvaizdavimo laukas. Lauke atvaizduojamas rinkmenos dydis. Lauko reikšmė atvaizduojama iš "F-<br>PRJ-APFP-9.1 Redaguoti produkto stebėsenos rodiklį" lango lentelės "RINKMENŲ SĄRAŠO LAUKAI"<br>lauko <dydis>.</dydis>                     |
| 27          | Įkėlęs naudotojas | Sąrašo atvaizdavimo laukas. Lauke atvaizduojamas rinkmeną įkėlęs naudotojas. Lauko reikšmė<br>atvaizduojama iš "F-PRJ-APFP-9.1 Redaguoti produkto stebėsenos rodiklį" lango lentelės "RINKMENŲ<br>SĄRAŠO LAUKAI" lauko <Įkėlęs naudotojas>.       |

| INVESTIS APFP techninis sprendimas INVESTIS_SI4_TS_APFP          | Versija: | 1.00       |
|------------------------------------------------------------------|----------|------------|
| Europos Sąjungos investicijų administravimo informacinės sistema | Data:    | 2024-06-28 |

#### F-PRJ-APFP-5.2 Peržiūrėti rezultato stebėsenos rodiklį

Lango paskirtis Langas skirtas peržiūrėti APFP rezultato stebėsenos rodiklį. Navigacija Meniu >> [Projektai] >> Norimo peržiūrėti projekto [Pavadinimas] >> [APFP] >> Norimos peržiūrėti APFP [Nr.] >> Vedlio žingsnis [Stebėsenos rodikliai] >> Norimo peržiūrėti rezultato stebėsenos rodiklio [Pavadinimas] Navigacijos kelias

Lango ypatybės Modalinis langas. Naudotojų teisės T.PRJ.APFP.1.1 Projektai. APFP: Peržiūrėti

| Programos            | At | askaita     | po projekto                         | linansavir                                                        | no pabaigo                                                                                        | S                                                                                 |                                                                                  |                                                                                |                                                        |                                                      |                                                           |                                                                         |                      |                 |                     |                     |                    |
|----------------------|----|-------------|-------------------------------------|-------------------------------------------------------------------|---------------------------------------------------------------------------------------------------|-----------------------------------------------------------------------------------|----------------------------------------------------------------------------------|--------------------------------------------------------------------------------|--------------------------------------------------------|------------------------------------------------------|-----------------------------------------------------------|-------------------------------------------------------------------------|----------------------|-----------------|---------------------|---------------------|--------------------|
| Priemonės            | AF | PFP-001     | Keitimas                            |                                                                   |                                                                                                   |                                                                                   |                                                                                  |                                                                                |                                                        |                                                      |                                                           |                                                                         |                      |                 |                     |                     |                    |
| SAI                  | ŧ  | Duome       | Rezultato stebės                    | enos rodiklis                                                     |                                                                                                   |                                                                                   |                                                                                  |                                                                                |                                                        |                                                      |                                                           | ×                                                                       |                      |                 |                     |                     |                    |
| Stebésenos rodikliai |    |             |                                     | Nebesiekiama                                                      | 2                                                                                                 |                                                                                   |                                                                                  |                                                                                |                                                        |                                                      |                                                           |                                                                         |                      |                 |                     |                     |                    |
| Kvietimai            |    |             | Pažangos priemo<br>(finansuojamos p | onės poveiklės<br>ojekto veiklos)                                 | 01-02-03-04-05-01-1                                                                               |                                                                                   |                                                                                  |                                                                                |                                                        |                                                      |                                                           |                                                                         |                      |                 |                     |                     |                    |
| ojektai              | P  | rodukto st  | Pažangos priemo<br>(finansuojamos p | ojekto veiklos)                                                   | (rengti elektros energi                                                                           | os kaupimo įrer                                                                   | nginių sistemą 🖪                                                                 | 1                                                                              |                                                        |                                                      |                                                           |                                                                         |                      |                 |                     |                     |                    |
| ministravimas >      |    |             | Stebésenos ro                       | diklio unikalus                                                   | P.B.1.2345                                                                                        | 5                                                                                 |                                                                                  |                                                                                |                                                        |                                                      |                                                           |                                                                         |                      |                 |                     |                     |                    |
|                      |    | Nebesiekiar | Stebé                               | senos rodiklio                                                    | Paramą gavusios įmo                                                                               | iės (iš kurių: lab                                                                | vai mažos, mažos                                                                 | sios vidutinės ir                                                              | didelės)                                               | 5                                                    |                                                           |                                                                         | Matavimo<br>vienetas | Siektina re     | ikšmė               | Pasiekta<br>reikšmė | Rinkme<br>skaičius |
|                      |    |             | Pasiek                              | imo momentas                                                      | Projekto veiklų įgyven                                                                            | sinimo metu                                                                       |                                                                                  |                                                                                |                                                        | 7                                                    |                                                           |                                                                         |                      |                 |                     |                     |                    |
|                      |    |             | Mata                                | vimo vienetas                                                     | asm.<br>10                                                                                        |                                                                                   |                                                                                  |                                                                                |                                                        |                                                      |                                                           |                                                                         | asm.                 |                 | 100                 | 35                  | 1                  |
|                      |    |             | si                                  | ektina reikšmė                                                    | 50                                                                                                | 10                                                                                |                                                                                  |                                                                                |                                                        |                                                      |                                                           |                                                                         | vnt                  |                 | 2000                | 800                 | 2                  |
|                      |    |             | Pa                                  | siekta reikšmė                                                    | 35                                                                                                | <u></u>                                                                           | ter estimization etim                                                            |                                                                                |                                                        | and the state                                        | the state of the local                                    |                                                                         |                      |                 |                     |                     |                    |
|                      | R  | ezultato st |                                     |                                                                   | condimentum. Cras ni<br>dictum, porttitor nisi p<br>Ipsum nec, bibendum<br>sodales libero, gravid | si nisi, blandit vi<br>etium, vulputate<br>varius ligula. Cu<br>i facilisis metus | tae euismod ut, i<br>e dui. Mauris ac j<br>irabitur vulputate<br>mauris eget ero | iaculis vel quam<br>placerat dui, sit<br>e pharetra lacini<br>s. Aenean sit ar | n. Pellentesc<br>amet comm<br>la. Etiam bla<br>net od. | ue bibendum n<br>do orci. Peller<br>ndit, fortor com | iulla eu auctor n<br>itesque libero v<br>imodo consequi   | naximus. In id odio<br>elit, hendrerit vitae<br>at finibus, metus risus |                      |                 |                     |                     |                    |
|                      |    | Nebeslekiar | Pagalbiniai rodiki                  | iai 🛄                                                             |                                                                                                   |                                                                                   |                                                                                  |                                                                                |                                                        |                                                      |                                                           |                                                                         | Matavimo<br>vienetas | Pradiné reikšmé | Siektina<br>reikšmė | Pasiekta<br>reikšmė | Rinkme<br>skaičiu: |
|                      |    |             | Potipis                             | Požymis                                                           | Stebésenos rodi<br>unikalus koda                                                                  | dio 🖬 🕺                                                                           | ebésenos rodi                                                                    | iklio pavadinin                                                                | nas                                                    | Matavimo <sup>19</sup><br>vienetas                   | Siektina<br>reikšmė                                       | Pasiekta<br>reikšmė                                                     | jmonės               | 5               | 500                 | 250                 | 4                  |
|                      |    |             | Bazinis rodiklis                    | Fiksuotas                                                         | P.B.1.2201                                                                                        | Param<br>mažos                                                                    | ią gavusios įmon<br>, mažosios vidut                                             | iės (iš kurių: lab<br>inės ir didelės)                                         | Nai ,                                                  | nt.                                                  | 123 456 789,00                                            | 123 456 789,00                                                          | Matavimo             | Siektina re     | ikšmé               | Pasiekta            | Rinkme             |
|                      |    |             | Pokyčio rodiklis                    | Susietas                                                          | P.B. 1.2202                                                                                       | Param<br>mažos                                                                    | ią gavusios įmor<br>, mažosios vidut                                             | ies (iš kurių: lab<br>inės ir didelės)                                         | xai ,                                                  | nt.                                                  | 123 456 789,00                                            | 123 456 789,00                                                          | vienetas             |                 |                     | reiksme             | skaicius           |
|                      |    |             | Rodiklio duomeny                    | /5                                                                |                                                                                                   |                                                                                   |                                                                                  |                                                                                |                                                        |                                                      |                                                           | v 🛛                                                                     | vnt.                 | 123 456 789,00  |                     | 987654,00           | 1                  |
|                      |    |             | Sąv                                 | okų apibrėžtys                                                    | Lorem ipsum dolor sit                                                                             | amet, consecte                                                                    | tur adipiscing eli                                                               | t, sed do eiusm                                                                | od tempor ir                                           | cididunt ut lab                                      | ore et dolore ma                                          | igna aliqua.                                                            | vnt.                 | 123 456 789,00  |                     | 456123.00           | 3                  |
|                      |    |             | Du                                  | omenų šaltinis                                                    | Lorem ipsum dolor sit<br>ad minim veniam, quis<br>reprehenderit in volup                          | amet, consecter<br>nostrud exercit<br>tate velit esse c                           | tur adipiscing elf<br>ation ullamco lat<br>illum dolore eu f                     | t, sed do elusm<br>boris nisi ut aliqu<br>ugiat nulla paria                    | od tempor in<br>uip ex ea co<br>atur. Excepte          | cididunt ut labi<br>nmodo conseq<br>ur sint occaeca  | ore et dolore ma<br>juat. Duis aute i<br>at cupidatat non | igna aliqua. Ut enim 🖴<br>rure dolor in<br>proident, sunt in            | Imonés               | 5               | 500                 | 300                 | 2                  |
|                      |    |             | Nu                                  | oroda į ESFIPS                                                    | culpa qui officia deser<br>www.test.test                                                          | unt mollit anim i                                                                 | d est laborum                                                                    |                                                                                |                                                        |                                                      |                                                           | 25                                                                      | Imonès               | 5               | 500                 | 100                 | 1                  |
|                      |    |             | Rinkmenos                           |                                                                   |                                                                                                   |                                                                                   |                                                                                  |                                                                                |                                                        |                                                      |                                                           | B                                                                       |                      |                 |                     |                     |                    |
|                      |    |             | Pavadinimas                         | Aprašymas                                                         | Failas                                                                                            | Įkėlimo<br>data                                                                   | Objektas                                                                         | Objekto <sup>33</sup><br>Nr.                                                   | Tipas                                                  | Formatas                                             | Dydis                                                     | įkėlęs<br>naudotojas                                                    |                      |                 |                     |                     |                    |
|                      |    |             | Failas                              | Donec volutpat<br>enim quam, in<br>rhoncus lorem<br>fermentum sed | ailas_pdf                                                                                         | 2023-03-09<br>11:50:53                                                            |                                                                                  |                                                                                |                                                        | PDF                                                  | 429 KB                                                    | Jonas Jonaitis,<br>CPVA                                                 |                      |                 |                     |                     |                    |
|                      |    |             | Fallas                              | Donec volutpat<br>enim quam, in<br>rhoncus lorem                  | ailas_pdf                                                                                         | 2022-08-17<br>11:50:53                                                            |                                                                                  |                                                                                |                                                        | PDF                                                  | 429 KB                                                    | Jonas Jonaitis,<br>CPVA                                                 |                      |                 |                     |                     |                    |

| Eil.<br>Nr. | Pavadinimas                                                                     | Lauko aprašymas                                                                                                    |
|-------------|---------------------------------------------------------------------------------|----------------------------------------------------------------------------------------------------|
| 1           | Rezultato stebėsenos rodiklis                                                   | Statinis modalinio lango pavadinimas.                                                                                                    |
| 2           | Nebesiekiama                                                                    | Rezultato stebėsenos rodiklio nebesiekiamo atvaizdavimo laukas. Reikšmė atvaizduojama iš "F-PRJ-APFP-<br>9.2 Redaguoti rezultato stebėsenos rodiklį" lango lauko <nebesiekiama>.</nebesiekiama>                                                                                                    |
| 3           | Pažangos priemonės poveiklės<br>(finansuojamos projekto<br>veiklos) numeris     | Rezultato stebėsenos rodiklio pažangos priemonės poveiklės (finansuojamos projekto veiklos) numerio<br>atvaizdavimo laukas. Reikšmė atvaizduojama iš APFP rezultato stebėsenos rodiklio redagavimo lango "F-<br>PRJ-APFP-9.2 Redaguoti rezultato stebėsenos rodiklį" lango lauko <pažangos poveiklės<br="" priemonės="">(finansuojama projekto veikla) numeris&gt;.</pažangos>        |
| 4           | Pažangos priemonės poveiklės<br>(finansuojamos projekto<br>veiklos) pavadinimas | Rezultato stebėsenos rodiklio pažangos priemonės poveiklės (finansuojamos projekto veiklos) pavadinimo<br>atvaizdavimo laukas. Reikšmė atvaizduojama iš APFP rezultato stebėsenos rodiklio redagavimo lango "F-<br>PRJ-APFP-9.2 Redaguoti rezultato stebėsenos rodiklį" lango lauko <pažangos poveiklės<br="" priemonės="">(finansuojama projekto veikla) pavadinimas&gt;.</pažangos> |
| 5           | Stebėsenos rodiklio unikalus<br>kodas                                           | Rezultato stebėsenos rodiklio unikalaus kodo atvaizdavimo laukas. Reikšmė atvaizduojama iš APFP rezultato stebėsenos rodiklio redagavimo lango "F-PRJ-APFP-9.2 Redaguoti rezultato stebėsenos rodiklį", lauko <stebėsenos kodas="" rodiklio="" unikalus="">.</stebėsenos>                                                                                                    |

| INVESTIS APFP techninis sprendimas INVESTIS_SI4_TS_APFP          | Versija: | 1.00       |
|------------------------------------------------------------------|----------|------------|
| Europos Sąjungos investicijų administravimo informacinės sistema | Data:    | 2024-06-28 |
|                                                                  |          |            |

| Eil.<br>Nr. | Pavadinimas                           | Lauko aprašymas                                                                                                    |
|-------------|---------------------------------------|----------------------------------------------------------------------------------------------------|
| 6           | Stebėsenos rodiklio<br>pavadinimas    | Rezultato stebėsenos rodiklio pavadinimo atvaizdavimo laukas. Reikšmė atvaizduojama iš APFP rezultato stebėsenos rodiklio redagavimo lango "F-PRJ-APFP-9.2 Redaguoti rezultato stebėsenos rodiklį", lauko <stebėsenos pavadinimas="" rodiklio="" unikalus="">.</stebėsenos>                           |
| 7           | Pasiekimo momentas                    | Rezultato stebėsenos rodiklio pasiekimo momento atvaizdavimo laukas. Reikšmė atvaizduojama iš APFP rezultato stebėsenos rodiklio redagavimo lango "F-PRJ-APFP-9.2 Redaguoti rezultato stebėsenos rodiklį", lauko <pasiekimo momentas="">.</pasiekimo>                                                 |
| 8           | Matavimo vienetas                     | Rezultato stebėsenos rodiklio matavimo vieneto atvaizdavimo laukas. Reikšmė atvaizduojama iš APFP rezultato stebėsenos rodiklio redagavimo lango "F-PRJ-APFP-9.2 Redaguoti rezultato stebėsenos rodiklį", lauko <matavimo vienetas="">.</matavimo>                                                    |
| 9           | Pradinė reikšmė                       | Rezultato stebėsenos rodiklio siektinos reikšmės atvaizdavimo laukas. Reikšmė atvaizduojama iš APFP<br>rezultato stebėsenos rodiklio redagavimo lango "F-PRJ-APFP-9.2 Redaguoti rezultato stebėsenos rodiklį"<br>lauko <siektina reikšmė="">.</siektina>                                              |
| 10          | Siektina reikšmė                      | Rezultato stebėsenos rodiklio siektinos reikšmės atvaizdavimo laukas. Reikšmė atvaizduojama iš APFP rezultato stebėsenos rodiklio redagavimo lango "F-PRJ-APFP-9.2 Redaguoti rezultato stebėsenos rodiklį" lauko <siektina reikšmė="">.</siektina>                                                    |
| 11          | Pasiekta reikšmė                      | Rezultato stebėsenos rodiklio pasiektos reikšmės atvaizdavimo laukas. Reikšmė atvaizduojama iš APFP<br>rezultato stebėsenos rodiklio redagavimo lango "F-PRJ-APFP-9.2 Redaguoti rezultato stebėsenos rodiklį"<br>lauko <pasiekta reikšmė="">.</pasiekta>                                              |
| 12          | Komentaras                            | Rezultato stebėsenos rodiklio komentaro atvaizdavimo laukas. Reikšmė atvaizduojama iš APFP rezultato stebėsenos rodiklio redagavimo lango "F-PRJ-APFP-9.2 Redaguoti rezultato stebėsenos rodiklį" lauko <komentaras>.</komentaras>                                                                    |
| 13          | Pagalbiniai rodikliai                 | Statinis bloko pavadinimas.<br>Blokas atvaizduojamas, jeigu pasirinktas stebėsenos rodiklio lauko <matavimo vienetas=""> reikšmė<br/>"Procentai" ir formoje "F-PŽ-ROD-3 Stebėsenos rodiklio peržiūra " turi priskirtus bazinio ir pokyčio<br/>rodiklius.</matavimo>                                   |
| 14          | PAGALBINIŲ RODIKLIŲ<br>SĄRAŠO LAUKAI  | Sąrašo atvaizdavimo logika:<br>Sąraše atvaizduojami rezultato stebėsenos rodiklio pagalbiniai rodikliai<br>Salvaos                                                                                                    |
|             |                                       | <ul> <li>Atvaizduojama tik tada, kai rezultato stebėsenos rodiklio lauko </li> <li>Matavimo vienetas&gt; reikšmė</li> <li>"Procentai".</li> </ul>                                                                                                    |
| 15          | Potipis                               | Sąrašo atvaizdavimo laukas. Lauke atvaizduojamas stebėsenos rodiklio potipis. Lauko reikšmė<br>atvaizduojama iš "F-PRJ-APFP-9.2 Redaguoti rezultato stebėsenos rodiklį" lango lentelės "PAGALBINIŲ<br>RODIKLIŲ SĄRAŠO LAUKAI" lauko <potipis>.</potipis>                                              |
| 16          | Požymis                               | Sąrašo atvaizdavimo laukas. Lauke atvaizduojamas stebėsenos rodiklio bazinio / pokyčio rodiklio požymis.<br>Lauko reikšmė atvaizduojama iš "F-PRJ-APFP-9.2 Redaguoti rezultato stebėsenos rodiklį" lango lentelės<br>"PAGALBINIŲ RODIKLIŲ SĄRAŠO LAUKAI" lauko <požymis>.</požymis>                   |
| 17          | Stebėsenos rodiklio unikalus<br>kodas | Sąrašo atvaizdavimo laukas. Lauke atvaizduojamas stebėsenos rodiklio unikalus kodas. Lauko reikšmė atvaizduojama iš "F-PRJ-APFP-9.2 Redaguoti rezultato stebėsenos rodiklį" lango lentelės "PAGALBINIŲ RODIKLIŲ SĄRAŠO LAUKAI" lauko <stebėsenos kodas="" rodiklio="" unikalus="">.</stebėsenos>      |
| 18          | Stebėsenos rodiklio<br>pavadinimas    | Sąrašo atvaizdavimo laukas. Lauke atvaizduojamas stebėsenos rodiklio pavadinimas. Lauko reikšmė atvaizduojama iš "F-PRJ-APFP-9.2 Redaguoti rezultato stebėsenos rodiklį" lango lentelės "PAGALBINIŲ RODIKLIŲ SĄRAŠO LAUKAI" lauko <stebėsenos pavadinimas="" rodiklio="">.</stebėsenos>               |
| 19          | Matavimo vienetas                     | Sąrašo atvaizdavimo laukas. Lauke atvaizduojamas stebėsenos rodiklio bazinio / pokyčio rodiklio matavimo vienetas. Lauko reikšmė atvaizduojama iš "F-PRJ-APFP-9.2 Redaguoti rezultato stebėsenos rodiklį" lango lentelės "PAGALBINIŲ RODIKLIŲ SĄRAŠO LAUKAI" lauko <matavimo vienetas="">.</matavimo> |

| INVE        | INVESTIS APFP techninis sprendimas INVESTIS_SI4_TS_APFP Versija: 1.00 |                                                                                                    |                                |                             |  |  |  |  |
|-------------|-----------------------------------------------------------------------|----------------------------------------------------------------------------------------------------|--------------------------------|-----------------------------|--|--|--|--|
| Euroj       | pos Sąjungos investicijų admini                                       | stravimo informacinės sistema                                                                                                    | Data:                          | 2024-06-28                  |  |  |  |  |
| Eil.<br>Nr. | Pavadinimas                                                           | Lauko aprašymas                                                                                                    |                                |                             |  |  |  |  |
| 20          | Siektina reikšmė                                                      | Sąrašo atvaizdavimo laukas. Lauke atvaizduojama stebėsenos rodiklio siektina reikšmė. Lauko reikšmė<br>atvaizduojama iš "F-PRJ-APFP-9.2 Redaguoti rezultato stebėsenos rodiklį" lango lentelės "PAGALBINIŲ<br>RODIKLIŲ SĄRAŠO LAUKAI" lauko <siektina reikšmė="">.</siektina>                        |                                |                             |  |  |  |  |
| 21          | Pasiekta reikšmė                                                      | Sąrašo atvaizdavimo laukas. Lauke atvaizduojama stebėsenos rodiklio pasiekta reikšmė. Lauko reikšmė<br>atvaizduojama iš "F-PRJ-APFP-9.2 Redaguoti rezultato stebėsenos rodiklį" lango lentelės "PAGALBINIŲ<br>RODIKLIŲ SĄRAŠO LAUKAI" lauko <pasiekta reikšmė="">.</pasiekta>                        |                                |                             |  |  |  |  |
| 22          | Rodiklio duomenys                                                     | Statinis produkto stebėsenos rodiklio duomenų blokas.<br>Numatytoji reikšmė: suskleista.                                                                                                    |                                |                             |  |  |  |  |
| 23          | Sąvokų apibrėžtys                                                     | Rezultato stebėsenos rodiklio sąvokų apibrėžčių atvaizdavimo laukas. Reikšmė a<br>rezultato stebėsenos rodiklio redagavimo lango "F-PRJ-APFP-9.2 Redaguoti rez<br>lauko <sąvokų apibrėžtys="">.</sąvokų>                                                                                             | itvaizduojam<br>ultato stebėse | a iš APFP<br>2nos rodiklį"  |  |  |  |  |
| 24          | Duomenų šaltinis                                                      | Rezultato stebėsenos rodiklio duomenų šaltinio atvaizdavimo laukas. Reikšmė at<br>rezultato stebėsenos rodiklio redagavimo lango "F-PRJ-APFP-9.2 Redaguoti rez<br>lauko <duomenų šaltinis="">.</duomenų>                                                                                             | vaizduojama<br>ultato stebėse  | iš APFP<br>enos rodiklį"    |  |  |  |  |
| 25          | Nuoroda į ESFIPS                                                      | Rezultato stebėsenos rodiklio nuorodos į ESFIPS atvaizdavimo laukas. Reikšmė<br>rezultato stebėsenos rodiklio redagavimo lango "F-PRJ-APFP-9.2 Redaguoti rez<br>lauko <nuoroda esfips="" į="">.</nuoroda>                                                                                            | atvaizduojan<br>ultato stebėse | na iš APFP<br>enos rodiklį" |  |  |  |  |
| 26          | Rinkmenos                                                             | Statinis produkto stebėsenos rodiklio rinkmenų blokas.<br>Numatytoji reikšmė: išskleista.                                                                                                    |                                |                             |  |  |  |  |
| 27          | RINKMENŲ SĄRAŠO<br>LAUKAI                                             | <b>Sąrašo atvaizdavimo logika:</b><br>Sąraše atvaizduojamos rezultato stebėsenos rodiklio rinkmenos.<br><b>Sąrašo rikiavimas:</b><br>Numatytasis rikiavimas - pagal įkėlimo datą nuo naujausio iki seniausio.                                                                                        |                                |                             |  |  |  |  |
| 28          | Pavadinimas                                                           | Sąrašo atvaizdavimo laukas. Lauke atvaizduojamas rinkmenos pavadinimas. Lauko reikšmė atvaizduoja<br>iš "F-PRJ-APFP-9.2 Redaguoti rezultato stebėsenos rodiklį" lango lentelės "RINKMENŲ SĄRAŠO<br>LAUKAI" lauko <pavadinimas>.</pavadinimas>                                                        |                                |                             |  |  |  |  |
| 29          | Aprašymas                                                             | Sąrašo atvaizdavimo laukas. Lauke atvaizduojamas rinkmenos aprašymas. Lauko<br>"F-PRJ-APFP-9.2 Redaguoti rezultato stebėsenos rodiklį" lango lentelės "RINK!<br>LAUKAI" lauko <aprašymas>.</aprašymas>                                                                                               | ) reikšmė atv<br>MENŲ SĄR/     | aizduojama iš<br>AŠO        |  |  |  |  |
| 30          | [Failas]                                                              | Sąrašo atvaizdavimo laukas. Lauke atvaizduojamas rinkmenos failas. Lauko reikšmė atvaizduojama iš "F-<br>PRJ-APFP-9.2 Redaguoti rezultato stebėsenos rodiklį" lango lentelės "RINKMENŲ SĄRAŠO LAUKAI"<br>lauko <failas>. Lauko reikšmė atvaizduojama kaip nuoroda į rinkmenos atsisiuntimą.</failas> |                                |                             |  |  |  |  |
| 31          | Įkėlimo data                                                          | Sąrašo atvaizdavimo laukas. Lauke atvaizduojama rinkmenos įkėlimo data. Lauko reikšmė atvaizduojama<br>iš "F-PRJ-APFP-9.2 Redaguoti rezultato stebėsenos rodiklį" lango lentelės "RINKMENŲ SĄRAŠO<br>LAUKAI" lauko <Įkėlimo data>.                                                                   |                                |                             |  |  |  |  |
| 32          | Objektas                                                              | Sąrašo atvaizdavimo laukas. Lauke atvaizduojama rinkmenos objektas. Lauko reikšmė atvaizduojama iš "F-<br>PRJ-APFP-9.2 Redaguoti rezultato stebėsenos rodiklį" lango lentelės "RINKMENŲ SĄRAŠO LAUKAI"<br>lauko <objektas>.</objektas>                                                               |                                |                             |  |  |  |  |
| 33          | Objekto Nr.                                                           | Sąrašo atvaizdavimo laukas. Lauke atvaizduojamas rinkmenos objekto numeris.<br>atvaizduojama iš "F-PRJ-APFP-9.2 Redaguoti rezultato stebėsenos rodiklį" lang<br>SĄRAŠO LAUKAI" lauko <objekto nr.="">.</objekto>                                                                                     | Lauko reikšn<br>o lentelės "R  | nė<br>INKMENŲ               |  |  |  |  |
| 34          | Tipas                                                                 | Sąrašo atvaizdavimo laukas. Lauke atvaizduojamas rinkmenos tipas. Lauko reikšmė atvaizduojama iš "F-<br>PRJ-APFP-9.2 Redaguoti rezultato stebėsenos rodiklį" lango lentelės "RINKMENŲ SĄRAŠO LAUKAI"<br>lauko <tipas>.</tipas>                                                                       |                                |                             |  |  |  |  |

| INVESTIS APFP techninis sprendimas INVESTIS_SI4_TS_APFP          | Versija: | 1.00       |
|------------------------------------------------------------------|----------|------------|
| Europos Sąjungos investicijų administravimo informacinės sistema | Data:    | 2024-06-28 |

| Eil.<br>Nr. | Pavadinimas       | Lauko aprašymas                                                                                                    |
|-------------|-------------------|----------------------------------------------------------------------------------------------------|
| 35          | Formatas          | Sąrašo atvaizdavimo laukas. Lauke atvaizduojamas rinkmenos formatas. Lauko reikšmė atvaizduojama iš<br>"F-PRJ-APFP-9.2 Redaguoti rezultato stebėsenos rodiklį" lango lentelės "RINKMENŲ SĄRAŠO<br>LAUKAI" lauko <formatas>.</formatas>       |
| 36          | Dydis             | Sąrašo atvaizdavimo laukas. Lauke atvaizduojamas rinkmenos dydis. Lauko reikšmė atvaizduojama iš "F-<br>PRJ-APFP-9.2 Redaguoti rezultato stebėsenos rodiklį" lango lentelės "RINKMENŲ SĄRAŠO LAUKAI"<br>lauko <dydis>.</dydis>               |
| 37          | Įkėlęs naudotojas | Sąrašo atvaizdavimo laukas. Lauke atvaizduojamas rinkmeną įkėlęs naudotojas. Lauko reikšmė<br>atvaizduojama iš "F-PRJ-APFP-9.2 Redaguoti rezultato stebėsenos rodiklį" lango lentelės "RINKMENŲ<br>SĄRAŠO LAUKAI" lauko <Įkėlęs naudotojas>. |

| INVESTIS APFP techninis sprendimas INVESTIS_SI4_TS_APFP          | Versija: | 1.00       |
|------------------------------------------------------------------|----------|------------|
| Europos Sąjungos investicijų administravimo informacinės sistema | Data:    | 2024-06-28 |

### F-PRJ-APFP-6 APFP peržiūra. Reikalavimai po projekto finansavimo pabaigos

Lango paskirtis Langas skirtas peržiūrėti APFP žingsnį "Reikalavimai po projekto finansavimo pabaigos". Navigacija Meniu >> [Projektai] >> Norimo peržiūrėti projekto [Pavadinimas] >> [APFP] >> Norimos peržiūrėti APFP [Nr.] >> Vedlio žingsnis [Reikalavimai po projekto finansavimo pabaigos] Navigacijos kelias Projektai >> Kodas >> APFP >> APFP numeris >> Duomenys Lango ypatybės

#### Naudotojų teisės

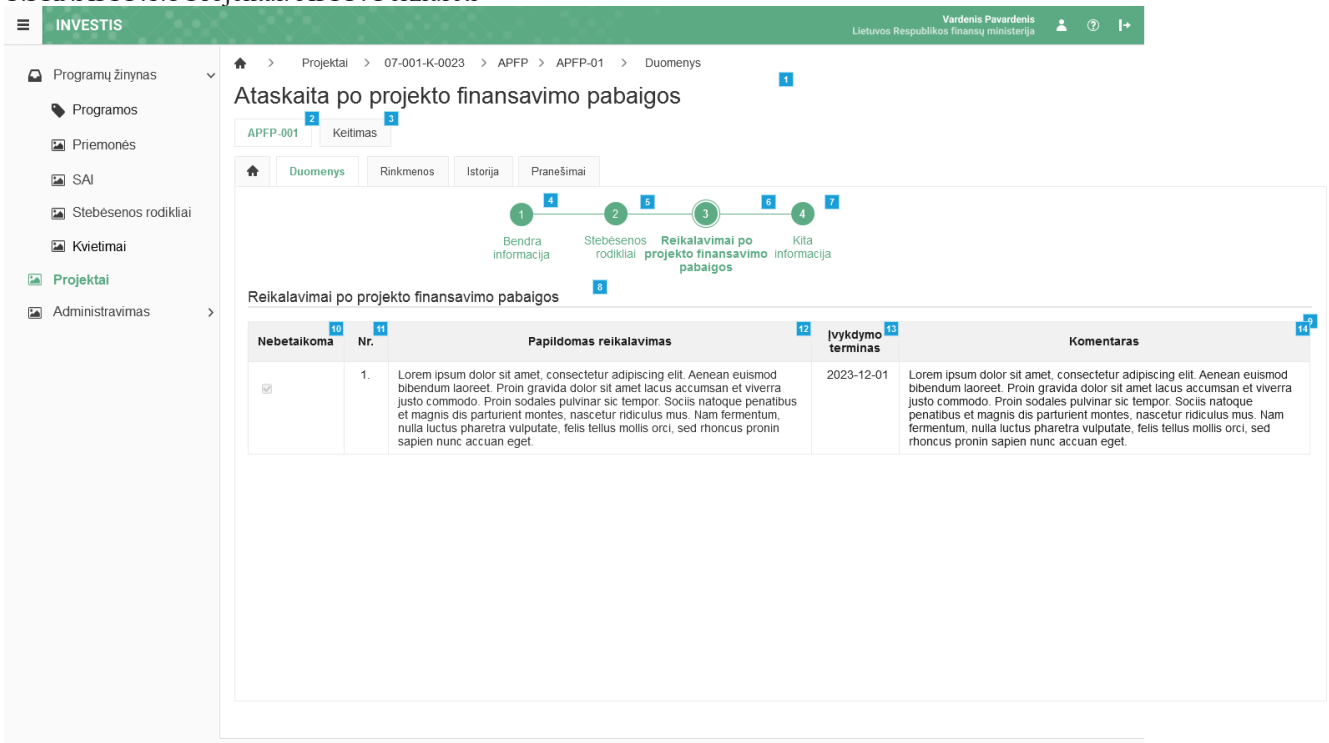

| Eil.<br>Nr. | Pavadinimas                                   | Lauko aprašymas                                                                                                    |  |
|-------------|-----------------------------------------------|----------------------------------------------------------------------------------------------------|--|
| 1           | Ataskaita po projekto finansavimo<br>pabaigos | Statinis lango pavadinimas.                                                                                                    |  |
| 2           | [APFP numeris]                                | Mygtukas skirtas pereiti į APFP formą.<br>Paspaudus mygtuką atidaromas langas "F-PRJ-APFP-3 APFP peržiūra".                                                                                                    |  |
| 3           | [Keitimas]                                    | Mygtukas skirtas pereiti į APFP keitimo formą.<br>Paspaudus mygtuką atidaromas langas "F-PRJ-APFPKTM-1 APFP keitimo peržiūra. Bendra<br>informacija".<br><b>Sąlygos:</b><br>Mygtukas matomas lange tik tai tada, kai:<br>- Yra sukurtas APFP keitimas.<br>- APFP keitimo būsena yra "Užregistruota".<br>- Naudotojui priskirta teisė "T.PRJ. APFPKTM.1.1 Projektai. APFP keitimas: Peržiūrėti". |  |
| 4           | [Bendra informacija]                          | Mygtukas skirtas atidaryti APFP bendros informacijos žingsnį. Paspaudus mygtuką atidaromas langas<br>"F-PRJ-APFP-4 APFP peržiūra. Bendra informacija".                                                                                                    |  |

| INVESTIS APFP techninis sprendimas INVESTIS_SI4_TS_APFP          | Versija: | 1.00       |
|------------------------------------------------------------------|----------|------------|
| Europos Sąjungos investicijų administravimo informacinės sistema | Data:    | 2024-06-28 |

| Eil.<br>Nr. | Pavadinimas                                                      | Lauko aprašymas                                                                                                    |  |
|-------------|------------------------------------------------------------------|----------------------------------------------------------------------------------------------------|--|
| 5           | [Stebėsenos rodikliai]                                           | Mygtukas skirtas atidaryti APFP stebėsenos rodiklių žingsnį. Paspaudus mygtuką atidaromas langas "F-<br>PRJ-APFP-5 APFP peržiūra. Stebėsenos rodikliai".                                                                                                    |  |
| 6           | [Reikalavimai po projekto<br>finansavimo pabaigos]               | Mygtukas skirtas atidaryti APFP reikalavimų po projekto finansavimo pabaigos žingsnį. Paspaudus<br>mygtuką atidaromas langas "F-PRJ-APFP-6 APFP peržiūra. Reikalavimai po projekto finansavimo<br>pabaigos".<br>Sąlygos:<br>Žingsnis rodomas neaktyvus, jeigu sutarties lango "F-PRJ-SUT-11 Sutarties peržiūra. Reikalavimai po<br>projekto finansavimo pabaigos" lentelėje "Papildomi reikalavimai po projekto finansavimo pabaigos"<br>pažymėta "Netaikoma".<br>Bandant paspausti ant neaktyvaus žingsnio "Reikalavimai po projekto finansavimo pabaigos" rodomas<br>pranešimas "Projekto sutartyje reikalavimai po projekto finansavimo pabaigos" rodomas |  |
| 7           | [Kita informacija]                                               | Mygtukas skirtas atidaryti APFP kitos informacijos žingsnį. Paspaudus mygtuką atidaromas langas "F-<br>PRJ-APFP-7 APFP peržiūra. Kita informacija".                                                                                                    |  |
| 8           | Reikalavimai po projekto<br>finansavimo pabaigos                 | Statinis bloko pavadinimas.                                                                                                    |  |
| 9           | REIKALAVIMŲ PO PROJEKTO<br>FINANSAVIMO PABAIGOS<br>SĄRAŠO LAUKAI | Sąrašo atvaizdavimo logika:<br>- Sąraše atvaizduojami papildomi reikalavimai po projekto finansavimo pabaigos.<br>Sąrašo rikiavimas:<br>Numatytasis rikiavimas - pagal papildomo reikalavimo po projekto finansavimo pabaigos numerį<br>didėjančia tvarka.                                                                                                    |  |
| 10          | Nebetaikoma                                                      | Sąrašo atvaizdavimo laukas. Lauke atvaizduojamas reikalavimo po projekto finansavimo pabaigos taikymas. Lauko reikšmė atvaizduojama iš lango "F-PRJ-APFP-10 APFP redagavimas. Reikalavimai po projekto finansavimo pabaigos" lentelės "REIKALAVIMŲ PO PROJEKTO FINANSAVIMO PABAIGOS SĄRAŠO LAUKAI" lauko <nebetaikoma>.</nebetaikoma>                                                                                                    |  |
| 11          | Nr.                                                              | Sąrašo atvaizdavimo laukas. Lauke atvaizduojamas reikalavimo po projekto finansavimo pabaigos<br>numeris. Lauko reikšmė atvaizduojama iš "F-PRJ-APFP-10 APFP redagavimas. Reikalavimai po<br>projekto finansavimo pabaigos" lango lentelės "REIKALAVIMŲ PO PROJEKTO FINANSAVIMO<br>PABAIGOS SĄRAŠO LAUKAI" lauko <nr.>.</nr.>                                                                                                    |  |
| 12          | Papildomas reikalavimas                                          | Sąrašo atvaizdavimo laukas. Lauke atvaizduojamas papildomas reikalavimas. Lauko reikšmė<br>atvaizduojama iš "F-PRJ-APFP-10 APFP redagavimas. Reikalavimai po projekto finansavimo pabaigos"<br>lango lentelės "REIKALAVIMŲ PO PROJEKTO FINANSAVIMO PABAIGOS SĄRAŠO LAUKAI"<br>lauko <papildomas reikalavimas="">.</papildomas>                                                                                                    |  |
| 13          | Įvykdymo terminas                                                | Sąrašo atvaizdavimo laukas. Lauke atvaizduojamas papildomo reikalavimo įvykdymo terminas. Lauko<br>reikšmė atvaizduojama iš "F-PRJ-APFP-10 APFP redagavimas. Reikalavimai po projekto finansavimo<br>pabaigos" lango lentelės "REIKALAVIMŲ PO PROJEKTO FINANSAVIMO PABAIGOS SĄRAŠO<br>LAUKAI" lauko <Įvykdymo terminas>.                                                                                                    |  |
| 14          | Komentaras                                                       | Sąrašo atvaizdavimo laukas. Lauke atvaizduojamas papildomo reikalavimo komentaras. Lauko reikšmė atvaizduojama iš "F-PRJ-APFP-10 APFP redagavimas. Reikalavimai po projekto finansavimo pabaigos" lango lentelės "REIKALAVIMŲ PO PROJEKTO FINANSAVIMO PABAIGOS SĄRAŠO LAUKAI" lauko <komentaras>.</komentaras>                                                                                                    |  |

| INVESTIS APFP techninis sprendimas INVESTIS_SI4_TS_APFP          | Versija: | 1.00       |
|------------------------------------------------------------------|----------|------------|
| Europos Sąjungos investicijų administravimo informacinės sistema | Data:    | 2024-06-28 |

#### F-PRJ-APFP-7 APFP peržiūra. Kita informacija

Lango paskirtis Langas skirtas peržiūrėti APFP žingsnį "Kita informacija". Navigacija Meniu >> [Projektai] >> Norimo peržiūrėti projekto [Pavadinimas] >> [APFP] >> Norimos peržiūrėti APFP [Nr.] >> Vedlio žingsnis [Kita informacija] Navigacijos kelias Projektai >> Kodas >> APFP >> APFP numeris >> Duomenys Lango ypatybės

Naudotojų teisės T.PRJ.APFP.1.1 Projektai. APFP: Peržiūrėti

| = |                      | jertai.                                                   |                                                                                                    |                                                                               | Vardenis Pavardenis 🔮 🕥 🗛                                                                                                    |
|---|----------------------|-----------------------------------------------------------|----------------------------------------------------------------------------------------------------|-------------------------------------------------------------------------------|----------------------------------------------------------------------------------------------------|
| - |                      |                                                           |                                                                                                    |                                                                               | Lietuvos Respublikos finansų ministerija 🦳 🖉 📭                                                                                                    |
|   | Programų žinynas 🗸 🗸 | ♠ > Projektai > 07-001-K-0023 > APFP > APFP-01 > Duomenys |                                                                                                    |                                                                               |                                                                                                    |
|   | Programos            | Atask                                                     | Ataskaita po projekto finansavimo pabaigos                                                                                                    |                                                                               |                                                                                                    |
|   | Priemonės            | APFP-00                                                   | APFP-001 Keitimas                                                                                                    |                                                                               |                                                                                                    |
|   | SAI                  | <b>A</b> 0                                                | Duomenys Rinkmenos Istorija Pranešimai                                                                                                    |                                                                               |                                                                                                    |
|   | Stebėsenos rodikliai |                                                           |                                                                                                    | 3                                                                             | -(3) 1                                                                                                    |
|   | Kvietimai            |                                                           | Bendra Stebésenos                                                                                                    | Reikalavimai po                                                               | Kita                                                                                                    |
|   | Projektaj            |                                                           | informacija rodikilal p                                                                                                    | pabaigos                                                                      | rormacija                                                                                                    |
|   | Administravimas >    | Kita inf                                                  | ormacija 🗖                                                                                                    | 4                                                                             |                                                                                                    |
| _ |                      | Nr.                                                       | Atsiskaitymo objektas                                                                                                    | Vertinimo išvada                                                              | Komentaras                                                                                                    |
|   |                      | 1.                                                        | Ar buvo pakeistos ilgalaikio materialiojo ar nematerialiojo turto<br>nuosavybės teisės (ar turtas, kuriam įsgyli ar sukurti buvo skirtos<br>projekto finansavimo lėšos, buvo periesitas, partuotas, įkeistas ar<br>kitoku būdu suvaržytos (pvz., nuoma, panauda ir pan.)<br>intelektinės ar daiklinės teisės į jį? | <ul> <li>Nepasirinkta</li> <li>Taip</li> <li>Ne</li> <li>Netaikoma</li> </ul> | Lorem ipsum dolor sit amet, consectetur adipiscing elit. Aenean euismod bibendum laoreet. Proin gravida<br>dolor eit amet lacus accumsan et vierar justo commodo. Proin adoles pulvinars i ctempor. Sociar<br>natoque penalibus et magnis dis parturient montes, nascetur ridiculus mus. Nam fermentum, nulla luctus<br>pharetra vulputate. feits tellus mollis orci, sed minorus proin sagnen nuca accum eget. Lorem ipsum<br>dolor sit amet, consectetur adipiscing elit. Aenean euismod bibendum laorest. Proin gravida dolor sit<br>amet lacus accumsan et vierar justo commodo. Lorem ipsum dolor sit amet, consectetur adipiscing elit.<br>Aenean euismod bibendum laorest. Proin gravida dolor sit amet, consectetur adipiscing elit.<br>Aenean euismod bibendum laorest. Proin gravida dolor sit amet lacus accumsan et vierar justo<br>commodo. Proin sodales pulvinar sic tempor. Socis natoque penatibus et magnis dis parturient montes,<br>nascetur ridiculus mus. Nam fermentum, nulla pharetra vulputate, felis tellus mollis orci, sed rhoncus<br>pronin sapien nunc accuan eget. Lorem ipsum dolor sit amet, consectetur adipiscing elit.                                                                                                    |
|   |                      | 2.                                                        | Ar iš esmės pasikeltė veiklos, kurtai buvo skirtos projekto<br>finansavimo lėšos, pobūdis, tiksiai ar įgyvendinimo sąlygos?                                                                                                    | <ul> <li>Nepasirinkta</li> <li>Taip</li> <li>Ne</li> <li>Netaikoma</li> </ul> | Lorem ipsum dolor sit amet, consectetur adipiscing elit. Aenean euismod bibendum laoreet. Proin gravida<br>dolor sit amet lacus accumsan et vivera justo commodo. Proin sodales pulvinar sic tempor. Sociis<br>natoque penabitus et magnici lis parturient montes, nascetur indiculus mus. Nam fermentum, nulla luctus<br>phartara vulputate, felis tellus mollis orci, sed rhoncus pronin sapien nunc accuan eget. Lorem ipsum<br>dolor sit amet, consecteur adipiscing elit. Aenean euismod bibendum laoreet. Proin gravida dolor sit<br>amet lacus accumsan et vivera justo commodo. Lorem ipsum dolor sit amet, consectetur adipiscing elit.<br>Aenean euismod bibendum laoreet. Proin gravida dolor sit amet lacus accumsan et vivera justo<br>commodo. Proin sodales pulvinar sic tempor. Sociis natoque penatibus et magnis dis parturient montes,<br>nascetur ridiculus mus. Nam fermentum, nulla pharetra vulputate, felis tellus mollis orci, sed rhoncus<br>pronin sapien nunc accuan eget. Lorem ipsum dolor sit amet, consectetur adipiscing elit.                                                                                                    |
|   |                      | 3.                                                        | Ar su projektu susijusi gamybinė veikla nutraukta ar perkelta už<br>2021–2027 m. Europos Sąjungos investicijų programos (toliau –<br>Investicijų programa) regiono taip pat už Lietuvos ribų?                                                                                                    | Nepasirinkta<br>Taip<br>Ne<br>Netaikoma                                       | Lorem ipsum dolor sit amet, consectetur adipiscing elit. Aenean euismod bibendum laoreet. Proin gravida<br>dolor sit amet lacus accumsan et viverra justo commodo. Proin sodales pulvinar sic tempor. Sociis<br>natoque penatibus et magnis dis parturent montes, nascetur ridiculus mus. Nam fermentum, nulla luctus<br>pharetra vigutate, feits tellus mollis oci:, sel thorcus proin sagnen nuca accua eget. Loren ipsum<br>dolor sit amet, consectetur adipiscing elit. Aenean euismod bibendum laoreet. Proin gravida dolor sit<br>amet lacus accumsan et vivera justo commodo. Loreni pisum dolor sit amet, consectetur adipiscing elit.<br>Aenean euismod bibendum laoreet. Proin gravida dolor sit amet, consectetur adipiscing elit.<br>Aenean euismod bibendum laoreet. Proin gravida dolor sit amet, consectetur adipiscing elit.<br>Aenean euismod bibendum laoreet. Proin gravida dolor sit amet, consectetur adipiscing elit.<br>Aenean euismod bibendum laoreet. Proin gravida dolor sit amet, consectetur adipiscing elit.<br>Aenean euismod bibendum laoreet. Proin gravida dolor sit amet, consectetur adipiscing elit.<br>Aenean euismod bibendum laoreet. Proin gravida dolor sit amet, consectetur adipiscing elit.<br>Proins agien nunc accuan eget. Lorem ipsum dolor sit amet, consectetur adipiscing elit.          |
|   |                      | 4.                                                        | Ar projekto vykdytojas (partneriai, JP projektų vykdytojai) yra<br>(buvo) reorganizuojamas (-las) arba likviduojamas (-las)?                                                                                                    | Nepasirinkta<br>Taip<br>Netaikoma                                             | Lorem ipsum dolor sit amet, consectetur adipiscing elit. Aenean euismod bibendum laoreet. Proin gravida<br>dolor sit amet lacus accumsan et wivera justo commodo. Proin sodales pulvinar sic tempor. Sociis<br>natoque penatibus et magnis dis parturent montes, nascetur ridiculus mus. Nam fermentum, nulla luctus<br>pharetra vigutate, feits tellus mollis oci:, sel thorcus proin sapien nuc accuan eget. Loren ipsum<br>dolor sit amet, consectetur adipiscing elit. Aenean euismod bibendum laoreet. Proin gravida dolor sit<br>amet lacus accumsan et vivera justo commodo. Loren ipsum dolor sit amet, consectetur adipiscing elit.<br>Aenean euismod bibendum laoreet. Proin gravida dolor sit amet, consectetur adipiscing elit.<br>Aenean euismod bibendum laoreet. Proin gravida dolor sit amet, consectetur adipiscing elit.<br>Anama is acuan sit anter accis consistence penatibus et magnis dis parturient montes,<br>nascetur ridiculus mus. Nam fermentum, nulla pharetra vulputate, felis tellus mollis orci, sed rhoncus<br>pronin sapien nunc accuan eget. Lorem ipsum dolor sit amet, consectetur adipiscing elit.                                                                                                    |
|   |                      | 5.                                                        | Ar pasiketić projekto vykdytojo (partnerių, JP projektų vykdytojų)<br>teisinė forma?                                                                                                    | Nepasirinkta<br>Taip<br>Ne<br>Netaikoma                                       | Lorem ipsum dolor sit amet, consectetur adipiscing elit. Aenean euismod bibendum laoreet. Proin gravida<br>dolor sit amet lacus accumsan et wierra justo commodo. Proin sodales pulvinar sic tempor. Sociis<br>natoque penatibus et magnis dis parturient montes, nascetur ridiculus mus. Nam fermentum, nulla luctus<br>pharetra vulputate. feits tellus mollis orci, sed huncus proin sagaien nuca accua eget. Loren ipsum<br>dolor sit amet, consectetur adipiscing elit. Aenean euismod bibendum laneret. Proin gravida dolor sit<br>amet lacus accumsan et vierra justo commodo. Loren ipsum dolor sit amet, consectetur adipiscing elit.<br>Aenean euismod bibendum laorest. Proin gravida dolor sit amet, consectetur adipiscing elit.<br>Aenean euismod bibendum laorest. Proin gravida dolor sit amet lacus accumsan et vierra justo<br>commodo. Proin sodales pulvinar si cernepor. Sociis natoque penatibus et magnis dis parturient montes,<br>nascetur ridiculus mus. Nam fermentum, nulla pharetra vulpatate, fois tellus mollis orci, sed honcus<br>pronin sapien nunc accuan eget. Lorem ipsum dolor sit amet, consectetur adipiscing elit.                                                                                                    |
|   |                      | 6.                                                        | Ar projekto vykdytojo, partnerio, JP projekto vykdytojo su projektu<br>susijusiai veikiai tapati veikia, jos dails ar panaši veikia buvo<br>perketia ši kruje EEE Sanje sančios jimode ji Lietuvos<br>Respublikoje esančia įmonę, kuriai suleiktas tinansavimas?                                                   | Nepasirinkta<br>Taip<br>Netaikoma                                             | Lorem ipsum dolor sit amet, consectetur adipiscing elit. Aenean euismod bibendum laoreet. Proin gravida<br>dolor sit amet lacus accumsan et vivera justo commodo. Proin sodales pulvinar sic tempor. Sociis<br>natoque penatibus et magnis dis parturient montes, nascetur ridiculus mus. Nam fermentum, nulla luctus<br>pharetra vigutate, feits tellus mollis oci; sed thorcus proin saghen nuca accum eget. Loren ipsum<br>dolor sit amet, consectetur adipiscing elit. Aenean euismod bibendum laoreet. Proin gravida dolor sit<br>amet lacus accumsan et vivera justo commodo. Loreni pisum dolor sit amet, consectetur adipiscing elit.<br>Aenean euismod bibendum laoreet. Proin gravida dolor sit amet, consectetur adipiscing elit.<br>Aenean euismod bibendum laoreet. Proin gravida dolor sit amet, consectetur adipiscing elit.<br>Aenean euismod bibendum laoreet. Proin gravida dolor sit amet, consectetur adipiscing elit.<br>Aenean euismod bibendum laoreet. Proin gravida dolor sit amet, consectetur adipiscing elit.<br>Aenean euismod bibendum laoreet. Proin gravida dolor sit amet, consectetur adipiscing elit.<br>Provin ridiculus mus. Nam fermentum, nulla pharetra vulputate, felis tellus mollis orci, sed rhoncus<br>pronin sapien nunc accuan eget. Lorem ipsum dolor sit amet, consectetur adipiscing elit. |

| INVESTIS APFP techninis sprendimas INVESTIS_SI4_TS_APFP          | Versija: | 1.00       |
|------------------------------------------------------------------|----------|------------|
| Europos Sąjungos investicijų administravimo informacinės sistema | Data:    | 2024-06-28 |

| Eil.<br>Nr. | Pavadinimas                                        | Lauko aprašymas                                                                                                    |
|-------------|----------------------------------------------------|----------------------------------------------------------------------------------------------------|
| 1           | Ataskaita po projekto<br>finansavimo pabaigos      | Statinis lango pavadinimas.                                                                                                    |
| 2           | [APFP numeris]                                     | Mygtukas skirtas pereiti į APFP formą.<br>Paspaudus mygtuką atidaromas langas "F-PRJ-APFP-3 APFP peržiūra".                                                                                                    |
| 3           | [Keitimas]                                         | Mygtukas skirtas pereiti į APFP keitimo formą.<br>Paspaudus mygtuką atidaromas langas "F-PRJ-APFPKTM-1 APFP keitimo peržiūra. Bendra informacija".<br><b>Sąlygos:</b><br>Mygtukas matomas lange tik tai tada, kai:<br>- Yra sukurtas APFP keitimas.<br>- APFP keitimo būsena yra "Užregistruota".<br>- Naudotojui priskirta teisė "T.PRJ. APFPKTM.1.1 Projektai. APFP keitimas: Peržiūrėti".                                                                                                    |
| 4           | [Bendra informacija]                               | Mygtukas skirtas atidaryti APFP bendros informacijos žingsnį. Paspaudus mygtuką atidaromas langas "F-<br>PRJ-APFP-4 APFP peržiūra. Bendra informacija".                                                                                                    |
| 5           | [Stebėsenos rodikliai]                             | Mygtukas skirtas atidaryti APFP stebėsenos rodiklių žingsnį. Paspaudus mygtuką atidaromas langas "F-PRJ-<br>APFP-5 APFP peržiūra. Stebėsenos rodikliai".                                                                                                    |
| 6           | [Reikalavimai po projekto<br>finansavimo pabaigos] | Mygtukas skirtas atidaryti APFP reikalavimų po projekto finansavimo pabaigos žingsnį. Paspaudus mygtuką atidaromas langas "F-PRJ-APFP-6 APFP peržiūra. Reikalavimai po projekto finansavimo pabaigos".<br><b>Sąlygos:</b><br>Žingsnis rodomas neaktyvus, jeigu sutarties lango "F-PRJ-SUT-11 Sutarties peržiūra. Reikalavimai po projekto finansavimo pabaigos" lentelėje "Papildomi reikalavimai po projekto finansavimo pabaigos" pažymėta "Netaikoma".<br>Bandant paspausti ant neaktyvaus žingsnio "Reikalavimai po projekto finansavimo pabaigos" rodomas pranešimas "Projekto sutartyje reikalavimai po projekto finansavimo pabaigos" neustatyti." |
| 7           | [Kita informacija]                                 | Mygtukas skirtas atidaryti APFP kitos informacijos žingsnį. Paspaudus mygtuką atidaromas langas "F-PRJ-<br>APFP-7 APFP peržiūra. Kita informacija".                                                                                                    |
| 8           | Kita informacija                                   | Statinis bloko pavadinimas.                                                                                                    |
| 9           | KITOS INFORMACIJOS<br>SĄRAŠO LAUKAI                | <b>Sąrašo atvaizdavimo logika:</b><br>- Sąraše atvaizduojama kita informacija.<br><b>Sąrašo rikiavimas:</b><br>- Numatytasis rikiavimas - pagal įrašo numerį didėjančia tvarka.                                                                                                    |
| 10          | Nr.                                                | Sąrašo atvaizdavimo laukas. Lauke atvaizduojamas kitos informacijos numeris. Lauko reikšmė atvaizduojama<br>iš "F-PRJ-APFP-11 APFP redagavimas. Kita informacija" lango lentelės "KITOS INFORMACIJOS<br>SĄRAŠO LAUKAI" lauko <nr.>.</nr.>                                                                                                    |
| 11          | Atsiskaitymo objektas                              | Sąrašo atvaizdavimo laukas. Lauke atvaizduojamas kitos informacijos atsiskaitymo objektas. Lauko reikšmė atvaizduojama iš "F-PRJ-APFP-11 APFP redagavimas. Kita informacija" lango lentelės "KITOS INFORMACIJOS SĄRAŠO LAUKAI" lauko <atsiskaitymo objektas="">.</atsiskaitymo>                                                                                                    |
| 12          | Vertinimo išvada                                   | Sąrašo atvaizdavimo laukas. Lauke atvaizduojamas kitos informacijos vertinimo išvada. Lauko reikšmė atvaizduojama iš "F-PRJ-APFP-11 APFP redagavimas. Kita informacija" lango lentelės "KITOS INFORMACIJOS SĄRAŠO LAUKAI" lauko <vertinimo išvada="">.</vertinimo>                                                                                                    |
| 13          | Komentaras                                         | Sąrašo atvaizdavimo laukas. Lauke atvaizduojamas kitos informacijos komentaras. Lauko reikšmė atvaizduojama iš "F-PRJ-APFP-11 APFP redagavimas. Kita informacija" lango lentelės "KITOS INFORMACIJOS SĄRAŠO LAUKAI" lauko <komentaras>.</komentaras>                                                                                                    |

| INVESTIS APFP techninis sprendimas INVESTIS_SI4_TS_APFP          | Versija: | 1.00       |
|------------------------------------------------------------------|----------|------------|
| Europos Sąjungos investicijų administravimo informacinės sistema | Data:    | 2024-06-28 |

#### F-PRJ-APFP-8 APFP redagavimas. Bendra informacija

Lango paskirtis Langas skirtas redaguoti APFP žingsnį "Bendra informacija". Navigacija Meniu >> [Projektai] >> Norimo peržiūrėti projekto [Pavadinimas] >> [APFP] >> Norimos peržiūrėti APFP [Nr.] >> [Redaguoti]

ARBA

Meniu >> [Projektai] >> Norimo peržiūrėti projekto [Pavadinimas] >> [APFP] >> Norimos peržiūrėti APFP [Nr.] >> [Redaguoti] >> Vedlio žingsnis [Bendra informacija] Navigacijos kelias Projektai >> Kodas >> APFP >> APFP numeris >> Duomenys Lango ypatybės

Naudotojų teisės

T.PRJ. APFP.1.3 Projektai. APFP: Redaguoti

| =           | INVESTIS                                  |                                                                                                    | Vardenis Pavardenis<br>Lietuvos Respublikos finansų ministerija ▲ ⑦ 🖌                                                                                                    |  |  |
|-------------|-------------------------------------------|----------------------------------------------------------------------------------------------------|----------------------------------------------------------------------------------------------------|--|--|
|             | Programų žinynas 🗸 🗸 🗸                    | ♠ > Projektai > 07-001-K-0023 > APFP > APFP-01 > Duomenys                                                                                                    |                                                                                                    |  |  |
|             | Programos                                 | Ataskaita po projekto finansavimo pabaigos                                                                                                    |                                                                                                    |  |  |
|             | Priemonés                                 |                                                                                                    |                                                                                                    |  |  |
|             | SAI                                       | Bendra Stebėsenos Reikalavimai po Kita<br>informacija rodikliai projekto finansavimo informacija                                                                                                    |                                                                                                    |  |  |
|             | Stebėsenos rodikliai                      | putaigos                                                                                                    |                                                                                                    |  |  |
|             | Kvietimai                                 | Informacija apie ataskaitą po projekto finansavimo pabaigos                                                                                                    |                                                                                                    |  |  |
|             | Projektai                                 | Numeris APPP-01 5<br>Projekto finansavimo 2024-03-01 5                                                                                                    |                                                                                                    |  |  |
|             | Administravimas >                         | Ataskaitinio 2024-03-01                                                                                                    |                                                                                                    |  |  |
|             |                                           | Informacija apie projekto vykdytojo atstovą, atsakingą už priežiūrą įgyvendinus projektą                                                                                                    | 8                                                                                                    |  |  |
|             |                                           | Vardas, pavardė *                                                                                                    | 9                                                                                                    |  |  |
|             |                                           | Telefono numeris *                                                                                                    | 0/70                                                                                                    |  |  |
|             |                                           | 6/20                                                                                                    |                                                                                                    |  |  |
|             |                                           | 0/100                                                                                                    |                                                                                                    |  |  |
|             |                                           |                                                                                                    | 12 13 14                                                                                                    |  |  |
|             |                                           |                                                                                                    | Tęsti Saugoti Atšaukti                                                                                                    |  |  |
| Eil.<br>Nr. | Pavadinimas                               | Lauko aprašymas                                                                                                    |                                                                                                    |  |  |
| 1           | Ataskaita po projek<br>finansavimo pabaig | o Statinis lango pavadinimas.                                                                                                    |                                                                                                    |  |  |
| 2           | [Bendra informacij                        | a] Mygtukas skirtas atidaryti APFP bendros informacijos žingsnį. Paspaudu<br>APFP-8 APFP redagavimas. Bendra informacija".                                                                                                    | ıs mygtuką atidaromas langas "F-PRJ-                                                                                                    |  |  |
| 3           | Kontaktinis asmuo                         | Statinis bloko pavadinimas.                                                                                                    |                                                                                                    |  |  |
| 4           | Numeris                                   | APFP numerio atvaizdavimo laukas. Reikšmė atvaizduojama iš APFP re<br>registravimas", lauko <numeris>, kuris suteikiamas saugojimo metu.</numeris>                                                                                                    | APFP numerio atvaizdavimo laukas. Reikšmė atvaizduojama iš APFP registravimo lango "F-PRJ-APFP-2 APFP registravimas", lauko <numeris>, kuris suteikiamas saugojimo metu.</numeris>                                                             |  |  |
| 5           | Projekto finansavin<br>pabaigos data      | Projekto finansavimo pabaigos datos atvaizdavimo laukas. Lauke atvaizduojamas projekto būsenos "Baigta<br>įgyvendinti" data. Formatas {YYYY-MM-DD}. Lauko reikšmė atvaizduojama iš "F-PRJ-PRJ-5 Projekto<br>peržiūra. Istorija" lango būsenos "Baigta įgyvendinti" įrašo lauko <data ir="" laikas="">.</data> |                                                                                                    |  |  |
| 6           | Ataskaitinio laikota<br>pradžia           | rpio Datos atvaizdavimo laukas. Lauke atvaizduojama ataskaitinio laikotarpio<br>DD}.<br>Numatytoji reikšmė: užpildoma iš APFP registravimo lango "F-PRJ-APF<br><ataskaitinio laikotarpio="" pradžia=""> be galimybės redaguoti.</ataskaitinio>                                                                | zdavimo laukas. Lauke atvaizduojama ataskaitinio laikotarpio pradžios data. Formatas {YYYY-MM-<br>i reikšmė: užpildoma iš APFP registravimo lango "F-PRJ-APFP-2 APFP registravimas", lauko<br>nio laikotarpio pradžia> be galimybės redaguoti. |  |  |

| INVESTIS APFP techninis sprendimas INVESTIS_SI4_TS_APFP          | Versija: | 1.00       |
|------------------------------------------------------------------|----------|------------|
| Europos Sąjungos investicijų administravimo informacinės sistema | Data:    | 2024-06-28 |

| Eil.<br>Nr. | Pavadinimas                         | Lauko aprašymas                                                                                                    |
|-------------|-------------------------------------|----------------------------------------------------------------------------------------------------|
| 7           | Ataskaitinio laikotarpio<br>pabaiga | Datos atvaizdavimo laukas. Lauke atvaizduojama ataskaitinio laikotarpio pabaigos data. Formatas {YYYY-MM-<br>DD}.                                                                                                    |
|             |                                     | Numatytoji reikšmė: užpildoma iš APFP registravimo lango "F-PRJ-APFP-2 APFP registravimas", lauko<br><ataskaitinio laikotarpio="" pabaiga=""> be galimybės redaguoti.</ataskaitinio>                                                                                     |
| 8           | Kontaktinis asmuo                   | Statinis bloko pavadinimas.                                                                                                    |
| 9           | Vardas, pavardė                     | Privalomas, tekstinis, įvesties laukas. Lauke nurodomas pareiškėjo kontaktinio asmens vardas ir pavardė. Leistinas simbolių skaičius 70.                                                                                                    |
|             |                                     | Sąlygos:                                                                                                    |
|             |                                     | - jei APFP pirminė, numatytoji reikšmė: neužpildyta.                                                                                                    |
|             |                                     | - jei APFP ne pirminė, numatytoji reikšmė: automatiškai užpildoma pagal ankstesnės APFP įrašą.                                                                                                    |
| 10          | Telefono numeris                    | Privalomas, redaguojamas skaitinis, įvesties laukas. Lauke nurodomas kontaktinio asmens telefono numeris.<br>Leistinas simbolių skaičius 20.                                                                                                    |
|             |                                     | Sąlygos:                                                                                                    |
|             |                                     | - jei APFP pirminė, numatytoji reikšmė: neužpildyta.                                                                                                    |
|             |                                     | - jei APFP ne pirminė, numatytoji reikšmė: automatiškai užpildoma pagal ankstesnės APFP įrašą.                                                                                                    |
| 11          | El. paštas                          | Privalomas, redaguojamas tekstinis, įvesties laukas. Lauke nurodomas pareiškėjo el. paštas. Leistinas simbolių skaičius 100. Teksto formatas: xx@x.xx                                                                                                    |
|             |                                     | Sąlygos:                                                                                                    |
|             |                                     | - jei APFP pirminė, numatytoji reikšmė: neužpildyta.                                                                                                    |
|             |                                     | - jei APFP ne pirminė, numatytoji reikšmė: automatiškai užpildoma pagal ankstesnės APFP įrašą.                                                                                                    |
| 12          | [Tęsti]                             | Mygtukas skirtas pereiti į kitą duomenų redagavimo vedlio žingsnį. Paspaudus mygtuką patikrinami įvesti laukai,<br>jie išsaugomi ir atidaromas sekantis vedlio žingsnio "Stebėsenos rodikliai" langas "F-PRJ-APFP-9 APFP redagavimas. Stebėsenos rodikliai".             |
|             |                                     | Tikrinimai:                                                                                                    |
|             |                                     | <ul> <li>- Ar visi privalomi laukai užpildyti. Esant klaidai išvedamas klaidos pranešimas prie lauko ir į klaidų sąrašą</li> <li>"Žingsnyje, (Žingsnis)' laukas, {Lauko pavadinimas}' yra privalomas".</li> </ul>                                                        |
|             |                                     | <ul> <li>- Ar projekto vykdytojo atstovo el. pašto struktūra, lauke <el. paštas="">, atitinka xx@x.xx formatą. Esant klaidai<br/>išvedamas klaidos pranešimas "Žingsnyje , {Žingsnis}' nurodytas pareiškėjo el. paštas neatitinka formato<br/>xx@x.xx".</el.></li> </ul> |
|             |                                     | - Atliekami kitų aktyvių žingsnių tikrinimai.                                                                                                    |
| 13          | [Saugoti]                           | Mygtukas skirtas išsaugoti įvestus APFP duomenis be patvirtinimo. Išsaugojimo metu netikrinami užpildyti<br>laukai, būsena nekeičiama, atidaromas langas "F-PRJ-APFP-4 APFP peržiūra. Bendra informacija".                                                               |
| 14          | [Atšaukti]                          | Mygtukas skirtas atšaukti APFP redagavimą ir grįžtama į langą "F-PRJ-APFP-4 APFP peržiūra. Bendra informacija".                                                                                                    |

| INVESTIS APFP techninis sprendimas INVESTIS_SI4_TS_APFP          | Versija: | 1.00       |
|------------------------------------------------------------------|----------|------------|
| Europos Sąjungos investicijų administravimo informacinės sistema | Data:    | 2024-06-28 |

#### F-PRJ-APFP-9 APFP redagavimas. Stebėsenos rodikliai

Lango paskirtis Langas skirtas redaguoti APFP žingsnį "Stebėsenos rodikliai". Navigacija Meniu >> [Projektai] >> Norimo peržiūrėti projekto [Pavadinimas] >> [APFP] >> Norimos peržiūrėti APFP [Nr.] >> [Redaguoti] >> Vedlio žingsnis [Stebėsenos rodikliai]

ARBA

Meniu >> [Projektai] >> Norimo peržiūrėti projekto [Pavadinimas] >> [APFP] >> Norimos peržiūrėti APFP [Nr.] >> [Redaguoti] >> Vedlio žingsnis "Bendra informacija" [Tęsti] Navigacijos kelias Projektai >> Kodas >> APFP >> APFP numeris >> Duomenys

Lango ypatybės

#### Naudotojų teisės

T.PRJ. APFP.1.3 Projektai. APFP: Redaguoti

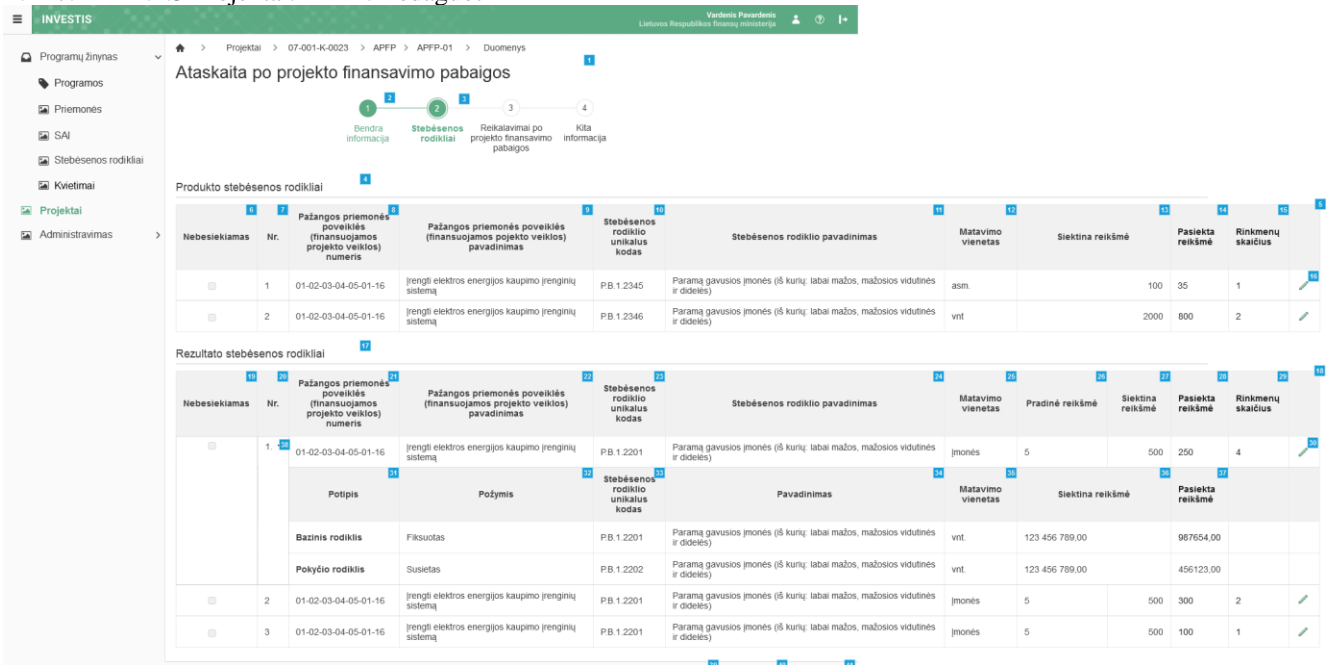

| Eil.<br>Nr. | Pavadinimas                                   | Lauko aprašymas                                                                                                    |
|-------------|-----------------------------------------------|----------------------------------------------------------------------------------------------------|
| 1           | Ataskaita po projekto<br>finansavimo pabaigos | Statinis lango pavadinimas.                                                                                                    |
| 2           | [Bendra informacija]                          | Mygtukas skirtas atidaryti APFP bendros informacijos žingsnį. Paspaudus mygtuką atidaromas langas<br>"F-PRJ-APFP-8 APFP redagavimas. Bendra informacija".                                                                 |
| 3           | [Stebėsenos rodikliai]                        | Mygtukas skirtas atidaryti APFP stebėsenos rodiklių žingsnį. Paspaudus mygtuką atidaromas langas "F-<br>PRJ-APFP-9 APFP redagavimas. Stebėsenos rodikliai".                                                               |
| 4           | Produkto stebėsenos rodikliai                 | Statinis bloko pavadinimas.                                                                                                    |
| 5           | PRODUKTO STEBĖSENOS<br>RODIKLIŲ SĄRAŠO LAUKAI | <b>Sąrašo atvaizdavimo logika:</b><br>Sąraše atvaizduojami sutarties produkto stebėsenos rodikliai.<br><b>Sąrašo rikiavimas:</b><br>Numatytasis rikiavimas - pagal produkto stebėsenos rodiklių numerį didėjančia tvarka. |

| INVESTIS APFP techninis sprendimas INVESTIS_SI4_TS_APFP          | Versija: | 1.00       |
|------------------------------------------------------------------|----------|------------|
| Europos Sąjungos investicijų administravimo informacinės sistema | Data:    | 2024-06-28 |

| Eil.<br>Nr. | Pavadinimas                                                                     | Lauko aprašymas                                                                                                    |
|-------------|---------------------------------------------------------------------------------|----------------------------------------------------------------------------------------------------|
| 6           | Nebesiekiamas                                                                   | Sąrašo atvaizdavimo laukas. Lauke atvaizduojamas nebesiekiamas produkto stebėsenos rodiklio požymis.<br>Lauko reikšmė atvaizduojama iš "F-PRJ-APFP-9.1 Redaguoti produkto stebėsenos rodiklį" lango lauko<br><nebesiekiamas>.</nebesiekiamas>                                                                                                    |
| 7           | Nr.                                                                             | Sąrašo atvaizdavimo laukas. Lauke atvaizduojamas produkto stebėsenos rodiklio numeris. Lauko reikšmė atvaizduojama iš "F-PRJ-APFP-9.1 Redaguoti produkto stebėsenos rodiklį" lango lauko <nr.>.</nr.>                                                                                                    |
| 8           | Pažangos priemonės poveiklės<br>(finansuojamos projekto veiklos)<br>numeris     | Sąrašo atvaizdavimo laukas. Lauke atvaizduojamas pažangos priemonės poveiklės numeris. Lauko<br>reikšmė atvaizduojama iš "F-PRJ-APFP-9.1 Redaguoti produkto stebėsenos rodiklį" lango lauko<br><pažangos (finansuojamos="" numeris="" poveiklės="" priemonės="" projekto="" veiklos)="">.</pažangos>                                                                                                    |
| 9           | Pažangos priemonės poveiklės<br>(finansuojamos projekto veiklos)<br>pavadinimas | Sąrašo atvaizdavimo laukas. Lauke atvaizduojamas pažangos priemonės poveiklės pavadinimas. Lauko reikšmė atvaizduojama iš "F-PRJ-APFP-9.1 Redaguoti produkto stebėsenos rodiklį" lango lauko <pažangos (finansuojamos="" pavadinimas="" poveiklės="" priemonės="" projekto="" veiklos)="">.</pažangos>                                                                                                    |
|             |                                                                                 | Sąraše pažangos priemonės poveiklės (finansuojamos projekto veiklos) pavadinimas atvaizduojamas<br>maksimaliai iki 150 simbolių, netelpanti į lauką pavadinimo dalis atvaizduojama daugtaškiu. Užvedus<br>pelės žymekliu, ant šio lauko, pateikiamas informacinis laukas su pilnu pavadinimu.                                                                                                    |
| 10          | Stebėsenos rodiklio unikalus<br>kodas                                           | Sąrašo atvaizdavimo laukas. Lauke atvaizduojamas stebėsenos rodiklio unikalus kodas. Lauko reikšmė atvaizduojama iš "F-PRJ-APFP-9.1 Redaguoti produkto stebėsenos rodiklį" lango lauko <stebėsenos kodas="" rodiklio="" unikalus="">.</stebėsenos>                                                                                                    |
| 11          | Stebėsenos rodiklio pavadinimas                                                 | Sąrašo atvaizdavimo laukas. Lauke atvaizduojamas stebėsenos rodiklio pavadinimas. Lauko reikšmė<br>atvaizduojama iš "F-PRJ-APFP-9.1 Redaguoti produkto stebėsenos rodiklį" lango lauko <stebėsenos<br>rodiklio pavadinimas&gt;.<br/>Sąraše Stebėsenos rodiklio pavadinimas atvaizduojamas maksimaliai iki 150 simbolių, netelpanti į lauką<br/>pavadinimo dalis atvaizduojama daugtaškiu. Užvedus pelės žymekliu, ant šio lauko, pateikiamas<br/>informacinis laukas su pilnu pavadinimu.</stebėsenos<br> |
| 12          | Matavimo vienetas                                                               | Sąrašo atvaizdavimo laukas. Lauke atvaizduojamas matavimo vienetas. Lauko reikšmė atvaizduojama iš<br>"F-PRJ-APFP-9.1 Redaguoti produkto stebėsenos rodiklį" lango lauko <matavimo vienetas="">.</matavimo>                                                                                                    |
| 13          | Siektina reikšmė                                                                | Sąrašo atvaizdavimo laukas. Lauke atvaizduojama siektina reikšmė. Lauko reikšmė atvaizduojama iš "F-<br>PRJ-APFP-9.1 Redaguoti produkto stebėsenos rodiklį" lango lauko <siektina reikšmė="">.</siektina>                                                                                                    |
| 14          | Pasiekta reikšmė                                                                | Sąrašo atvaizdavimo laukas. Lauke atvaizduojama pasiekta reikšmė. Lauko reikšmė atvaizduojama iš "F-<br>PRJ-APFP-9.1 Redaguoti produkto stebėsenos rodiklį" lango lauko <pasiekta reikšmė="">.</pasiekta>                                                                                                    |
| 15          | Rinkmenų skaičius                                                               | Sąrašo atvaizdavimo laukas. Lauke atvaizduojamas rinkmenų skaičius. Lauko reikšmė atvaizduojama iš<br>"F-PRJ-APFP-9.1 Redaguoti produkto stebėsenos rodiklį" lentelės RINKMENŲ SĄRAŠO LAUKAI<br>įrašų skaičiaus.                                                                                                    |
| 16          | [Redaguoti]                                                                     | Mygtukas skirtas pakeisti produkto stebėsenos rodiklio duomenis. Paspaudus mygtuką atidaromas<br>modalinis langas "F-PRJ-APFP-9.1 Redaguoti produkto stebėsenos rodiklį".                                                                                                    |
| 17          | Rezultato stebėsenos rodikliai                                                  | Statinis bloko pavadinimas.                                                                                                    |
| 18          | REZULTATO STEBĖSENOS<br>RODIKLIŲ SĄRAŠO LAUKAI                                  | <b>Sąrašo atvaizdavimo logika:</b><br>Sąraše atvaizduojami sutarties rezultato stebėsenos rodikliai.<br><b>Sąrašo rikiavimas:</b><br>Numatytasis rikiavimas - pagal rezultato stebėsenos rodiklio numerį didėjančia tvarka.                                                                                                    |
| 19          | Nebesiekiamas                                                                   | Sąrašo atvaizdavimo laukas. Lauke atvaizduojamas nebesiekiamas rezultato stebėsenos rodiklio požymis.<br>Lauko reikšmė atvaizduojama iš "F-PRJ-APFP-9.2 Redaguoti rezultato stebėsenos rodiklį" lango lauko<br><nebesiekiamas>.</nebesiekiamas>                                                                                                    |
| 20          | Nr.                                                                             | Sąrašo atvaizdavimo laukas. Lauke atvaizduojamas rezultato stebėsenos rodiklio numeris. Lauko reikšmė atvaizduojama iš "FF-PRJ-APFP-9.2 Redaguoti rezultato stebėsenos rodiklį" lango lauko <nr.>.</nr.>                                                                                                    |

| INVESTIS APFP techninis sprendimas INVESTIS_SI4_TS_APFP          | Versija: | 1.00       |
|------------------------------------------------------------------|----------|------------|
| Europos Sąjungos investicijų administravimo informacinės sistema | Data:    | 2024-06-28 |

| Eil.<br>Nr. | Pavadinimas                                                                     | Lauko aprašymas                                                                                                    |
|-------------|---------------------------------------------------------------------------------|----------------------------------------------------------------------------------------------------|
| 21          | Pažangos priemonės poveiklės<br>(finansuojamos projekto veiklos)<br>numeris     | Sąrašo atvaizdavimo laukas. Lauke atvaizduojamas pažangos priemonės poveiklės numeris. Lauko<br>reikšmė atvaizduojama iš "F-PRJ-APFP-9.2 Redaguoti rezultato stebėsenos rodiklį" lango lauko<br><pažangos (finansuojamos="" numeris="" poveiklės="" priemonės="" projekto="" veiklos)="">.</pažangos>                                                                                                    |
| 22          | Pažangos priemonės poveiklės<br>(finansuojamos projekto veiklos)<br>pavadinimas | Sąrašo atvaizdavimo laukas. Lauke atvaizduojamas pažangos priemonės poveiklės pavadinimas. Lauko<br>reikšmė atvaizduojama iš "F-PRJ-APFP-9.2 Redaguoti rezultato stebėsenos rodiklį" lango lauko<br><pažangos (finansuojamos="" pavadinimas="" poveiklės="" priemonės="" projekto="" veiklos)="">.<br/>Sąraše pažangos priemonės poveiklės (finansuojamos projekto veiklos) pavadinimas atvaizduojamas<br/>maksimaliai iki 150 simbolių, netelpanti į lauką pavadinimo dalis atvaizduojama daugtaškiu. Užvedus<br/>pelės žymekliu, ant šio lauko, pateikiamas informacinis laukas su pilnu pavadinimu.</pažangos> |
| 23          | Stebėsenos rodiklio unikalus<br>kodas                                           | Sąrašo atvaizdavimo laukas. Lauke atvaizduojamas stebėsenos rodiklio unikalus kodas. Lauko reikšmė atvaizduojama iš "F-PRJ-APFP-9.2 Redaguoti rezultato stebėsenos rodiklį" lango lauko <stebėsenos kodas="" rodiklio="" unikalus="">.</stebėsenos>                                                                                                    |
| 24          | Stebėsenos rodiklio pavadinimas                                                 | Sąrašo atvaizdavimo laukas. Lauke atvaizduojamas stebėsenos rodiklio pavadinimas. Lauko reikšmė atvaizduojama iš "F-PRJ-APFP-9.2 Redaguoti rezultato stebėsenos rodiklį" lango lauko <stebėsenos pavadinimas="" rodiklio="">.<br/>Sąraše Stebėsenos rodiklio pavadinimas atvaizduojamas maksimaliai iki 150 simbolių, netelpanti į lauką pavadinimo dalis atvaizduojama daugtaškiu. Užvedus pelės žymekliu, ant šio lauko, pateikiamas informacinis laukas su pilnu pavadinimu.</stebėsenos>                                                                                                    |
| 25          | Matavimo vienetas                                                               | Sąrašo atvaizdavimo laukas. Lauke atvaizduojamas matavimo vienetas. Lauko reikšmė atvaizduojama iš<br>"F-PRJ-APFP-9.2 Redaguoti rezultato stebėsenos rodiklį" lango lauko <matavimo vienetas="">.</matavimo>                                                                                                    |
| 26          | Pradinė reikšmė                                                                 | Sąrašo atvaizdavimo laukas. Lauke atvaizduojama stebėsenos rodiklio pradinė reikšmė. Lauko reikšmė atvaizduojama iš "F-PRJ-APFP-9.2 Redaguoti rezultato stebėsenos rodiklį" lango lauko <pradinė reikšmė="">.</pradinė>                                                                                                    |
| 27          | Siektina reikšmė                                                                | Sąrašo atvaizdavimo laukas. Lauke atvaizduojama siektina reikšmė. Lauko reikšmė atvaizduojama iš "F-<br>PRJ-APFP-9.2 Redaguoti rezultato stebėsenos rodiklį" lango lauko <siektina reikšmė="">.</siektina>                                                                                                    |
| 28          | Pasiekta reikšmė                                                                | Sąrašo atvaizdavimo laukas. Lauke atvaizduojama pasiekta reikšmė. Lauko reikšmė atvaizduojama iš "F-<br>PRJ-APFP-9.2 Redaguoti rezultato stebėsenos rodiklį" lango lauko <pasiekta reikšmė="">.</pasiekta>                                                                                                    |
| 29          | Rinkmenų skaičius                                                               | Sąrašo atvaizdavimo laukas. Lauke atvaizduojamas rinkmenų skaičius. Lauko reikšmė atvaizduojama iš<br>"F-PRJ-APFP-9.2 Redaguoti rezultato stebėsenos rodiklį" lentelės RINKMENŲ SĄRAŠO LAUKAI<br>įrašų skaičiaus.                                                                                                    |
| 30          | [Redaguoti]                                                                     | Mygtukas skirtas pakeisti rezultato stebėsenos rodiklio duomenis. Paspaudus mygtuką atidaromas modalinis "F-PRJ-APFP-9.2 Redaguoti rezultato stebėsenos rodiklį".                                                                                                    |
| 31          | Potipis                                                                         | Sąrašo atvaizdavimo laukas. Lauke atvaizduojamas rezultato stebėsenos rodiklio pagalbinio rodiklio potipis iš lango "F-PRJ-APFP-9.2 Redaguoti rezultato stebėsenos rodiklį" bloko "Pagalbiniai rodikliai" lauko <potipis>.</potipis>                                                                                                    |
| 32          | Požymis                                                                         | Sąrašo atvaizdavimo laukas. Lauke atvaizduojamas stebėsenos rodiklio pagalbinio rodiklio požymis, jei rezultato stebėsenos rodiklis turi pridėtą bazinį arba pokyčio rodiklius "F-PRJ-APFP-9.2 Redaguoti rezultato stebėsenos rodiklį". Reikšmė atvaizduojama iš lauko <požymis>.</požymis>                                                                                                    |
| 33          | Stebėsenos rodiklio unikalus<br>kodas                                           | Sąrašo atvaizdavimo laukas. Lauke atvaizduojamas stebėsenos rodiklio pagalbinio rodiklio unikalus<br>kodas, jei rezultato stebėsenos rodiklis turi pridėtą bazinį arba pokyčio rodiklius "F-PRJ-APFP-9.2<br>Redaguoti rezultato stebėsenos rodiklį". Reikšmė atvaizduojama iš lauko <stebėsenos rodiklio="" unikalus<br="">kodas&gt;.</stebėsenos>                                                                                                    |
| 34          | Pavadinimas                                                                     | Sąrašo atvaizdavimo laukas. Lauke atvaizduojamas stebėsenos rodiklio pagalbinio rodiklio pavadinimas, jei rezultato stebėsenos rodiklis turi pridėtą bazinį arba pokyčio rodiklius "F-PRJ-APFP-9.2 Redaguoti rezultato stebėsenos rodiklį". Reikšmė atvaizduojama iš lauko <pavadinimas>.</pavadinimas>                                                                                                    |

| INVESTIS APFP techninis sprendimas INVESTIS_SI4_TS_APFP          | Versija: | 1.00       |
|------------------------------------------------------------------|----------|------------|
| Europos Sąjungos investicijų administravimo informacinės sistema | Data:    | 2024-06-28 |

| Eil.<br>Nr. | Pavadinimas               | Lauko aprašymas                                                                                                    |
|-------------|---------------------------|----------------------------------------------------------------------------------------------------|
| 35          | Matavimo vienetas         | Sąrašo atvaizdavimo laukas. Lauke atvaizduojamas stebėsenos rodiklio pagalbinio rodiklio matavimo vienetas, jei rezultato stebėsenos rodiklis turi pridėtą bazinį arba pokyčio rodiklius "F-PRJ-APFP-9.2 Redaguoti rezultato stebėsenos rodiklį". Reikšmė atvaizduojama iš lauko                                                                                                    |
| 36          | Siektina reikšmė          | Sąrašo atvaizdavimo laukas. Lauke atvaizduojamas stebėsenos rodiklio pagalbinio rodiklio siektina<br>reikšmė, jei rezultato stebėsenos rodiklis turi pridėtą bazinį arba pokyčio rodiklius "F-PRJ-APFP-9.2<br>Redaguoti rezultato stebėsenos rodiklį". Reikšmė atvaizduojama iš lauko <siektina reikšmė="">.</siektina>                                                                   |
| 37          | Pasiekta reikšmė          | Sąrašo atvaizdavimo laukas. Lauke atvaizduojamas stebėsenos rodiklio pagalbinio rodiklio siektina<br>reikšmė, jei rezultato stebėsenos rodiklis turi pridėtą bazinį arba pokyčio rodiklius "F-PRJ-APFP-9.2<br>Redaguoti rezultato stebėsenos rodiklį". Reikšmė atvaizduojama iš lauko <pasiekta reikšmė="">.</pasiekta>                                                                   |
| 38          | [Išskleisti / suskleisti] | Paspaudus suskleidžiamos / išskleidžiamos rezultato stebėsenos rodiklio pagalbiniai rodikliai.<br>Pagal nutylėjimą - išskleista.                                                                                                    |
| 39          | [Tęsti]                   | Mygtukas skirtas pereiti į kitą duomenų redagavimo vedlio žingsnį. Paspaudus mygtuką patikrinami<br>įvesti laukai, jie išsaugomi ir atidaromas sekantis vedlio žingsnio "Reikalavimai po projekto finansavimo<br>pabaigos" langas "F-PRJ-APFP-10 APFP redagavimas. Reikalavimai po projekto finansavimo pabaigos".<br><b>Tikrinimai:</b><br>- Atliekami kitų aktyvių žingsnių tikrinimai. |
| 40          | [Saugoti]                 | Mygtukas skirtas išsaugoti įvestus APFP duomenis be patvirtinimo. Išsaugojimo metu netikrinami<br>užpildyti laukai, būsena nekeičiama ir lieka "Užregistruota", atidaromas langas "F-PRJ-APFP-4 APFP<br>peržiūra. Bendra informacija".                                                                                                    |
| 41          | [Atšaukti]                | Mygtukas skirtas atšaukti APFP redagavimą ir grįžtama į langą "F-PRJ-APFP-4 APFP peržiūra. Bendra informacija".                                                                                                    |

| INVESTIS APFP techninis sprendimas INVESTIS_SI4_TS_APFP          | Versija: | 1.00       |
|------------------------------------------------------------------|----------|------------|
| Europos Sąjungos investicijų administravimo informacinės sistema | Data:    | 2024-06-28 |

#### F-PRJ-APFP-9.1 Redaguoti produkto stebėsenos rodiklį

Lango paskirtis Langas skirtas redaguoti APFP produkto stebėsenos rodiklį. Navigacija Meniu >> [Projektai] >> Norimo peržiūrėti projekto [Pavadinimas] >> [APFP] >> Norimos peržiūrėti APFP [Nr.] >> [Redaguoti] >> Vedlio žingsnis [Stebėsenos rodikliai] >> Sąrašas "Produkto stebėsenos rodikliai", norimo redaguoti produkto stebėsenos rodiklio eilutė [Redaguoti]

#### ARBA

Meniu >> [Projektai] >> Norimo peržiūrėti projekto [Pavadinimas] >> [APFP] >> Norimos peržiūrėti APFP [Nr.] >> [Redaguoti] >> Vedlio žingsnis "Bendra informacija" [Tęsti] >> Sąrašas "Produkto stebėsenos rodikliai", norimo redaguoti produkto stebėsenos rodiklio eilutė [Redaguoti] Navigacijos kelias

Lango ypatybės Modalinis langas.

Naudotojų teisės T.PRJ. APFP.1.3 Projektai. APFP: Redaguoti

| Programų žinynas ~   | Projekt         | ai >      | 07-001-K-00               | 123 > APFP > APFP-01 >                                                           | Duomenys                                                                                                    |                                                                                                    |                                                                                                    |            |                    |                 |                     |                     |                      |   |
|----------------------|-----------------|-----------|---------------------------|----------------------------------------------------------------------------------|----------------------------------------------------------------------------------------------------|----------------------------------------------------------------------------------------------------|----------------------------------------------------------------------------------------------------|------------|--------------------|-----------------|---------------------|---------------------|----------------------|---|
| Programos            | Ataskaita       | po p      | rojekto                   | finansavimo pabai                                                                | gos                                                                                                    |                                                                                                    |                                                                                                    |            |                    |                 |                     |                     |                      |   |
| Priemonés            |                 |           |                           | 0 0                                                                              | 3 4                                                                                                    |                                                                                                    |                                                                                                    |            |                    |                 |                     |                     |                      |   |
| 🖬 SAI                |                 |           |                           | Bendra Stebésenos F<br>Informacila rodikliaj pro                                 | leikalavimai po Kita<br>ekto finansavimo informacija                                                                                                    |                                                                                                    |                                                                                                    |            |                    |                 |                     |                     |                      |   |
| Stebésenos rodikliai |                 |           |                           |                                                                                  | pabalgos                                                                                                    |                                                                                                    |                                                                                                    |            |                    |                 |                     |                     |                      |   |
| Kvietimai            | Produkto stabás | anne      | rodikliai                 |                                                                                  |                                                                                                    |                                                                                                    |                                                                                                    |            |                    |                 |                     |                     |                      |   |
| Projektal            | Floudito stepe: | Jerio a I | ookia                     |                                                                                  |                                                                                                    |                                                                                                    |                                                                                                    |            |                    |                 |                     |                     |                      |   |
| Administravimas >    | Nebesiekiamas   | Nr.       | fina<br>proje             | Produkto stebėsenos rodii                                                        | dis 1                                                                                                    |                                                                                                    |                                                                                                    | ×          | atavimo<br>ienetas | Siektina re     | ikšmė               | Pasiekta<br>reikšmė | Rinkmenų<br>skaičius |   |
|                      |                 | 1         | 01-02-05                  | Pažangos priemonės poveiki<br>(finansuojamos pojekto veiki                       | s)                                                                                                    |                                                                                                    |                                                                                                    |            |                    |                 | 100                 | 35                  | 1                    | 1 |
|                      |                 | 2         | 01-02-05                  | nume<br>Pažangos priemonės poveiki<br>(finansuojamos pojekto veikio<br>pavadinim | 1ś<br>ès įrengti elektros energijos kaupimo įrenginių sist<br>s)<br>s                                                                                                    | emą                                                                                                    |                                                                                                    |            |                    |                 | 2000                | 800                 | 2                    | / |
|                      | Rezultato stebé | senos     | rodikliai                 | Stebésenos rodiklio unikal<br>kod                                                | us P.B.1.2345                                                                                                    |                                                                                                    |                                                                                                    |            |                    |                 |                     |                     |                      |   |
|                      |                 |           | Pažang                    | Stebėsenos rodik<br>pavadinim                                                    | io Paramą gavusios įmonės (iš kurių: labai mažos,<br>as                                                                                                    | mažosios vidutinės ir didelės)                                                                                                    | 6                                                                                                    |            |                    |                 |                     |                     |                      |   |
|                      | Nebesiekiamas   | Nr.       | pt<br>(fina<br>proje<br>n | Pasiekimo moment<br>Matavimo vienet<br>Siektina reikšr                           | as Projekto veiklų įgyvendinimo metu<br>as asm                                                                                                    |                                                                                                    | <u> </u>                                                                                                    |            | atavimo<br>ienetas | Pradiné reikšmé | Siektina<br>reikšmė | Pasiekta<br>reikšmė | Rinkmenų<br>skaičius |   |
|                      |                 | 1. •      | 01-02-05                  | Pasiekta reikšm                                                                  | 35                                                                                                    |                                                                                                    |                                                                                                    | E          | e<br>tés           | 5               | 500                 | 250                 | 4                    | 1 |
|                      |                 |           |                           | Komentara                                                                        | Lorem ipsum dolor sit amet, consectetur adipis<br>commodo condimentum. Cras nisi nisi, biandi t<br>auctor maximus. In id odio dictum, portitior nisi<br>orci. Pellentesque libero veilt, hendrent vitae ip | cing elit. Maecenas elementum i<br>vitae euismod ut, laculis vel quar<br>pretium, vulputate dui. Mauris ao<br>sum nec, bibendum varius ligula | osum nisi, feugiat tincidunt tellus<br>n Pellentesque bibendum nulla e<br>placerat dui, sit amet commodo<br>Curabitur vulputate pharetra | 2/12<br>eu | atavimo<br>ienetas | Siektina re     | ikšmė               | Pasiekta<br>reikšmė | Rinkmenų<br>skaičius |   |
|                      |                 |           | Bazinis                   |                                                                                  | eget eros. Aenean sit amet od.                                                                                                    | at finibus, metus risus sodales il                                                                                                    | pero, gravida facilisis metus mau                                                                                                    | ins<br>*   |                    | 123 456 789,00  |                     | 987654,00           | 1                    |   |
|                      |                 |           | Detroitie                 | Rodiklio duomenvs                                                                |                                                                                                    |                                                                                                    | 6007                                                                                                    | 1000       | 8                  | 100 150 780 00  |                     | 150100.00           |                      |   |
|                      |                 |           | Рокусіо                   | Savoku apibrėži                                                                  | vs Lorem ipsum dolor sit amet, consectetur adipise                                                                                                    | ing elit, sed do eiusmod tempor                                                                                                    | incididunt ut labore et dolore                                                                                                    | 13         |                    | 123 436 769,00  |                     | 436123,00           | 3                    |   |
|                      |                 | 2         | 01-02-05                  | Duomenų šaltir                                                                   | magna aliqua.<br>Is Lorem ipsum dolor sit amet, consectetur adipise                                                                                                    | ing elit, sed do eiusmod tempor                                                                                                    | incididunt ut labore et dolore                                                                                                    | 14         | iés                | 5               | 500                 | 300                 | 2                    | / |
|                      |                 | 3         | 01-02-05                  |                                                                                  | consequat. Duis aute irure dolor in reprehende<br>Excepteur sint occaecat cupidatat non proident                                                                                                    | rit in voluptate velit esse cillum d<br>, sunt in culpa qui officia deserui                                                                   | olore eu fugiat nulla pariatur.<br>nt mollit anim id est laborum                                                                         |            | iés                | 5               | 500                 | 100                 | 1                    | 1 |
|                      |                 |           |                           | Nuoroda į ESFI                                                                   | S www.test.test                                                                                                    |                                                                                                    |                                                                                                    | 16         |                    |                 |                     |                     |                      |   |
|                      |                 |           |                           | Rinkmenos                                                                        |                                                                                                    |                                                                                                    |                                                                                                    | -          |                    |                 |                     |                     |                      |   |
|                      |                 |           |                           | Pasirinkti failą                                                                 |                                                                                                    | N                                                                                                    | utempkite failus, kuriuos norite pridét                                                                                                  | i, čia     |                    |                 |                     |                     |                      |   |
|                      |                 |           |                           | Pavadinimas                                                                      | Aprašymas                                                                                                    | Tipas                                                                                                    | Failas                                                                                                    |            |                    |                 |                     |                     |                      |   |
|                      |                 |           |                           | E-llas Deserves                                                                  | utnat onim auam in rhancus laram formantum and                                                                                                    |                                                                                                    | - A tains ant                                                                                                    | -          |                    |                 |                     |                     |                      |   |

| Eil.<br>Nr. | Pavadinimas                                                                | Lauko aprašymas                                                                                                    |
|-------------|----------------------------------------------------------------------------|----------------------------------------------------------------------------------------------------|
| 1           | Produkto stebėsenos rodiklis                                               | Statinis modalinio lango pavadinimas.                                                                                                    |
| 2           | Nebesiekiama                                                               | Atvaizdavimo laukas. Atvaizduojama ar produkto stebėsenos rodiklis yra nebesiekiamas. Numatytoji<br>reikšmė: iš lango "F-PRJ-SUT-10 Sutarties peržiūra. Stebėsenos rodikliai" lentelės "PRODUKTO<br>STEBĖSENOS RODIKLIŲ SĄRAŠO LAUKAI" lauko <nebesiekiamas> be galimybės redaguoti.</nebesiekiamas>                                                                  |
| 3           | Pažangos priemonės<br>poveiklės (finansuojamos<br>pojekto veiklos) numeris | APFP projekto veiklos pažangos priemonės poveiklės (finansuojamos projekto veiklos) numerio<br>atvaizdavimo laukas. Reikšmė atvaizduojama iš lango "F-PRJ-SUT-10 Sutarties peržiūra. Stebėsenos<br>rodikliai" lentelės "PRODUKTO STEBĖSENOS RODIKLIŲ SĄRAŠO LAUKAI" lauko <pažangos<br>priemonės poveiklė (finansuojamos projekto veiklos) numeris&gt;.</pažangos<br> |
| INVESTIS APFP techninis sprendimas INVESTIS_SI4_TS_APFP          | Versija: | 1.00       |
|------------------------------------------------------------------|----------|------------|
| Europos Sąjungos investicijų administravimo informacinės sistema | Data:    | 2024-06-28 |

| Eil.<br>Nr. | Pavadinimas                                                                    | Lauko aprašymas                                                                                                    |
|-------------|--------------------------------------------------------------------------------|----------------------------------------------------------------------------------------------------|
| 4           | Pažangos priemonės<br>poveiklės (finansuojamos<br>pojekto veiklos) pavadinimas | APFP projekto veiklos pažangos priemonės poveiklės (finansuojamos projekto veiklos) pavadinimo<br>atvaizdavimo laukas. Reikšmė atvaizduojama iš lango "F-PRJ-SUT-10 Sutarties peržiūra. Stebėsenos<br>rodikliai" lentelės "PRODUKTO STEBĖSENOS RODIKLIŲ SĄRAŠO LAUKAI" lauko <pažangos<br>priemonės poveiklė (finansuojamos projekto veiklos) pavadinimas&gt;.</pažangos<br>                                                                                                    |
| 5           | Stebėsenos rodiklio unikalus<br>kodas                                          | APFP stebėsenos rodiklio unikalaus kodo atvaizdavimo laukas. Reikšmė atvaizduojama iš lango "F-PRJ-<br>SUT-10 Sutarties peržiūra. Stebėsenos rodikliai" lentelės "PRODUKTO STEBĖSENOS RODIKLIŲ<br>SĄRAŠO LAUKAI" lauko <stebėsenos kodas="" rodiklio="" unikalus="">.</stebėsenos>                                                                                                    |
| 6           | Stebėsenos rodiklio<br>pavadinimas                                             | APFP stebėsenos rodiklio pavadinimo atvaizdavimo laukas. Reikšmė atvaizduojama iš lango "F-PRJ-SUT-<br>10 Sutarties peržiūra. Stebėsenos rodikliai" lentelės "PRODUKTO STEBĖSENOS RODIKLIŲ SĄRAŠO<br>LAUKAI" lauko <stebėsenos pavadinimas="" rodiklio="">.</stebėsenos>                                                                                                    |
| 7           | Pasiekimo momentas                                                             | Stebėsenos rodiklio pasiekimo momento atvaizdavimo laukas. Reikšmė atvaizduojama iš lango "F-PŽ-ROD-<br>3 Stebėsenos rodiklio peržiūra" lauko <pasiekimo momentas="">.</pasiekimo>                                                                                                    |
| 8           | Matavimo vienetas                                                              | APFP stebėsenos rodiklio matavimo vieneto atvaizdavimo laukas. Reikšmė atvaizduojama iš lango "F-PRJ-<br>SUT-10 Sutarties peržiūra. Stebėsenos rodikliai" lentelės "PRODUKTO STEBĖSENOS RODIKLIŲ<br>SĄRAŠO LAUKAI" lauko <matavimo vienetas="">.</matavimo>                                                                                                    |
| 9           | Siektina reikšmė                                                               | APFP stebėsenos rodiklio siektinos reikšmės atvaizdavimo laukas. Reikšmė atvaizduojama iš lango "F-PRJ-<br>SUT-10 Sutarties peržiūra. Stebėsenos rodikliai" lentelės "PRODUKTO STEBĖSENOS RODIKLIŲ<br>SĄRAŠO LAUKAI" lauko <siektina reikšmė="">.</siektina>                                                                                                    |
| 10          | Pasiekta reikšmė                                                               | Privalomas, skaitinis, įvesties laukas. Lauke nurodoma produkto stebėsenos rodiklio pasiekta reikšmė.<br>Leistinas simbolių skaičius: 12 simbolių iki kablelio ir 2 simboliai po kablelio.<br><b>Sąlygos:</b><br>- jei APFP pirminė, numatytoji reikšmė: užpildyta iš VA lango "F-PRJ-VA-6.1 Produkto stebėsenos rodiklio<br>peržiūra" lauko <pasiekta reikšmė="">.<br/>- jei APFP ne pirminė, numatytoji reikšmė: automatiškai užpildoma pagal ankstesnės APFP įrašą.</pasiekta> |
| 11          | Komentaras                                                                     | Neprivalomas tekstinis įvesties laukas. Lauke nurodomi komentarai. Maksimalus simbolių skaičius: 1000<br><b>Sąlygos:</b><br>- jei APFP pirminė, numatytoji reikšmė: neužpildyta.<br>- jei APFP ne pirminė, numatytoji reikšmė: automatiškai užpildoma pagal ankstesnės APFP įrašą.                                                                                                    |
| 12          | Rodiklio duomenys                                                              | Statinis produkto stebėsenos rodiklio duomenų blokas.<br>Numatytoji reikšmė: suskleista.                                                                                                    |
| 13          | Sąvokų apibrėžtys                                                              | Produkto stebėsenos rodiklio sąvokų apibrėžčių atvaizdavimo laukas. Reikšmė atvaizduojama iš produkto stebėsenos rodiklio peržiūros lango "F-PŽ-ROD-3 Stebėsenos rodiklio peržiūra" lauko <sąvokų apibrėžtys="">.</sąvokų>                                                                                                    |
| 14          | Duomenų šaltinis                                                               | Produkto stebėsenos rodiklio duomenų šaltinio atvaizdavimo laukas. Reikšmė atvaizduojama iš produkto stebėsenos rodiklio peržiūros lango "F-PŽ-ROD-3 Stebėsenos rodiklio peržiūra" lauko <duomenų šaltinis="">.</duomenų>                                                                                                    |
| 15          | Nuoroda į ESFIPS                                                               | Produkto stebėsenos rodiklio nuorodos į ESFIPS atvaizdavimo laukas. Reikšmė atvaizduojama iš produkto stebėsenos rodiklio peržiūros lango "F-PŽ-ROD-3 Stebėsenos rodiklio peržiūra" lauko <nuoroda esfips="" į="">.</nuoroda>                                                                                                    |
| 16          | Rinkmenos                                                                      | Statinis produkto stebėsenos rodiklio rinkmenų blokas<br>Numatytoji reikšmė: išskleista.                                                                                                    |

\_

INVESTIS APFP techninis sprendimas INVESTIS\_SI4\_TS\_APFPVersija:1.00Europos Sąjungos investicijų administravimo informacinės sistemaData:2024-06-28

| Eil.<br>Nr. | Pavadinimas               | Lauko aprašymas                                                                                                    |
|-------------|---------------------------|----------------------------------------------------------------------------------------------------|
| 17          | [Pasirinkti failą]        | <ul> <li>Rinkmenų įkėlimo laukas. Failo pasirinkimo laukas. Galima rinkmeną įkelti nutempiant ją ant šio bloko.</li> <li>Tikrinimai: <ul> <li>Ar rinkmenos neviršija nustatyto maksimalaus vienu kėlimu rinkmenų skaičiaus (INVESTIS parametras "Maksimalus įkeliamų rinkmenų skaičius" iš INVESTIS parametrų lango F-ADM-NUST-1 Parametrai).</li> <li>Esant klaidai išvedamas klaidos pranešimas prie lauko "Negalima kelti vienu metu daugiau rinkmenų nei {Maksimalus įkeliamų rinkmenų skaičius}"</li> <li>Ar rinkmenų dydžiai neviršija nustatyto maksimalaus vienos įkeliamos rinkmenos dydžio (INVESTIS parametras "Maksimalus įkeliamos rinkmenos dydis" Iš INVESTIS parametrų lango F-ADM-NUST-1</li> <li>Parametras "Maksimalus įkeliamos rinkmenos dydis" Iš INVESTIS parametrų lango F-ADM-NUST-1</li> <li>Parametrai). Esant klaidai išvedamas klaidos pranešimas prie lauko "{Failas} nebuvo užkeltas. Negalima kelti didesnės rinkmenos nei {Maksimalus įkeliamos rinkmenos dydis} MB".</li> <li>Ar rinkmenų bendra dydžių suma neviršija nustatyto maksimalaus bendro įkėlimo dydžio (INVESTIS parametras "Maksimalus įkeliamų rinkmenų bendras dydis" Iš INVESTIS parametrų lango F-ADM-NUST-1</li> <li>Parametrai). Esant klaidai išvedamas klaidos pranešimas prie lauko "{Failas} nebuvo užkeltas. Negalima kelti diaugiau rinkmenų nei {Maksimalus įkeliamų rinkmenų bendras dydis" Iš INVESTIS parametrų lango F-ADM-NUST-1</li> <li>Parametrai). Esant klaidai išvedamas klaidos pranešimas prie lauko "Negalima kelti daugiau rinkmenų nei {Maksimalus įkeliamų rinkmenų bendras dydis} MB".</li> <li>Ar rinkmenos tipas atitinka numatytuosius (INVESTIS parametras "Galimi rinkmenų tipai" Iš INVESTIS parametrų lango F-ADM-NUST-1 Parametrai). Esant klaidai išvedamas klaidos pranešimas prie lauko "Failas} nebuvo užkeltas. Negalimas failo tipas. Leidžiami failų tipai {Galimi rinkmenų tipai".</li> <li>Ar nėra rinkmenų tokiu pačiu pavadinimu. Esant klaidai išvedamas klaidos pranešimas "Nurodytu pavadinimu jau yra užregistruota naudotojo rinkmena."</li> </ul> </li> </ul> |
| 18          | RINKMENŲ SĄRAŠO<br>LAUKAI | Sąrašo atvaizdavimo logika:<br>- Sąraše atvaizduojamos pridėtos rinkmenos.<br>Sąrašo rikiavimas:<br>Numatytasis rikiavimas - pagal įkėlimo datą, nuo naujausio iki seniausio įrašo.                                                                                                    |
| 19          | Pavadinimas               | Privalomas, tekstinis įvesties laukas. Lauke nurodomas rinkmenos pavadinimas. Leistinas simbolių skaičius 30. Numatytoji reikšmė: automatiškai užpildoma įkeltos rinkmenos pavadinimu.                                                                                                    |
| 20          | Aprašymas                 | Neprivalomas tekstinis įvesties laukas. Lauke nurodomas rinkmenos aprašymas. Leistinas simbolių skaičius<br>50.                                                                                                    |
| 21          | Tipas                     | Privalomas, vienos reikšmės pasirenkamasis laukas. Lauke pasirenkamas rinkmenos tipas. Galimos reikšmės atvaizduojamos iš klasifikatoriaus < <dokumento tipas="">&gt; objekto {Ataskaita po projekto finansavimo pabaigos} lauko "Pavadinimas" reikšmė. Numatytoji reikšmė: automatiškai užpildoma pagal objektą, jei klasifikatoriuje prie objekto yra tik viena reikšmė.</dokumento>                                                                                                    |
| 22          | Failas                    | Sąrašo laukas. Lauke atvaizduojamas rinkmenos pavadinimas ir rinkmenos ikona. Lauko reikšmė užpildoma<br>automatiškai įkeliant rinkmeną.                                                                                                    |
| 23          | [Šalinti]                 | Mygtukas skirtas rinkmenos pašalinimui. Paspaudus mygtuką inicijuojamas rinkmenos pašalinimas.<br><b>Sąlygos:</b><br>Mygtukas matomas lange tik tai tada, kai:<br>- Rinkmena pateikta per INVESTIS                                                                                                    |
| 24          | [Tęsti]                   | Mygtukas skirtas išsaugoti pakeistus produkto stebėsenos rodiklio duomenis.<br>Paspaudus mygtuką modalinis langas uždaromas, produkto stebėsenos rodiklio duomenys išsaugomi<br>produkto stebėsenos rodiklių sąraše ir atidaromas "F-PRJ-APFP-9 APFP redagavimas. Stebėsenos rodikliai".<br><b>Tikrinimai:</b><br>- Ar visi privalomi laukai užpildyti. Esant klaidai išvedamas klaidos pranešimas prie lauko ir į klaidų sąrašą<br>"Žingsnyje ,{Žingsnis}' laukas ,{Lauko pavadinimas}' yra privalomas."                                                                                                    |
| 25          | [Atšaukti]                | Mygtukas skirtas atšaukti produkto stebėsenos rodiklio redagavimą ir grįžtama į langą "F-PRJ-APFP-9 APFP<br>redagavimas. Stebėsenos rodikliai".                                                                                                    |

| INVESTIS APFP techninis sprendimas INVESTIS_SI4_TS_APFP          | Versija: | 1.00       |
|------------------------------------------------------------------|----------|------------|
| Europos Sąjungos investicijų administravimo informacinės sistema | Data:    | 2024-06-28 |

## F-PRJ-APFP-9.2 Redaguoti rezultato stebėsenos rodiklį

Lango paskirtis Langas skirtas redaguoti APFP rezultato stebėsenos rodiklį. Navigacija Meniu >> [Projektai] >> Norimo peržiūrėti projekto [Pavadinimas] >> [APFP] >> Norimos peržiūrėti APFP [Nr.] >> [Redaguoti] >> Vedlio žingsnis [Stebėsenos rodikliai] >> Sąrašas "Rezultato stebėsenos rodikliai", norimo redaguoti rezultato stebėsenos rodiklio eilutė [Redaguoti]

### ARBA

Meniu >> [Projektai] >> Norimo peržiūrėti projekto [Pavadinimas] >> [APFP] >> Norimos peržiūrėti APFP [Nr.] >> [Redaguoti] >> Vedlio žingsnis "Bendra informacija" [Tęsti] >> Sąrašas "Rezultato stebėsenos rodikliai", norimo redaguoti rezultato stebėsenos rodiklio eilutė [Redaguoti] Navigacijos kelias

Lango ypatybės Modalinis langas.

Naudotojų teisės T.PRJ. APFP.1.3 Projektai. APFP: Redaguoti

|                        |                 |         |                                                                  |                                             |                                                | Lietur                                                                                             | varbenis Pavarbenis 👗 🕐 ŀ                                                                                                    |                                                                   |                                                                          |                                                     |                     |                     |                      |   |
|------------------------|-----------------|---------|------------------------------------------------------------------|---------------------------------------------|------------------------------------------------|----------------------------------------------------------------------------------------------------|----------------------------------------------------------------------------------------------------|-------------------------------------------------------------------|--------------------------------------------------------------------------|-----------------------------------------------------|---------------------|---------------------|----------------------|---|
| Programų žinynas ~     | Projekt         | tai >   | 07-001-K-0023 >                                                  | APFP > APFP-01 >                            | Duomenys                                       |                                                                                                    |                                                                                                    |                                                                   |                                                                          |                                                     |                     |                     |                      |   |
| Programos              | Ataskaita       | po p    | rojekto fina                                                     | nsavimo paba                                | aigos                                          |                                                                                                    |                                                                                                    |                                                                   |                                                                          |                                                     |                     |                     |                      |   |
| Priemonés              |                 |         | 0                                                                |                                             | 3                                              | 4                                                                                                  |                                                                                                    |                                                                   |                                                                          |                                                     |                     |                     |                      |   |
| SAI                    |                 |         | Ben                                                              | Rezultato stebės                            | enos rodikli                                   | s 💶                                                                                                |                                                                                                    |                                                                   |                                                                          | ×                                                   |                     |                     |                      |   |
| 🖬 Stebėsenos rodikliai |                 |         |                                                                  |                                             | Nebesiekiama                                   | 0                                                                                                  |                                                                                                    |                                                                   |                                                                          |                                                     |                     |                     |                      |   |
| Kvietimai              | Dradukte stabil |         | a dikila i                                                       | Pažangos priemo<br>(finansuojamos po        | nės poveiklės<br>ojekto veiklos)               | 01-02-03-04-05-01-16                                                                               |                                                                                                    |                                                                   |                                                                          |                                                     |                     |                     |                      |   |
| Projektal              | Produkto stebe: | senos i | odikilal                                                         | Pažangos priemo<br>(finansuojamos po        | nés poveiklés<br>pjekto veiklos)               | įrengti elektros energijos kaup                                                                    | imo įrenginių sistemą 💶                                                                                                    |                                                                   |                                                                          |                                                     |                     |                     |                      |   |
| Administravimas >      | Nebesiekiamas   | Nr.     | Pažangos priemo<br>poveiklės<br>(finansuojamo<br>projekto veiklo | Stebésenos rodiklio u<br>Stebésenos rodikli | pavadinimas<br>inikalus kodas<br>o pavadinimas | PB.1.2345                                                                                          | uriu: labai mažos, mažosios vidutinės ir didelės)                                                                                                    | 8                                                                 |                                                                          |                                                     | 'eikšmė             | Pasiekta<br>reikšmė | Rinkmenų<br>skaičius |   |
|                        |                 |         | numeris                                                          | Pasieki                                     | imo momentas                                   | Projekto veiklų įgyvendinimo n                                                                     | netu                                                                                                    | 7                                                                 |                                                                          |                                                     |                     |                     |                      |   |
|                        |                 | 1       | 01-02-03-04-05-01                                                | Mata                                        | vimo vienetas<br>adinė reikšmė                 | asm 📃                                                                                              |                                                                                                    |                                                                   |                                                                          |                                                     | 100                 | 35                  | 1                    | / |
|                        |                 | 2       | 01-02-03-04-05-01                                                | Sie                                         | ektina reikšmė                                 | 100                                                                                                |                                                                                                    |                                                                   |                                                                          |                                                     | 2000                | 800                 | 2                    | / |
|                        | Rezultato stebė | senos   | rodikliai                                                        | Pasi                                        | ekta reikšmé *                                 | 35                                                                                                 |                                                                                                    |                                                                   |                                                                          | 2/1                                                 | 2                   |                     |                      |   |
|                        |                 |         | Pažangos priemo                                                  |                                             | Komentaras *                                   | Lorem ipsum dolor sit amet, c<br>condimentum. Cras nisi nisi, b<br>dictum portfilor nisi pretium y | onsectetur adipiscing elit. Maecenas elementum<br>landit vitae euismod ut, laculis vel quam. Pellente<br>ulinutate dui. Mauris ac placerat dui sit amet cor  | psum nisi, feugiat<br>sque bibendum ni<br>imodo orci. Pellent     | tincidunt tellus comm<br>illa eu auctor maximu<br>esque libero velit, br | odo<br>Js. In id odio                               | 12                  |                     |                      |   |
|                        | Nebesiekiamas   | Nr.     | poveiklės<br>(finansuojamo<br>projekto veiklo<br>numeris         |                                             |                                                | Ipsum nec, bibendum varius li<br>sodales libero, gravida facilisi                                  | gula. Curabitur vulputale pharetra lacinia. Etiam<br>s metus mauris eget eros. Aenean sit amet od.                                                           | plandit, tortor com                                               | nodo consequat finit                                                     | ius, metus risus                                    | Siektina<br>reikšmė | Pasiekta<br>reikšmė | Rinkmenų<br>skaičius |   |
|                        |                 | 1. •    | 01-02-03-04-05-01                                                | Pagalbiniai rodiklia                        | ai 💶                                           |                                                                                                    |                                                                                                    |                                                                   |                                                                          | 600 / 100                                           | 500                 | 250                 | 4                    | 1 |
|                        |                 |         | Potipis                                                          | Potipis                                     | Požymis                                        | Stebėsenos rodiklio<br>unikalus kodas                                                              | Stebėsenos rodiklio pavadinimas                                                                                                    | Matavimo vienetas                                                 | Siektina<br>reikšmė                                                      | Pasiekta<br>reikšmė                                 | reikšmé             | Pasiekta<br>reikšmė | Rinkmenų<br>skaičius |   |
|                        |                 |         | Bazinis rodiklis                                                 | Bazinis rodiklis                            | Fiksuotas                                      | P.B.1.2201                                                                                         | Paramą gavusios įmonės (iš kurių: labal<br>mažos, mažosios vidutinės ir didelės)                                                                             | vnt.                                                              | 123 456 789,00                                                           | 123 456 789,00                                      |                     | 987654,00           | 1                    |   |
|                        |                 |         | Pokyčio rodiklis                                                 | Pokyčio rodiklis                            | Susietas                                       | P.B.1.2202                                                                                         | Paramą gavusios įmonės (iš kurių: labai<br>mažos, mažosios vidutinės ir didelės)                                                                             | vnt                                                               | 123 456 789,00                                                           | 123 456 789,00                                      |                     | 456123,00           | 3                    |   |
|                        |                 | 2       | 01-02-03-04-05-01                                                | Rodiklio duomenys                           | ι.                                             |                                                                                                    |                                                                                                    |                                                                   |                                                                          |                                                     | 500                 | 300                 | 2                    | 1 |
|                        |                 | з       | 01-02-03-04-05-01                                                | Sąvo<br>Duo                                 | kų apibrėžtys<br>menų šaltinis                 | Lorem ipsum dolor sit amet, co<br>Lorem ipsum dolor sit amet, co<br>minim veniam, quis nostrud exe | nsectetur adipiscing elit, sed do eiusmod tempor<br>nsectetur adipiscing elit, sed do eiusmod tempor<br>recitation ullamco laboris nisi ut aliquip ex ea com | incididunt ut labore<br>incididunt ut labore<br>modo conseguat. [ | e et dolore magna ali<br>e et dolore magna ali<br>Duis aute inure dolor  | qua. 24<br>qua. Ut enim ad 23<br>in reprehendent in | 500                 | 100                 | 1                    | 1 |
|                        |                 |         |                                                                  | Nue                                         |                                                | voluptate velit esse cilium dolor<br>mollit anim id est laborum                                    | re eu fugiat nulla pariatur. Excepteur sint occaeca                                                                                                    | t cupidatat non pro                                               | oldent, sunt in culpa                                                    | qui officia deserunt                                |                     |                     |                      |   |
|                        |                 |         |                                                                  | Bislanses                                   | roda į Esrirs                                  | WWW.ICSLICSI                                                                                       |                                                                                                    |                                                                   |                                                                          |                                                     | 26                  |                     |                      |   |
|                        |                 |         |                                                                  | Pasiriniti falls                            |                                                |                                                                                                    |                                                                                                    |                                                                   | Nuteronisite failure in                                                  | uriuos porte prideti Ain                            | 27                  |                     |                      |   |
|                        |                 |         |                                                                  | Pavadinimas                                 | 28                                             | Aprašy                                                                                             | mas                                                                                                    | Tipas                                                             | 31 Fai                                                                   | las                                                 |                     |                     |                      |   |
|                        |                 |         |                                                                  | Failas                                      | Donec vol                                      | utpat enim quam, in rhoncus lo                                                                     | rem fermentum sed.                                                                                                    |                                                                   | - A failas po                                                            | 11 m <sup>2</sup>                                   | 1                   |                     |                      |   |
|                        |                 |         |                                                                  |                                             |                                                |                                                                                                    | 24 36                                                                                                    |                                                                   |                                                                          |                                                     |                     |                     |                      |   |

| Eil.<br>Nr. | Pavadinimas                                                                 | Lauko aprašymas                                                                                                    |
|-------------|-----------------------------------------------------------------------------|----------------------------------------------------------------------------------------------------|
| 1           | Rezultato stebėsenos rodiklis                                               | Statinis modalinio lango pavadinimas.                                                                                                    |
| 2           | Nebesiekiama                                                                | Atvaizdavimo laukas. Atvaizduojama ar produkto stebėsenos rodiklis yra nebesiekiamas. Numatytoji<br>reikšmė: iš lango "F-PRJ-SUT-10 Sutarties peržiūra. Stebėsenos rodikliai" lentelės "REZULTATO<br>STEBĖSENOS RODIKLIŲ SĄRAŠO LAUKAI" lauko <nebesiekiamas> be galimybės redaguoti.</nebesiekiamas>                                                                   |
| 3           | Pažangos priemonės poveiklės<br>(finansuojamos projekto<br>veiklos) numeris | APFP projekto veiklos pažangos priemonės poveiklės (finansuojamos projekto veiklos) numerio<br>atvaizdavimo laukas. Reikšmė atvaizduojama iš lango "F-PRJ-SUT-10 Sutarties peržiūra. Stebėsenos<br>rodikliai" lentelės "REZULTATO STEBĖSENOS RODIKLIŲ SĄRAŠO LAUKAI" lauko <pažangos<br>priemonės poveiklės (finansuojamos projekto veiklos) numeris&gt;.</pažangos<br> |

| INVESTIS APFP techninis sprendimas INVESTIS_SI4_TS_APFP          | Versija: | 1.00       |
|------------------------------------------------------------------|----------|------------|
| Europos Sąjungos investicijų administravimo informacinės sistema | Data:    | 2024-06-28 |

| Eil.<br>Nr. | Pavadinimas                                                                     | Lauko aprašymas                                                                                                    |
|-------------|---------------------------------------------------------------------------------|----------------------------------------------------------------------------------------------------|
| 4           | Pažangos priemonės poveiklės<br>(finansuojamos projekto<br>veiklos) pavadinimas | APFP projekto veiklos pažangos priemonės poveiklės (finansuojamos projekto veiklos) pavadinimo<br>atvaizdavimo laukas. Reikšmė atvaizduojama iš lango "F-PRJ-SUT-10 Sutarties peržiūra. Stebėsenos<br>rodikliai" lentelės "REZULTATO STEBĖSENOS RODIKLIŲ SĄRAŠO LAUKAI" lauko <pažangos<br>priemonės poveiklės (finansuojamos projekto veiklos) pavadinimas&gt;.</pažangos<br> |
| 5           | Stebėsenos rodiklio unikalus<br>kodas                                           | APFP stebėsenos rodiklio unikalaus kodo atvaizdavimo laukas. Reikšmė atvaizduojama iš lango "F-PRJ-<br>SUT-10 Sutarties peržiūra. Stebėsenos rodikliai" lentelės "REZULTATO STEBĖSENOS RODIKLIŲ<br>SĄRAŠO LAUKAI" lauko <stebėsenos kodas="" rodiklio="" unikalus="">.</stebėsenos>                                                                                            |
| 6           | Stebėsenos rodiklio<br>pavadinimas                                              | APFP stebėsenos rodiklio pavadinimo atvaizdavimo laukas. Reikšmė atvaizduojama iš lango "F-PRJ-SUT-<br>10 Sutarties peržiūra. Stebėsenos rodikliai" lentelės "REZULTATO STEBĖSENOS RODIKLIŲ SĄRAŠO<br>LAUKAI" lauko <stebėsenos pavadinimas="" rodiklio="">.</stebėsenos>                                                                                                    |
| 7           | Pasiekimo momentas                                                              | Stebėsenos rodiklio pasiekimo momento atvaizdavimo laukas. Reikšmė atvaizduojama iš lango "F-PŽ-ROD-<br>3 Stebėsenos rodiklio peržiūra" lauko <pasiekimo momentas="">.</pasiekimo>                                                                                                    |
| 8           | Matavimo vienetas                                                               | APFP stebėsenos rodiklio matavimo vieneto atvaizdavimo laukas. Reikšmė atvaizduojama iš lango "F-PRJ-<br>SUT-10 Sutarties peržiūra. Stebėsenos rodikliai" lentelės "REZULTATO STEBĖSENOS RODIKLIŲ<br>SĄRAŠO LAUKAI" lauko <matavimo vienetas="">.</matavimo>                                                                                                    |
| 9           | Pradinė reikšmė                                                                 | APFP stebėsenos rodiklio siektinos reikšmės atvaizdavimo laukas. Reikšmė atvaizduojama iš lango "F-PRJ-<br>SUT-10 Sutarties peržiūra. Stebėsenos rodikliai" lentelės "REZULTATO STEBĖSENOS RODIKLIŲ<br>SĄRAŠO LAUKAI" lauko <pradinė reikšmė="">.</pradinė>                                                                                                    |
| 10          | Siektina reikšmė                                                                | APFP stebėsenos rodiklio siektinos reikšmės atvaizdavimo laukas. Reikšmė atvaizduojama iš lango "F-PRJ-<br>SUT-10 Sutarties peržiūra. Stebėsenos rodikliai" lentelės "REZULTATO STEBĖSENOS RODIKLIŲ<br>SĄRAŠO LAUKAI" lauko <siektina reikšmė="">.</siektina>                                                                                                    |
| 11          | Pasiekta reikšmė                                                                | Jei rezultato stebėsenos rodiklis neturi pagalbinių rodiklių: privalomas, skaitinis, įvesties laukas. Lauke<br>nurodoma pasiekta reikšmė. Leistinas simbolių skaičius: 12 simbolių iki kablelio ir 2 simboliai po kablelio.<br>Numatytoji reikšmė:                                                                                                    |
|             |                                                                                 | <ul> <li>- jei APFP pirmine, numatytoji reikšmė: uzpildyta is VA lango "F-PKJ-VA-6.2 Rezultato stebesenos rodiklio<br/>peržiūra" lauko <pasiekta reikšmė="">.</pasiekta></li> <li>jai APFP ne nirminė, numatytoji reikšmė: automatičkai užpildoma pagal ankstasnės veiklos ataskaitos irača.</li> </ul>                                                                        |
|             |                                                                                 | - jei Ai Fi ne prinine, numatytoji reksine, automatiskai uzpituoma pagai ankstesnes veikios ataskaitos įrasą.                                                                                                    |
|             |                                                                                 | Jei rezultato stebėsenos rodiklis turi pagalbinius rodiklius:<br>Neredaguojamas, skaitinis atvaizdavimo laukas. Lauke apskaičiuojama pasiekta reikšmė pagal formulę<br>pokyčio rodiklio reikšmė / bazinio rodiklio reikšmė * 100 apvalinama iki 2 skaičių po kablelio.                                                                                                    |
|             |                                                                                 | <ul> <li>Sąlygos:</li> <li>faktiškai pasiekta reikšmė lygi 100, jei bazinio rodiklio reikšmė lygi 0 ir pokyčio reikšmė daugiau už 0.</li> <li>faktiškai pasiekta reikšmė lygi 0, jei bazinė reikšmė lygi 0 ir pokyčio reikšmė lygi 0.</li> </ul>                                                                                                    |
| 12          | Komentaras                                                                      | Neprivalomas tekstinis įvesties laukas. Lauke nurodomi komentarai. Maksimalus simbolių skaičius: 1000<br>Sąlygos:                                                                                                    |
|             |                                                                                 | <ul> <li>- jei APFP ne pirminė, numatytoji reikšmė: automatiškai užpildoma pagal ankstesnės APFP įrašą.</li> </ul>                                                                                                    |
| 13          | Pagalbiniai rodikliai                                                           | Statinis bloko pavadinimas.<br>Blokas atvaizduojamas, jeigu pasirinktas stebėsenos rodiklio lauko <matavimo vienetas=""> reikšmė<br/>"Procentai" ir formoje "F-PŽ-ROD-3 Stebėsenos rodiklio peržiūra " turi priskirtus bazinio ir pokyčio<br/>rodiklius.</matavimo>                                                                                                    |
| 14          | PAGALBINIŲ RODIKLIŲ<br>SĄRAŠO LAUKAI                                            | Sąlygos:<br>- Atvaizduojama tik tada, kai rezultato stebėsenos rodiklio lauko <matavimo vienetas=""> reikšmė "Procentai".</matavimo>                                                                                                    |
| 15          | Potipis                                                                         | Sąrašo atvaizdavimo laukas. Lauke atvaizduojamas pagalbinio rodiklio potipis. Lauko reikšmė<br>atvaizduojama iš "F-PRJ-SUT-10 Sutarties peržiūra. Stebėsenos rodikliai" lango lentelės "REZULTATO<br>STEBĖSENOS RODIKLIŲ SĄRAŠO LAUKAI" lauko <potipis>.</potipis>                                                                                                    |

| INVESTIS APFP techninis sprendimas INVESTIS_SI4_TS_APFP          | Versija: | 1.00       |
|------------------------------------------------------------------|----------|------------|
| Europos Sąjungos investicijų administravimo informacinės sistema | Data:    | 2024-06-28 |

| Eil.<br>Nr. | Pavadinimas                           | Lauko aprašymas                                                                                                    |
|-------------|---------------------------------------|----------------------------------------------------------------------------------------------------|
| 16          | Požymis                               | Sąrašo atvaizdavimo laukas. Lauke atvaizduojamas pagalbinio rodiklio požymis. Lauko reikšmė<br>atvaizduojama iš "F-PRJ-SUT-10 Sutarties peržiūra. Stebėsenos rodikliai" lango lentelės "REZULTATO<br>STEBĖSENOS RODIKLIŲ SĄRAŠO LAUKAI" lauko <požymis>.</požymis>                                                                                                    |
| 17          | Stebėsenos rodiklio unikalus<br>kodas | Sąrašo atvaizdavimo laukas. Lauke atvaizduojamas pagalbinio rodiklio unikalus kodas. Lauko reikšmė atvaizduojama iš "F-PRJ-SUT-10 Sutarties peržiūra. Stebėsenos rodikliai" lango lentelės "REZULTATO STEBĖSENOS RODIKLIŲ SĄRAŠO LAUKAI" lauko <stebėsenos kodas="" rodiklio="" unikalus="">.</stebėsenos>                                                                                                    |
| 18          | Stebėsenos rodiklio<br>pavadinimas    | Sąrašo atvaizdavimo laukas. Lauke atvaizduojamas pagalbinio rodiklio pavadinimas. Lauko reikšmė atvaizduojama iš "F-PRJ-SUT-10 Sutarties peržiūra. Stebėsenos rodikliai" lango lentelės "REZULTATO STEBĖSENOS RODIKLIŲ SĄRAŠO LAUKAI" lauko <pavadinimas>.</pavadinimas>                                                                                                    |
| 19          | Matavimo vienetas                     | Sąrašo atvaizdavimo laukas. Lauke atvaizduojamas pagalbinio rodiklio matavimo vienetas. Lauko reikšmė atvaizduojama iš "F-PRJ-SUT-10 Sutarties peržiūra. Stebėsenos rodikliai" lango lentelės "REZULTATO STEBĖSENOS RODIKLIŲ SĄRAŠO LAUKAI" lauko <matavimo vienetas="">.</matavimo>                                                                                                    |
| 20          | Siektina reikšmė                      | Sąrašo atvaizdavimo laukas. Lauke atvaizduojamas pagalbinio rodiklio siektina reikšmė. Lauko reikšmė atvaizduojama iš "F-PRJ-SUT-10 Sutarties peržiūra. Stebėsenos rodikliai" lango lentelės "REZULTATO STEBĖSENOS RODIKLIŲ SĄRAŠO LAUKAI" lauko <siektina reikšmė="">.</siektina>                                                                                                    |
| 21          | Pasiekta reikšmė                      | Privalomas, skaitinis, įvesties laukas. Lauke nurodoma pasiekta reikšmė. Leistinas simbolių skaičius: 12<br>simbolių iki kablelio ir 2 simboliai po kablelio.<br>Numatytoji reikšmė:<br>- jei APFP pirminė, numatytoji reikšmė: užpildyta iš VA lango "F-PRJ-VA-6.2 Rezultato stebėsenos rodiklio<br>peržiūra" lentelės "PAGALBINIŲ RODIKLIŲ SĄRAŠO LAUKAI" lauko <pasiekta reikšmė="">.<br/>- jei APFP ne pirminė, numatytoji reikšmė: automatiškai užpildoma pagal ankstesnės APFP įrašą.</pasiekta> |
| 22          | Rodiklio duomenys                     | Statinis produkto stebėsenos rodiklio duomenų blokas.<br>Numatytoji reikšmė: suskleista.                                                                                                    |
| 23          | Sąvokų apibrėžtys                     | Produkto stebėsenos rodiklio sąvokų apibrėžčių atvaizdavimo laukas. Reikšmė atvaizduojama iš produkto stebėsenos rodiklio peržiūra" lauko <sąvokų apibrėžtys="">.</sąvokų>                                                                                                    |
| 24          | Duomenų šaltinis                      | Produkto stebėsenos rodiklio duomenų šaltinio atvaizdavimo laukas. Reikšmė atvaizduojama iš produkto stebėsenos rodiklio peržiūros lango "F-PŽ-ROD-3 Stebėsenos rodiklio peržiūra" lauko <duomenų šaltinis="">.</duomenų>                                                                                                    |
| 25          | Nuoroda į ESFIPS                      | Produkto stebėsenos rodiklio nuorodos į ESFIPS atvaizdavimo laukas. Reikšmė atvaizduojama iš produkto stebėsenos rodiklio peržiūros lango "F-PŽ-ROD-3 Stebėsenos rodiklio peržiūra" lauko <nuoroda esfips="" į="">.</nuoroda>                                                                                                    |
| 26          | Rinkmenos                             | Statinis būsenos keitimo pranešimo rinkmenų blokas.<br>Numatytoji reikšmė: išskleista.                                                                                                    |

INVESTIS APFP techninis sprendimas INVESTIS\_SI4\_TS\_APFPVersija:1.00Europos Sąjungos investicijų administravimo informacinės sistemaData:2024-06-28

| Eil.<br>Nr. | Pavadinimas               | Lauko aprašymas                                                                                                    |
|-------------|---------------------------|----------------------------------------------------------------------------------------------------|
| 27          | [Pasirinkti failą]        | Rinkmenų įkėlimo laukas. Failo pasirinkimo laukas. Galima rinkmeną įkelti nutempiant ją ant šio bloko.<br>Tikrinimai:                                                                                                    |
|             |                           | <ul> <li>- Ar rinkmenos neviršija nustatyto maksimalaus vienu kėlimu rinkmenų skaičiaus (INVESTIS parametras<br/>"Maksimalus įkeliamų rinkmenų skaičius" iš INVESTIS parametrų lango F-ADM-NUST-1 Parametrai).</li> <li>Esant klaidai išvedamas klaidos pranešimas prie lauko "Negalima kelti vienu metu daugiau rinkmenų nei<br/>{Maksimalus įkeliamų rinkmenų skaičius}"</li> </ul>                        |
|             |                           | <ul> <li>- Ar rinkmenų dydžiai neviršija nustatyto maksimalaus vienos įkeliamos rinkmenos dydžio (INVESTIS<br/>parametras "Maksimalus įkeliamos rinkmenos dydis" Iš INVESTIS parametrų lango F-ADM-NUST-1<br/>Parametrai). Esant klaidai išvedamas klaidos pranešimas prie lauko "{Failas} nebuvo užkeltas. Negalima<br/>kelti didesnės rinkmenos nei {Maksimalus įkeliamos rinkmenos dydis} MB".</li> </ul> |
|             |                           | <ul> <li>- Ar rinkmenų bendra dydžių suma neviršija nustatyto maksimalaus bendro įkėlimo dydžio (INVESTIS<br/>parametras "Maksimalus įkeliamų rinkmenų bendras dydis" Iš INVESTIS parametrų lango F-ADM-NUST-1<br/>Parametrai). Esant klaidai išvedamas klaidos pranešimas prie lauko "Negalima kelti daugiau rinkmenų nei<br/>{Maksimalus įkeliamų rinkmenų bendras dydis} MB".</li> </ul>                  |
|             |                           | <ul> <li>- Ar rinkmenos tipas atitinka numatytuosius (INVESTIS parametras "Galimi rinkmenų tipai" Iš INVESTIS<br/>parametrų lango F-ADM-NUST-1 Parametrai). Esant klaidai išvedamas klaidos pranešimas prie lauko<br/>"{Failas} nebuvo užkeltas. Negalimas failo tipas. Leidžiami failų tipai {Galimi rinkmenų tipai}".</li> </ul>                                                                           |
|             |                           | - Ar nėra rinkmenų tokiu pačiu pavadinimu. Esant klaidai išvedamas klaidos pranešimas "Nurodytu<br>pavadinimu jau yra užregistruota naudotojo rinkmena."                                                                                                    |
| 28          | Pavadinimas               | Privalomas, tekstinis įvesties laukas. Lauke nurodomas rinkmenos pavadinimas. Leistinas simbolių skaičius<br>30. Numatytoji reikšmė: automatiškai užpildoma įkeltos rinkmenos pavadinimu.                                                                                                    |
| 29          | RINKMENŲ SĄRAŠO<br>LAUKAI | Sąrašo atvaizdavimo logika:<br>- Saraše atvaizduojamos pridėtos rinkmenos.                                                                                                    |
|             |                           | Sąrašo rikiavimas:                                                                                                    |
|             |                           | Numatytasis rikiavimas - pagal įkėlimo datą, nuo naujausio iki seniausio įrašo.                                                                                                    |
| 30          | Aprašymas                 | Neprivalomas tekstinis įvesties laukas. Lauke nurodomas rinkmenos aprašymas. Leistinas simbolių skaičius<br>50.                                                                                                    |
| 31          | Tipas                     | Privalomas, vienos reikšmės pasirenkamasis laukas. Lauke pasirenkamas rinkmenos tipas. Galimos reikšmės atvaizduojamos iš klasifikatoriaus < <dokumento tipas="">&gt; objekto {Ataskaita po projekto finansavimo pabaigos} lauko "Pavadinimas" reikšmė. Numatytoji reikšmė: automatiškai užpildoma pagal objektą, jei klasifikatoriuje prie objekto yra tik viena reikšmė.</dokumento>                       |
| 32          | Failas                    | Sąrašo laukas. Lauke atvaizduojamas rinkmenos pavadinimas ir rinkmenos ikona. Lauko reikšmė užpildoma<br>automatiškai įkeliant rinkmeną.                                                                                                    |
| 33          | [Šalinti]                 | Mygtukas skirtas rinkmenos pašalinimui. Paspaudus mygtuką inicijuojamas rinkmenos pašalinimas.                                                                                                    |
| 34          | [Tęsti]                   | Mygtukas skirtas išsaugoti pakeistus rezultato stebėsenos rodiklio duomenis.                                                                                                    |
|             |                           | Paspaudus mygtuką modalinis langas uždaromas, rezultato stebėsenos rodiklio duomenys išsaugomi rezultato stebėsenos rodiklių sąraše ir atidaromas "F-PRJ-APFP-9 APFP redagavimas. Stebėsenos rodikliai".<br><b>Tikrinimai:</b>                                                                                                    |
|             |                           | <ul> <li>Ar visi privalomi laukai užpildyti. Esant klaidai išvedamas klaidos pranešimas prie lauko ir į klaidų sąrašą<br/>"Žingsnyje , {Žingsnis}' laukas , {Lauko pavadinimas}' yra privalomas."</li> </ul>                                                                                                    |
| 35          | [Atšaukti]                | Mygtukas skirtas atšaukti rezultato stebėsenos rodiklio redagavimą ir grįžtama į langą "F-PRJ-APFP-9 APFP<br>redagavimas. Stebėsenos rodikliai".                                                                                                    |

| INVESTIS APFP techninis sprendimas INVESTIS_SI4_TS_APFP          | Versija: | 1.00       |
|------------------------------------------------------------------|----------|------------|
| Europos Sąjungos investicijų administravimo informacinės sistema | Data:    | 2024-06-28 |

## F-PRJ-APFP-10 APFP redagavimas. Reikalavimai po projekto finansavimo pabaigos

Lango paskirtis Langas skirtas redaguoti APFP žingsnį "Reikalavimai po projekto finansavimo pabaigos" Navigacija Meniu >> [Projektai] >> Norimo peržiūrėti projekto [Pavadinimas] >> [APFP] >> Norimos peržiūrėti APFP [Nr.] >> [Redaguoti] >> Vedlio žingsnis [Reikalavimai po projekto finansavimo pabaigos]

ARBA

Meniu >> [Projektai] >> Norimo peržiūrėti projekto [Pavadinimas] >> [APFP] >> Norimos peržiūrėti APFP [Nr.] >> [Redaguoti] >> Vedlio žingsnis "Stebėsenos rodikliai" [Tęsti] Navigacijos kelias

Projektai >> Kodas >> APFP >> APFP numeris >> Duomenys Lango ypatybės

Naudotojų teisės

T.PRJ. APFP.1.3 Projektai. APFP: Redaguoti

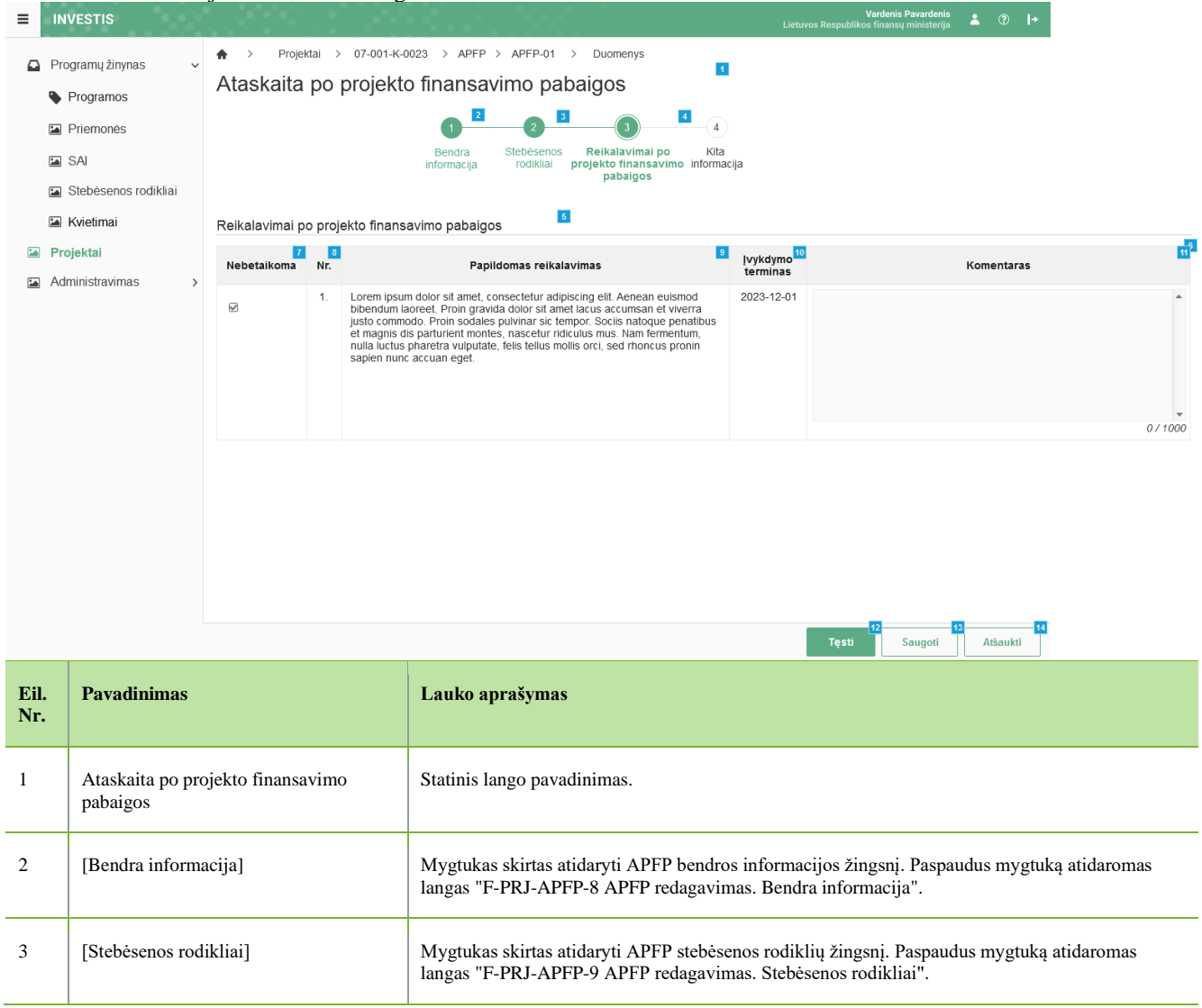

| INVESTIS APFP techninis sprendimas INVESTIS_SI4_TS_APFP          |       | 1.00       |
|------------------------------------------------------------------|-------|------------|
| Europos Sąjungos investicijų administravimo informacinės sistema | Data: | 2024-06-28 |

| Eil.<br>Nr. | Pavadinimas                                                                | Lauko aprašymas                                                                                                    |
|-------------|----------------------------------------------------------------------------|----------------------------------------------------------------------------------------------------|
| 4           | [Reikalavimai po projekto finansavimo<br>pabaigos]                         | Mygtukas skirtas atidaryti APFP reikalavimų po projekto finansavimo pabaigos žingsnį.<br>Paspaudus mygtuką atidaromas langas "F-PRJ-APFP-10 APFP redagavimas. Reikalavimai po<br>projekto finansavimo pabaigos".<br><b>Sąlygos:</b><br>Žingsnis rodomas neaktyvus, jeigu sutarties žingsnio "Reikalavimai po projekto finansavimo<br>pabaigos" lango "F-PRJ-SUT-11 Sutarties peržiūra. Reikalavimai po projekto finansavimo<br>pabaigos" lentelėje "Papildomi reikalavimai po projekto finansavimo<br>pabaigos" lentelėje "Papildomi reikalavimai po projekto finansavimo pabaigos"<br>"Netaikoma".<br>Bandant paspausti ant neaktyvaus žingsnio "Reikalavimai po projekto finansavimo pabaigos"<br>rodomas pranešimas "Projekto sutartyje reikalavimai po projekto finansavimo pabaigos<br>nenustatyti." |
| 5           | Reikalavimai po projekto finansavimo<br>pabaigos                           | Statinis bloko pavadinimas.                                                                                                    |
| 6           | PAPILDOMŲ REIKALAVIMŲ PO<br>PROJEKTO FINANSAVIMO<br>PABAIGOS SĄRAŠO LAUKAI | <ul> <li>Sąrašo atvaizdavimo logika:</li> <li>Sąraše atvaizduojami papildomi reikalavimai po projekto finansavimo pabaigos.</li> <li>Sąrašo rikiavimas:</li> <li>Numatytasis rikiavimas - pagal papildomo reikalavimo po projekto finansavimo pabaigos eilės numerį didėjančia tvarka.</li> </ul>                                                                                                    |
| 7           | Nebetaikoma                                                                | Sąrašo atvaizdavimo laukas. Lauke atvaizduojamas papildomo reikalavimo po projekto<br>finansavimo pabaigos taikymas. Lauko reikšmė atvaizduojama iš lango "F-PRJ-SUT-11<br>Reikalavimai po projekto finansavimo pabaigos" lauko <nebetaikoma>.</nebetaikoma>                                                                                                    |
| 8           | Nr.                                                                        | Sąrašo atvaizdavimo laukas. Lauke atvaizduojamas papildomo reikalavimo po projekto finansavimo pabaigos numeris. Lauko reikšmė atvaizduojama iš lango "F-PRJ-SUT-11 Reikalavimai po projekto finansavimo pabaigos" lauko <nr.>.</nr.>                                                                                                    |
| 9           | Papildomas reikalavimas                                                    | Sąrašo atvaizdavimo laukas. Lauke atvaizduojamas papildomas reikalavimas. Lauko reikšmė atvaizduojama iš lango "F-PRJ-SUT-11 Reikalavimai po projekto finansavimo pabaigos" lauko <papildomas reikalavimas="">.</papildomas>                                                                                                    |
| 10          | Įvykdymo terminas                                                          | Sąrašo atvaizdavimo laukas. Lauke atvaizduojamas papildomo reikalavimo įvykdymo terminas.<br>Lauko reikšmė atvaizduojama iš lango "F-PRJ-SUT-11 Reikalavimai po projekto finansavimo<br>pabaigos" lauko <Įvykdymo terminas>.                                                                                                    |
| 11          | Komentaras                                                                 | <ul> <li>Privalomas, tekstinis, įvesties laukas. Lauke nurodomas komentaras. Leistinas simbolių skaičius 1000.</li> <li>Sąlygos: <ul> <li>jei APFP pirminė, numatytoji reikšmė: neužpildyta.</li> <li>jei APFP ne pirminė, numatytoji reikšmė: automatiškai užpildoma pagal paskutinės patvirtintos APFP įrašą.</li> </ul> </li> </ul>                                                                                                    |
| 12          | [Tęsti]                                                                    | Mygtukas skirtas pereiti į kitą duomenų redagavimo vedlio žingsnį. Paspaudus mygtuką<br>patikrinami įvesti laukai, jie išsaugomi ir atidaromas sekantis vedlio žingsnis "Kita informacija".<br><b>Tikrinimai:</b><br>- Ar visi privalomi laukai užpildyti. Esant klaidai išvedamas klaidos pranešimas prie lauko ir į<br>klaidų sąrašą "Žingsnyje "{Žingsnis}' laukas "{Lauko pavadinimas}' yra privalomas".<br>- Atliekami kitų aktyvių žingsnių tikrinimai.                                                                                                    |
| 13          | [Saugoti]                                                                  | Mygtukas skirtas išsaugoti įvestus APFP duomenis be patvirtinimo. Išsaugojimo metu netikrinami<br>užpildyti laukai, būsena nekeičiama ir lieka "Užregistruota", atidaromas langas "F-PRJ-APFP-4<br>APFP peržiūra. Bendra informacija".                                                                                                    |
| 14          | [Atšaukti]                                                                 | Mygtukas skirtas atšaukti APFP redagavimą ir grįžtama į langą "F-PRJ-APFP-4 APFP peržiūra.<br>Bendra informacija".                                                                                                    |

| INVESTIS APFP techninis sprendimas INVESTIS_SI4_TS_APFP          |       | 1.00       |
|------------------------------------------------------------------|-------|------------|
| Europos Sąjungos investicijų administravimo informacinės sistema | Data: | 2024-06-28 |

## F-PRJ-APFP-11 APFP redagavimas. Kita informacija

Lango paskirtis Langas skirtas redaguoti APFP žingsnį "Kita informacija". Navigacija Meniu >> [Projektai] >> Norimo peržiūrėti projekto [Pavadinimas] >> [APFP] >> Norimos peržiūrėti APFP [Nr.] >> [Redaguoti] >> Vedlio žingsnis [Kita informacija]

ARBA

Meniu >> [Projektai] >> Norimo peržiūrėti projekto [Pavadinimas] >> [APFP] >> Norimos peržiūrėti APFP [Nr.] >> [Redaguoti] >> Vedlio žingsnis "Reikalavimai po projekto finansavimo pabaigos" [Tęsti] Navigacijos kelias Projektai >> Kodas >> APFP >> APFP numeris >> Duomenys Lango ypatybės

Naudotojų teisės

T.PRJ. APFP.1.3 Projektai. APFP: Redaguoti

| = | INVESTIS             | 5.501110   |                                                                                                    |                                                 | Vardenis Pavardenis<br>Lietuvos Respublikos finansų ministerija 🌢 🕐 🕨 |          |
|---|----------------------|------------|----------------------------------------------------------------------------------------------------|-------------------------------------------------|-----------------------------------------------------------------------|----------|
|   | Programų žinynas v   | $\bigstar$ | Projektai > 07-001-K-0023 > APFP > APFP-01 > E                                                                                                    | Juomenys                                        |                                                                       |          |
|   | Programos            | Atas       | skaita po projekto finansavimo pabaiç                                                                                                    | jos                                             |                                                                       |          |
|   | Priemonės            |            |                                                                                                    | 3 4 5                                           |                                                                       |          |
|   | SAI                  |            | Bendra Stebėsenos Re<br>informacija rodikliai proj                                                                                                    | eikalavimai po Kita                             |                                                                       |          |
|   | Stebėsenos rodikliai |            | 6                                                                                                    | pabaigos                                        |                                                                       |          |
|   | Kvietimai            | Kita in    | formacija                                                                                                    | · · · · · · · · · · · · · · · · · · ·           |                                                                       | 11       |
|   | Projektai            | Nr.        | Atsiskaitymo objektas                                                                                                    | vertinimo isvada                                | Komentaras                                                            | _        |
|   | Administravimas >    |            |                                                                                                    |                                                 |                                                                       | ^        |
|   |                      | 1.         | Ar buvo pakeistos ligalaikio materialiojo ar nematerialiojo turto<br>nuosavybės teisės (ar turtas, kuriam įsigvili ar sukuriti buvo skirtos<br>projekto finansavimo lėšos, buvo perleistas, parduotas, įkeistas ar<br>ktioklu būdu suvažytos (pvuc., nuoma, panauda ir pan.)<br>intelektinės ar daiktinės teisės į jį? | ® Nepasirinkta<br>◯ Taip<br>◯ Ne<br>◯ Netaikoma |                                                                       | Ţ        |
|   |                      |            |                                                                                                    |                                                 |                                                                       | 0/1000   |
|   |                      | 2.         | Ar iš esmės pasikeltė veiklos, kuriai buvo skirtos projekto<br>finansavimo lėšos, pobūdis, tikslai ar įgyvendinimo sąlygos?                                                                                                    | ®Nepasirinkta<br>◯ Taip<br>◯ Ne<br>◯ Netaikoma  |                                                                       | *        |
|   |                      |            |                                                                                                    |                                                 |                                                                       | 0/1000   |
|   |                      | 3.         | Ar su projektu susijusi gamybinė veikla nutraukta ar perkelta už<br>2021 – 2027 m. Europos Sąjungos investicijų programos (toliau –<br>Investicijų programa) regiono taip pat už Lietuvos ribų?                                                                                                    | ®Nepasirinkta<br>⊖Taip<br>⊖Ne<br>⊖Netaikoma     |                                                                       | *        |
|   |                      |            |                                                                                                    |                                                 |                                                                       | 0/1000   |
|   |                      | 4.         | Ar projekto vykdytojas (partnerial, JP projektų vykdytojai) yra<br>(buvo) reorganizuojamas (-tas) arba likviduojamas (-tas)?                                                                                                    | ® Nepasirinkta<br>⊖Taip<br>⊙Ne<br>⊖Netaikoma    |                                                                       | *        |
|   |                      |            |                                                                                                    |                                                 |                                                                       | 0/1000   |
|   |                      | 5.         | Ar pasikeltė projekto vykdytojo (partnerių, JP projektų vykdytojų)<br>teisinė forma?                                                                                                    | ®Nepasirinkta<br>⊖Taip<br>⊖Ne<br>⊜Netaikoma     |                                                                       |          |
|   |                      |            |                                                                                                    |                                                 |                                                                       | 0 / 1000 |
|   |                      | 6.         | Ar projekto vykdytojo, partnerio, JP projekto vykdytojo su projektu<br>susijusiai veiklai tapati veikla, jos dalis ar panaši veikla buvo<br>perketia iš kuljoje EEE šalys esančios (moneš į Lletuvos<br>Respublikoje esančią (monę, kuriai suteiktas finansavimas?                                                     | ●Nepasirinkta<br>○Taip<br>©Ne<br>○Netaikoma     |                                                                       | 0//000   |
|   |                      |            |                                                                                                    |                                                 |                                                                       | 071000   |
|   |                      |            |                                                                                                    |                                                 | Tikrinti Saugoti Atšaukti                                             |          |

| INVESTIS APFP techninis sprendimas INVESTIS_SI4_TS_APFP          |       | 1.00       |
|------------------------------------------------------------------|-------|------------|
| Europos Sąjungos investicijų administravimo informacinės sistema | Data: | 2024-06-28 |

| Eil.<br>Nr. | Pavadinimas                                        | Lauko aprašymas                                                                                                    |
|-------------|----------------------------------------------------|----------------------------------------------------------------------------------------------------|
| 1           | Ataskaita po projekto<br>finansavimo pabaigos      | Statinis lango pavadinimas.                                                                                                    |
| 2           | [Bendra informacija]                               | Mygtukas skirtas atidaryti APFP bendros informacijos žingsnį. Paspaudus mygtuką atidaromas langas "F-<br>PRJ-APFP-8 APFP redagavimas. Bendra informacija".                                                                                                    |
| 3           | [Stebėsenos rodikliai]                             | Mygtukas skirtas atidaryti APFP stebėsenos rodiklių žingsnį. Paspaudus mygtuką atidaromas langas "F-PRJ-<br>APFP-9 APFP redagavimas. Stebėsenos rodikliai".                                                                                                    |
| 4           | [Reikalavimai po projekto<br>finansavimo pabaigos] | Mygtukas skirtas atidaryti APFP reikalavimų po projekto finansavimo pabaigos žingsnį. Paspaudus mygtuką<br>atidaromas langas "F-PRJ-APFP-10 APFP redagavimas. Reikalavimai po projekto finansavimo pabaigos".<br><b>Sąlygos:</b><br>Žingsnis rodomas neaktyvus, jeigu sutarties žingsnio "Reikalavimai po projekto finansavimo pabaigos" lango<br>"F-PRJ-SUT-11 Sutarties peržiūra. Reikalavimai po projekto finansavimo pabaigos" lentelėje "Papildomi<br>reikalavimai po projekto finansavimo pabaigos" pažymėta "Netaikoma".<br>Bandant paspausti ant neaktyvaus žingsnio "Reikalavimai po projekto finansavimo pabaigos" rodomas<br>pranešimas "Projekto sutartyje reikalavimai po projekto finansavimo pabaigos nenustatyti."                                                                                                    |
| 5           | [Kita informacija]                                 | Mygtukas skirtas atidaryti APFP stebėsenos rodiklių žingsnį. Paspaudus mygtuką atidaromas langas "F-PRJ-<br>APFP-11 APFP redagavimas. Kita informacija".                                                                                                    |
| 6           | Kita informacija                                   | Statinis bloko pavadinimas.                                                                                                    |
| 7           | ATSISKAITYMO<br>OBJEKTŲ SĄRAŠO<br>LAUKAI           | <b>Sąrašo atvaizdavimo logika:</b><br>Sąraše atvaizduojami APFP atsiskaitymo objektai.<br><b>Sąrašo rikiavimas:</b><br>Numatytasis rikiavimas - pagal įrašo numerį didėjančia tvarka.                                                                                                    |
| 8           | Nr.                                                | Sąrašo atvaizdavimo laukas. Lauke atvaizduojamas atsiskaitymo objekto numeris.                                                                                                    |
| 9           | Atsiskaitymo objektas                              | Sąrašo atvaizdavimo laukas. Lauke atvaizduojamas atsiskaitymo objektas.                                                                                                    |
| 10          | Vertinimo išvada                                   | Vienos reikšmės pasirinkimo žymimoji akutė. Lauke pažymima atsiskaitymo objekto vertinimo išvada.<br>Galimos reikšmės: "Nepasirinkta", "Taip", "Ne", "Netaikoma". Numatytoji reikšmė: "Nepasirinkta".                                                                                                    |
| 11          | Komentaras                                         | Neprivalomas, tekstinis įvesties laukas. Lauke nurodomas komentaras. Maksimalus simbolių skaičius: 1000.<br><b>Sąlygos:</b><br>- jei <vertinimo išvada=""> reikšmė "Taip" - laukas privalomas.<br/>- jei APFP pirminė, numatytoji reikšmė: neužpildyta.<br/>- jei veiklos ataskaita ne pirminė, numatytoji reikšmė: automatiškai užpildoma pagal paskutinės patvirtintos<br/>veiklos ataskaitos įrašą.</vertinimo>                                                                                                    |
| 12          | [Tikrinti]                                         | Mygtukas skirtas patikrinti APFP. Tikrinimo metu tikrinami formoje užpildyti laukai, APFP lieka būsena<br>"Užregistruota" arba "Derinama" ir paliekamas atidarytas redagavimo langas.<br><b>Sąlygos:</b><br>- Jei yra klaidų - klaidos pranešimas išvedamas į klaidų sąrašą.<br>- Jei klaidų nėra - išvedamas laikinas pranešimas "Duomenys sėkmingai patikrinti. Klaidų nėra."<br><b>Tikrinimai:</b><br>- Ar visi privalomi laukai užpildyti. Esant klaidai išvedamas klaidos pranešimas "Žingsnyje "{Žingsnis}"<br>laukas "{Lauko pavadinimas}" yra privalomas."<br>- Ar projekto vykdytojo atstovo el. pašto struktūra, lauke <el. paštas="">, atitinka xx@x.xx formatą. Esant<br/>klaidai išvedamas klaidos pranešimas "Žingsnyje "{Žingsnis}" nurodytas kontaktinio asmens el. paštas<br/>neatitinka formato xx@x.xx"<br/>- Ar lentelės "Kita informacija" laukuose <vertinimo išvada=""> nėra reikšmių "Nepasirinkta". Esant klaidai<br/>išvedamas klaidos pranešimas "Žingsnyje {Žingsnis} klausimui {Nr.} nepasirinktas atsakymas."</vertinimo></el.> |

| INVESTIS APPP techninis sprendimas INVESTIS_SI4_TS_APPP          | Versija: | 1.00       |
|------------------------------------------------------------------|----------|------------|
| Europos Sąjungos investicijų administravimo informacinės sistema | Data:    | 2024-06-28 |

| Eil.<br>Nr. | Pavadinimas | Lauko aprašymas                                                                                                    |
|-------------|-------------|----------------------------------------------------------------------------------------------------|
| 13          | [Saugoti]   | Mygtukas skirtas išsaugoti įvestus APFP duomenis be patvirtinimo. Išsaugojimo metu netikrinami užpildyti<br>laukai, būsena nekeičiama ir lieka "Užregistruota", atidaromas langas "F-PRJ-APFP-4 APFP peržiūra.<br>Bendra informacija". |
| 14          | [Atšaukti]  | Mygtukas skirtas atšaukti APFP redagavimą ir grįžtama į langą "F-PRJ-APFP-4 APFP peržiūra. Bendra informacija".                                                                                                    |

| INVESTIS APFP techninis sprendimas INVESTIS_SI4_TS_APFP          |       | 1.00       |
|------------------------------------------------------------------|-------|------------|
| Europos Sąjungos investicijų administravimo informacinės sistema | Data: | 2024-06-28 |

## F-PRJ-APFP-12 APFP peržiūra. Rinkmenos

Lango paskirtis Langas skirtas peržiūrėti ir redaguoti APFP rinkmenas. Navigacija Meniu >> [Projektai] >> Norimo peržiūrėti projekto [Pavadinimas] >> [APFP] >> Norimos peržiūrėti APFP [Nr.] >> [Rinkmenos] Navigacijos kelias Projektai >> Kodas >> APFP >> APFP numeris >> Rinkmenos Lango ypatybės

Naudotojų teisės

T.PRJ. APFP.2.1 Projektai. APFP. Rinkmenos: Peržiūrėti

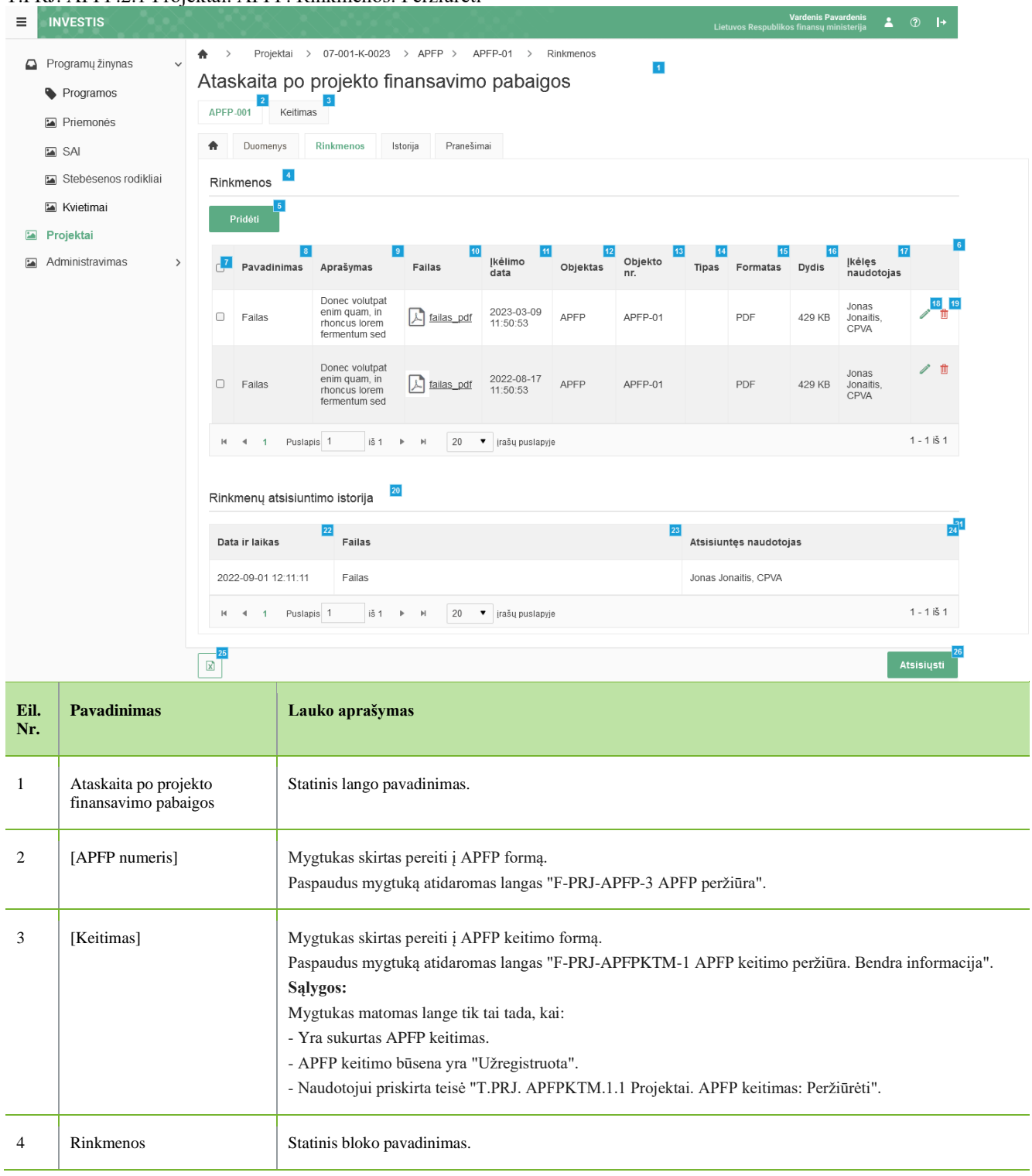

| INVESTIS APFP techninis sprendimas INVESTIS_SI4_TS_APFP          |       | 1.00       |
|------------------------------------------------------------------|-------|------------|
| Europos Sąjungos investicijų administravimo informacinės sistema | Data: | 2024-06-28 |

| Eil.<br>Nr. | Pavadinimas                    | Lauko aprašymas                                                                                                    |
|-------------|--------------------------------|----------------------------------------------------------------------------------------------------|
| 5           | [Pridėti]                      | Mygtukas skirtas pridėti rinkmenas.<br>Paspaudus mygtuką atidaromas rinkmenos registravimo langas "F-PRJ-APFP-12.1 Registruoti rinkmeną".<br>Sąlygos:<br>- Mygtukas matomas lange tik tai tada, kai naudotojui priskirta teisė "T.PRJ. APFP.2.2 Projektai. APFP.<br>Rinkmenos: Registruoti".                                                                                                    |
| 6           | APFP RINKMENŲ<br>SĄRAŠO LAUKAI | <b>Sąrašo atvaizdavimo logika:</b><br>Sąraše atvaizduojamos APFP rinkmenos.<br><b>Sąrašo rikiavimas:</b><br>Numatytasis rikiavimas - pagal įkėlimo datą nuo naujausio iki seniausio.                                                                                                    |
| 7           | [Pažymėti]                     | Mygtukas skirtas pažymėti rinkmenas, kurias naudotojas nori parsiųsti. Galima vienu metu pažymėti visas.                                                                                                    |
| 8           | Pavadinimas                    | Sąrašo atvaizdavimo laukas. Lauke atvaizduojamas rinkmenos pavadinimas. Lauko reikšmė atvaizduojama iš<br>"F-PRJ-APFP-12.1 Registruoti rinkmeną" lango lauko <pavadinimas>.</pavadinimas>                                                                                                    |
| 9           | Aprašymas                      | Sąrašo atvaizdavimo laukas. Lauke atvaizduojamas rinkmenos aprašymas. Lauko reikšmė atvaizduojama iš<br>"F-PRJ-APFP-12.1 Registruoti rinkmeną" lango lauko <aprašymas>.</aprašymas>                                                                                                    |
| 10          | [Failas]                       | <ul> <li>Sąrašo atvaizdavimo laukas. Lauke atvaizduojamas rinkmenos failas. Lauko reikšmė atvaizduojama iš "F-PRJ-APFP-12.1 Registruoti rinkmeną" lango lauko <failas>. Lauko reikšmė atvaizduojama kaip nuoroda į rinkmenos atsisiuntimą.</failas></li> <li><b>Tikrinimai:</b> <ul> <li>Ar atsiunčiamos rinkmenos dydis neviršija nustatyto maksimalaus atsiunčiamų rinkmenų dydžio (INVESTIS parametras "Maksimalus atsisiunčiamų rinkmenų dydis (MB)" iš INVESTIS parametrų lango F-ADM-NUST-1 Parametrai). Esant klaidai išvedamas klaidos pranešimas "Negalima parsisiųsti daugiau rinkmenų nei {Maksimalus atsisiunčiamų rinkmenų dydis (MB)} MB".</li> </ul> </li> </ul> |
| 11          | Įkėlimo data                   | Sąrašo laukas. Lauke atvaizduojamas rinkmenos įkėlimo data. Lauko reikšmė automatiškai užpildoma data,<br>kada buvo įkelta rinkmena. Formatas {YYYY-MM-DD HH:MM:SS}                                                                                                    |
| 12          | Objektas                       | Sąrašo atvaizdavimo laukas. Lauke atvaizduojamas rinkmenos objekto pavadinimas. Rinkmenos įkėlimo<br>metu, lauko reikšmė užpildoma automatiškai objekto pavadinimu "Objekto pavadinimas" iš klasifikatoriaus<br>< <objektų sąrašas="">&gt;.</objektų>                                                                                                    |
| 13          | Objekto nr.                    | Sąrašo atvaizdavimo laukas. Lauke atvaizduojamas rinkmenos objekto Nr. Lauko reikšmė automatiškai<br>užpildoma rinkmenos objekto numeriu.<br><b>Sąlygos:</b><br>- Jei objektas yra ataskaita po projekto finansavimo pabaigos, laukas <objekto nr.=""> užpildomas "F-PRJ-<br/>APFP-4 APFP peržiūra. Bendra informacija" lauko <numeris> reikšme.<br/>- Jei objektas yra ataskaitos po projekto finansavimo pabaigos keitimas, laukas <objekto nr.=""> užpildomas<br/>APFP keitimo numerio reikšme. Numeris nurodomas iš eilės pvz., 1, 2, 3 ir kt. Galimas simbolių skaičius –<br/>10.</objekto></numeris></objekto>                                                            |
| 14          | Tipas                          | Sąrašo atvaizdavimo laukas. Lauke atvaizduojamas rinkmenos tipas. Lauko reikšmė atvaizduojama iš "F-PRJ-<br>APFP-12.1 Registruoti rinkmeną" lango lauko <tipas>.</tipas>                                                                                                    |
| 15          | Formatas                       | Sąrašo atvaizdavimo laukas. Lauke atvaizduojamas rinkmenos formatas. Lauko reikšmė automatiškai<br>užpildoma pagal tai kokio formato rinkmena yra įkeliama.                                                                                                    |
| 16          | Dydis                          | Sąrašo atvaizdavimo laukas. Lauke atvaizduojamas rinkmenos dydis. Lauko reikšmė automatiškai užpildoma<br>pagal tai, kokio dydžio rinkmena buvo įkelta.                                                                                                    |

| INVESTIS APFP techninis sprendimas INVESTIS_SI4_TS_APFP          |       | 1.00       |
|------------------------------------------------------------------|-------|------------|
| Europos Sąjungos investicijų administravimo informacinės sistema | Data: | 2024-06-28 |

| Eil.<br>Nr. | Pavadinimas                                            | Lauko aprašymas                                                                                                    |
|-------------|--------------------------------------------------------|----------------------------------------------------------------------------------------------------|
| 17          | Įkėlęs naudotojas                                      | Sąrašo atvaizdavimo laukas. Lauke atvaizduojamas sistemos naudotojas įkėlęs rinkmeną. Lauko reikšmė<br>užpildoma pagal tai, kuris naudotojas įkėlė rinkmeną.<br>Sąlygos:<br>- Jei rinkmeną įkėlęs naudotojas yra INVESTIS naudotojas - lauko reikšmė atvaizduojama formatu {Vardas,<br>Pavardė} {Institucijos trumpinys}.<br>- Jei rinkmeną įkėlęs naudotojas yra DMS naudotojas - lauko reikšmė atvaizduojama formatu {Vardas,<br>Pavardė}.                                                                                                    |
| 18          | [Redaguoti]                                            | Mygtukas skirtas redaguoti rinkmenos įrašus. Paspaudus mygtuką atidaromas rinkmenos keitimo langas "F-<br>PRJ-APFP-12.2 Keisti rinkmeną".<br><b>Sąlygos:</b><br>- Mygtukas matomas lange tik tai tada, kai naudotojui priskirta teisė "T.PRJ. APFP.2.3 Projektai. APFP.<br>Rinkmenos: Redaguoti".                                                                                                    |
| 19          | [Šalinti]                                              | Mygtukas skirtas šalinti rinkmenos įrašus.<br>Paspaudus mygtuką inicijuojamas rinkmenos šalinimas.<br><b>Sąlygos:</b><br>Mygtukas matomas lange tik tai tada, kai:<br>- Naudotojui priskirta teisė "T.PRJ. APFP.2.4 Projektai. APFP. Rinkmenos: Šalinti".<br>- Rinkmena pateikta per INVESTIS.                                                                                                    |
| 20          | Rinkmenų atsisiuntimo<br>istorija                      | Statinis bloko pavadinimas.                                                                                                    |
| 21          | RINKMENŲ<br>ATSISIUNTIMO<br>ISTORIJOS SĄRAŠO<br>LAUKAI | <ul> <li>Sąrašo atvaizdavimo logika:</li> <li>Sąraše atvaizduojama rinkmenų atsisiuntimo istorija. Sąrašas atvaizduojamas tik pasirinkus sąraše &lt;<apfp<br>RINKMENŲ SĄRAŠO LAUKAI&gt;&gt; įrašą. Pagal pasirinktą rinkmeną sąraše atvaizduojama visa rinkmenos<br/>atsisiuntimo istorija.</apfp<br></li> <li>Sąrašo rikiavimas:</li> <li>Numatytasis rikiavimas - naujausi įrašai atvaizduojami aukščiau kitų.</li> </ul>                                                                                                    |
| 22          | Data ir laikas                                         | Rinkmenų atsisiuntimo istorijos laukas. Lauke atvaizduojami rinkmenos atsisiuntimo data ir laikas. Laukas<br>užpildomas automatiškai sistemine data ir laiku. Formatas {YYYY-MM-DD HH:MM:SS}. Neredaguojamas<br>laukas.                                                                                                    |
| 23          | Failas                                                 | Rinkmenų atsisiuntimo istorijos laukas. Lauke atvaizduojamas rinkmenos failo pavadinimas. Laukas<br>užpildomas automatiškai rinkmenos failo pavadinimu. Neredaguojamas laukas.                                                                                                    |
| 24          | Atsisiuntęs naudotojas                                 | Rinkmenų atsisiuntimo istorijos laukas. Lauke atvaizduojami rinkmeną atsisiuntusio naudotojo vardas,<br>pavardė ir institucija. Laukas užpildomas automatiškai rinkmeną atsisiuntusio naudotojo vardu, pavarde ir<br>institucija. Neredaguojamas laukas.<br><b>Sąlygos:</b><br>- Jei rinkmeną atsisiuntęs naudotojas yra INVESTIS naudotojas - lauko reikšmė atvaizduojama formatu<br>{Vardas, Pavardė} {Institucijos trumpinys}.<br>- Jei rinkmeną atsisiuntęs naudotojas yra DMS naudotojas - lauko reikšmė atvaizduojama formatu {Vardas,<br>Pavardė}." |
| 25          | [Eksportuoti .xlsx]                                    | Mygtukas skirtas eksportuoti APFP rinkmenų sąrašą Excel XLSX formatu (P-INV-B-6 Suformuoti ataskaitą -<br>A-PRJ-APFP-3 APFP rinkmenų sąrašo ataskaita). Ataskaitos laukai atitinka "F-PRJ-APFP-12 APFP peržiūra.<br>Rinkmenos" rinkmenų sąrašo laukus.<br><b>Sąlygos:</b><br>- Suformuotos ataskaitos pavadinimas "APFP rinkmenų sąrašo ataskaita.xlsx".<br>- Ataskaita formuojama .xlsx formatu.<br>- Lapo formatas A4, orientacija horizontali.<br>- Formatavimas pagal nustatytą INVESTIS dizaino stilių INVESTIS_DZN.                                  |

| INVESTIS APFP techninis sprendimas INVESTIS_SI4_TS_APFP          | Versija: | 1.00       |
|------------------------------------------------------------------|----------|------------|
| Europos Sąjungos investicijų administravimo informacinės sistema | Data:    | 2024-06-28 |

| Eil.<br>Nr. | Pavadinimas  | Lauko aprašymas                                                                                                    |
|-------------|--------------|----------------------------------------------------------------------------------------------------|
| 26          | [Atsisiųsti] | <ul> <li>Mygtukas skirtas atsisiųsti rinkmenas. Paspaudus mygtuką atsiunčiamos pažymėtos rinkmenos.</li> <li>Tikrinimai: <ul> <li>Ar rinkmenos neviršija nustatyto maksimalaus atsiunčiamų rinkmenų skaičiaus (INVESTIS parametras "Maksimalus atsisiunčiamų rinkmenų skaičius" iš INVESTIS parametrų lango F-ADM-NUST-1 Parametrai).</li> <li>Esant klaidai išvedamas klaidos pranešimas "Negalima parsisiųsti vienu metu daugiau rinkmenų nei {Maksimalus atsisiunčiamų rinkmenų skaičius}".</li> <li>Ar bendras atsiunčiamų rinkmenų dydis neviršija nustatyto maksimalaus atsiunčiamų rinkmenų dydžio (INVESTIS parametras "Maksimalus atsisiunčiamų rinkmenų dydis neviršija nustatyto maksimalaus atsiunčiamų rinkmenų dydžio (INVESTIS parametras "Maksimalus atsisiunčiamų rinkmenų dydis (MB)" iš INVESTIS parametrų lango F-ADM-NUST-1 Parametrai). Esant klaidai išvedamas klaidos pranešimas "Negalima parsisiųsti daugiau rinkmenų nei {Maksimalus atsisiunčiamų rinkmenų dydis (MB)" iš INVESTIS parametrų lango F-ADM-NUST-1 Parametrai).</li> </ul> </li> </ul> |

| INVESTIS APFP techninis sprendimas INVESTIS_SI4_TS_APFP          | Versija: | 1.00       |
|------------------------------------------------------------------|----------|------------|
| Europos Sąjungos investicijų administravimo informacinės sistema | Data:    | 2024-06-28 |

# F-PRJ-APFP-12.1 Registruoti rinkmeną

Lango paskirtis Langas skirtas registruoti naują rinkmeną APFP skirtuke "Rinkmenos". Navigacija Meniu >> [Projektai] >> Norimo peržiūrėti projekto [Pavadinimas] >> [APFP] >> Norimos peržiūrėti APFP [Nr.] >> [Rinkmenos] >> [Pridėti] Navigacijos kelias

Lango ypatybės Modalinis langas. Naudotojų teisės T.PRJ. APFP.2.2 Projektai. APFP. Rinkmenos: Registruoti

|                            | IVESTIS                                                                                                    | Ktal. AFFF. KIIKIICHOS. Kegistituoti<br>Vardenis Pavardenis<br>Lietuvos Penuldikos finansu ministerija                                                                                                    | ≛ ⑦ I+                                                                                                    |
|----------------------------|----------------------------------------------------------------------------------------------------|----------------------------------------------------------------------------------------------------|----------------------------------------------------------------------------------------------------|
| Pr<br>Pr<br>Pr<br>Pr<br>Ac | ogramų žinynas v<br>Programos<br>Priemonės<br>SAI<br>Stebėsenos rodikliai<br>Kvietimai<br>ojektai<br>dministravimas v | Projektal > 07-001-K-0023 > APEP > APEP-01 > Rinkmenos   Ataskaita po projekto finansavimo pabaigos     APEP-001   Keitimas   Duomenys   Rinkmenos   Istorija   Pridėti   Pridėti   Pridėti rinkmenas     Pridėti   Pridėti rinkmenas     Pridėti rinkmenas     Pridėti rinkmenas     Pridėti rinkmenas     Pridėti rinkmenas     Pridėti rinkmenas     Pridėti rinkmenas     Pridėti rinkmenas     Rinkmenos     Pridėti rinkmenas     Pridėti rinkmenas     Pridėti rinkmenas     Pridėti rinkmenas     Pridėti rinkmenas     Pridėti rinkmenas     Patias   Pridėti rinkmenas     Patias   Pridėti rinkmenas     Patias   Pridėti rinkmenas     Patias   Patias    Patias     Patias   Patias     Patias   Patias      Patias      Patias | x<br><sup>2</sup><br><sup>2</sup><br><sup>2</sup><br><sup>2</sup><br><sup>1</sup><br><sup>1</sup><br><sup>1</sup><br><sup>1</sup><br><sup>1</sup><br><sup>1</sup><br><sup>1</sup><br><sup>1</sup> |
|                            |                                                                                                    | Data ir laikas Failas Atsisiuntęs naudotojas                                                                                                    |                                                                                                    |
|                            |                                                                                                    | 2022-09-01 12:11:11         Failas         Jonas Jonatis, CPVA           M ◀ 1         Pusiapis         1 iš 1 ▷ M         20 ♥ trašų pusiapyje                                                                                                    | 1 - 1 iš 1                                                                                                    |
|                            |                                                                                                    |                                                                                                    | Atsisiųsti                                                                                                    |
| Eil.<br>Nr.                | Pavadinimas                                                                                                    | Lauko aprašymas                                                                                                    |                                                                                                    |
| 1                          | Pridėti rinkmenas                                                                                                    | Statinis modalinio lango pavadinimas.                                                                                                    |                                                                                                    |

| INVESTIS APFP techninis sprendimas INVESTIS_SI4_TS_APFP          | Versija: | 1.00       |
|------------------------------------------------------------------|----------|------------|
| Europos Sąjungos investicijų administravimo informacinės sistema | Data:    | 2024-06-28 |

| Eil.<br>Nr. | Pavadinimas                  | Lauko aprašymas                                                                                                    |
|-------------|------------------------------|----------------------------------------------------------------------------------------------------|
| 2           | [Pasirinkti failą]           | Rinkmenų įkėlimo laukas. Failo pasirinkimo laukas. Galima rinkmeną įkelti nutempiant ją ant šio bloko.<br>Tikrinimai:                                                                                                    |
|             |                              | <ul> <li>Ar rinkmenos neviršija nustatyto maksimalaus vienu kėlimu rinkmenų skaičiaus (INVESTIS parametras "Maksimalus<br/>įkeliamų rinkmenų skaičius" iš INVESTIS parametrų lango F-ADM-NUST-1 Parametrai). Esant klaidai išvedamas<br/>klaidos pranešimas prie lauko "Negalima kelti vienu metu daugiau rinkmenų nei {Maksimalus įkeliamų rinkmenų<br/>skaičius}"</li> </ul>                               |
|             |                              | <ul> <li>- Ar rinkmenų dydžiai neviršija nustatyto maksimalaus vienos įkeliamos rinkmenos dydžio (INVESTIS parametras<br/>"Maksimalus įkeliamos rinkmenos dydis" Iš INVESTIS parametrų lango F-ADM-NUST-1 Parametrai). Esant klaidai<br/>išvedamas klaidos pranešimas prie lauko "{Failas} nebuvo užkeltas. Negalima kelti didesnės rinkmenos nei<br/>{Maksimalus įkeliamos rinkmenos dydis} MB".</li> </ul> |
|             |                              | <ul> <li>- Ar rinkmenų bendra dydžių suma neviršija nustatyto maksimalaus bendro įkėlimo dydžio (INVESTIS parametras<br/>"Maksimalus įkeliamų rinkmenų bendras dydis" Iš INVESTIS parametrų lango F-ADM-NUST-1 Parametrai). Esant<br/>klaidai išvedamas klaidos pranešimas prie lauko "Negalima kelti daugiau rinkmenų nei {Maksimalus įkeliamų<br/>rinkmenų bendras dydis} MB".</li> </ul>                  |
|             |                              | <ul> <li>- Ar rinkmenos tipas atitinka numatytuosius (INVESTIS parametras "Galimi rinkmenų tipai" Iš INVESTIS parametrų<br/>lango F-ADM-NUST-1 Parametrai). Esant klaidai išvedamas klaidos pranešimas prie lauko "{Failas} nebuvo užkeltas.<br/>Negalimas failo tipas. Leidžiami failų tipai {Galimi rinkmenų tipai}".</li> </ul>                                                                           |
|             |                              | <ul> <li>Ar nėra rinkmenų tokiu pačiu pavadinimu. Esant klaidai išvedamas klaidos pranešimas "Nurodytu pavadinimu jau yra<br/>užregistruota naudotojo rinkmena."</li> </ul>                                                                                                    |
| 3           | RINKMENŲ<br>SĄRAŠO<br>LAUKAI | <b>Sąrašo atvaizdavimo logika:</b><br>- Sąraše atvaizduojamos pridėtos rinkmenos.<br><b>Sąrašo rikiavimas:</b><br>Numatytasis rikiavimas - pagal įkėlimo datą, nuo naujausio iki seniausio įrašo.                                                                                                    |
| 4           | Pavadinimas                  | Privalomas, tekstinis įvesties laukas. Lauke nurodomas rinkmenos pavadinimas. Leistinas simbolių skaičius 30.<br>Numatytoji reikšmė: automatiškai užpildoma įkeltos rinkmenos pavadinimu.                                                                                                    |
| 5           | Aprašymas                    | Neprivalomas tekstinis įvesties laukas. Lauke nurodomas rinkmenos aprašymas. Leistinas simbolių skaičius 50.                                                                                                    |
| 6           | Tipas                        | Privalomas, vienos reikšmės pasirenkamasis laukas. Lauke pasirenkamas rinkmenos tipas. Galimos reikšmės atvaizduojamos iš klasifikatoriaus < <dokumento tipas="">&gt; objekto {Ataskaita po projekto finansavimo pabaigos} lauko "Pavadinimas" reikšmė. Numatytoji reikšmė: automatiškai užpildoma pagal objektą, jei klasifikatoriuje prie objekto yra tik viena reikšmė.</dokumento>                       |
| 7           | Failas                       | Sąrašo atvaizdavimo laukas. Lauke atvaizduojamas rinkmenos pavadinimas ir rinkmenos ikona. Lauko reikšmė<br>užpildoma automatiškai įkeliant rinkmeną.                                                                                                    |
| 8           | [Šalinti]                    | Mygtukas skirtas APFP rinkmenos pašalinimui. Paspaudus mygtuką inicijuojamas rinkmenos pašalinimas.                                                                                                    |
| 9           | [Tęsti]                      | Mygtukas skirtas išsaugoti įkeltas rinkmenas. Paspaudus mygtuką pridedamos rinkmenos ir uždaromas modalinis<br>langas.<br><b>Tikrinimai:</b>                                                                                                    |
|             |                              | <ul> <li>- Ar privalomi laukai užpildyti. Esant klaidai išvedamas klaidos pranešimas prie lauko ir į klaidų sąrašą "Laukas<br/>, {Lauko pavadinimas}' yra privalomas".</li> </ul>                                                                                                    |
| 10          | [Atšaukti]                   | Mygtukas skirtas atšaukti rinkmenų pridėjimą. Paspaudus mygtuką duomenys neišsaugomi ir uždaromas modalinis<br>langas.                                                                                                    |

| INVESTIS APFP techninis sprendimas INVESTIS_SI4_TS_APFP          | Versija: | 1.00       |
|------------------------------------------------------------------|----------|------------|
| Europos Sąjungos investicijų administravimo informacinės sistema | Data:    | 2024-06-28 |

# F-PRJ-APFP-12.2 Keisti rinkmeną

Lango paskirtis Langas skirtas keisti APFP rinkmeną. Navigacija Meniu >> [Projektai] >> Norimo peržiūrėti projekto [Pavadinimas] >> [APFP] >> Norimos peržiūrėti APFP [Nr.] >> [Rinkmenos] >> [Redaguoti] Navigacijos kelias

-Lango ypatybės Modalinis langas. Naudotojų teisės T.PRJ. APFP.2.3 Projektai. APFP. Rinkmenos: Redaguoti

|                                                                                                    | VESTIS                                                                                                    | an AFFF Rukinenos. Redaguou                                                                                                    | Vardenis Pavardenis<br>Lietuvos Resoublikos finansu ministerija 🛓 🕐  +                                                                                                    |
|----------------------------------------------------------------------------------------------------|----------------------------------------------------------------------------------------------------|----------------------------------------------------------------------------------------------------|----------------------------------------------------------------------------------------------------|
| Provide a second second | ogramų žinynas ~ A<br>Programos<br>SAI<br>Stebėsenos rodikliai<br>Kvietimai<br>ojektai<br>ministravimas > | > Projektal > 07-001-K-0023 > APEP > APEP-01 ><br>taskaita po projekto finansavimo paba<br>APEP-001 Keitimas<br>Duomenys Rinkmenos Istorija Pranešimai<br>Rinkmenos<br>Pridéti<br>Keisti rinkmeną<br>Failas Donec volutpat enim<br>Galary Strategie<br>Failas Conec volutpat enim<br>Galary Strategie<br>Failas Conec volutpat enim<br>Conec volutpat enim<br>Conec volutpat enim | Rinkmenos<br>IIGOS                                                                                                    |
|                                                                                                    |                                                                                                    | Data ir laikas Failas                                                                                                    | Atsisiuntęs naudotojas<br>Jonas Jonatiis. CPVA                                                                                                    |
|                                                                                                    |                                                                                                    | N ≪ 1 Puslapis 1 iš 1 > N 20 ▼ įrašų pus                                                                                                    | ilapyje 1 - 1 iš 1                                                                                                    |
|                                                                                                    |                                                                                                    | a                                                                                                    | Atsisiųsti                                                                                                    |
| Eil.<br>Nr.                                                                                                    | Pavadinimas                                                                                               | Lauko aprašymas                                                                                                    |                                                                                                    |
| 1                                                                                                    | Keisti rinkmeną                                                                                           | Statinis modalinio lango pavadinimas                                                                                                    |                                                                                                    |
| 2                                                                                                    | RINKMENŲ<br>SĄRAŠO<br>LAUKAI                                                                              | <b>Sąrašo atvaizdavimo logika:</b><br>-Sąraše atvaizduojama keičiama rinkmena.                                                                                                    |                                                                                                    |
| 3                                                                                                    | Pavadinimas                                                                                               | Privalomas, tekstinis įvesties laukas. Lauke nu<br>Numatytoji reikšmė: automatiškai užpildoma į<br>užpildoma iš keičiamo įrašo. Esama reikšmė g                                                                                                    | rodomas rinkmenos pavadinimas. Leistinas simbolių skaičius 30.<br>keltos rinkmenos pavadinimu. Numatytoji reikšmė: automatiškai<br>ali būti panaikinama arba įvedama iš naujo. |
| 4                                                                                                    | Aprašymas                                                                                                 | Neprivalomas tekstinis įvesties laukas. Lauke r<br>Numatytoji reikšmė: automatiškai užpildoma i<br>naujo.                                                                                                    | urodomas rinkmenos aprašymas. Leistinas simbolių skaičius 50.<br>š keičiamo įrašo. Esama reikšmė gali būti panaikinama arba įvedama i:                                         |

| INVESTIS APFP techninis sprendimas INVESTIS_SI4_TS_APFP          | Versija: | 1.00       |
|------------------------------------------------------------------|----------|------------|
| Europos Sąjungos investicijų administravimo informacinės sistema | Data:    | 2024-06-28 |

| Eil.<br>Nr. | Pavadinimas | Lauko aprašymas                                                                                                    |
|-------------|-------------|----------------------------------------------------------------------------------------------------|
| 5           | Tipas       | Privalomas, vienos reikšmės pasirenkamasis laukas. Lauke pasirenkamas rinkmenos tipas. Galimos reikšmės atvaizduojamos iš klasifikatoriaus < <dokumento tipas="">&gt; objekto {Ataskaita po projekto finansavimo pabaigos} lauko "Pavadinimas" reikšmė. Numatytoji reikšmė: automatiškai užpildoma iš keičiamo įrašo. Esama reikšmė gali būti panaikinama arba įvedama iš naujo.</dokumento> |
| 6           | [Tęsti]     | Mygtukas skirtas išsaugoti rinkmenos keitimą. Paspaudus mygtuką išsaugomi pakeitimai ir uždaromas modalinis<br>langas.<br><b>Tikrinimai:</b><br>- Ar privalomi laukai užpildyti. Esant klaidai išvedamas klaidos pranešimas prie lauko ir į klaidų sąrašą "Laukas<br>, {Lauko pavadinimas}' yra privalomas".                                                                                 |
| 7           | Failas      | Sąrašo laukas. Lauke atvaizduojamas rinkmenos pavadinimas ir rinkmenos ikona. Lauko reikšmė užpildoma<br>automatiškai įkeliant rinkmeną.                                                                                                    |
| 8           | [Atšaukti]  | Mygtukas skirtas atšaukti rinkmenos keitimą. Paspaudus mygtuką duomenys neišsaugomi ir uždaromas modalinis<br>langas.                                                                                                    |

| INVESTIS APFP techninis sprendimas INVESTIS_SI4_TS_APFP          | Versija: | 1.00       |
|------------------------------------------------------------------|----------|------------|
| Europos Sąjungos investicijų administravimo informacinės sistema | Data:    | 2024-06-28 |

# F-PRJ-APFP-13 APFP peržiūra. Istorija

Lango paskirtis Langas skirtas peržiūrėti APFP istoriją. Navigacija Meniu >> [Projektai] >> Norimo peržiūrėti projekto [Pavadinimas] >> [APFP] >> Norimos peržiūrėti APFP [Nr.] >> [Istorija] Navigacijos kelias Projektai >> Kodas >> APFP >> APFP numeris >> Istorija Lango ypatybės

# Naudotojų teisės

T.PRJ.APFP.1.1 Projektai. APFP: Peržiūrėti

| =                                                                                                    | INVESTIS          |                                                                                        |                                                                  |                                                      |                      |                   | Vardenis Pavardenis<br>Lietuvos Respublikos finansų ministerija | <b>L</b> 🕐 | l+                        |                                  |
|----------------------------------------------------------------------------------------------------|-------------------|----------------------------------------------------------------------------------------|------------------------------------------------------------------|------------------------------------------------------|----------------------|-------------------|-----------------------------------------------------------------|------------|---------------------------|----------------------------------|
| <ul> <li>Programų žinynas</li> <li>Programos</li> <li>Priemonės</li> <li>SAI</li> <li>Stebėsenos rodikliai</li> </ul> |                   | Projektal > 0     Ataskaita po pr     Aprp-001     Comenys     Rir     Büsenų istorija | r7-001-K-0023 > APFP<br>ojekto finansa<br>a<br>kmenos Istorija I | > APFP-01 ><br>vimo pabaių<br><sup>p</sup> ranešimai | istorija<br>GOS      | 1                 |                                                                 |            |                           |                                  |
| t.a.                                                                                                    | Kvietimai         | Data ir laikas                                                                         | 6<br>Buvusi būsena                                               | Nauja būsena                                         | 8 9<br>Objektas      | 10<br>Objekto Nr. | Komentaras                                                      | 1          | Naudotojas pakeite        | es būseną                        |
|                                                                                                    | Administravimas > | 2023-01-20 12:41:12<br>2023-01-20 12:40:26                                             | Derinama<br>Užregistruota                                        | Patvirtinta<br>Patvirtinta                           | APFP<br>APFPKTM      | APFP-01<br>1      |                                                                 |            | Jonas Jonaitis, CPV4      | λ                                |
|                                                                                                    |                   | 2023-01-20 12:00:26<br>2023-01-19 16:45:00                                             | -<br>Užregistruota                                               | Užregistruota<br>Derinama                            | APEPKTM<br>APEP      | 1<br>APFP-01      |                                                                 |            | Jonas Jonalitis, CPV      | Α.                               |
|                                                                                                    |                   | 2023-01-18 16:45:00                                                                    | -<br>1 iš1 ▶ M                                                   | Užregistruota                                        | APFP                 | APFP-01           |                                                                 |            | Sisteminis naudotoja      | 1 - 1 iš 1                       |
|                                                                                                    |                   | Duomenų pakeitimo is<br>Data ir laikas <sup>15</sup> Skirtu                            | storija<br>uko pavadinimas <sup>16</sup> Pap                     | ildoma 17<br>rmacija                                 | Lauko<br>pavadinimas | Buvusi reikši     | 19<br>Mê Nauja reikšmê                                          | 20         | Patvirtinęs<br>naudotojas | 1 22 <sup>4</sup><br>Institucija |
|                                                                                                    |                   | 2023-01-01<br>16:45:00 Projet                                                          | do aprašymas                                                     |                                                      | Projekto tikslas     | -                 | Lorem ipsum dolor                                               |            | Jonas Jonaitis            | CPVA                             |
|                                                                                                    |                   | H 🖣 1 Puslapis 1                                                                       | iš1 ▶ ₩                                                          | 20 🔻 įrašų puslap                                    | vje                  |                   |                                                                 |            |                           | 1 - 1 iš 1                       |

| Eil.<br>Nr. | Pavadinimas                                   | Lauko aprašymas                                                                                                    |
|-------------|-----------------------------------------------|----------------------------------------------------------------------------------------------------|
| 1           | Ataskaita po projekto<br>finansavimo pabaigos | Statinis lango pavadinimas.                                                                                                    |
| 2           | [APFP numeris]                                | Mygtukas skirtas pereiti į APFP formą.<br>Paspaudus mygtuką atidaromas langas "F-PRJ-APFP-3 APFP peržiūra".                                                                                                    |
| 3           | [Keitimas]                                    | Mygtukas skirtas pereiti į APFP keitimo formą.<br>Paspaudus mygtuką atidaromas langas "F-PRJ-APFPKTM-1 APFP keitimo peržiūra. Bendra informacija".<br><b>Sąlygos:</b><br>Mygtukas matomas lange tik tai tada, kai:<br>- Yra sukurtas APFP keitimas.<br>- APFP keitimo būsena yra "Užregistruota".<br>- Naudotojui priskirta teisė "T.PRJ. APFPKTM.1.1 Projektai. APFP keitimas: Peržiūrėti". |
| 4           | Būsenų istorija                               | Statinis bloko pavadinimas.                                                                                                    |
| 5           | BŪSENŲ ISTORIJOS<br>SĄRAŠAS                   | <ul> <li>Sąrašo atvaizdavimo logika:</li> <li>Sąraše pateikiami APFP ir APFP keitimo būsenos keitimo įrašai.</li> <li>Sąrašo rikiavimas:</li> <li>Numatytasis rikiavimas - naujausi įrašai atvaizduojami aukščiau kitų (rikiuojama pagal sąrašo <data ir="" laikas=""> lauką mažėjančia tvarka).</data></li> </ul>                                                                           |

| INVESTIS APFP techninis sprendimas INVESTIS_SI4_TS_APFP          | Versija: | 1.00       |
|------------------------------------------------------------------|----------|------------|
| Europos Sąjungos investicijų administravimo informacinės sistema | Data:    | 2024-06-28 |

| Eil.<br>Nr. | Pavadinimas                                     | Lauko aprašymas                                                                                                    |
|-------------|-------------------------------------------------|----------------------------------------------------------------------------------------------------|
| 6           | Data ir laikas                                  | Sąrašo atvaizdavimo laukas. Lauke atvaizduojama APFP būsenos pakeitimo data ir laikas.<br>Laukas užpildomas automatiškai sistemine data ir laiku. Formatas {YYYY-MM-DD HH:MM:SS}.<br>Neredaguojamas laukas.                                                                                                    |
| 7           | Buvusi būsena                                   | Sąrašo atvaizdavimo laukas. Lauke atvaizduojama APFP buvusi būsena.                                                                                                    |
| 8           | Nauja būsena                                    | Sąrašo atvaizdavimo laukas. Lauke atvaizduojama APFP nauja būsena.                                                                                                    |
| 9           | Objektas                                        | Sąrašo atvaizdavimo laukas. Lauke atvaizduojamas istorijos objekto pavadinimas. Istorijos įrašo sukūrimo<br>metu, lauko reikšmė užpildoma automatiškai objekto pavadinimu "Objekto pavadinimas" iš klasifikatoriaus<br>< <objektų sąrašas="">&gt;.</objektų>                                                                                                    |
| 10          | Objekto Nr.                                     | <ul> <li>Sąrašo atvaizdavimo laukas. Lauke atvaizduojamas objekto numeris, kurio būsenų istorija atvaizduojama.</li> <li>Sąlygos: <ul> <li>Jei objektas yra ataskaita po projekto finansavimo pabaigos, laukas <objekto nr.=""> užpildomas "F-PRJ-APFP-4 APFP peržiūra. Bendra informacija" lauko <numeris> reikšme.</numeris></objekto></li> <li>Jei objektas yra ataskaitos po projekto finansavimo pabaigos keitimas, laukas <objekto nr.=""> užpildomas</objekto></li> </ul> </li> <li>APFP keitimo numerio reikšme. Numeris nurodomas iš eilės pvz., 1, 2, 3 ir kt. Galimas simbolių skaičius – 10.</li> </ul> |
| 11          | Komentaras                                      | Sąrašo atvaizdavimo laukas. Lauke atvaizduojamas APFP būsenos keitimo komentaras.<br><b>Sąlygos:</b><br>- Jei būsena "Pateikta" arba "Derinama" lauko reikšmė atvaizduojama iš lango "F-PRJ-APFP-15 APFP būsenos<br>keitimo langas" lango lauko <komentaras>.<br/>- Jei būsena "Patvirtinta" lauko reikšmė atvaizduojama iš lango "F-PRJ-APFP-16 APFP būsenos keitimo langas<br/>su pranešimu dėl patvirtinimo" lango lauko <komentaras>.</komentaras></komentaras>                                                                                                    |
| 12          | Naudotojas pakeitęs būseną                      | Sąrašo atvaizdavimo laukas. Lauke atvaizduojamas APFP būseną pakeitęs naudotojas.<br><b>Sąlygos:</b><br>- Jei būseną pakeitęs naudotojas yra INVESTIS naudotojas - lauko reikšmė atvaizduojama formatu {Vardas,<br>Pavardė} {Institucijos trumpinys}.<br>- Jei būseną pakeitęs naudotojas yra DMS naudotojas - lauko reikšmė atvaizduojama formatu {Vardas,<br>Pavardė}."                                                                                                    |
| 13          | Duomenų pakeitimo<br>istorija                   | Statinis bloko pavadinimas.                                                                                                    |
| 14          | DUOMENŲ PAKEITIMO<br>ISTORIJOS SĄRAŠO<br>LAUKAI | <ul> <li>Sąrašo atvaizdavimo logika:</li> <li>Sąrašas atvaizduojamas tik pasirinkus sąraše &lt;&lt; Būsenos istorijos&gt;&gt; APFP arba APFP keitimo įrašą su būsena "Patvirtinta". Pagal pasirinktą būseną duomenų keitimo istorijos sąraše atvaizduojami visi pakeitimai, kurie buvo atlikti iki paspaudžiant mygtuką [Pateikti] arba [Patvirtinti] APFP arba APFP keitimo peržiūros languose.</li> <li>Sąrašo rikiavimas:</li> <li>Numatytasis rikiavimas - naujausi įrašai atvaizduojami aukščiau kitų.</li> </ul>                                                                                              |
| 15          | Data ir laikas                                  | Sąrašo atvaizdavimo laukas. APFP duomenų pakeitimo data ir laikas, kai buvo atlikti pakeitimai (kai buvo patvirtinti duomenys). Formatas {YYYY-MM-DD HH:MM:SS}.                                                                                                    |
| 16          | Skirtuko pavadinimas                            | Sąrašo atvaizdavimo laukas. Lauke atvaizduojamas APFP vedlio žingsnio pavadinimas, kuriame buvo atlikti pakeitimai.                                                                                                    |
| 17          | Papildoma informacija                           | Sąrašo atvaizdavimo laukas. Lauke atvaizduojama papildoma informacija apie APFP lauką, kuriame buvo<br>atlikti pakeitimai.<br>Lentelės įrašo identifikavimas - įrašo numeris.                                                                                                    |
| 18          | Lauko pavadinimas                               | Sąrašo atvaizdavimo laukas. Lauke atvaizduojamas APFP lauko pavadinimas, kuriame buvo atlikti pakeitimai.                                                                                                    |

| INVESTIS APFP techninis sprendimas INVESTIS_SI4_TS_APFP          | Versija: | 1.00       |
|------------------------------------------------------------------|----------|------------|
| Europos Sąjungos investicijų administravimo informacinės sistema | Data:    | 2024-06-28 |

| Eil.<br>Nr. | Pavadinimas            | Lauko aprašymas                                                                                                    |
|-------------|------------------------|----------------------------------------------------------------------------------------------------|
| 19          | Buvusi reikšmė         | Sąrašo atvaizdavimo laukas. Lauke atvaizduojama APFP pakeisto lauko buvusi reikšmė.                                                                                                    |
| 20          | Nauja reikšmė          | Sąrašo atvaizdavimo laukas. Lauke atvaizduojama APFP pakeisto lauko nauja reikšmė.                                                                                                    |
| 21          | Patvirtinęs naudotojas | Sąrašo atvaizdavimo laukas. Lauke atvaizduojamas APFP pakeitimus patvirtinusio naudotojo vardas ir pavardė. Formatas: {Vardas} {Pavardė}.                                                                                      |
| 22          | Institucija            | Sąrašo atvaizdavimo laukas. Lauke atvaizduojamas APFP pakeitimus patvirtinusio naudotojo institucijos<br>pavadinimo trumpinys.<br>Sąlygos:<br>- Jei duomenis pateikęs naudotojas yra DMS naudotojas - lauko reikšmė nepildoma. |

| INVESTIS APFP techninis sprendimas INVESTIS_SI4_TS_APFP          | Versija: | 1.00       |
|------------------------------------------------------------------|----------|------------|
| Europos Sąjungos investicijų administravimo informacinės sistema | Data:    | 2024-06-28 |

## F-PRJ-APFP-14 APFP peržiūra. Pranešimai

Lango paskirtis Langas skirtas peržiūrėti ir pridėti APFP pranešimus. Navigacija Meniu >> [Projektai] >> Norimo peržiūrėti projekto [Pavadinimas] >> [APFP] >> Norimos peržiūrėti APFP [Nr.] >> [Pranešimai] Navigacijos kelias Projektai >> Kodas >> APFP >> APFP numeris >> Pranešimai Lango ypatybės

Naudotojų teisės T.PRJ.APFP.1.1 Projektai. APFP: Peržiūrėti

|                                                                                         |            |                                                                                                    |                                        | 280                         |                       |                           | Lietuvos F                                | Vardenis Pavardenis<br>Respublikos finansų ministerija | ≛             |                     |
|-----------------------------------------------------------------------------------------|------------|----------------------------------------------------------------------------------------------------|----------------------------------------|-----------------------------|-----------------------|---------------------------|-------------------------------------------|--------------------------------------------------------|---------------|---------------------|
| <ul> <li>Programų žinynas</li> <li>Programos</li> <li>Priemonės</li> <li>SAI</li> </ul> | Ataskai    | ojektai > 07-001-K-<br>ta po projekt<br>Keitimas<br>nenys Rinkmenos                                | 0023 > APFP<br>O finansa<br>Istorija I | > APFP-0<br>Vimo pa         | 1 → Pranes<br>abaigos | šimai                     | 8                                         |                                                        |               | •                   |
| <ul> <li>Stebesenos rodikilai</li> <li>Kvietimai</li> <li>Projektai</li> </ul>          | Nr.        | ata ir laikas                                                                                      | 7 8<br>Objektas                        | Objekto<br>Nr.              | Tipas                 | Pavadinimas               |                                           | 11<br>Siuntėjas                                        | 12            | Rinkmen<br>skaičius |
| Administravimas                                                                         | . 2        | 023-01-20 12:41:12                                                                                 | APFP                                   | APFP-01                     | Siųsta                | PRANEŠIMAS<br>IGYVENDINIM | <u>DÉL PROJEKTO</u><br>O PLANO TIKSLINIMO | Jonas Jonaitis, Cl                                     | PVA           | 0                   |
|                                                                                         | 2          | 023-01-19 16:45:00                                                                                 | APFP                                   | APFP-01                     | Gauta                 | PRANEŠIMAS<br>IGYVENDINIM | APIE PROJEKTO<br>O PLANO PATVIRTINIMA     | Petras Petraitis                                       |               | 0                   |
|                                                                                         | 2          | 023-01-18 16:45:00                                                                                 | APFP                                   | APFP-01                     | Gauta                 | PRANEŠIMAS<br>[GYVENDINIM | DÉL PROJEKTO<br>O PLANO TIKSLINIMO        | Petras Petraitis                                       |               | 1                   |
|                                                                                         | 2          | 023-01-17 16:45:00                                                                                 | APFP                                   | APFP-01                     | Gauta                 | PRANEŠIMAS<br>[GYVENDINIM | <u>DÉL PROJEKTO</u><br>O PLANO TIKSLINIMO | Petras Petraitis                                       |               | 1                   |
|                                                                                         | нч         | 1 Puslapis 1                                                                                       | iš1 ▶ ₩                                | 20 🔻                        | įrašų puslapyje       |                           |                                           |                                                        |               | 1 - 1 iš            |
|                                                                                         | Data       | <b>17</b>                                                                                          |                                        | Įvykis                      |                       | 18                        | Projekto kodas 19                         | Objekto Nr.                                            | 20 Ob         | jektas              |
|                                                                                         | 2022-01-0  | 2 Uzregistruotas Pro                                                                               | pjekto įgyvendinim<br>P tikslinimas    | o planas                    |                       |                           | 07-001-K-0023                             |                                                        | APEP          |                     |
|                                                                                         | 2022-01-02 | 2 ADMI patikslino P                                                                                | P                                      |                             |                       |                           | 07-001-K-0023                             |                                                        | APFP          |                     |
|                                                                                         | 2022-01-03 | 2 Pradétas PIP tiksl                                                                               | inimas                                 |                             |                       |                           | 07-001-K-0023                             |                                                        | APFP          |                     |
|                                                                                         | 2022-01-0  | 2 Pateiktas PĮP tiks                                                                               | inimas                                 |                             |                       |                           | 07-001-K-0023                             |                                                        | APFP          |                     |
|                                                                                         | Priminima  | 1 Puslapis 1                                                                                       | iš 1 ▶ ▶I                              | 5 🔻                         | įrašų puslapyje       |                           |                                           |                                                        |               | 1 - 5 iš            |
|                                                                                         | Terminas   | 24 Liko 25                                                                                         |                                        | Priminim                    | as                    | 26                        | Projekto kodas 27                         | Objekto Nr.                                            | 28 Ob         | jektas              |
|                                                                                         | 2022-01-0  | 3 -3 Prin                                                                                          | ninimas užpildyti Pl                   | L TF.001-002-0              | 01                    |                           | 07-001-K-0023                             | TF.001-002-01                                          | APFP          |                     |
|                                                                                         | 2022-01-0  | 3 <mark>0</mark> Prin                                                                              | ninimas patvirtinti ⊺                  | as patvirtinti TF vertinimą |                       |                           | 07-001-K-0023                             |                                                        | APFP          |                     |
|                                                                                         | 2022-01-02 | 2 1 Prin                                                                                           | ninimas užpildyti Pl                   | L TF.001-002-0              | 01                    |                           | 07-001-K-0023                             | TF.001-002-01                                          | APFP          |                     |
|                                                                                         | 20201-02   | 10 Prin                                                                                            | ninimas patvirtinti 1                  | rF vertinimą                |                       |                           | 07-001-K-0023                             |                                                        | APFP          |                     |
|                                                                                         | 2022-01-0  | 2022-01-01         12         Priminimas patvirtinti TF vertinimą         07-001-K-0023         AP |                                        |                             |                       |                           |                                           | APFP                                                   |               |                     |
|                                                                                         | нч         | 1 Puslapis 1                                                                                       | iš 1 🕨 🕨                               | 5 🔻                         | įrašų puslapyje       |                           |                                           |                                                        |               | 1 - 5 iš            |
|                                                                                         |            |                                                                                                    |                                        |                             |                       |                           |                                           |                                                        | 30<br>Pridėti |                     |

| Eil.<br>Nr. | Pavadinimas                                   | Lauko aprašymas                                                                                             |
|-------------|-----------------------------------------------|----------------------------------------------------------------------------------------------------|
| 1           | Ataskaita po projekto<br>finansavimo pabaigos | Statinis lango pavadinimas.                                                                                 |
| 2           | [APFP numeris]                                | Mygtukas skirtas pereiti į APFP formą.<br>Paspaudus mygtuką atidaromas langas "F-PRJ-APFP-3 APFP peržiūra". |

| INVESTIS APFP techninis sprendimas INVESTIS_SI4_TS_APFP          | Versija: | 1.00       |
|------------------------------------------------------------------|----------|------------|
| Europos Sąjungos investicijų administravimo informacinės sistema | Data:    | 2024-06-28 |

| Eil.<br>Nr. | Pavadinimas                | Lauko aprašymas                                                                                                    |
|-------------|----------------------------|----------------------------------------------------------------------------------------------------|
| 3           | [Keitimas]                 | Mygtukas skirtas pereiti į APFP keitimo formą.<br>Paspaudus mygtuką atidaromas langas "F-PRJ-APFPKTM-1 APFP keitimo peržiūra. Bendra informacija".<br><b>Sąlygos:</b><br>Mygtukas matomas lange tik tai tada, kai:<br>- Yra sukurtas APFP keitimas.<br>- APFP keitimo būsena yra "Užregistruota".<br>- Naudotojui priskirta teisė "T.PRJ. APFPKTM.1.1 Projektai. APFP keitimas: Peržiūrėti".                                                                                                    |
| 4           | Pranešimai                 | Statinis bloko pavadinimas.                                                                                                    |
| 5           | PRANEŠIMŲ SĄRAŠO<br>LAUKAI | Sąrašo atvaizdavimo logika:<br>- Sąraše pateikiami ataskaitos po projekto finansavimo pabaigos ir jos keitimo pranešimai.<br>Sąrašo rikiavimas:<br>Numatytasis rikiavimas - naujausi įrašai atvaizduojami aukščiau kitų (Rikiuojama pagal sąrašo <data ir="" laikas=""><br/>lauką mažėjančia tvarka).<br/>Rikiavimą galima keisti paspaudus ant sąrašo stulpelių.</data>                                                                                                    |
| 6           | Nr.                        | Sąrašo atvaizdavimo laukas. Lauke atvaizduojama pranešimo Nr.<br><b>Sąlygos:</b><br>- Jei pranešimas siųstas iš INVESTIS sistemos, pranešimo Nr. atvaizduojamas formatu INV-X, kur X yra<br>pranešimo DB ID.<br>- Jei pranešimas siųstas iš DMS sistemos, pranešimo Nr. atvaizduojamas formatu DMS-X, kur X yra pranešimo<br>DB ID.                                                                                                    |
| 7           | Data ir laikas             | Sąrašo atvaizdavimo laukas. Lauke atvaizduojama pranešimo siuntimo data ir laikas. Formatas: YYYY-MM-DD<br>HH:MM:SS.                                                                                                    |
| 8           | Objektas                   | Sąrašo atvaizdavimo laukas. Lauke atvaizduojama pranešimo objekto pavadinimas.<br>Formatas: {Trumpinys}. Lauko reikšmė atvaizduojama iš "F-PRJ-APFP-14.1 Pranešimo peržiūra" lango lauko<br><objektas>.</objektas>                                                                                                    |
| 9           | Objekto Nr.                | Sąrašo atvaizdavimo laukas. Lauke atvaizduojama pranešimo objekto numeris Lauko reikšmė atvaizduojama iš<br>lango "F-PRJ-APFP-14.1 Pranešimo peržiūra" lauko <objekto nr.=""></objekto>                                                                                                    |
| 10          | Tipas                      | Sąrašo atvaizdavimo laukas. Lauke atvaizduojama pranešimo tipas. Galimos reikšmės: Siųstas, Gautas.                                                                                                    |
| 11          | [Pavadinimas]              | Sąrašo atvaizdavimo laukas. Lauke atvaizduojama pranešimo pavadinimas. Lauko reikšmė atvaizduojama iš "A-<br>ADM-INF-1.1 Pranešimo šablono peržiūra" lango lauko <pavadinimas> arba lango "F-PRJ-APFP-14.1<br/>Pranešimo peržiūra" lauko <pavadinimas>.<br/>Sąraše Pranešimo pavadinimas atvaizduojamas maksimaliai iki 150 simbolių, netelpanti į lauką pavadinimo dalis<br/>atvaizduojama daugtaškiu. Užvedus pelės žymekliu, ant šio lauko, pateikiamas informacinis laukas su pilnu<br/>pavadinimu.<br/>Pavadinimas atvaizduojamas kaip nuoroda, kurią paspaudus atidaromas pranešimo peržiūros langas "F-PRJ-<br/>APFP-14.1 Pranešimo peržiūra".</pavadinimas></pavadinimas> |
| 12          | Siuntėjas                  | Sąrašo atvaizdavimo laukas. Lauke atvaizduojama pranešimo siuntėjas.<br><b>Sąlygos:</b><br>- Jei Siuntėjas yra INVESTIS naudotojas - lauko reikšmė atvaizduojama formatu {Vardas, Pavardė}<br>{Institucijos trumpinys}.<br>- Jei Siuntėjas yra DMS naudotojas - lauko reikšmė atvaizduojama formatu {Vardas, Pavardė}.                                                                                                    |
| 13          | Rinkmenų skaičius          | Sąrašo atvaizdavimo laukas. Lauke atvaizduojama pranešime pridėtų rinkmenų skaičius.                                                                                                    |
| 15          | Įvykiai                    | Statinis bloko pavadinimas.                                                                                                    |

| INVESTIS APFP techninis sprendimas INVESTIS_SI4_TS_APFP          | Versija: | 1.00       |
|------------------------------------------------------------------|----------|------------|
| Europos Sąjungos investicijų administravimo informacinės sistema | Data:    | 2024-06-28 |

| Eil.<br>Nr. | Pavadinimas                | Lauko aprašymas                                                                                                    |
|-------------|----------------------------|----------------------------------------------------------------------------------------------------|
| 16          | ĮVYKIŲ SĄRAŠO<br>LAUKAI    | Sąrašo atvaizdavimo logika:<br>- Sąraše atvaizduojami ataskaitos po projekto finansavimo pabaigos įvykiai.<br>Sąrašo rikiavimas:<br>Numatytasis rikiavimas - naujausi įrašai atvaizduojami aukščiau kitų.<br>Rikiavimą galima keisti paspaudus ant sąrašo stulpelių.                                                                       |
| 17          | Data                       | Sąrašo atvaizdavimo laukas. Lauke atvaizduojama įvykio data. Formatas: YYYY-MM-DD.                                                                                                    |
| 18          | Įvykis                     | Sąrašo atvaizdavimo laukas. Lauke atvaizduojamas įvykio pavadinimas. Lauko reikšmė atvaizduojama iš "F-<br>ADM-INF-3.1 Įvykio peržiūra" lango lauko <Įvykis>.                                                                                                    |
| 19          | [Projekto kodas]           | Sąrašo atvaizdavimo laukas. Lauke atvaizduojamas įvykio projekto kodas. Projekto kodas atvaizduojamas kaip<br>nuoroda į projekto peržiūros langą. Paspaudus nuorodą atidaromas langas "F-PRJ-PRJ-2 Projekto peržiūra".                                                                                                    |
| 20          | Objekto Nr.                | Sąrašo atvaizdavimo laukas. Lauke atvaizduojama įvykio objekto numeris.                                                                                                    |
| 21          | Objektas                   | Sąrašo atvaizdavimo laukas. Lauke atvaizduojama įvykio objekto pavadinimas iš objekto istorijos lango "F-PRJ-<br>APFP-13 APFP peržiūra. Istorija" lauko <objektas>.</objektas>                                                                                                    |
| 22          | Priminimai                 | Statinis bloko pavadinimas.                                                                                                    |
| 23          | PRIMINIMŲ SĄRAŠO<br>LAUKAI | <b>Sąrašo atvaizdavimo logika:</b><br>- Sąraše atvaizduojami ataskaitos po projekto finansavimo pabaigos priminimai.<br><b>Sąrašo rikiavimas:</b><br>Numatytasis rikiavimas - įrašai su mažiausiu terminu atvaizduojami aukščiau kitų.<br>Rikiavimą galima keisti paspaudus ant sąrašo stulpelių.                                          |
| 24          | Terminas                   | Sąrašo atvaizdavimo laukas. Lauke atvaizduojama priminimo termino data. Formatas: YYYY-MM-DD.<br>Terminas apskaičiuojamas pagal aprašytas sąlygas priminimo peržiūros lange "F-ADM-INF-2.1 Priminimo<br>peržiūra".                                                                                                    |
| 25          | Liko                       | Sąrašo atvaizdavimo laukas. Lauke atvaizduojama likusių dienų skaičius iki termino pabaigos. Laukas<br>paskaičiuojamas: <liko> = <terminas> - {Einama data}<br/>Sąlygos:<br/>Jeigu lauko reikšmė mažesnė ar lygi nuliui, tuomet lauko tekstas atvaizduojamas raudona spalva.</terminas></liko>                                             |
| 26          | Priminimas                 | Sąrašo atvaizdavimo laukas. Lauke atvaizduojama priminimo pavadinimas. Lauko reikšmė atvaizduojama iš "F-<br>ADM-INF-5 Peržiūrėti priminimą" lango lauko <priminimas>.</priminimas>                                                                                                    |
| 27          | [Projekto kodas]           | Sąrašo atvaizdavimo laukas. Lauke atvaizduojamas priminimo projekto kodas. Projekto kodas atvaizduojamas<br>kaip nuoroda į projekto peržiūros langą "F-PRJ-PRJ-2 Projekto peržiūra". Paspaudus nuorodą atidaromas langas<br>"F-PRJ-PRJ-2 Projekto peržiūra".                                                                               |
| 28          | Objekto Nr.                | Sąrašo atvaizdavimo laukas. Lauke atvaizduojama įvykio objekto numeris. Objekto numeris atvaizduojamas kaip<br>nuoroda į objekto peržiūros langą. Paspaudus nuorodą atidaromas to objekto peržiūros langas.                                                                                                    |
| 29          | Objektas                   | Sąrašo atvaizdavimo laukas. Lauke atvaizduojama priminimo objekto pavadinimas iš objekto istorijos lango "F-<br>PRJ-APFP-13 APFP peržiūra. Istorija" lauko <objektas>.</objektas>                                                                                                    |
| 30          | [Pridėti]                  | Mygtukas skirtas pridėti naują pranešimą. Paspaudus mygtuką atidaromas modalinis "F-PRJ-APFP-14.2 Pridėti<br>pranešimą".<br>Sąlygos:<br>Mygtukas matomas lange tik tai tada, kai:<br>-Naudotojui priskirta teisė "T.PRJ. APFP.1.3 Projektai. APFP: Redaguoti".<br>- Naudotojo institucija atitinka kvietimo administruojančią instituciją. |

| INVESTIS APFP techninis sprendimas INVESTIS_SI4_TS_APFP          | Versija: | 1.00       |
|------------------------------------------------------------------|----------|------------|
| Europos Sąjungos investicijų administravimo informacinės sistema | Data:    | 2024-06-28 |

# F-PRJ-APFP-14.1 Pranešimo peržiūra

Lango paskirtis Langas skirtas peržiūrėti APFP pranešimą. Navigacija Meniu >> [Projektai] >> Norimo peržiūrėti projekto [Pavadinimas] >> [APFP] >> Norimos peržiūrėti APFP [Nr.] >> [Pranešimai] >> Norimo peržiūrėti pranešimo [Pavadinimas] Navigacijos kelias

### Lango ypatybės Modalinis langas. Naudotojų teisės T.PRJ.APFP.1.1 Projektai. APFP: Peržiūrėti

| ≡ | INVESTIS             |                                                                                                  |                                                                                                    | 22030                                                 |                                                       | Lietuvo                                                                    | Vardenis Pavardenis<br>s Respublikos finansų ministerija              | <b>⊥</b> ⑦ I+                                           |                                        |                                       |     |  |  |
|---|----------------------|--------------------------------------------------------------------------------------------------|----------------------------------------------------------------------------------------------------|-------------------------------------------------------|-------------------------------------------------------|----------------------------------------------------------------------------|-----------------------------------------------------------------------|---------------------------------------------------------|----------------------------------------|---------------------------------------|-----|--|--|
| Ω | Programu žinvnas     | ♠ > Projektai > 0                                                                                | 7-001-K-0023 > APFP                                                                                                    | > APFP-01 >                                           | Pranešimai                                            |                                                                            |                                                                       |                                                         |                                        |                                       |     |  |  |
|   | Programos            | Ataskaita po projekto finansavimo pabaigos                                                       |                                                                                                    |                                                       |                                                       |                                                                            |                                                                       |                                                         |                                        |                                       |     |  |  |
|   | Priemonės            | APFP-001 Keitimas                                                                                |                                                                                                    |                                                       |                                                       |                                                                            |                                                                       |                                                         |                                        |                                       |     |  |  |
|   | SAL                  | Duomenys Rinkmenos                                                                               | Istorija Praneši                                                                                                    | nai                                                   |                                                       |                                                                            |                                                                       |                                                         |                                        |                                       |     |  |  |
|   | Stebėsenos rodikliai | Pranešimai                                                                                       |                                                                                                    |                                                       |                                                       |                                                                            |                                                                       |                                                         |                                        |                                       |     |  |  |
|   | Kvietimai            |                                                                                                  |                                                                                                    |                                                       |                                                       |                                                                            |                                                                       |                                                         |                                        |                                       |     |  |  |
|   | Projektai            | Pranešimas                                                                                       |                                                                                                    |                                                       |                                                       |                                                                            |                                                                       |                                                         |                                        |                                       | X 2 |  |  |
|   | Administravimas >    | PRANEŠIMAS DĖL AP                                                                                | FP NR. 07-001-K-0023 PA                                                                                                    | TVITINIMO                                             |                                                       |                                                                            |                                                                       |                                                         |                                        |                                       |     |  |  |
|   |                      | Lorem ipsum dolor sit ar<br>consequat. Duis aute iru                                             | net, consectetur adipiscing e<br>re dolor in reprehenderit in vo                                                                          | ilit, sed do eiusmod tem<br>Iuptate velit esse cillum | por incididunt ut labore<br>dolore eu fugiat nulla pa | et dolore magna aliqua. Ut<br>ariatur. Excepteur sint occa                 | enim ad minim veniam, quis nost<br>aecat cupidatat non proident, sunt | rud exercitation ullamco<br>t in culpa qui officia dese | laboris nisi ut al<br>runt mollit anim | iquip ex ea commod<br>id est laborum. | 3   |  |  |
|   |                      | Rinkmenos                                                                                        |                                                                                                    |                                                       |                                                       |                                                                            |                                                                       |                                                         |                                        |                                       | 4   |  |  |
|   |                      | Pavadinimas                                                                                      | Aprašymas                                                                                                    | 7<br>Failas                                           | 8<br>Įkėlimo data                                     | 9<br>Objektas                                                              | 0 11<br>Objekto nr. Tipas                                             | 12<br>Formatas                                          | 3<br>Dydis                             | 4<br>Įkėlęs<br>naudotojas             | 15  |  |  |
|   |                      | Failas                                                                                           | Donec volutpat enim<br>quam, in rhoncus lorem<br>fermentum sed                                                                            | A failas_pdf                                          | 2023-03-09<br>11:50:53                                | APFP                                                                       | APFP-01                                                               | PDF                                                     | 429 KB                                 | Jonas Jonaitis,<br>CPVA               |     |  |  |
|   |                      | Failas                                                                                           | Donec volutpat enim<br>quam, in rhoncus lorem<br>fermentum sed                                                                            | A failas_pdf                                          | 2022-08-17<br>11:50:53                                | APFP                                                                       | APFP-01                                                               | PDF                                                     | 429 KB                                 | Jonas Jonaitis,<br>CPVA               |     |  |  |
|   |                      | Kelčiami duomenys                                                                                |                                                                                                    |                                                       |                                                       |                                                                            |                                                                       |                                                         |                                        |                                       |     |  |  |
|   |                      | Data ir laikas                                                                                   | Skirtuko<br>pavadinimas                                                                                                    | Papildoma 20<br>informacija                           | Lauko<br>pavadinimas                                  | Buvusi reikšmė                                                             | Nauja reikšmė                                                         | Patvirtinęs<br>naudotojas                               | Inst                                   | itucija                               | 25  |  |  |
|   |                      | 2022-09-01 12:11:11                                                                              | Informacija apie<br>projektą                                                                                                    |                                                       | EI. paštas                                            | a@a.lt                                                                     | at@a.lt                                                               | Jonas Jonaitis                                          | CP\                                    | Ά                                     |     |  |  |
|   |                      | M ≼ 1 Puslapis 1 iš 1 ▶ M 20 ▼ jrašų puslapyje                                                   |                                                                                                    |                                                       |                                                       |                                                                            |                                                                       |                                                         |                                        |                                       |     |  |  |
|   |                      | Kontaktinis asmu<br>Data ir laik<br>Pranešimo peržiūros da<br>Pranešimą peržiūro<br>Siuntėj<br>D | to Vardenis Pavardenis, +37<br>as 2023-05-01 18:01:35<br>ta 2023-05-02 09:00:15<br>jo Vardenis Pavardenis, CP'<br>as Jonas Jonaitis, CPVA | 061234567, testas@tes<br>//A                          | tas.it 26<br>28<br>30 F<br>32<br>44                   | Objektas APFF<br>Objekto Nr. APFI<br>Pranešimo numeris INV-1<br>Tipas Gaut | 2-01<br>a                                                             | 27<br>29<br>31<br>33                                    |                                        |                                       |     |  |  |
|   |                      | 2022-01-02 1                                                                                     | Priminimas užpildyti P                                                                                                    | L TF.001-002-01                                       |                                                       | 07-001-K-0023                                                              | TF.001-002-01                                                         | APFP                                                    |                                        |                                       |     |  |  |
|   |                      | 202-01-02 10                                                                                     | Priminimas patvirtinti                                                                                                    | TF vertinimą                                          |                                                       | 07-001-K-0023                                                              |                                                                       | APFP                                                    |                                        |                                       |     |  |  |
|   |                      | 2022-01-01 12                                                                                    | 1 IS 1 IS 1                                                                                                    |                                                       | nucleonie                                             | 07-001-K-0023                                                              |                                                                       | APEP                                                    | 5 ič 10                                |                                       |     |  |  |
|   |                      | re e reusiapis                                                                                   | IST P M                                                                                                    | o • Irasu                                             | hnsiahile                                             |                                                                            |                                                                       |                                                         | - 3 15 10                              |                                       |     |  |  |

| Eil.<br>Nr. | Pavadinimas           | Lauko aprašymas                                                                                                    |
|-------------|-----------------------|----------------------------------------------------------------------------------------------------|
| 1           | Pranešimas            | Statinis modalinio lango pavadinimas                                                                                                    |
| 2           | Pranešimo pavadinimas | Pranešimo pavadinimo atvaizdavimo laukas. Reikšmė atvaizduojama iš "A-ADM-INF-1.1 Pranešimo šablono<br>peržiūra" lango lauko <pavadinimas> arba lango "F-PRJ-APFP-14.2 Pridėti pranešimą" lauko <pavadinimas>.<br/>Jeigu pavadinime numatyti parametrai, jie užpildomi reikšmėmis.</pavadinimas></pavadinimas> |
| 3           | Pranešimo tekstas     | Pranešimo teksto atvaizdavimo laukas. Reikšmė atvaizduojama iš "A-ADM-INF-1.1 Pranešimo šablono peržiūra"<br>lango lauko <tekstas> arba lango "F-PRJ-APFP-14.2 Pridėti pranešimą" lauko <pranešimas>. Jeigu tekste<br/>numatyti parametrai, jie užpildomi reikšmėmis.</pranešimas></tekstas>                   |
| 4           | Rinkmenos             | Statinis pranešimo rinkmenų blokas.                                                                                                    |

| INVESTIS APFP techninis sprendimas INVESTIS_SI4_TS_APFP          | Versija: | 1.00       |
|------------------------------------------------------------------|----------|------------|
| Europos Sąjungos investicijų administravimo informacinės sistema | Data:    | 2024-06-28 |

| Eil.<br>Nr. | Pavadinimas                    | Lauko aprašymas                                                                                                    |
|-------------|--------------------------------|----------------------------------------------------------------------------------------------------|
| 5           | APFP RINKMENŲ<br>SĄRAŠO LAUKAI | Sąrašo atvaizdavimo logika:         Sąraše atvaizduojamos ataskaitos po projekto finansavimo pabaigos rinkmenos.         Sąrašo rikiavimas:         Numatytasis rikiavimas - pagal įkėlimo datą nuo naujausio iki seniausio         Sąlygos:         - Rinkmenos rodomos tik turint teisę T.PRJ. APFP.2.1 Projektai. APFP. Rinkmenos: Peržiūrėti         - Neturint teisės T.PRJ. APFP.2.1 Projektai. APFP. Rinkmenos: Peržiūrėti         - Neturint teisės T.PRJ. APFP.2.1 Projektai. APFP. Rinkmenos: Peržiūrėti rodomas pranešimas "Neturite teisės peržiūrėti rinkmenas."                                                                                                    |
| 6           | Pavadinimas                    | Sąrašo atvaizdavimo laukas. Lauke atvaizduojamas rinkmenos pavadinimas. Lauko reikšmė atvaizduojama iš "F-<br>PRJ-APFP-12 APFP peržiūra. Rinkmenos" lango lauko <pavadinimas>.</pavadinimas>                                                                                                    |
| 7           | Aprašymas                      | Sąrašo atvaizdavimo laukas. Lauke atvaizduojamas rinkmenos aprašymas. Lauko reikšmė atvaizduojama iš "F-<br>PRJ-APFP-12 APFP peržiūra. Rinkmenos" lango lauko <aprašymas>.</aprašymas>                                                                                                    |
| 8           | [Failas]                       | <ul> <li>Sąrašo atvaizdavimo laukas. Lauke atvaizduojamas rinkmenos failas. Lauko reikšmė atvaizduojama iš "F-PRJ-APFP-12 APFP peržiūra. Rinkmenos" lango lauko <failas>. Lauko reikšmė atvaizduojama kaip nuoroda į rinkmenos atsisiuntimą.</failas></li> <li><b>Tikrinimai:</b> <ul> <li>Ar atsiunčiamos rinkmenos dydis neviršija nustatyto maksimalaus atsiunčiamų rinkmenų dydžio (INVESTIS parametras "Maksimalus atsisunčiamų rinkmenų dydis (MB)" iš INVESTIS parametrų lango F-ADM-NUST-1 Parametrai). Esant klaidai išvedamas klaidos pranešimas "Negalima parsisiųsti daugiau rinkmenų nei {Maksimalus atsisiunčiamų rinkmenų dydis (MB)} MB".</li> </ul> </li> </ul>                                                                                                    |
| 9           | Įkėlimo data                   | Sąrašo laukas. Lauke atvaizduojamas rinkmenos įkėlimo data. Lauko reikšmė automatiškai užpildoma data, kada<br>buvo įkelta rinkmena. Formatas {YYYY-MM-DD HH:MM:SS}.                                                                                                    |
| 10          | Objektas                       | Sąrašo atvaizdavimo laukas. Lauke atvaizduojamas rinkmenos objekto pavadinimas. Rinkmenos įkėlimo metu,<br>lauko reikšmė užpildoma automatiškai objekto pavadinimu "Objekto pavadinimas" iš klasifikatoriaus<br>< <objektas>&gt;.</objektas>                                                                                                    |
| 11          | Objekto nr.                    | <ul> <li>Sąrašo atvaizdavimo laukas. Lauke atvaizduojamas rinkmenos objekto nr. Lauko reikšmė automatiškai užpildoma rinkmenos objekto numeriu.</li> <li>Sąlygos: <ul> <li>Jei objektas yra ataskaita po projekto finansavimo pabaigos, laukas <objekto nr.=""> užpildomas "F-PRJ-APFP-4 APFP peržiūra. Bendra informacija" lauko <numeris> reikšme.</numeris></objekto></li> <li>Jei objektas yra ataskaitos po projekto finansavimo pabaigos keitimas, laukas <objekto nr.=""> užpildomas Ataskaitos po projekto finansavimo pabaigos keitimas, laukas <objekto nr.=""> užpildomas Ataskaitos po projekto finansavimo pabaigos keitimo numerio reikšme. Numeris nurodomas iš eilės pvz., 1, 2, 3 ir kt. Galimas simbolių skaičius – 10.</objekto></objekto></li> </ul> </li> </ul> |
| 12          | Tipas                          | Sąrašo atvaizdavimo laukas. Lauke atvaizduojamas rinkmenos tipas. Lauko reikšmė atvaizduojama iš "F-PRJ-<br>APFP-12 APFP peržiūra. Rinkmenos" lango lauko <tipas>.</tipas>                                                                                                    |
| 13          | Formatas                       | Sąrašo atvaizdavimo laukas. Lauke atvaizduojamas rinkmenos formatas. Lauko reikšmė automatiškai užpildoma<br>pagal tai kokio formato rinkmena yra įkeliama.                                                                                                    |
| 14          | Dydis                          | Sąrašo atvaizdavimo laukas. Lauke atvaizduojamas rinkmenos dydis. Lauko reikšmė automatiškai užpildoma<br>pagal tai, kokio dydžio rinkmena buvo įkelta.                                                                                                    |
| 15          | Įkėlęs naudotojas              | Sąrašo atvaizdavimo laukas. Lauke atvaizduojamas sistemos naudotojas įkėlęs rinkmeną. Lauko reikšmė<br>užpildoma pagal tai, kuris naudotojas įkėlė rinkmeną.<br>Sąlygos:<br>- Jei rinkmeną įkėlęs naudotojas yra INVESTIS naudotojas - lauko reikšmė atvaizduojama formatu {Vardas}<br>{Pavardė} {Institucijos trumpinys}.<br>- Jei rinkmeną įkėlęs naudotojas yra DMS naudotojas - lauko reikšmė atvaizduojama formatu {Vardas}<br>{Pavardė}.                                                                                                    |

| INVESTIS APFP techninis sprendimas INVESTIS_SI4_TS_APFP          | Versija: | 1.00       |
|------------------------------------------------------------------|----------|------------|
| Europos Sąjungos investicijų administravimo informacinės sistema | Data:    | 2024-06-28 |

| Eil.<br>Nr. | Pavadinimas                                        | Lauko aprašymas                                                                                                    |
|-------------|----------------------------------------------------|----------------------------------------------------------------------------------------------------|
| 16          | Keičiami duomenys                                  | Statinis būsenos keitimo tikslinamų duomenų blokas.<br><b>Sąlygos:</b><br>- blokas atvaizduojamas tik tuo atveju, jei pranešimas suformuotas APFP būsenos keitimo lange į būseną<br>"Patvirtinta"                                                                                                    |
| 17          | DUOMENŲ<br>PAKEITIMO<br>ISTORIJOS SĄRAŠO<br>LAUKAI | <b>Sąrašo atvaizdavimo logika:</b><br>Sąraše atvaizduojami APFP keičiami duomenys.<br><b>Sąrašo rikiavimas:</b><br>Numatytasis rikiavimas - naujausi įrašai atvaizduojami aukščiau kitų.                                                                                                    |
| 18          | Data ir laikas                                     | Keičiamų duomenų sąrašo laukas. Lauke atvaizduojamas APFP keitimo duomenų pakeitimo data ir laikas, kai<br>buvo atlikti pakeitimai (kai buvo pateikti duomenys). Laukas atvaizduojamas iš lango "F-PRJ-APFP-16 APFP<br>būsenos keitimo langas su pranešimu dėl patvirtinimo" arba "F-PRJ-APFPKTM-12 APFP keitimo būsenos<br>keitimo langas su pranešimu dėl patvirtinimo" lauko <data ir="" laikas="">.</data> |
| 19          | Skirtuko pavadinimas                               | Keičiamų duomenų sąrašo laukas. Lauke atvaizduojamas skirtuko pavadinimas, kuriame buvo atlikti pakeitimai.<br>Laukas atvaizduojamas iš lango "F-PRJ-APFP-16 APFP būsenos keitimo langas su pranešimu dėl patvirtinimo"<br>arba "F-PRJ-APFPKTM-12 APFP keitimo būsenos keitimo langas su pranešimu dėl patvirtinimo" lauko<br><skirtuko pavadinimas="">.</skirtuko>                                            |
| 20          | Papildoma informacija                              | Keičiamų duomenų sąrašo laukas. Lauke atvaizduojama papildoma informacija apie pažangos priemonės lauką,<br>kuriame buvo atlikti pakeitimai. Laukas atvaizduojamas iš lango "F-PRJ-APFP-16 APFP būsenos keitimo langas<br>su pranešimu dėl patvirtinimo" arba "F-PRJ-APFPKTM-12 APFP keitimo būsenos keitimo langas su pranešimu<br>dėl patvirtinimo" lauko <papildoma informacija="">.</papildoma>            |
| 21          | Lauko pavadinimas                                  | Keičiamų duomenų sąrašo laukas. Lauke atvaizduojamas APFP keitimo lauko pavadinimas, kuriame buvo atlikti pakeitimai. Laukas atvaizduojamas iš lango "F-PRJ-APFP-16 APFP būsenos keitimo langas su pranešimu dėl patvirtinimo" arba "F-PRJ-APFPKTM-12 APFP keitimo būsenos keitimo langas su pranešimu dėl patvirtinimo" lauko <lauko pavadinimas="">.</lauko>                                                 |
| 22          | Buvusi reikšmė                                     | Keičiamų duomenų sąrašo laukas. Lauke atvaizduojamas aktualaus APFP lauko reikšmė. Laukas atvaizduojamas<br>iš lango "F-PRJ-APFP-16 APFP būsenos keitimo langas su pranešimu dėl patvirtinimo" arba "F-PRJ-APFPKTM-<br>12 APFP keitimo būsenos keitimo langas su pranešimu dėl patvirtinimo" lauko <buvusi reikšmė="">.</buvusi>                                                                               |
| 23          | Nauja reikšmė                                      | Keičiamų duomenų sąrašo laukas. Lauke atvaizduojamas APFP keitimo lauko reikšmė. Laukas atvaizduojamas iš<br>lango "F-PRJ-APFP-16 APFP būsenos keitimo langas su pranešimu dėl patvirtinimo" arba "F-PRJ-APFPKTM-12<br>APFP keitimo būsenos keitimo langas su pranešimu dėl patvirtinimo" lauko <nauja reikšmė="">.</nauja>                                                                                    |
| 24          | Patvirtinęs naudotojas                             | Keičiamų duomenų sąrašo laukas. Lauke atvaizduojamas APFP keitimo lauko reikšmė. Laukas atvaizduojamas iš<br>lango "F-PRJ-APFP-16 APFP būsenos keitimo langas su pranešimu dėl patvirtinimo" arba "F-PRJ-APFPKTM-12<br>APFP keitimo būsenos keitimo langas su pranešimu dėl patvirtinimo" lauko <patvirtinęs naudotojas="">.</patvirtinęs>                                                                     |
| 25          | Institucija                                        | Keičiamų duomenų sąrašo laukas. Lauke atvaizduojamas APFP keitimo lauko reikšmė. Laukas atvaizduojamas iš<br>lango "F-PRJ-APFP-16 APFP būsenos keitimo langas su pranešimu dėl patvirtinimo" arba "F-PRJ-APFPKTM-12<br>APFP keitimo būsenos keitimo langas su pranešimu dėl patvirtinimo" lauko <institucija>.</institucija>                                                                                   |
| 26          | Kontaktinis asmuo                                  | Pranešimo kontaktinio asmens atvaizdavimo laukas. Reikšmė atvaizduojama pagal pranešimą siuntusio naudotojo duomenis. Lauko reikšmė atvaizduojama formatu {Vardas, Pavardė, Tel. Numeris, El. Paštas}.                                                                                                    |
| 27          | Objektas                                           | Pranešimo objekto atvaizdavimo laukas. Reikšmė atvaizduojama pagal peržiūrimo pranešimo objektą.                                                                                                    |
| 28          | Data ir laikas                                     | Pranešimo gavimo datos ir laiko atvaizdavimo laukas. Reikšmė atvaizduojama pagal pranešimo gavimo datą ir<br>laiką. Lauko reikšmė atvaizduojama formatu {Data, Laikas}.                                                                                                    |
| 29          | Objekto Nr.                                        | Pranešimo Objekto numerio atvaizdavimo laukas. Lauke atvaizduojama pagal peržiūrimo pranešimo objekto numerį.                                                                                                    |

\_

| INVESTIS APFP techninis sprendimas INVESTIS_SI4_TS_APFP          | Versija: | 1.00       |
|------------------------------------------------------------------|----------|------------|
| Europos Sąjungos investicijų administravimo informacinės sistema | Data:    | 2024-06-28 |

| Eil.<br>Nr. | Pavadinimas              | Lauko aprašymas                                                                                                    |
|-------------|--------------------------|----------------------------------------------------------------------------------------------------|
| 30          | Pranešimo peržiūros data | Pranešimo peržiūros datos atvaizdavimo laukas. Reikšmė atvaizduojama pagal pirmą pranešimo peržiūros datą ir laiką. Lauko reikšmė atvaizduojama formatu {Data, Laikas}. |
| 31          | Pranešimo numeris        | Pranešimo numerio atvaizdavimo laukas. Lauke atvaizduojamas pranešimo unikalus numeris.                                                                                 |
| 32          | Pranešimą peržiūrėjo     | Pranešimo peržiūrėjusio naudotojo atvaizdavimo laukas. Reikšmė atvaizduojama pirmo naudotojo, kuris<br>peržiūrėjo pranešimą.<br>Sąlygos:                                |
|             |                          | <ul> <li>Jei pranešimą peržiūrėjo INVESTIS naudotojas - lauko reikšmė atvaizduojama formatu {Vardas} {Pavardė}<br/>{Institucijos trumpinys}.</li> </ul>                 |
|             |                          | - Jei pranešimą peržiūrėjo DMS naudotojas - lauko reikšmė atvaizduojama formatu {Vardas} {Pavardė}.                                                                     |
| 33          | Tipas                    | Pranešimo Tipo atvaizdavimo laukas. Lauke atvaizduojamas pranešimo tipas pagal peržiūrimo pranešimo tipą.                                                               |
| 34          | Siuntėjas                | Pranešimo kontaktinio asmens atvaizdavimo laukas. Reikšmė atvaizduojama pagal pranešimą siuntusio naudotojo duomenis.                                                   |
|             |                          | Sąlygos:                                                                                                    |
|             |                          | - Jei Siuntejas yra INVESTIS naudotojas - lauko reiksme atvaizduojama formatu {Vardas, Pavarde} {Institucijos trumpinys}.                                               |
|             |                          | - Jei Siuntėjas yra DMS naudotojas - lauko reikšmė atvaizduojama formatu {Vardas, Pavardė}."                                                                            |
| 35          | [Eksportuoti PDF]        | Mygtukas skirtas eksportuoti ataskaitos po projekto finansavimo pabaigos pranešimą PDF formatu (A-ADM-INF-<br>1 Pranešimo peržiūra).                                    |

| INVESTIS APFP techninis sprendimas INVESTIS_SI4_TS_APFP          | Versija: | 1.00       |
|------------------------------------------------------------------|----------|------------|
| Europos Sąjungos investicijų administravimo informacinės sistema | Data:    | 2024-06-28 |

# F-PRJ-APFP-14.2 Pridėti pranešimą

Lango paskirtis Langas skirtas pridėti APFP pranešimą. Navigacija Meniu >> [Projektai] >> Norimo peržiūrėti projekto [Pavadinimas] >> [APFP] >> Norimos peržiūrėti APFP [Nr.] >> [Pranešimai] >> [Pridėti] Navigacijos kelias

Lango ypatybės Modalinis langas. Naudotojų teisės T.PRJ. APFP.1.3 Projektai. APFP: Redaguoti

|                                           | тіs                                                                                                    |            |                                              | touuguoti                             | 10.00 C                                                                                                    | Liet                                | uvos Respublik | Vardenis Pavardenis<br>kos finansų ministerija | ≛       |               |                                  |
|-------------------------------------------|----------------------------------------------------------------------------------------------------|------------|----------------------------------------------|---------------------------------------|----------------------------------------------------------------------------------------------------|-------------------------------------|----------------|------------------------------------------------|---------|---------------|----------------------------------|
| <ul><li>Program</li><li>Progr</li></ul>   | ių žinynas 🗸 🗸                                                                                                    | Ataskaita  | ektai > 07-0<br>I <b>po proj</b><br>Keitimas | o1-K-0023 > APFP ><br>ekto finansavin | APFP-01 > Pran                                                                                                    | ešimai                              |                |                                                |         |               |                                  |
| Priem                                     | nonés                                                                                                    | Duomenys   | Rinkmenos                                    | Istorija Pranešimai                   |                                                                                                    |                                     |                |                                                |         |               |                                  |
| 🔚 Stebé                                   | ėsenos rodikliai                                                                                                    | Pranešimai |                                              |                                       |                                                                                                    |                                     |                |                                                |         |               |                                  |
| <ul><li>Kvieti</li><li>Projekta</li></ul> | VISTIE<br>Concentration of the second second s |            |                                              |                                       |                                                                                                    |                                     |                |                                                |         |               |                                  |
| Administ                                  | travimas >                                                                                                    | Pranešim   | ias                                          | 1                                     |                                                                                                    | 20 WEĂNUA OŚLODA EUTA               |                |                                                |         |               |                                  |
|                                           |                                                                                                    | Pranešima  | IS                                           |                                       |                                                                                                    |                                     |                |                                                |         |               |                                  |
|                                           |                                                                                                    | Pavadinim  | as *                                         |                                       |                                                                                                    |                                     |                |                                                |         |               | 3                                |
|                                           |                                                                                                    |            |                                              |                                       |                                                                                                    |                                     |                |                                                |         |               | 0/250                            |
|                                           |                                                                                                    |            |                                              |                                       |                                                                                                    |                                     |                |                                                |         |               | -                                |
|                                           |                                                                                                    | Rinkmeno   | 5                                            |                                       |                                                                                                    |                                     |                |                                                |         |               | 07 13000                         |
|                                           |                                                                                                    | Pasirink   | ti failą                                     |                                       |                                                                                                    |                                     |                |                                                |         | Nutempkite fa | illus, kuriuos norite pridėti, č |
|                                           |                                                                                                    | Pavadinima | as                                           | 8                                     | Aprašymas                                                                                                    |                                     | 9              | Tipas                                          | 1       | Failas        | 11                               |
|                                           |                                                                                                    | Failas     |                                              | [                                     | Donec volutpat enim q                                                                                                    | uam, in rhoncus lorem fermentum sec | d.             |                                                |         | 🖌 🔝 fa        | ilas_pdf                         |
|                                           |                                                                                                    |            |                                              |                                       | т                                                                                                    | 13<br>Atšaukti                      |                |                                                |         |               |                                  |
|                                           |                                                                                                    | Priminimai |                                              |                                       |                                                                                                    |                                     |                |                                                |         |               |                                  |
|                                           |                                                                                                    | Terminas   | Liko                                         | ,                                     | Priminimas                                                                                                    | Projekto koda                       | IS             | Objekto Nr.                                    | Obj     | ektas         |                                  |
|                                           |                                                                                                    | 2022-01-03 | -3                                           | Priminimas užpildyti PL TF.0          | 001-002-01                                                                                                    | 07-001-K-0023                       | <u>TF.00</u>   | 1-002-01                                       | APFP    |               |                                  |
|                                           |                                                                                                    | 2022-01-03 | 0                                            | Priminimas patvirtinti TF ve          | rtinimą                                                                                                    | <u>07-001-K-0023</u>                |                |                                                | APFP    |               |                                  |
|                                           |                                                                                                    | 2022-01-02 | 1                                            | Priminimas užpildyti PL TF.0          | COUNT OF CONTRACT       COUNT OF CONTRACT         COUNT OF CONTRACT       COUNT OF CONTRACT         COUNT OF CONTRACT       COUNT OF CONTRACT |                                     |                |                                                |         |               |                                  |
|                                           |                                                                                                    | 202-01-02  | 12                                           | Priminimas patvirtinti TF ve          | rtinima                                                                                                    | 07-001-K-0023                       |                |                                                | APEP    |               |                                  |
|                                           |                                                                                                    | H 4 1      | Puslapis 1                                   | iš 1 ▶ ₩                              | 5 🔻 įrašų puslap                                                                                                    | yje                                 |                |                                                |         | 1 - 5 iš 10   |                                  |
|                                           |                                                                                                    |            |                                              |                                       |                                                                                                    |                                     |                |                                                | Pridėti |               |                                  |
| il. P<br>Ir.                              | Pavadinimas                                                                                                    | La         | uko apra                                     | šymas                                 |                                                                                                    |                                     |                |                                                |         |               |                                  |

| 1 | Pranešimas  | Statinis lango pavadinimas.                                                                                                    |
|---|-------------|----------------------------------------------------------------------------------------------------|
| 2 | Pranešimas  | Statinis pranešimo blokas.                                                                                                    |
| 3 | Pavadinimas | Privalomas, tekstinis, įvesties laukas. Lauke nurodoma Pranešimo pavadinimas. Leistinas simbolių skaičius: 250.<br>Numatytoji reikšmė: neužpildyta. |
| 4 | Pranešimas  | Įvedamas, tekstinis laukas. Lauke nurodomas Ataskaitos po projekto finansavimo pabaigos pranešimo tekstas. Leistinas simbolių skaičius 15 000.      |
| 5 | Rinkmenos   | Statinis pranešimo rinkmenų blokas.                                                                                                    |

| INVESTIS APFP techninis sprendimas INVESTIS_SI4_TS_APFP          | Versija: | 1.00       |
|------------------------------------------------------------------|----------|------------|
| Europos Sąjungos investicijų administravimo informacinės sistema | Data:    | 2024-06-28 |

| Eil.<br>Nr. | Pavadinimas                  | Lauko aprašymas                                                                                                    |
|-------------|------------------------------|----------------------------------------------------------------------------------------------------|
| 6           | [Pasirinkti failą]           | Rinkmenų įkėlimo laukas. Failo pasirinkimo laukas. Galima rinkmeną įkelti nutempiant ją ant šio bloko.<br><b>Tikrinimai:</b><br>- Ar rinkmenos neviršija nustatyto maksimalaus vienu kėlimu rinkmenų skaičiaus (INVESTIS parametras "Maksimalus<br>įkeliamų rinkmenų skaičius" iš INVESTIS parametrų lango F-ADM-NUST-1 Parametrai). Esant klaidai išvedamas<br>klaidos pranešimas prie lauko "Negalima kelti vienu metu daugiau rinkmenų nei {Maksimalus įkeliamų rinkmenų<br>skaičius}" |
|             |                              | <ul> <li>- Ar rinkmenų dydžiai neviršija nustatyto maksimalaus vienos įkeliamos rinkmenos dydžio (INVESTIS parametras<br/>"Maksimalus įkeliamos rinkmenos dydis" Iš INVESTIS parametrų lango F-ADM-NUST-1 Parametrai). Esant klaidai<br/>išvedamas klaidos pranešimas prie lauko "{Failas} nebuvo užkeltas. Negalima kelti didesnės rinkmenos nei<br/>{Maksimalus įkeliamos rinkmenos dydis} MB".</li> </ul>                                                                              |
|             |                              | <ul> <li>- Ar rinkmenų bendra dydžių suma neviršija nustatyto maksimalaus bendro įkėlimo dydžio (INVESTIS parametras<br/>"Maksimalus įkeliamų rinkmenų bendras dydis" Iš INVESTIS parametrų lango F-ADM-NUST-1 Parametrai). Esant<br/>klaidai išvedamas klaidos pranešimas prie lauko "Negalima kelti daugiau rinkmenų nei {Maksimalus įkeliamų<br/>rinkmenų bendras dydis} MB".</li> </ul>                                                                                               |
|             |                              | <ul> <li>- Ar rinkmenos tipas atitinka numatytuosius (INVESTIS parametras "Galimi rinkmenų tipai" Iš INVESTIS parametrų<br/>lango F-ADM-NUST-1 Parametrai). Esant klaidai išvedamas klaidos pranešimas prie lauko "{Failas} nebuvo užkeltas.<br/>Negalimas failo tipas. Leidžiami failų tipai {Galimi rinkmenų tipai}".</li> </ul>                                                                                                    |
|             |                              | <ul> <li>- Ar nėra rinkmenų tokiu pačiu pavadinimu. Esant klaidai išvedamas klaidos pranešimas "Nurodytu pavadinimu jau yra<br/>užregistruota naudotojo rinkmena."</li> </ul>                                                                                                    |
| 7           | RINKMENŲ<br>SĄRAŠO<br>LAUKAI | <b>Sąrašo atvaizdavimo logika:</b><br>- Sąraše atvaizduojamos pridėtos rinkmenos.<br><b>Sąrašo rikiavimas:</b><br>Numatytasis rikiavimas - pagal įkėlimo datą, nuo naujausio iki seniausio įrašo.                                                                                                    |
| 8           | Pavadinimas                  | Privalomas, tekstinis įvesties laukas. Lauke nurodomas rinkmenos pavadinimas. Leistinas simbolių skaičius 30.<br>Numatytoji reikšmė: automatiškai užpildoma įkeltos rinkmenos pavadinimu.                                                                                                    |
| 9           | Aprašymas                    | Neprivalomas tekstinis įvesties laukas. Lauke nurodomas rinkmenos aprašymas. Leistinas simbolių skaičius 50.                                                                                                    |
| 10          | Tipas                        | Privalomas, vienos reikšmės pasirenkamasis laukas. Lauke pasirenkamas rinkmenos tipas. Galimos reikšmės atvaizduojamos iš klasifikatoriaus < <dokumento tipas="">&gt; objekto {Ataskaita po projekto finansavimo pabaigos} lauko "Pavadinimas" reikšmė. Numatytoji reikšmė: automatiškai užpildoma pagal objektą, jei klasifikatoriuje prie objekto yra tik viena reikšmė.</dokumento>                                                                                                    |
| 11          | Failas                       | Sąrašo laukas. Lauke atvaizduojamas rinkmenos pavadinimas ir rinkmenos ikona. Lauko reikšmė užpildoma<br>automatiškai įkeliant rinkmeną.                                                                                                    |
| 12          | [Šalinti]                    | Mygtukas skirtas Ataskaitos po projekto finansavimo pabaigos rinkmenos pašalinimui. Paspaudus mygtuką<br>inicijuojamas rinkmenos pašalinimas.                                                                                                    |
| 13          | [Tęsti]                      | Mygtukas skirtas siųsti ataskaitos po projekto finansavimo pabaigos pranešimą. Paspaudus mygtuką išsiunčiamas<br>pranešimas.<br>Tikrinimai:                                                                                                    |
|             |                              | <ul> <li>Ar privalomi laukai užpildyti. Esant klaidai išvedamas klaidos pranešimas prie lauko ir į klaidų sąrašą "Laukas<br/>, {Lauko pavadinimas}' yra privalomas".</li> </ul>                                                                                                    |
| 14          | [Atšaukti]                   | Mygtukas skirtas atšaukti pranešimo siuntimą. Paspaudus mygtuką uždaromas modalinis langas.                                                                                                    |

| INVESTIS APFP techninis sprendimas INVESTIS_SI4_TS_APFP          | Versija: | 1.00       |
|------------------------------------------------------------------|----------|------------|
| Europos Sąjungos investicijų administravimo informacinės sistema | Data:    | 2024-06-28 |

### F-PRJ-APFP-15 APFP būsenos keitimo langas

Lango paskirtis Langas skirtas keisti APFP būseną. Navigacija Meniu >> [Projektai] >> Norimo peržiūrėti projekto [Pavadinimas] >> [APFP] >> Norimos peržiūrėti APFP [Nr.] >> Vedlio žingsnis [Bendra informacija] >> [J Pateikta]

### ARBA

Meniu >> [Projektai] >> Norimo peržiūrėti projekto [Pavadinimas] >> [APFP] >> Norimos peržiūrėti APFP [Nr.] >> Vedlio žingsnis [Bendra informacija] >> [Į Derinama]

### ARBA

Meniu >> [Projektai] >> Norimo peržiūrėti projekto [Pavadinimas] >> [APFP] >> Norimos peržiūrėti APFP [Nr.] >> Vedlio žingsnis [Bendra informacija] >> [Į Anuliuota]

### ARBA

Meniu >> [Projektai] >> Norimo peržiūrėti projekto [Pavadinimas] >> [APFP] >> Norimos peržiūrėti APFP [Nr.] >> Vedlio žingsnis [Bendra informacija] >> [Keisti] Navigacijos kelias

Lango ypatybės Modalinis langas. Naudotojų teisės T.PRJ. APFP.3.1 Projektai. APFP. Pateikta: Registruoti ARBA T.PRJ. APFP.4.1 Projektai. APFP. Derinama: Registruoti ARBA T.PRJ. APFP.1.4 Projektai. APFP: Šalinti ARBA T.PRJ. APFPKTM.1.2 Projektai. APFP keitimas: Registruoti

| Programų žinynas Programų žinynas Programos Prietinones SAI Skebėsenos rodikiai Riktmenos istorija Pranešimai Uomenys Riktmenos istorija Pranešimai Bišenos katitimas Bišenos kati 2022:10:06 12:02:00 12:00:00 12:02:00 12:00:00 12:00:00 |                                                                             | TIS                                          |                                                                                                    | Vardenis Pavardenis<br>Lietuvos Respublikos finansų ministerija | <b>◎  </b> + |
|----------------------------------------------------------------------------------------------------|-----------------------------------------------------------------------------|----------------------------------------------|----------------------------------------------------------------------------------------------------|-----------------------------------------------------------------|--------------|
| <ul> <li>Stebesenos rodikliai</li> <li>Kvietimai</li> <li>Projektai</li> <li>Administravimas</li> <li>Administravimas</li> <li>Administravimas</li> <li>Informacija apie projekto vykdytojo atstova, atsakinga už priežilurą jgyvendinus projektą</li> <li>Vardas, pavardė · Testas Testauskas</li> </ul>                                                                                                    | <ul> <li>Program</li> <li>Prog</li> <li>Prier</li> <li>SAI</li> </ul>       | nų žinynas                                   | Projektal > 07-001-K-0023 > APFP > APFP-01 > Duomenys     Ataskaita po projekto finansavimo pabaigos     APFP-001 Ketimas     Duomenys Rinkmenos Istorija Pranešimai                                                                                                    |                                                                 |              |
|                                                                                                    | <ul> <li>Steb.</li> <li>Kviet</li> <li>Projekta</li> <li>Adminis</li> </ul> | ėsenos rodikliai<br>imai<br>ai<br>travimas → | Būsenos keitimas<br>Bisenos data 2022-10-06 12:02:00<br>In<br>Komentaras<br>Projesto inansavimo zuze-uo-u<br>pabalgos data<br>Ataskaita teikiama už 2024-03-01<br>Iki * 2024-03-31<br>Iaikotarpi nuo *<br>Informacija apie projekto vykdytojo atstovą, atsakingą už priežiūrą įgyvendi<br>Vardas, pavardė * Testas Testauskas | Büsena Pateikta<br>Atšaukti<br>nus projektą                     | ×            |

| Eil.<br>Nr. | Pavadinimas         | Lauko aprašymas            |
|-------------|---------------------|----------------------------|
| 1           | Būsenos<br>keitimas | Statinis lango pavadinimas |

| INVESTIS APFP techninis sprendimas INVESTIS_SI4_TS_APFP          | Versija: | 1.00       |
|------------------------------------------------------------------|----------|------------|
| Europos Sąjungos investicijų administravimo informacinės sistema | Data:    | 2024-06-28 |

| Eil.<br>Nr. | Pavadinimas  | Lauko aprašymas                                                                                                    |
|-------------|--------------|----------------------------------------------------------------------------------------------------|
| 2           | Būsenos data | Atvaizduojamas būsenos keitimo datos laukas. Automatiškai užpildomas sistemine data. Formatas {YYYY-MM-DD} {HH:MM:SS}.                                                                                                    |
| 3           | Būsena       | Atvaizduojamas būsenos keitimo laukas. Užpildoma naujos būsenos pavadinimu. Laukas užpildomas automatiškai pagal<br>tai, kuris būsenos keitimo mygtukas buvo paspaustas.<br>[Į Pateikta] - būsena "Pateikta".<br>[Į Derinama] - būsena "Derinama".<br>[Į Anuliuota] - būsena "Anuliuota".<br>[Keisti] - būsena nesikeičia.                                                            |
| 4           | Komentaras   | Įvedamas, tekstinis būsenos keitimo laukas. Lauke nurodomas komentaras dėl būsenos keitimo. Leistinas simbolių<br>skaičius 250.                                                                                                    |
| 5           | [Tęsti]      | Mygtukas skirtas pakeisti APFP būseną. Paspaudus mygtuką priskiriam nauja būsena ir uždaromas modalinis langas.<br>[Į Pateikta] - APFP būsena "Pateikta", projekto būsena nesikeičia.<br>[Į Derinama] - APFP būsena "Derinama", projekto būsena nesikeičia.<br>[Į Anuliuota] - APFP būsena "Anuliuota", projekto būsena nesikeičia.<br>[Keisti] - APFP ir projekto būsena nesikeičia. |
| 6           | [Atšaukti]   | Mygtukas skirtas APFP būsenos keitimą. Paspaudus mygtuką uždaromas modalinis langas.                                                                                                    |

| INVESTIS APFP techninis sprendimas INVESTIS_SI4_TS_APFP          | Versija: | 1.00       |
|------------------------------------------------------------------|----------|------------|
| Europos Sąjungos investicijų administravimo informacinės sistema | Data:    | 2024-06-28 |

## F-PRJ-APFP-16 APFP būsenos keitimo langas su pranešimu dėl patvirtinimo

Lango paskirtis Langas skirtas pridėti APFP būseną ir siūsti pranešimą vykdytojui. Navigacija Meniu >> [Projektai] >> Norimo peržiūrėti projekto [Pavadinimas] >> [APFP] >> Norimos peržiūrėti APFP [Nr.] >> Vedlio žingsnis [Bendra informacija] >> [Į Patvirtinta] Navigacijos kelias

Lango ypatybės Modalinis langas. Naudotojų teisės T.PRJ. APFP.5.1 Projektai. APFP. Patvirtinta: Registruoti

|                                                           |       | 98088668877                                                          |                                               | Vardenis Pava<br>Lietuvos Respublikos finansų mini | irdenis 💄 ⑦ I→            |                                                |
|-----------------------------------------------------------|-------|----------------------------------------------------------------------|-----------------------------------------------|----------------------------------------------------|---------------------------|------------------------------------------------|
| <ul> <li>Programų žinynas v</li> <li>Programos</li> </ul> | Atas  | Projektai > 07-001-K-0023 > APFP > A<br>kaita po projekto finansavin | IPFP-01 > Duomenys                            |                                                    |                           |                                                |
| Priemonés                                                 | Duome | enys Rinkmenos Istorija Pranešimai                                   |                                               |                                                    |                           |                                                |
| <ul> <li>Stebėsenos rodikliai</li> </ul>                  |       | Būsenos keitimas                                                     | 2                                             | 3                                                  |                           | ×                                              |
| <ul> <li>Kvietimai</li> <li>Projektai</li> </ul>          | Info  | Büsenos data 2023-03-01 12:02:00 Komentaras                          | -                                             | Büsena Patvirtinta                                 |                           | <u>,</u>                                       |
| 🖬 Administravimas >                                       |       |                                                                      |                                               |                                                    |                           | 0/250                                          |
|                                                           | Proj  | PRANEŠIMAS DĖL PROJEKTO NR. 07-001-K-00                              | 23 ATASKAITOS PO PROJEKTO FINANSA             |                                                    |                           | 6                                              |
|                                                           |       | Се уч впотнија, као разунтно ројеко 07-00 -                          | couzo ataskalią po projekto infansavino pa    | Juargus NI, AFFF-UT.                               |                           | Å                                              |
|                                                           | Info  | Rinkmenos                                                            |                                               |                                                    |                           | 0715000 7                                      |
|                                                           |       | Pasirinkti failą                                                     |                                               | _                                                  |                           | Nutempkite failus, kuriuos norite pridėti, čia |
|                                                           |       | Pavadinimas                                                          | 8<br>Aprašymas                                | 10<br>Tipas                                        |                           | Failas 4                                       |
|                                                           |       | Failas                                                               | Donec volutpat enim quam, in rhoncus          | lorem fermentum sed.                               |                           | ✓ Italias_pdf                                  |
|                                                           |       | Keičiami duomenys                                                    | 40 20                                         | 24                                                 | 99                        | 21                                             |
|                                                           |       | Data ir laikas pavadinimas                                           | Papildoma Lauko Zu<br>informacija pavadinimas | Buvusi reikšmė Nauja rei                           | kšmė Patvirtin<br>naudoto | ięs institucija<br>ijas institucija            |
|                                                           |       | 2022-09-01 12:11:11 Informacija apie projektą                        | EI. paštas                                    | a@a.lt at@a.lt                                     | Jonas Jo                  | naitis CPVA                                    |
|                                                           |       | H ≪ 1 Puslapis 1 iš 1 ▶ H                                            | 20 🔻 įrašų puslapyje                          |                                                    |                           | 1 - 1 iš 1                                     |
|                                                           |       |                                                                      | Tęsti                                         | 25<br>Atšaukti                                     |                           |                                                |

| Eil.<br>Nr. | Pavadinimas           | Lauko aprašymas                                                                                                    |
|-------------|-----------------------|----------------------------------------------------------------------------------------------------|
| 1           | Būsenos keitimas      | Statinis lango pavadinimas                                                                                                    |
| 2           | Būsenos data          | Atvaizduojamas būsenos keitimo datos laukas. Automatiškai užpildomas sistemine data. Formatas {YYYY-MM-DD} {HH:MM:SS}.                                                                                                    |
| 3           | Būsena                | Atvaizduojamas būsenos keitimo laukas. Užpildoma naujos būsenos pavadinimu "Patvirtinta".                                                                                                    |
| 4           | Komentaras            | Įvedamas, tekstinis būsenos keitimo laukas. Lauke nurodomas komentaras dėl būsenos keitimo. Leistinas simbolių skaičius 250.                                                                                                    |
| 5           | Pranešimo pavadinimas | Pranešimo pavadinimo atvaizdavimo laukas. Reikšmė atvaizduojama iš "A-ADM-INF-1.1 Pranešimo šablono<br>peržiūra" lango lauko <pavadinimas> (Šablonas "PRANEŠIMAS APIE ATASKAITOS PO PROJEKTO<br/>FINANSAVIMO PABAIGOS PATVIRTINIMĄ"). Jeigu pavadinime numatyti parametrai, jie užpildomi<br/>reikšmėmis.</pavadinimas> |
| 6           | Pranešimo tekstas     | Pranešimo teksto atvaizdavimo laukas. Reikšmė atvaizduojama iš "A-ADM-INF-1.1 Pranešimo šablono peržiūra"<br>lango lauko <tekstas> (Šablonas "PRANEŠIMAS APIE ATASKAITOS PO PROJEKTO FINANSAVIMO<br/>PABAIGOS PATVIRTINIMĄ"). Jeigu tekste numatyti parametrai, jie užpildomi reikšmėmis.</tekstas>                     |

INVESTIS APFP techninis sprendimas INVESTIS\_SI4\_TS\_APFPVersija:1.00Europos Sąjungos investicijų administravimo informacinės sistemaData:2024-06-28

| Eil.<br>Nr. | Pavadinimas                                        | Lauko aprašymas                                                                                                    |
|-------------|----------------------------------------------------|----------------------------------------------------------------------------------------------------|
| 7           | Rinkmenos                                          | Statinis būsenos keitimo pranešimo rinkmenų blokas.                                                                                                    |
| 8           | Pavadinimas                                        | Privalomas, tekstinis įvesties laukas. Lauke nurodomas rinkmenos pavadinimas. Leistinas simbolių skaičius 30.<br>Numatytoji reikšmė: automatiškai užpildoma įkeltos rinkmenos pavadinimu.                                                                                                    |
| 9           | [Pasirinkti failą]                                 | <ul> <li>Rinkmenų įkėlimo laukas. Failo pasirinkimo laukas. Galima rinkmeną įkelti nutempiant ją ant šio bloko.</li> <li>Tikrinimai: <ul> <li>Ar rinkmenos neviršija nustatyto maksimalaus vienu kėlimu rinkmenų skaičiaus (INVESTIS parametras "Maksimalus įkeliamų rinkmenų skaičius" iš INVESTIS parametrų lango F-ADM-NUST-1 Parametrai). Esant klaidai išvedamas klaidos pranešimas prie lauko "Negalima kelti vienu metu daugiau rinkmenų nei {Maksimalus įkeliamų rinkmenų skaičius)"</li> <li>Ar rinkmenų dydžiai neviršija nustatyto maksimalaus vienos įkeliamos rinkmenos dydžio (INVESTIS parametras "Maksimalus įkeliamos rinkmenos dydis" lš INVESTIS parametrų lango F-ADM-NUST-1 Parametrai). Esant klaidai išvedamas klaidos pranešimas prie lauko "{Failas} nebuvo užkeltas. Negalima kelti didesnės rinkmenos nei {Maksimalus įkeliamos rinkmenos dydis" lš INVESTIS parametrą "Maksimalus įkeliamų rinkmenų bendras dydis" IS INVESTIS parametrų lango F-ADM-NUST-1</li> <li>Parametrai). Esant klaidai išvedamas klaidos pranešimas prie lauko "{Failas} nebuvo užkeltas. Negalima kelti didesnės rinkmenos nei {Maksimalus įkeliamos rinkmenos dydis" IS INVESTIS parametrų lango F-ADM-NUST-1</li> <li>Parametrai). Esant klaidai išvedamas klaidos pranešimas prie lauko "Regalima kelti daugiau rinkmenų nei {Maksimalus įkeliamų rinkmenų bendras dydis" IS INVESTIS parametrų lango F-ADM-NUST-1</li> <li>Parametrai). Esant klaidai išvedamas klaidos pranešimas prie lauko "Negalima kelti daugiau rinkmenų nei {Maksimalus įkeliamų rinkmenų bendras dydis" IS INVESTIS parametrų lango F-ADM-NUST-1</li> <li>Parametrai). Esant klaidai išvedamas klaidos pranešimas prie lauko "Regalima kelti daugiau rinkmenų nei {Maksimalus įkeliamų rinkmenų bendras dydis MB".</li> <li>Ar rinkmenos tipas atitinka numatytuosius (INVESTIS parametras "Galimi rinkmenų tipai" Iš INVESTIS parametrų lango F-ADM-NUST-1</li> <li>Parametrai). Esant klaidai išvedamas klaidos pranešimas prie lauko "{Failas} nebuvo užkeltas. Negalimas failo tipas. Leidžiami failų tipai {Galimi rinkmenų tipai}".</li></ul></li></ul> |
| 10          | Aprašymas                                          | Neprivalomas tekstinis įvesties laukas. Lauke nurodomas rinkmenos aprašymas. Leistinas simbolių skaičius 50.                                                                                                    |
| 11          | RINKMENŲ SĄRAŠO<br>LAUKAI                          | <ul> <li>Sąrašo atvaizdavimo logika:</li> <li>- Sąraše atvaizduojamos pridėtos rinkmenos.</li> <li>Sąrašo rikiavimas:</li> <li>Numatytasis rikiavimas - pagal įkėlimo datą, nuo naujausio iki seniausio įrašo.</li> </ul>                                                                                                    |
| 12          | [Šalinti]                                          | Mygtukas skirtas ataskaitos po projekto finansavimo pabaigos rinkmenos pašalinimui. Paspaudus mygtuką<br>inicijuojamas rinkmenos pašalinimas.                                                                                                    |
| 13          | Tipas                                              | Privalomas, vienos reikšmės pasirenkamasis laukas. Lauke pasirenkamas rinkmenos tipas. Galimos reikšmės atvaizduojamos iš klasifikatoriaus < <dokumento tipas="">&gt; objekto {Ataskaita po projekto finansavimo pabaigos} lauko "Pavadinimas" reikšmė. Numatytoji reikšmė: automatiškai užpildoma pagal objektą, jei klasifikatoriuje prie objekto yra tik viena reikšmė.</dokumento>                                                                                                    |
| 14          | Failas                                             | Sąrašo laukas. Lauke atvaizduojamas rinkmenos pavadinimas ir rinkmenos ikona. Lauko reikšmė užpildoma<br>automatiškai įkeliant rinkmeną.                                                                                                    |
| 15          | Keičiami duomenys                                  | Statinis būsenos keitimo keičiamų duomenų blokas.<br>Sąlygos:<br>- blokas atvaizduojamas, jei po būsenos "Pateikta" buvo keičiami APFP duomenys.                                                                                                    |
| 16          | DUOMENŲ<br>PAKEITIMO<br>ISTORIJOS SĄRAŠO<br>LAUKAI | <b>Sąrašo atvaizdavimo logika:</b><br>Sąraše atvaizduojami APFP keičiami duomenys.<br><b>Sąrašo rikiavimas:</b><br>Numatytasis rikiavimas - naujausi įrašai atvaizduojami aukščiau kitų.                                                                                                    |
| 17          | Data ir laikas                                     | Keičiamų duomenų sąrašo laukas. Lauke atvaizduojamas APFP keičiamų duomenų pakeitimo data ir laikas, kai<br>buvo atlikti pakeitimai (kai buvo pateikti duomenys). Laukas užpildomas automatiškai sistemine data ir laiku.<br>Formatas {YYYY-MM-DD HH:MM:SS}. Neredaguojamas laukas.                                                                                                    |
| 18          | Skirtuko pavadinimas                               | Keičiamų duomenų sąrašo laukas. Lauke atvaizduojamas skirtuko pavadinimas, kuriame buvo atlikti pakeitimai.<br>Laukas užpildomas automatiškai skirtuko pavadinimu. Neredaguojamas laukas.                                                                                                    |

| INVESTIS APFP techninis sprendimas INVESTIS_SI4_TS_APFP          | Versija: | 1.00       |
|------------------------------------------------------------------|----------|------------|
| Europos Sajungos investiciju administravimo informacinės sistema | Data:    | 2024-06-28 |

| Eil.<br>Nr. | Pavadinimas            | Lauko aprašymas                                                                                                    |
|-------------|------------------------|----------------------------------------------------------------------------------------------------|
| 19          | Papildoma informacija  | Keičiamų duomenų sąrašo laukas. Lauke atvaizduojama papildoma informacija apie pažangos priemonės lauką,<br>kuriame buvo atlikti pakeitimai. Laukas užpildomas automatiškai skirtuko pavadinimu. Neredaguojamas laukas.                                                                                                    |
| 20          | Lauko pavadinimas      | Keičiamų duomenų sąrašo laukas. Lauke atvaizduojamas APFP keičiamo lauko pavadinimas, kuriame buvo<br>atlikti pakeitimai. Laukas užpildomas automatiškai lauko pavadinimu. Neredaguojamas laukas.                                                                                                    |
| 21          | Buvusi reikšmė         | Keičiamų duomenų sąrašo laukas. Lauke atvaizduojamas aktualaus APFP lauko reikšmė. Laukas užpildomas<br>automatiškai buvusia reikšme. Neredaguojamas laukas.                                                                                                    |
| 22          | Nauja reikšmė          | Keičiamų duomenų sąrašo laukas. Lauke atvaizduojamas APFP keičiamo lauko reikšmė. Laukas užpildomas<br>automatiškai nauja reikšme. Neredaguojamas laukas.                                                                                                    |
| 23          | Patvirtinęs naudotojas | Keičiamų duomenų sąrašo laukas.<br><b>Sąlygos:</b><br>- Jei APFP pildė DMS naudotojas - lauke atvaizduojamas APFP pateikusio naudotojo vardas ir pavardė. Laukas<br>užpildomas automatiškai pateikusio naudotojo vardu ir pavarde. Neredaguojamas laukas.<br>- Jei APFP pildė INVESTIS naudotojas - lauke atvaizduojamas APFP supildžiusio naudotojo vardas ir pavardė.<br>Laukas užpildomas automatiškai pateikusio naudotojo vardu ir pavarde. Neredaguojamas laukas. |
| 24          | Institucija            | Keičiamų duomenų sąrašo laukas. Lauke atvaizduojamas APFP patvirtinusio naudotojo institucijos pavadinimas.<br>Laukas užpildomas institucijos trumpiniu. Neredaguojamas laukas.                                                                                                    |
| 25          | [Tęsti]                | Mygtukas skirtas pakeisti ataskaitos po projekto finansavimo pabaigos būseną. Paspaudus mygtuką priskiriam<br>nauja būsena ir uždaromas modalinis langas.<br>[Į Patvirtinta] - APFP būsena "Patvirtinta", projekto būsena nesikeičia.<br><b>Tikrinimai:</b><br>- Ar privalomi laukai užpildyti. Esant klaidai išvedamas klaidos pranešimas prie lauko ir į klaidų sąrašą "Laukas<br>, {Lauko pavadinimas}' yra privalomas".                                             |
| 26          | [Atšaukti]             | Mygtukas skirtas atšaukti ataskaitos po projekto finansavimo pabaigos būsenos keitimą. Paspaudus mygtuką<br>uždaromas modalinis langas.                                                                                                    |
| INVESTIS APFP techninis sprendimas INVESTIS_SI4_TS_APFP          | Versija: | 1.00       |
|------------------------------------------------------------------|----------|------------|
| Europos Sąjungos investicijų administravimo informacinės sistema | Data:    | 2024-06-28 |

## APFP keitimas

## F-PRJ-APFPKTM-1 APFP keitimo peržiūra. Bendra informacija

Lango paskirtis

Langas skirtas peržiūrėti APFP keitimo žingsnį "Bendra informacija". Navigacija Meniu >> [Projektai] >> Norimo peržiūrėti projekto [Pavadinimas] >> [APFP] >> Norimos peržiūrėti APFP [Nr.] >> [Keitimas] >> Vedlio žingsnis [Bendra informacija] Navigacijos kelias Projektai >> Kodas >> APFP >> APFP numeris >> Keitimas >> Duomenys Lango ypatybės

Lango laukai atitinka lango "F-PRJ-APFP-4 APFP peržiūra. Bendra informacija" laukų aprašymus.

Naudotojų teisės

| =           | INVESTIS                                                                                                    | Vardenis Pavardenis<br>Lietuvos Respublikos finansų ministerija ▲ ⑦ I+                                                                                                    |
|-------------|----------------------------------------------------------------------------------------------------|----------------------------------------------------------------------------------------------------|
| 2           | Programų žinynas - Ata<br>Programos - Ata<br>Priemonės - Duo<br>SAI<br>Stebėsenos rodikliai - Info<br>Administravimas > Info | A rojektal 2 07-001-K-002 2 APEP 2 APEP-01 2 Kettmas 2 Duomenys          statistics po pojekto finansavimo pabaigos keitimas         P-001 Kettimas         remmys Rinkmenos Istorija         Immys Rinkmenos Istorija         Immys Rinkmenos Istorija         Immys Rinkmenos Istorija         Immys Rinkmenos Istorija         Immys Rinkmenos Istorija         Immys Rinkmenos Istorija         Immys Rinkmenos Istorija         Immys Rinkmenos Istorija         Immys Rinkmenos Istorija         Immys Rinkmenos Istorija         Immys Rinkmenos Istorija         Immys Rinkmenos Istorija         Immeris APFP-01         Projekto finansavimo 2024-03-01         Istorijo pradžia         Istorijo pradžia         Istorij |
| Eil.<br>Nr. | Pavadinimas                                                                                                    | Lauko aprašymas                                                                                                    |
| 1           | Ataskaita po projekto<br>finansavimo pabaigos                                                                                | Statinis lango pavadinimas.                                                                                                    |
| 2           | [APFP numeris]                                                                                                    | Mygtukas skirtas pereiti į APFP formą.<br>Paspaudus mygtuką atidaromas langas "F-PRJ-APFP-3 APFP peržiūra".                                                                                                    |
| 3           | [Keitimas]                                                                                                    | Mygtukas skirtas pereiti į APFP keitimo formą.<br>Paspaudus mygtuką atidaromas langas "F-PRJ-APFPKTM-1 APFP keitimo peržiūra. Bendra informacija".<br><b>Sąłygos:</b><br>Mygtukas matomas lange tik tai tada, kai:<br>- Yra sukurtas APFP keitimas.<br>- APFP keitimo būsena yra "Užregistruota".<br>- Naudotojui priskirta teisė "T.PRJ. APFPKTM.1.1 Projektai. APFP keitimas: Peržiūrėti".                                                                                                    |
| 4           | [Bendra informacija]                                                                                                    | Mygtukas skirtas atidaryti APFP keitimo bendros informacijos žingsnį. Paspaudus mygtuką atidaromas langas<br>"F-PRJ-APFPKTM-1 APFP keitimo peržiūra. Bendra informacija".                                                                                                    |

| INVESTIS APFP techninis sprendimas INVESTIS_SI4_TS_APFP          | Versija: | 1.00       |
|------------------------------------------------------------------|----------|------------|
| Europos Sąjungos investicijų administravimo informacinės sistema | Data:    | 2024-06-28 |

| Eil.<br>Nr. | Pavadinimas                                        | Lauko aprašymas                                                                                                    |
|-------------|----------------------------------------------------|----------------------------------------------------------------------------------------------------|
| 5           | [Stebėsenos rodikliai]                             | Mygtukas skirtas atidaryti APFP keitimo stebėsenos rodiklių žingsnį. Paspaudus mygtuką atidaromas langas<br>"F-PRJ-APFPKTM-2 APFP keitimo peržiūra. Stebėsenos rodikliai".                                                                                                    |
| 6           | [Reikalavimai po projekto<br>finansavimo pabaigos] | Mygtukas skirtas atidaryti APFP keitimo reikalavimų po projekto finansavimo pabaigos žingsnį. Paspaudus<br>mygtuką atidaromas langas "F-PRJ-APFPKTM-3 APFP keitimo peržiūra. Reikalavimai po projekto<br>finansavimo pabaigos".<br>Sąlygos:<br>Žingsnis rodomas neaktyvus, jeigu sutarties lango "F-PRJ-SUT-11 Sutarties peržiūra. Reikalavimai po projekto<br>finansavimo pabaigos" lentelėje "Papildomi reikalavimai po projekto finansavimo pabaigos" pažymėta<br>"Netaikoma".<br>Bandant paspausti ant neaktyvaus žingsnio "Reikalavimai po projekto finansavimo pabaigos" rodomas<br>pranešimas "Projekto sutartyje reikalavimai po projekto finansavimo pabaigos nenustatyti." |
| 7           | [Kita informacija]                                 | Mygtukas skirtas atidaryti APFP keitimo kitos informacijos žingsnį. Paspaudus mygtuką atidaromas langas "F-<br>PRJ-APFPKTM-4 APFP keitimo peržiūra. Kita informacija".                                                                                                    |
| 8           | [Eksportuoti PDF]                                  | Mygtukas skirtas eksportuoti atvaizduojamą APFP keitimą PDF formatu (P-INV-B-6 Suformuoti ataskaitą - A-<br>PRJ-APFP-2 Ataskaitos po projekto finansavimo pabaigos duomenų ataskaita).<br><b>Sąlygos:</b><br>- Suformuotos ataskaitos pavadinimas "Ataskaitos po projekto finansavimo pabaigos duomenų ataskaita.pdf"<br>- Ataskaita formuojama .pdf formatu.<br>- Lapo formatas A4, orientacija horizontali.<br>- Formatavimas pagal nustatytą Ataskaitų TS dokumentą.                                                                                                    |
| 9           | [Redaguoti]                                        | Mygtukas skirtas redaguoti APFP keitimo formą.<br>Redagavimas galimas tik kai būsena yra "Užregistruota". Paspaudus mygtuką inicijuojamas redagavimas ir<br>atidaromas langas "F-PRJ-APFPKTM-5 APFP keitimo redagavimas. Bendra informacija".<br><b>Sąłygos:</b><br>Mygtukas matomas lange tik tai tada, kai:<br>- Naudotojui priskirta teisė "T.PRJ. APFPKTM.1.3 Projektai. APFP keitimas: Redaguoti".<br>- APFP būsena yra "Užregistruota".<br>- Naudotojo institucija atitinka kvietimo administruojančią instituciją.                                                                                                    |
| 10          | [Į Patvirtinta]                                    | Mygtukas skirtas suteikti "Patvirtinta" būseną APFP keitimui, kai jos ankstesnė būsena buvo "Užregistruota".<br>Paspaudus mygtuką inicijuojamas būsenos keitimas ir atidaromas "F-PRJ-APFPKTM-12 APFP keitimo<br>būsenos langas su pranešimu dėl patvirtinimo"<br><b>Sąlygos:</b><br>Mygtukas matomas lange tik tai tada, kai:<br>- Naudotojui priskirta teisė "T.PRJ. APFPKTM.3.1 Projektai. APFP keitimas. Patvirtinta: Registruoti".<br>- APFP būsena yra "Užregistruota".<br>- Naudotojo institucija atitinka kvietimo administruojančią instituciją.                                                                                                    |
| 11          | [Į Anuliuota]                                      | Mygtukas skirtas suteikti "Anuliuota" būseną APFP keitimą, kai jos ankstesnė būsena buvo "Užregistruota".<br>Paspaudus mygtuką inicijuojamas būsenos keitimas ir atidaromas "F-PRJ-APFPKTM-11 APFP keitimo<br>būsenos langas"<br><b>Sąlygos:</b><br>Mygtukas matomas lange tik tai tada, kai:<br>- Naudotojui priskirta teisė "T.PRJ. APFPKTM.1.4 Projektai. APFP keitimas: Šalinti".<br>- APFP būsena yra "Užregistruota".<br>- Naudotojo institucija atitinka kvietimo administruojančią instituciją.                                                                                                    |

| INVESTIS APFP techninis sprendimas INVESTIS_SI4_TS_APFP          | Versija: | 1.00       |
|------------------------------------------------------------------|----------|------------|
| Europos Sąjungos investicijų administravimo informacinės sistema | Data:    | 2024-06-28 |

## F-PRJ-APFPKTM-2 APFP keitimo peržiūra. Stebėsenos rodikliai

Lango paskirtis Langas skirtas peržiūrėti APFP keitimo žingsnį "Stebėsenos rodikliai". Navigacija Meniu >> [Projektai] >> Norimo peržiūrėti projekto [Pavadinimas] >> [APFP] >> Norimos peržiūrėti APFP [Nr.] >> [Keitimas] >> Vedlio žingsnis [Stebėsenos rodikliai] Navigacijos kelias Projektai >> Kodas >> APFP >> APFP numeris >> Keitimas >> Duomenys Lango ypatybės Lango laukai atitinka lango "F-PRJ-APFP-5 APFP peržiūra. Stebėsenos rodikliai" laukų aprašymus.

Lango laukai atitinka lango "F-PRJ-APFP-5 APFP peržiūra. Stebėsenos rodikliai" laukų aprašymus Naudotojų teisės

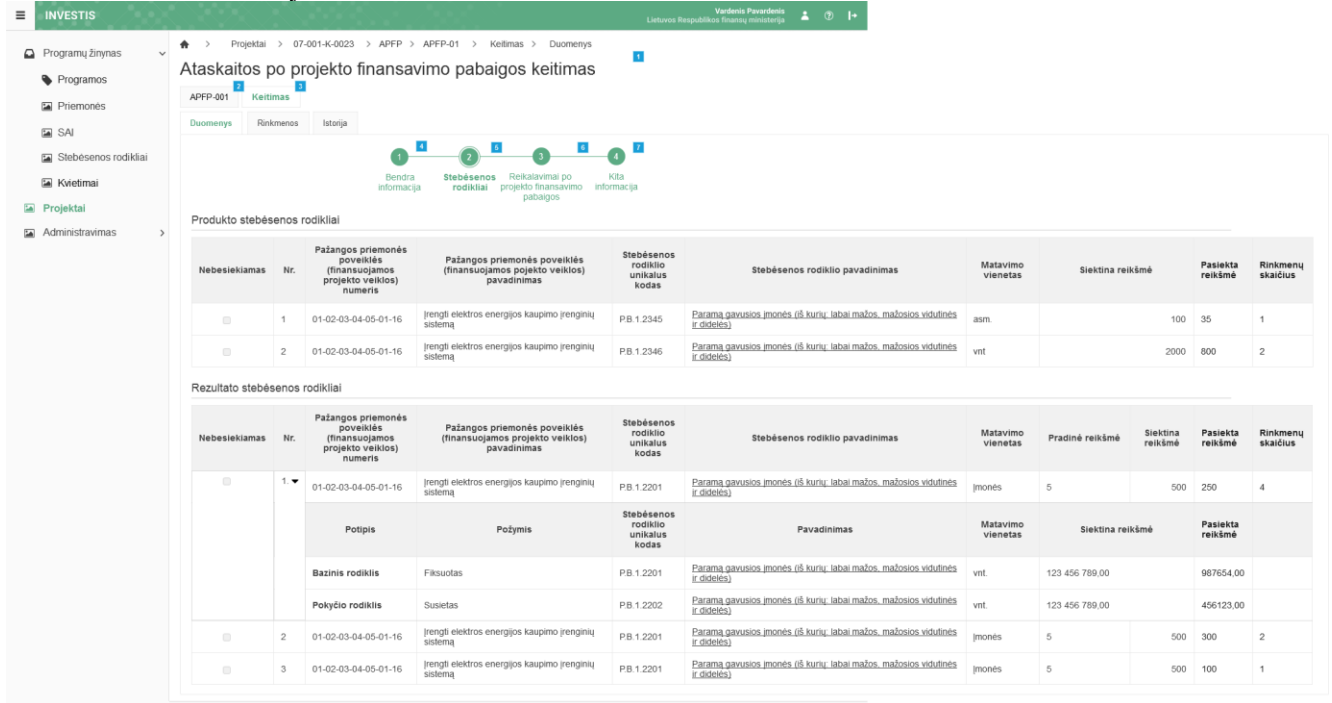

| Eil.<br>Nr. | Pavadinimas                                   | Lauko aprašymas                                                                                                    |
|-------------|-----------------------------------------------|----------------------------------------------------------------------------------------------------|
| 1           | Ataskaita po projekto<br>finansavimo pabaigos | Statinis lango pavadinimas.                                                                                                    |
| 2           | [APFP numeris]                                | Mygtukas skirtas pereiti į APFP formą.<br>Paspaudus mygtuką atidaromas langas "F-PRJ-APFP-3 APFP peržiūra".                                                                                                    |
| 3           | [Keitimas]                                    | Mygtukas skirtas pereiti į APFP keitimo formą.<br>Paspaudus mygtuką atidaromas langas "F-PRJ-APFPKTM-1 APFP keitimo peržiūra. Bendra informacija".<br><b>Sąlygos:</b><br>Mygtukas matomas lange tik tai tada, kai:<br>- Yra sukurtas APFP keitimas.<br>- APFP keitimo būsena yra "Užregistruota".<br>- Naudotojui priskirta teisė "T.PRJ. APFPKTM.1.1 Projektai. APFP keitimas: Peržiūrėti". |
| 4           | [Bendra informacija]                          | Mygtukas skirtas atidaryti APFP keitimo bendros informacijos žingsnį. Paspaudus mygtuką atidaromas<br>langas "F-PRJ-APFPKTM-1 APFP keitimo peržiūra. Bendra informacija".                                                                                                    |
| 5           | [Stebėsenos rodikliai]                        | Mygtukas skirtas atidaryti APFP keitimo stebėsenos rodiklių žingsnį. Paspaudus mygtuką atidaromas langas<br>"F-PRJ-APFPKTM-2 APFP keitimo peržiūra. Stebėsenos rodikliai".                                                                                                    |

| INVESTIS APFP techninis sprendimas INVESTIS_SI4_TS_APFP          | Versija: | 1.00       |
|------------------------------------------------------------------|----------|------------|
| Europos Sąjungos investicijų administravimo informacinės sistema | Data:    | 2024-06-28 |

| Eil.<br>Nr. | Pavadinimas                                        | Lauko aprašymas                                                                                                    |
|-------------|----------------------------------------------------|----------------------------------------------------------------------------------------------------|
| 6           | [Reikalavimai po projekto<br>finansavimo pabaigos] | Mygtukas skirtas atidaryti APFP keitimo reikalavimų po projekto finansavimo pabaigos žingsnį. Paspaudus mygtuką atidaromas langas "F-PRJ-APFPKTM-3 APFP keitimo peržiūra. Reikalavimai po projekto finansavimo pabaigos".                      |
|             |                                                    | Sąlygos:<br>Žingsnis rodomas neaktyvus, jeigu sutarties lango "F-PRJ-SUT-11 Sutarties peržiūra. Reikalavimai po<br>projekto finansavimo pabaigos" lentelėje "Papildomi reikalavimai po projekto finansavimo pabaigos"<br>pažymėta "Netaikoma". |
|             |                                                    | Bandant paspausti ant neaktyvaus žingsnio "Reikalavimai po projekto finansavimo pabaigos" rodomas pranešimas "Projekto sutartyje reikalavimai po projekto finansavimo pabaigos nenustatyti."                                                   |
| 7           | [Kita informacija]                                 | Mygtukas skirtas atidaryti APFP keitimo kitos informacijos žingsnį. Paspaudus mygtuką atidaromas langas<br>"F-PRJ-APFPKTM-4 APFP keitimo peržiūra. Kita informacija".                                                                          |

| INVESTIS APFP techninis sprendimas INVESTIS_SI4_TS_APFP          | Versija: | 1.00       |
|------------------------------------------------------------------|----------|------------|
| Europos Sąjungos investicijų administravimo informacinės sistema | Data:    | 2024-06-28 |

## F-PRJ-APFPKTM-2.1 Peržiūrėti produkto stebėsenos rodiklį

Lango paskirtis Langas skirtas peržiūrėti APFP keitimo produkto stebėsenos rodiklį. Navigacija Meniu >> [Projektai] >> Norimo peržiūrėti projekto [Pavadinimas] >> [APFP] >> Norimos peržiūrėti APFP [Nr.] >> [Keitimas] >> Vedlio žingsnis [Bendra informacija] >> Norimo peržiūrėti produkto stebėsenos rodiklio [Pavadinimas] Navigacijos kelias

Lango ypatybės

Modalinis langas.

Lango laukai atitinka lango "F-PRJ-APFP-5.1 Peržiūrėti produkto stebėsenos rodiklį" laukų aprašymus. Naudotojų teisės

| Programoc            | Alaskal  | tos po proje                                                                                                    | ekto iinans                                                                                                    | avimo pai                                  | baigos k                            | eitimas                                    |                                                      |                                                 |                                         |                              |                          |                 |                      |                |        |                     |                   |  |
|----------------------|----------|----------------------------------------------------------------------------------------------------|----------------------------------------------------------------------------------------------------|--------------------------------------------|-------------------------------------|--------------------------------------------|------------------------------------------------------|-------------------------------------------------|-----------------------------------------|------------------------------|--------------------------|-----------------|----------------------|----------------|--------|---------------------|-------------------|--|
| riogramos            | APFP-001 | Keitimas                                                                                                    |                                                                                                    |                                            |                                     |                                            |                                                      |                                                 |                                         |                              |                          |                 |                      |                |        |                     |                   |  |
| Priemonės            |          |                                                                                                    |                                                                                                    |                                            |                                     |                                            |                                                      |                                                 |                                         |                              |                          |                 |                      |                |        |                     |                   |  |
| SAI                  | Duomenys | Produkto steb                                                                                                    | ėsenos rodiklis                                                                                                    | -                                          |                                     |                                            |                                                      |                                                 |                                         |                              | >                        |                 |                      |                |        |                     |                   |  |
| Stohosonos rodikliai |          |                                                                                                    | Nebesiekiama                                                                                                    |                                            |                                     |                                            |                                                      |                                                 |                                         |                              |                          |                 |                      |                |        |                     |                   |  |
|                      |          | Pažangos prie<br>(finansuojamos                                                                                                    | monės poveiklės<br>s pojekto veiklos)                                                                                                  | 01-02-03-04-05-0                           | 1-16                                |                                            |                                                      |                                                 |                                         |                              |                          |                 |                      |                |        |                     |                   |  |
| Kvietimai            |          | Pažangos prie                                                                                                    | numeris<br>monės noveiklės                                                                                                    | renati elektros en                         | eralios kaunimo                     | irenainiu siste                            | ma                                                   |                                                 |                                         |                              |                          |                 |                      |                |        |                     |                   |  |
| rojektai             | Produkto | (finansuojamos                                                                                                    | s pojekto veiklos)<br>pavadinimas                                                                                                    | rengii elenitos em                         | angelon menhumo                     | frendland sister                           |                                                      |                                                 |                                         |                              |                          |                 |                      |                |        |                     |                   |  |
| dministravimas >     |          | Stebésenos                                                                                                    | rodiklio unikalus<br>kodas                                                                                                    | P.B.1.2345                                 |                                     |                                            |                                                      |                                                 |                                         |                              |                          |                 |                      |                |        |                     |                   |  |
|                      | Nebesie  | Ste                                                                                                    | bésenos rodiklio                                                                                                    | Paramą gavusios į                          | monės (iš kurių                     | labai mažos, i                             | mažosios vidu                                        | itinës ir dide                                  | tiés)                                   |                              |                          |                 | Matavimo             | Siektina reil  | kšmė   | Pasiekta            | Rinkme            |  |
|                      |          | Pas                                                                                                    | iekimo momentas                                                                                                    | Projekto veiklu igv                        | vendinimo metu                      |                                            |                                                      |                                                 |                                         |                              |                          |                 | vienetas             |                |        | reiksille           | Skalciu           |  |
|                      |          | м                                                                                                    | latavimo vienetas                                                                                                    | asm                                        |                                     |                                            |                                                      |                                                 |                                         |                              |                          |                 |                      |                |        |                     |                   |  |
|                      |          |                                                                                                    | Siektina reikšmė                                                                                                    | 100                                        |                                     |                                            |                                                      |                                                 |                                         |                              |                          | is vidutines    | asm.                 |                | 100    | 35                  | 1                 |  |
|                      |          |                                                                                                    | Pasiekta reikšmė                                                                                                    | 35                                         |                                     |                                            |                                                      |                                                 |                                         |                              |                          |                 |                      |                |        |                     |                   |  |
|                      |          | Komentaras Lorem ipsum dolor sit amet, consectetur adipiscing elit. Maecenas elem<br>condimentum. Cras nisi nisi, blandit vitae euismod ut, lacuits vel quam<br>in dolumentum. Cras nisi nisi, blandit vitae euismod ut, lacuits vel quam. |                                                                                                    |                                            |                                     | enas elemer<br>el quam. Pe<br>placerat dui | tum ipsum nisi,<br>Ilentesque bibe<br>sit amet commi | feugiat tinci<br>ndum nulla e<br>ido orci. Pell | Int tellus commodo                      | is vidutines                 | vnt                      |                 | 2000                 | 800            | 2      |                     |                   |  |
|                      | Rezultat |                                                                                                    |                                                                                                    | hendrerit vitae ipsi<br>consequat finibus, | im nec, bibend<br>metus risus so    | um varius ligula<br>dales libero, gr       | a. Curabitur v<br>avida facilisis                    | ulputate pha<br>metus mau                       | aretra lacinia. El<br>ris eget eros. Ar | iam blandit,<br>enean sit am | tortor commodo<br>et od. |                 |                      |                |        |                     |                   |  |
|                      |          | Rodiklio duome                                                                                                    | enys                                                                                                    |                                            |                                     |                                            |                                                      |                                                 |                                         |                              | ~                        |                 |                      |                |        |                     |                   |  |
|                      | Nebesic  |                                                                                                    | Savoku apibréžtys Lorem ipsum dolor sit amet, consectetur adipiscing elit, sed do eiusmod tempor incididunt ut labore et dolore magna. |                                            |                                     |                                            |                                                      |                                                 |                                         | Mat                          | Matavimo                 | Pradinė reikšmė | Siektina             | Pasiekta       | Rinkme |                     |                   |  |
|                      |          |                                                                                                    | Duomenų šaltinis Lorem ipsum dolor sit amet, consectetur adipiscing elit, sed do eiusmod tempor incididunt ut labore et dolore magna   |                                            |                                     |                                            |                                                      |                                                 |                                         | vienecas                     |                          | reissine        | reiksine             | skalulu        |        |                     |                   |  |
|                      |          |                                                                                                    |                                                                                                    | aliqua. Ut enim ad                         | minim veniam, o<br>reprehenderit ir | quis nostrud ex                            | ercitation ulla                                      | amco laboris<br>dolore eu fu                    | nisi ut aliquip e<br>diat nulla pariat  | x ea commo<br>ur Excenteu    | do consequat. Duis       |                 |                      |                |        |                     |                   |  |
|                      |          |                                                                                                    |                                                                                                    | cupidatat non proi                         | dent, sunt in cu                    | pa qui officia d                           | leserunt molli                                       | t anim id est                                   | l laborum                               | ur. Excepted                 | ann occuccui             | vs vidutinės    | Imonés               | 5              | 500    | 250                 | 4                 |  |
|                      |          |                                                                                                    | Nuoroda į ESFIPS                                                                                                    | www.test.test                              |                                     |                                            |                                                      |                                                 |                                         |                              |                          |                 |                      |                |        |                     |                   |  |
|                      |          | Rinkmenos                                                                                                    |                                                                                                    |                                            |                                     |                                            |                                                      |                                                 |                                         |                              | ~                        |                 | Matavimo<br>vienetas | Siektina rei   | kšmé   | Pasiekta<br>reikšmė | Rinkme<br>skaičiu |  |
|                      |          | Pavadinimas                                                                                                    | Aprašymas                                                                                                    | Failas                                     | ļkėlimo<br>data                     | Objektas                                   | Objekto<br>Nr.                                       | Tipas                                           | Formatas                                | Dydis                        | įkėlęs<br>naudotojas     | ie vidufinės    |                      |                |        |                     |                   |  |
|                      |          |                                                                                                    | Donec volutpat                                                                                                    |                                            |                                     |                                            |                                                      |                                                 |                                         |                              |                          | is viounites    | vnt.                 | 123 456 789,00 |        | 987654,00           | 1                 |  |
|                      |          | Failas                                                                                                    | enim quam, in<br>rhoncus lorem<br>fermentum sed                                                                                        | A failas_pdf                               | 2023-03-09<br>11:50:53              |                                            |                                                      |                                                 | PDF                                     | 429 KB                       | Jonas Jonaitis,<br>CPVA  | is vidutinės    | vnt                  | 123 456 789,00 |        | 456123,00           | 3                 |  |
|                      |          |                                                                                                    | Donec volutpat                                                                                                    |                                            |                                     |                                            |                                                      |                                                 |                                         |                              |                          | is vidutinės    | Imonés               | 5              | 500    | 300                 | 2                 |  |
|                      |          |                                                                                                    |                                                                                                    | poim quam in                               | 1.14                                | 2022-08-17                                 |                                                      |                                                 |                                         |                              | Van Low                  | Jonas Jonaitis  |                      |                |        |                     |                   |  |

| Eil. Nr. | Pavadinimas                  | Lauko aprašymas                       |
|----------|------------------------------|---------------------------------------|
| 1        | Produkto stebėsenos rodiklis | Statinis modalinio lango pavadinimas. |

| INVESTIS APFP techninis sprendimas INVESTIS_SI4_TS_APFP          | Versija: | 1.00       |
|------------------------------------------------------------------|----------|------------|
| Europos Sąjungos investicijų administravimo informacinės sistema | Data:    | 2024-06-28 |

## F-PRJ-APFPKTM-2.2 Peržiūrėti rezultato stebėsenos rodiklį

Lango paskirtis Langas skirtas peržiūrėti APFP keitimo rezultato stebėsenos rodiklį. Navigacija Meniu >> [Projektai] >> Norimo peržiūrėti projekto [Pavadinimas] >> [APFP] >> Norimos peržiūrėti APFP [Nr.] >> [Keitimas] >> Vedlio žingsnis [Bendra informacija] >> Norimo peržiūrėti rezultato stebėsenos rodiklio [Pavadinimas] Navigacijos kelias

Lango ypatybės

Modalinis langas.

Lango laukai atitinka lango "F-PRJ-APFP-5.2 Peržiūrėti rezultato stebėsenos rodiklį" laukų aprašymus. Naudotojų teisės

| Tografilus                    | APFP-001    | Keitimas                           |                                     |                                                                        |                                                                 |                                                              |                                                           |                                              |                                                    |                                                           |                                                          |                      |                 |                                                                                                    |                     |                 |
|-------------------------------|-------------|------------------------------------|-------------------------------------|------------------------------------------------------------------------|-----------------------------------------------------------------|--------------------------------------------------------------|-----------------------------------------------------------|----------------------------------------------|----------------------------------------------------|-----------------------------------------------------------|----------------------------------------------------------|----------------------|-----------------|----------------------------------------------------------------------------------------------------|---------------------|-----------------|
| Priemones<br>SAI              | Duomenys    | Rezultato stebė                    | senos rodikli                       | s 1                                                                    |                                                                 |                                                              |                                                           |                                              |                                                    |                                                           | ×                                                        |                      |                 |                                                                                                    |                     |                 |
| Stebésenos rodikliai          |             |                                    | Nebesiekiama                        |                                                                        |                                                                 |                                                              |                                                           |                                              |                                                    |                                                           |                                                          |                      |                 |                                                                                                    |                     |                 |
| Geotimai                      |             | Pažangos priem<br>(finansuojamos j | nonės poveiklės<br>polekto veiklos) | 01-02-03-04-05-01-1                                                    | 6                                                               |                                                              |                                                           |                                              |                                                    |                                                           |                                                          |                      |                 |                                                                                                    |                     |                 |
| <ul> <li>Kvietimai</li> </ul> | -           | Pažangos priem                     | numeris<br>nonės poveiklės          | Irenati elektros enera                                                 | ilios kaupimo iren                                              | ndiniu sistema                                               |                                                           |                                              |                                                    |                                                           |                                                          |                      |                 |                                                                                                    |                     |                 |
| ektai                         | Produkto st | (finansuojamos                     | pojekto veiklos)<br>pavadinimas     |                                                                        |                                                                 |                                                              |                                                           |                                              |                                                    |                                                           |                                                          |                      |                 |                                                                                                    |                     |                 |
| inistravimas >                |             | Stebésenos r                       | rodiklio unikalus<br>kodas          | P.B.1.2345                                                             |                                                                 |                                                              |                                                           |                                              |                                                    |                                                           |                                                          |                      |                 |                                                                                                    | _                   |                 |
|                               | Nebesiekiar | Steb                               | oesenos rodiklio<br>pavadinimas     | Paramą gavusios įmo                                                    | onės (iš kurių: lab                                             | vai mažos, mažo                                              | sios vidutinės ir                                         | didelės)                                     |                                                    |                                                           |                                                          | vienetas             | Siektina re     | ikšmė                                                                                                    | Pasiekta<br>reikšmė | Rinkm<br>skaići |
|                               |             | Pasie                              | ekimo momentas                      | Projekto veiklų įgyver                                                 | ndinimo metu                                                    |                                                              |                                                           |                                              |                                                    |                                                           |                                                          |                      |                 |                                                                                                    |                     |                 |
|                               |             | Ma                                 | tavimo vienetas<br>Pradinė reikėmė  | asm.                                                                   |                                                                 |                                                              |                                                           |                                              |                                                    |                                                           |                                                          | asm.                 |                 | 100                                                                                                    | 35                  | 1               |
|                               |             |                                    | Siektina reikšmė                    | 50                                                                     |                                                                 |                                                              |                                                           |                                              |                                                    |                                                           |                                                          | vnt                  |                 | 2000                                                                                                    | 800                 | 2               |
|                               |             | P                                  | asiekta reikšmė                     | 35                                                                     |                                                                 |                                                              |                                                           |                                              |                                                    |                                                           |                                                          |                      |                 |                                                                                                    |                     |                 |
|                               | Rezultato s |                                    | Komentaras                          | condimentum. Cras n<br>dictum, portitior nisi p                        | isl nisi, blandit vi<br>pretium, vulputate<br>varius ligula. Cu | tae euismod ut,<br>e dui. Mauris ac<br>rrabitur vuloutati    | iaculis vel quan<br>placerat dui, sit                     | n. Pellenteso<br>amet comm                   | ue bibendum n<br>odo orci. Peller                  | iulla eu auctor m<br>itesque libero ve                    | aximus. In id odio<br>att, hendrerit vitae               |                      |                 |                                                                                                    |                     |                 |
|                               | Nebeslekiar | Pagalbiniai rodik                  | klial                               | sodales libero, gravid                                                 | ta facilisis metus                                              | mauris eget ero                                              | s. Aenean sit a                                           | met od.                                      |                                                    |                                                           |                                                          | Matavimo<br>vienetas | Pradiné reikšmé | Siektina<br>reikšmė                                                                                                    | Pasiekta<br>reikšmė | Rinkn<br>skaići |
|                               |             | Potipis                            | Požymis                             | Stebėsenos rod<br>unikalus koda                                        | iklio St                                                        | ebėsenos rod                                                 | iklio pavadinir                                           | nas                                          | Matavimo<br>vienetas                               | Siektina<br>reikšmė                                       | Pasiekta<br>reikšmė                                      | Jmonés               | 5               | 500                                                                                                    | 250                 | 4               |
|                               |             | Bazinis rodiklis                   | Fiksuotas                           | P.B.1.2201                                                             | Param<br>mažos                                                  | ią gavusios įmor<br>, mažosios vidut                         | iės (iš kurių: lat<br>inės ir didelės)                    | oai .                                        | nt.                                                | 123 456 789,00                                            | 123 456 789,00                                           | Matavimo             |                 | the Rest of Concession of Concession of Conces | Pasiekta            | Rinka           |
|                               |             | Pokyčio rodiklis                   | Susietas                            | P.B.1.2202                                                             | Param<br>mažos                                                  | ią gavusios įmor<br>, mažosios vidut                         | iés (iš kurių: lat<br>inės ir didelės)                    | lisc                                         | int.                                               | 123 456 789,00                                            | 123 456 789,00                                           | vienetas             | Siektina re     | iksme                                                                                                    | reikšmė             | skaiči          |
|                               |             | Rodiklio duomer                    | nys                                 |                                                                        |                                                                 |                                                              |                                                           |                                              |                                                    |                                                           | ~                                                        | vnt.                 | 123 456 789,00  |                                                                                                    | 987654,00           | 1               |
|                               |             | Są                                 | vokų apibrėžtys                     | Lorem ipsum dolor sit                                                  | t amet, consecter                                               | tur adipiscing eli                                           | t, sed do eiusm                                           | od tempor ir                                 | cididunt ut lab                                    | ore et dolore ma                                          | gna aliqua.                                              | vnt.                 | 123 456 789,00  |                                                                                                    | 456123,00           | 3               |
|                               |             | D                                  | luomenų šaltinis                    | Lorem ipsum dolor sit<br>ad minim veniam, qui<br>reprehenderit in volu | t amet, consecter<br>s nostrud exercit<br>ptate velit esse c    | tur adipiscing eli<br>ation ullamco lat<br>illum dolore eu f | t, sed do eiusm<br>ooris nisi ut aliq<br>uglat nulla pari | od tempor i<br>uip ex ea co<br>atur. Excepti | cididunt ut lab<br>mmodo conseq<br>ur sint occaeca | ore et dolore ma<br>uat. Duis aute ir<br>at cupidatat non | gna aliqua. Ut enim<br>ure dolor in<br>proident, sunt in | ]monés               | 5               | 500                                                                                                    | 300                 | 2               |
|                               |             | N                                  | luoroda į ESFIPS                    | www.test.test                                                          | runt mont anim s                                                | d est laborum                                                |                                                           |                                              |                                                    |                                                           |                                                          | Imonès               | 5               | 500                                                                                                    | 100                 | 1               |
|                               |             | Rinkmenos                          |                                     |                                                                        |                                                                 |                                                              |                                                           |                                              |                                                    |                                                           |                                                          |                      |                 |                                                                                                    |                     |                 |
|                               |             | Pavadinimas                        | Aprašymas                           | Failas                                                                 | ļkēlimo<br>data                                                 | Objektas                                                     | Objekto<br>Nr.                                            | Tipas                                        | Formatas                                           | Dydis                                                     | įkėlęs<br>naudotojas                                     |                      |                 |                                                                                                    |                     |                 |
|                               |             | Failas                             | Donec volutpat<br>enim quam, in     | A failas_pdf                                                           | 2023-03-09                                                      |                                                              |                                                           |                                              | PDF                                                | 429 KB                                                    | Jonas Jonaitis,<br>CPVA                                  |                      |                 |                                                                                                    |                     |                 |
|                               |             |                                    | fermentum sed                       |                                                                        | 11.00.00                                                        |                                                              |                                                           |                                              |                                                    |                                                           |                                                          |                      |                 |                                                                                                    |                     |                 |

| Eil. Nr. | Pavadinimas                   | Lauko aprašymas                       |
|----------|-------------------------------|---------------------------------------|
| 1        | Rezultato stebėsenos rodiklis | Statinis modalinio lango pavadinimas. |

| INVESTIS APFP techninis sprendimas INVESTIS_SI4_TS_APFP          | Versija: | 1.00       |
|------------------------------------------------------------------|----------|------------|
| Europos Sąjungos investicijų administravimo informacinės sistema | Data:    | 2024-06-28 |

## F-PRJ-APFPKTM-3 APFP keitimo peržiūra. Reikalavimai po projekto finansavimo pabaigos

Lango paskirtis

Langas skirtas peržiūrėti APFP keitimo žingsnį "Reikalavimai po projekto finansavimo pabaigos". Navigacija

Meniu >> [Projektai] >> Norimo peržiūrėti projekto [Pavadinimas] >> [APFP] >> Norimos peržiūrėti APFP [Nr.] >> [Keitimas] >> Vedlio žingsnis [Reikalavimai po projekto finansavimo pabaigos]

Navigacijos kelias

Projektai >> Kodas >> APFP >> APFP numeris >> Keitimas >> Duomenys

Lango ypatybės

Lango laukai atitinka lango "F-PRJ-APFP-6 APFP peržiūra. Reikalavimai po projekto finansavimo pabaigos" laukų aprašymus.

#### Naudotojų teisės

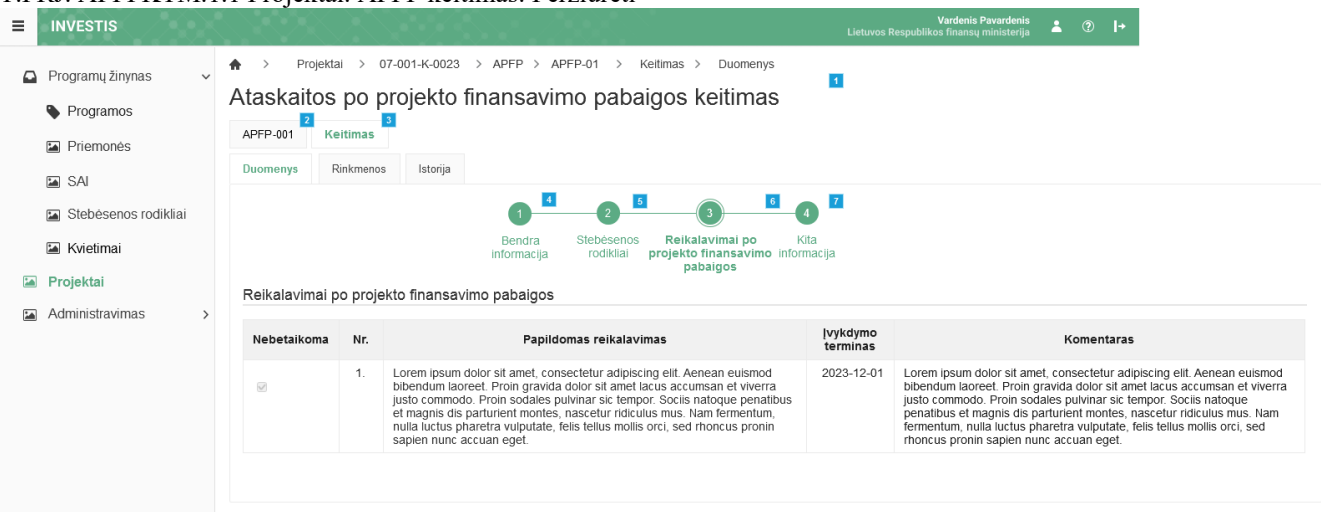

| Eil.<br>Nr. | Pavadinimas                                   | Lauko aprašymas                                                                                                    |
|-------------|-----------------------------------------------|----------------------------------------------------------------------------------------------------|
| 1           | Ataskaita po projekto<br>finansavimo pabaigos | Statinis lango pavadinimas.                                                                                                    |
| 2           | [APFP numeris]                                | Mygtukas skirtas pereiti į APFP formą.<br>Paspaudus mygtuką atidaromas langas "F-PRJ-APFP-3 APFP peržiūra".                                                                                                    |
| 3           | [Keitimas]                                    | Mygtukas skirtas pereiti į APFP keitimo formą.<br>Paspaudus mygtuką atidaromas langas "F-PRJ-APFPKTM-1 APFP keitimo peržiūra. Bendra informacija".<br><b>Sąlygos:</b><br>Mygtukas matomas lange tik tai tada, kai:<br>- Yra sukurtas APFP keitimas.<br>- APFP keitimo būsena yra "Užregistruota".<br>- Naudotojui priskirta teisė "T.PRJ. APFPKTM.1.1 Projektai. APFP keitimas: Peržiūrėti". |
| 4           | [Bendra informacija]                          | Mygtukas skirtas atidaryti APFP keitimo bendros informacijos žingsnį. Paspaudus mygtuką atidaromas langas "F-PRJ-APFPKTM-1 APFP keitimo peržiūra. Bendra informacija".                                                                                                    |
| 5           | [Stebėsenos rodikliai]                        | Mygtukas skirtas atidaryti APFP keitimo stebėsenos rodiklių žingsnį. Paspaudus mygtuką atidaromas langas<br>"F-PRJ-APFPKTM-2 APFP keitimo peržiūra. Stebėsenos rodikliai".                                                                                                    |

| INVESTIS APFP techninis sprendimas INVESTIS_SI4_TS_APFP          | Versija: | 1.00       |
|------------------------------------------------------------------|----------|------------|
| Europos Sąjungos investicijų administravimo informacinės sistema | Data:    | 2024-06-28 |

| Eil.<br>Nr. | Pavadinimas                                        | Lauko aprašymas                                                                                                    |
|-------------|----------------------------------------------------|----------------------------------------------------------------------------------------------------|
| 6           | [Reikalavimai po projekto<br>finansavimo pabaigos] | Mygtukas skirtas atidaryti APFP keitimo reikalavimų po projekto finansavimo pabaigos žingsnį. Paspaudus mygtuką atidaromas langas "F-PRJ-APFPKTM-3 APFP keitimo peržiūra. Reikalavimai po projekto finansavimo pabaigos".                      |
|             |                                                    | Sąlygos:<br>Žingsnis rodomas neaktyvus, jeigu sutarties lango "F-PRJ-SUT-11 Sutarties peržiūra. Reikalavimai po<br>projekto finansavimo pabaigos" lentelėje "Papildomi reikalavimai po projekto finansavimo pabaigos"<br>pažymėta "Netaikoma". |
|             |                                                    | Bandant paspausti ant neaktyvaus žingsnio "Reikalavimai po projekto finansavimo pabaigos" rodomas pranešimas "Projekto sutartyje reikalavimai po projekto finansavimo pabaigos nenustatyti."                                                   |
| 7           | [Kita informacija]                                 | Mygtukas skirtas atidaryti APFP keitimo kitos informacijos žingsnį. Paspaudus mygtuką atidaromas langas<br>"F-PRJ-APFPKTM-4 APFP keitimo peržiūra. Kita informacija".                                                                          |

| INVESTIS APFP techninis sprendimas INVESTIS_SI4_TS_APFP          | Versija: | 1.00       |
|------------------------------------------------------------------|----------|------------|
| Europos Sąjungos investicijų administravimo informacinės sistema | Data:    | 2024-06-28 |

## F-PRJ-APFPKTM-4 APFP keitimo peržiūra. Kita informacija

Lango paskirtis Langas skirtas peržiūrėti APFP keitimo žingsnį "Kita informacija". Navigacija Meniu >> [Projektai] >> Norimo peržiūrėti projekto [Pavadinimas] >> [APFP] >> Norimos peržiūrėti APFP [Nr.] >> [Keitimas] >> Vedlio žingsnis [Kita informacija] Navigacijos kelias Projektai >> Kodas >> APFP >> APFP numeris >> Keitimas >> Duomenys Lango ypatybės Lango laukai atitinka lango "F-PRJ-APFP-7 APFP peržiūra. Kita informacija" laukų aprašymus. Naudotojų teisės

| = | INVESTIS                  |                        |                                                                                                    |                                                 | Vardenis Pavardenis ▲ ⑦ I→<br>Lietuvos Respublikos finansų ministerija                                                                                                    |
|---|---------------------------|------------------------|----------------------------------------------------------------------------------------------------|-------------------------------------------------|----------------------------------------------------------------------------------------------------|
|   |                           | $\bigstar \rightarrow$ | Projektai > 07-001-K-0023 > APFP > APFP-01 > Kei                                                                                                    | timas > Duomenys                                |                                                                                                    |
|   | Programų žinynas 🗸 🗸 🗸 V  | Atask                  | aitos po projekto finansavimo pabaig                                                                                                    | gos keitimas                                    |                                                                                                    |
|   | Programos                 | APFP-00                | 1 Keitimas                                                                                                    |                                                 |                                                                                                    |
|   | Priemonés                 | Duomeny                | ys Rinkmenos Istorija                                                                                                    |                                                 | - 7                                                                                                    |
|   |                           |                        |                                                                                                    | 3                                               |                                                                                                    |
|   | SAI SAI                   |                        | Bendra Stebesenos<br>informacija rodikliai p                                                                                                    | projekto finansavimo<br>pabaigos                | NDA<br>informacija                                                                                                    |
|   | Stebėsenos rodikliai      | Kita inf               | ormacija                                                                                                    |                                                 |                                                                                                    |
|   | - Kvietimai               | Nr.                    | Atsiskaitymo objektas                                                                                                    | Vertinimo išvada                                | Komentaras                                                                                                    |
|   | Projektai Administravimas | 1.                     | Ar buvo pakeistos ligalaikio materialiojo ar nematerialiojo turto<br>nuosavybės teisės (ar turtas, kuriam jsigyti ar sukurti buvo skirtos<br>projekto finansavimo lėšos, buvo perfeistas, parduotas, įkeistas ar<br>kitokiu būdu suvaržytos (pvz., nuoma, panauda ir pan.)<br>intelektlinės ar daiktinės teisės į jį? | Nepasirinkta<br>⊚ Taip<br>Ne<br>Netaikoma       | Lorem ipsum dolor sit amet, consectetur adipiscing elit. Aenean euismod bibendum laoreet. Proin gravida<br>dolor sit amet lacus accumsan et vivera justo comndo. Proin sodales pubinars is tempor. Sociis<br>natoque penatibus et magnis dis parturient montes, nascetur ridiculus mus. Nam fermentum, nulla luctus<br>pharetra vulputale, felis tellus moliis orci, sed Moncus proin sapien nuca accums eget. Lorem ipsum<br>dolor sit amet, consectetur adipiscing elit. Aenean euismod bibendum laoreet. Proin gravida dolor sit<br>amet lacus accumsan et vivera justo commodo. Lorem ipsum dolor sit amet, consectetur adipiscing elit.<br>Aenean euismod bibendum laoreet. Proin gravida dolor sit amet lacus accumsan et vivera justo<br>commodo. Proin sodales pubinar si te tempor. Sociis natoque penatibus et magnis dis parturient montes,<br>nascetur ridiculus mus. Nam fermentum, nulla pharetra vulputate, felis tellus mollis orci, sed thoncus<br>prorin sapien nunc accuan eget. Lorem ipsum dolor sit amet, consectetur adipiscing elit.    |
|   |                           | 2.                     | Ar iš esmės pasikeitė veiklos, kuriai buvo skirtos projekto<br>finansavimo lėšos, pobūdis, tikslai ar įgyvendinimo sąlygos?                                                                                                    | Nepasirinkta<br>© Taip<br>Ne<br>Netaikoma       | Lorem ipsum dolor sit amet, consectetur adipiscing elit. Aenean euismod bibendum laoreet. Proin gravida<br>dolor sit amet lacus accumsan et viverra justo commodo. Proin sodales pulvinar sic tempor. Sociis<br>natoque penaibus et magnis dis parturent montes, nascetur ridiculus mus. Nam fermentum, nulla luctus<br>pharetra vulputate. feits tellus molis orci, sed honcus proin sapien nuro accua eget. Lorem ipsum<br>dolor sit amet, consectetur adipiscing dit. Aenean euismod bibendum laoreet. Proin gravida dolor sit<br>amet lacus accumsan et vivera justo commodo. Lorem ipsum dolor sit amet, consectetur adipiscing elit.<br>Aenean euismod bibendum laoreet. Proin gravida dolor sit amet lacus accumsan et vivera justo<br>commodo. Droin sodales pulvinar sic tempor. Sociis natoque penatibus et magnis dis parturient montes,<br>nascetur ridiculus mus. Nam fermentum, nulla pharetra vulputate, felis tellus mollis orci, sed rhoncus<br>pronin sapien nunc accuan eget. Lorem ipsum dolor sit amet, consectetur adipiscing elit.       |
|   |                           | 3.                     | Ar su projektu susijusi gamybinė veikla nutraukta ar perkeita už<br>2021 – 2027 m. Europos Sąjungos investicijų programos (toliau –<br>Investicijų programa) regiono taip pat už Lietuvos ribų?                                                                                                    | ○ Nepasirinkta<br>● Taip<br>○ Ne<br>○ Netaikoma | Lorem ipsum dolor sit amet, consectetur adipiscing elit. Aenean euismod bibendum laoreet. Proin gravida<br>dolor sit amet lacus accumsan et vivera justo commodo. Proin sodales pulvinar sic tempor. Sociis<br>natoque penalibus et magnis dis partureit montes, nascetur idiculus mus. Nam fermentum, nulla luctus<br>pharetra vulputate, felis tellus mollis orci, sed rhoncus pronin sapien nunc accuan eget. Lorem ipsum<br>dolor sit amet, consectetur adipiscing elit. Aenean euismod bibendum laoreet. Proin gravida dolor sit<br>amet lacus accumsan et vivera justo commodo. Lorem ipsum dolor sit amet, consecteur adipiscing elit.<br>Aenean euismod bibendum laoreet. Proin gravida dolor sit amet lacus accumsan et vivera justo<br>commodo. Droin sodales pulvinar sic tempor. Sociis natoque penatibus et magnis dis parturient montes,<br>nascetur ridiculus mus. Nam fermentum, nulla pharetra vulputate, felis tellus mollis orci, sed rhoncus<br>pronin sapien nunc accuan eget. Lorem ipsum dolor sit amet, consectetur adipiscing elit.    |
|   |                           | 4.                     | Ar projekto vykdytojas (partneriai. JP projektų vykdytojai) yra<br>(buvo) reorganizuojamas (-tas) arba likviduojamas (-tas)?                                                                                                    | Nepasirinkta<br>Taip<br>Ne<br>Netaikoma         | Lorem ipsum dolor sit amet, consectetur adipiscing elit. Aenean euismod bibendum laoreet. Proin gravida<br>dolor sit amet lacus accumsan et vivera justo commodo. Proin sodales pulvinar sic tempor. Sociis<br>natoque penalibus et magnis dis parturient montes, nascetur ridiculus runs. Nam fermentum, nulla luctus<br>phartars vulputate, felis tellus mollis occi, sed rhoncus pronin sapien runc accuan egel. Lorem ipsum<br>dolor sit amet, consectetur adipiscing elit. Aenean euismod bibendum laoreet. Proin gravida dolor sit<br>amet lacus accumsan et vivera justo commodo. Lorem ipsum dolor sit amet, consectetur adipiscing elit.<br>Aenean euismod bibendum laoreet. Proin gravida dolor sit amet lacus accumsan et vivera justo<br>commodo. Proin sodales pulvinar sis tempor. Sociis natoque penalibus et magnis dis parturient montes,<br>nascetur ridiculus mus. Nam fermentum, nulla pharetra vulputate, felis tellus mollis ori, sed rhoncus<br>pronin sapien nunc accuan eget. Lorem ipsum dolor sit amet, consectetur adipiscing elit. |
|   |                           | 5.                     | Ar pasikeltė projekto vykdytojo (partnerių, JP projektų vykdytojų)<br>teisinė forma?                                                                                                    | Nepasirinkta<br>⊜ Taip<br>Ne<br>Netaikoma       | Lorem ipsum dolor sit amet, consectetur adipiscing elit. Aenean euismod bibendum laoreet. Proin gravida<br>dolor sit amet lacus accumsan et viverra justo commodo. Proin sodales pulvinar sic tempor. Sociis<br>natoque penatibus et magnis dis parturient montes, nascetur ridiculus mus. Nam fermentum, nulla luctus<br>pharetra vulputate, feils tellus mollis orci, sed honcus proin sapien nuca accua eget. Lorem ipsum<br>dolor sit amet, consectetur adipiscing elit. Aenean euismod bibendum laoreet. Proin gravida dolor sit<br>amet lacus accumsan et vivera justo commodo. Lorem ipsum dolor sit amet, consecteur adipiscing elit.<br>Aenean euismod bibendum laoreet. Proin gravida dolor sit amet Lacus accumsan et vivera justo<br>commodo. Proin sodales pulvinar si tot enpor. Sociis natoque penatibus et magnis dis parturient montes,<br>nascetur ridiculus mus. Nam fermentum, nulla pharetra vulputate, felis tellus mollis orci, sed thoncus<br>pronin sapien nunc accuan eget. Lorem ipsum dolor sit amet, consectetur adipiscing elit.  |
|   |                           | 6.                     | Ar projekto vykdytojo, partnerio, JP projekto vykdytojo su projektu<br>susijusiai veiklai tapati veikla, jos daliis ar panaši veikla buvo<br>perkenta iš kinoje EEE šalye esančios (mones i Lletuvos<br>Respublikoje esančią (monę, kuriai suteiktas finansavimas?                                                    | Nepasirinkta<br>Taip<br>Netaikoma               | Lorem ipsum dolor sit amet, consectetur adipiscing elit. Aenean euismod bibendum laoreet. Proin gravida<br>dolor sit amet lacus accumsan et viverra justo commodo. Proin sodales pulvinar sic tempor. Sociis<br>natoque penatibus et magnis dis parturient montes, nascetur ridiculus mus. Nam fermentum, nulla luctus<br>pharetra vulputate. feits tellus mollis orci, sed honcus proin sapien nuro accua eget. Lorem ipsum<br>dolor sit amet, consectetur adipiscing elit. Aenean euismod bibendum laoreet. Proin gravida dolor sit<br>amet lacus accumsan et vivera justo commodo. Lorem ipsum dolor sit amet, consecteur adipiscing elit.<br>Aenean euismod bibendum laoreet. Proin gravida dolor sit amet lacus accumsan et vivera justo<br>commodo. Proin sodales pulvinar sito tempor Sociis natoque penatbus et magnis dis parturient montes,<br>nascetur ridiculus mus. Nam fermentum, nulla pharetra vulputate, felis tellus mollis ori, sed rhoncus<br>pronin sapien nunc accuan eget. Lorem ipsum dolor sit amet, consectetur adipiscing elit.      |
|   |                           |                        |                                                                                                    |                                                 |                                                                                                    |

| INVESTIS APFP techninis sprendimas INVESTIS_SI4_TS_APFP          | Versija: | 1.00       |
|------------------------------------------------------------------|----------|------------|
| Europos Sąjungos investicijų administravimo informacinės sistema | Data:    | 2024-06-28 |

| Eil.<br>Nr. | Pavadinimas                                        | Lauko aprašymas                                                                                                    |
|-------------|----------------------------------------------------|----------------------------------------------------------------------------------------------------|
| 1           | Ataskaita po projekto<br>finansavimo pabaigos      | Statinis lango pavadinimas.                                                                                                    |
| 2           | [APFP numeris]                                     | Mygtukas skirtas pereiti į APFP formą.<br>Paspaudus mygtuką atidaromas langas "F-PRJ-APFP-3 APFP peržiūra".                                                                                                    |
| 3           | [Keitimas]                                         | Mygtukas skirtas pereiti į APFP keitimo formą.<br>Paspaudus mygtuką atidaromas langas "F-PRJ-APFPKTM-1 APFP keitimo peržiūra. Bendra informacija".<br><b>Sąlygos:</b><br>Mygtukas matomas lange tik tai tada, kai:<br>- Yra sukurtas APFP keitimas.<br>- APFP keitimo būsena yra "Užregistruota".<br>- Naudotojui priskirta teisė "T.PRJ. APFPKTM.1.1 Projektai. APFP keitimas: Peržiūrėti".                                                                                                    |
| 4           | [Bendra informacija]                               | Mygtukas skirtas atidaryti APFP keitimo bendros informacijos žingsnį. Paspaudus mygtuką atidaromas<br>langas "F-PRJ-APFPKTM-1 APFP keitimo peržiūra. Bendra informacija".                                                                                                    |
| 5           | [Stebėsenos rodikliai]                             | Mygtukas skirtas atidaryti APFP keitimo stebėsenos rodiklių žingsnį. Paspaudus mygtuką atidaromas langas<br>"F-PRJ-APFPKTM-2 APFP keitimo peržiūra. Stebėsenos rodikliai".                                                                                                    |
| 6           | [Reikalavimai po projekto<br>finansavimo pabaigos] | Mygtukas skirtas atidaryti APFP keitimo reikalavimų po projekto finansavimo pabaigos žingsnį. Paspaudus<br>mygtuką atidaromas langas "F-PRJ-APFPKTM-3 APFP keitimo peržiūra. Reikalavimai po projekto<br>finansavimo pabaigos".<br>Sąlygos:<br>Žingsnis rodomas neaktyvus, jeigu sutarties lango "F-PRJ-SUT-11 Sutarties peržiūra. Reikalavimai po<br>projekto finansavimo pabaigos" lentelėje "Papildomi reikalavimai po projekto finansavimo pabaigos"<br>pažymėta "Netaikoma".<br>Bandant paspausti ant neaktyvaus žingsnio "Reikalavimai po projekto finansavimo pabaigos" rodomas<br>pranešimas "Projekto sutartyje reikalavimai po projekto finansavimo pabaigos nenustatyti." |
| 7           | [Kita informacija]                                 | Mygtukas skirtas atidaryti APFP keitimo kitos informacijos žingsnį. Paspaudus mygtuką atidaromas langas<br>"F-PRJ-APFPKTM-4 APFP keitimo peržiūra. Kita informacija".                                                                                                    |

| INVESTIS APFP techninis sprendimas INVESTIS_SI4_TS_APFP          | Versija: | 1.00       |
|------------------------------------------------------------------|----------|------------|
| Europos Sąjungos investicijų administravimo informacinės sistema | Data:    | 2024-06-28 |

## F-PRJ-APFPKTM-5 APFP keitimo redagavimas. Bendra informacija

Lango paskirtis Langas skirtas redaguoti APFP keitimo žingsnį "Bendra informacija". Navigacija Meniu >> [Projektai] >> Norimo peržiūrėti projekto [Pavadinimas] >> [APFP] >> Norimos peržiūrėti APFP [Nr.] >> [Keitimas] >> [Redaguoti]

ARBA

Meniu >> [Projektai] >> Norimo peržiūrėti projekto [Pavadinimas] >> [APFP] >> Norimos peržiūrėti APFP [Nr.] >> [Keitimas] >> [Redaguoti] >> Vedlio žingsnis [Bendra informacija] Navigacijos kelias

Projektai >> Kodas >> APFP >> APFP numeris >> Keitimas >> Duomenys

Lango ypatybės

Lango laukai atitinka lango "F-PRJ-APFP-8 APFP redagavimas. Bendra informacija" laukų aprašymus. Naudotojų teisės

| ≡                  | INVESTIS                                           |             | $\times$                                                                                                    | 1. 7 1 2 3 1 7 1 9 1 9 1                                                                                                    | Vardenis Pavaro<br>Lietuvos Respublikos finansų minist                                                                                               | enis<br>erija 💄   |          | l+     |  |  |  |
|--------------------|----------------------------------------------------|-------------|----------------------------------------------------------------------------------------------------|----------------------------------------------------------------------------------------------------|----------------------------------------------------------------------------------------------------|-------------------|----------|--------|--|--|--|
| ~                  | Programu žinynas                                   | $\land$     | Projektai > 0                                                                                                    | 7-001-K-0023 > APFP > APFP-01 > Keitimas > Duomenys                                                                                                    | _                                                                                                    |                   |          |        |  |  |  |
| Programos Atask    |                                                    |             | itos po p                                                                                                    | rojekto finansavimo pabaigos keitimas                                                                                                    | 1                                                                                                    |                   |          |        |  |  |  |
|                    | Programos                                          |             |                                                                                                    |                                                                                                    |                                                                                                    |                   |          |        |  |  |  |
|                    | Priemonés                                          |             |                                                                                                    |                                                                                                    |                                                                                                    |                   |          |        |  |  |  |
|                    | SAI SAI                                            |             |                                                                                                    | informacija rodikliai projekto finansavimo informacija<br>pobalgos                                                                                                  |                                                                                                    |                   |          |        |  |  |  |
|                    | Stebėsenos rodikliai                               |             |                                                                                                    | F                                                                                                    |                                                                                                    |                   |          |        |  |  |  |
|                    | 🖬 Kvietimai                                        | Informacija | aple ataskaltą po projekto finansavimo pabaigos                                                                                                    |                                                                                                    |                                                                                                    |                   |          |        |  |  |  |
| 🖬 Projektai Projek |                                                    |             | Numeris<br>o finansavimo                                                                                                    | Numeris APFP-01<br>iinansavimo 2024-03-01                                                                                                    |                                                                                                    |                   |          |        |  |  |  |
|                    | Administravimas                                    |             | Ataskaitinio                                                                                                    | abaigos data                                                                                                    |                                                                                                    |                   |          |        |  |  |  |
|                    | laikot                                             |             | arpio pradžia *                                                                                                    | laikotarpio pabaiga * 2024-03-31                                                                                                    |                                                                                                    |                   |          |        |  |  |  |
| Informacij         |                                                    |             | a apie projekt                                                                                                    | o vykdytojo atstovą, atsakingą už priežiūrą įgyvendinus projektą                                                                                                    |                                                                                                    |                   |          |        |  |  |  |
|                    |                                                    | Varo        | las, pavardė *                                                                                                    | Testas Testauskas                                                                                                    |                                                                                                    |                   | 0 ( 70   |        |  |  |  |
|                    |                                                    | Telef       | ono numeris *                                                                                                    | 86111111                                                                                                    |                                                                                                    |                   | 0770     |        |  |  |  |
|                    |                                                    |             | El. paštas *                                                                                                    | 0 / 20                                                                                                    |                                                                                                    |                   |          |        |  |  |  |
|                    |                                                    |             |                                                                                                    | 0/100                                                                                                    |                                                                                                    |                   |          |        |  |  |  |
|                    |                                                    |             |                                                                                                    |                                                                                                    | 6<br>Tęsti Saugo                                                                                                    | ti i              | Atšaukti | 8<br>i |  |  |  |
| Eil.<br>Nr.        | Pavadinimas                                        |             | Lauko ap                                                                                                    | rašymas                                                                                                    |                                                                                                    |                   |          |        |  |  |  |
| 1                  | Ataskaita po projel<br>finansavimo pabai           | kto<br>gos  | Statinis la                                                                                                    | ngo pavadinimas.                                                                                                    |                                                                                                    |                   |          |        |  |  |  |
| 2                  | [Bendra informacija]                               |             | Mygtukas<br>"F-PRJ-Al                                                                                                    | skirtas atidaryti APFP keitimo bendros informacijos žingsnį.<br>PFPKTM-5 APFP keitimo redagavimas. Bendra informacija"                                              | tas atidaryti APFP keitimo bendros informacijos žingsnį. Paspaudus mygtuką atidaromas langas<br>KTM-5 APFP keitimo redagavimas. Bendra informacija". |                   |          |        |  |  |  |
| 3                  | 3 [Stebėsenos rodikliai]                           |             | Mygtukas<br>"F-PRJ-Al                                                                                                    | kas skirtas atidaryti APFP keitimo stebėsenos rodiklių žingsnį. Paspaudus mygtuką atidaromas langas<br>J-APFPKTM-6 APFP keitimo redagavimas. Stebėsenos rodikliai". |                                                                                                    |                   |          |        |  |  |  |
| 4                  | [Reikalavimai po projekto<br>finansavimo pabaigos] |             | Mygtukas skirtas atidaryti APFP keitimo reikalavimų po projekto finansavimo pabaigos žingsnį. Paspaudus mygtuką atidaromas langas "F-PRJ-APFPKTM-7 APFP keitimo redagavimas. Reikalavimai po projekto finansavimo pabaigos". |                                                                                                    |                                                                                                    |                   |          |        |  |  |  |
|                    |                                                    |             | Sąlygos:                                                                                                    |                                                                                                    |                                                                                                    |                   |          |        |  |  |  |
|                    |                                                    |             | Žingsnis r<br>projekto fi<br>pažymėta                                                                                                    | odomas neaktyvus, jeigu sutarties lango "F-PRJ-SUT-11 Suta<br>nansavimo pabaigos" lentelėje "Papildomi reikalavimai po pr<br>"Netaikoma".                           | arties peržiūra. Reikalav<br>rojekto finansavimo pab                                                                                                 | imai po<br>aigos" |          |        |  |  |  |
|                    |                                                    |             | Bandant p<br>pranešima                                                                                                    | aspausti ant neaktyvaus žingsnio "Reikalavimai po projekto fi<br>s "Projekto sutartyje reikalavimai po projekto finansavimo pa                                      | inansavimo pabaigos" r<br>baigos nenustatyti."                                                                                                    | odomas            |          |        |  |  |  |

INVESTIS APFP techninis sprendimas INVESTIS\_SI4\_TS\_APFPVersija:1.00Europos Sąjungos investicijų administravimo informacinės sistemaData:2024-06-28

| Eil.<br>Nr. | Pavadinimas        | Lauko aprašymas                                                                                                    |
|-------------|--------------------|----------------------------------------------------------------------------------------------------|
| 5           | [Kita informacija] | Mygtukas skirtas atidaryti APFP keitimo stebėsenos rodiklių žingsnį. Paspaudus mygtuką atidaromas langas<br>"F-PRJ-APFPKTM-8 APFP keitimo redagavimas. Kita informacija".                                                                                                    |
| 6           | [Tęsti]            | Mygtukas skirtas pereiti į kitą duomenų redagavimo vedlio žingsnį. Paspaudus mygtuką patikrinami įvesti<br>laukai, jie išsaugomi ir atidaromas sekantis vedlio žingsnis "Stebėsenos rodikliai".<br><b>Tikrinimai:</b><br>- Ar visi privalomi laukai užpildyti. Esant klaidai išvedamas klaidos pranešimas prie lauko ir į klaidų sąrašą<br>"Žingsnyje ,{Žingsnis}' laukas ,{Lauko pavadinimas}' yra privalomas".<br>- Ar projekto vykdytojo atstovo el. pašto struktūra, lauke <el. paštas="">, atitinka xx@x.xx formatą. Esant klaidai<br/>išvedamas klaidos pranešimas "Žingsnyje ,{Žingsnis}' nurodytas pareiškėjo el. paštas neatitinka formato<br/>xx@x.xx".</el.> |
| 7           | [Saugoti]          | Mygtukas skirtas išsaugoti įvestus APFP keitimo duomenis be patvirtinimo. Išsaugojimo metu netikrinami<br>užpildyti laukai, būsena nekeičiama ir lieka "Užregistruota", atidaromas langas "F-PRJ-APFPKTM-1 APFP<br>keitimo peržiūra. Bendra informacija".                                                                                                    |
| 8           | [Atšaukti]         | Mygtukas skirtas atšaukti APFP keitimo redagavimą ir grįžtama į langą "F-PRJ-APFPKTM-1 APFP keitimo peržiūra. Bendra informacija".                                                                                                    |

| INVESTIS APFP techninis sprendimas INVESTIS_SI4_TS_APFP          | Versija: | 1.00       |
|------------------------------------------------------------------|----------|------------|
| Europos Sąjungos investicijų administravimo informacinės sistema | Data:    | 2024-06-28 |

## F-PRJ-APFPKTM-6 APFP keitimo redagavimas. Stebėsenos rodikliai

Lango paskirtis Langas skirtas redaguoti APFP keitimo žingsnį "Stebėsenos rodikliai". Navigacija Meniu >> [Projektai] >> Norimo peržiūrėti projekto [Pavadinimas] >> [APFP] >> Norimos peržiūrėti APFP [Nr.] >> [Keitimas] >> [Redaguoti] >> Vedlio žingsnis [Stebėsenos rodikliai]

#### ARBA

Meniu >> [Projektai] >> Norimo peržiūrėti projekto [Pavadinimas] >> [APFP] >> Norimos peržiūrėti APFP [Nr.] >> [Keitimas] >> [Redaguoti] >> Vedlio žingsnis [Bendra informacija] >> Vedlio žingsnis "Bendra informacija" [Tęsti] Navigacijos kelias

Projektai >> Kodas >> APFP >> APFP numeris >> Keitimas >> Duomenys

Lango ypatybės

Lango laukai atitinka lango "F-PRJ-APFP-9 APFP redagavimas. Stebėsenos rodikliai" laukų aprašymus. Naudotojų teisės

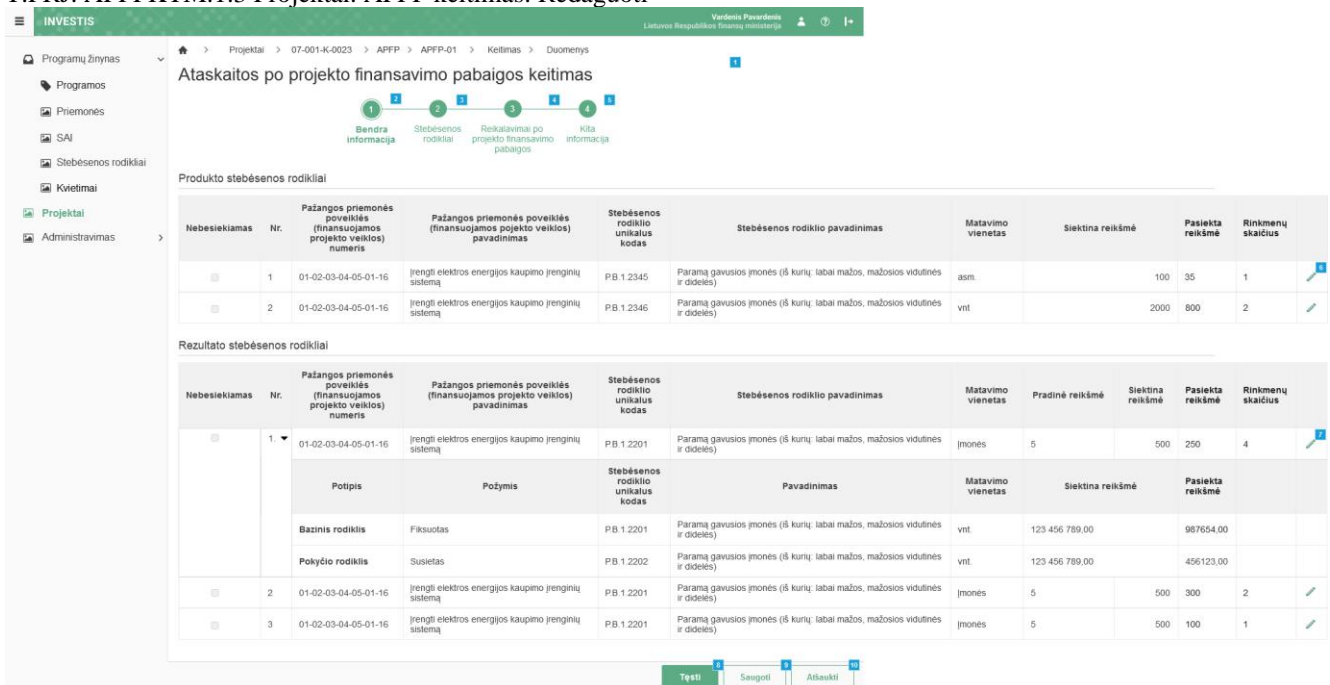

| Eil.<br>Nr. | Pavadinimas                                        | Lauko aprašymas                                                                                                    |
|-------------|----------------------------------------------------|----------------------------------------------------------------------------------------------------|
| 1           | Ataskaita po projekto<br>finansavimo pabaigos      | Statinis lango pavadinimas.                                                                                                    |
| 2           | [Bendra informacija]                               | Mygtukas skirtas atidaryti APFP keitimo bendros informacijos žingsnį. Paspaudus mygtuką atidaromas langas<br>"F-PRJ-APFPKTM-5 APFP keitimo redagavimas. Bendra informacija".                                                                                                    |
| 3           | [Stebėsenos rodikliai]                             | Mygtukas skirtas atidaryti APFP keitimo stebėsenos rodiklių žingsnį. Paspaudus mygtuką atidaromas langas<br>"F-PRJ-APFPKTM-6 APFP keitimo redagavimas. Stebėsenos rodikliai".                                                                                                    |
| 4           | [Reikalavimai po projekto<br>finansavimo pabaigos] | Mygtukas skirtas atidaryti APFP keitimo reikalavimų po projekto finansavimo pabaigos žingsnį. Paspaudus<br>mygtuką atidaromas langas "F-PRJ-APFPKTM-7 APFP keitimo redagavimas. Reikalavimai po projekto<br>finansavimo pabaigos".<br>Sąlygos:<br>Žingsnis rodomas neaktyvus, jeigu sutarties lango "F-PRJ-SUT-11 Sutarties peržiūra. Reikalavimai po<br>projekto finansavimo pabaigos" lentelėje "Papildomi reikalavimai po projekto finansavimo pabaigos"<br>pažymėta "Netaikoma".<br>Bandant paspausti ant neaktyvaus žingsnio "Reikalavimai po projekto finansavimo pabaigos" rodomas<br>pranešimas "Projekto sutartyje reikalavimai po projekto finansavimo pabaigos" rodomas |

| INVESTIS APFP techninis sprendimas INVESTIS_SI4_TS_APFP          | Versija: | 1.00       |
|------------------------------------------------------------------|----------|------------|
| Europos Sąjungos investicijų administravimo informacinės sistema | Data:    | 2024-06-28 |

| Eil.<br>Nr. | Pavadinimas        | Lauko aprašymas                                                                                                    |
|-------------|--------------------|----------------------------------------------------------------------------------------------------|
| 5           | [Kita informacija] | Mygtukas skirtas atidaryti APFP keitimo stebėsenos rodiklių žingsnį. Paspaudus mygtuką atidaromas langas<br>"F-PRJ-APFPKTM-8 APFP keitimo redagavimas. Kita informacija".                                                                                                    |
| 6           | [Redaguoti]        | Mygtukas skirtas pakeisti produkto stebėsenos rodiklio duomenis. Paspaudus mygtuką atidaromas modalinis<br>"F-PRJ-APFPKTM-6.1 Pridėti produkto stebėsenos rodiklį".                                                                                                    |
| 7           | [Redaguoti]        | Mygtukas skirtas pakeisti rezultato stebėsenos rodiklio duomenis. Paspaudus mygtuką atidaromas modalinis<br>"F-PRJ-APFPKTM-6.2 Pridėti rezultato stebėsenos rodiklį".                                                                                                    |
| 8           | [Tęsti]            | Mygtukas skirtas pereiti į kitą duomenų redagavimo vedlio žingsnį. Paspaudus mygtuką patikrinami įvesti<br>laukai, jie išsaugomi ir atidaromas sekantis vedlio žingsnis "Reikalavimai po projekto finansavimo pabaigos".<br><b>Tikrinimai:</b><br>- Ar visi privalomi laukai užpildyti. Esant klaidai išvedamas klaidos pranešimas prie lauko ir į klaidų sąrašą<br>"Žingsnyje ,{Žingsnis}' laukas ,{Lauko pavadinimas}' yra privalomas".<br>- Atliekami kitų aktyvių žingsnių tikrinimai. |
| 9           | [Saugoti]          | Mygtukas skirtas išsaugoti įvestus APFP keitimo duomenis be patvirtinimo. Išsaugojimo metu netikrinami<br>užpildyti laukai, būsena nekeičiama ir lieka "Užregistruota", atidaromas langas "F-PRJ-APFPKTM-1 APFP<br>keitimo peržiūra. Bendra informacija".                                                                                                    |
| 10          | [Atšaukti]         | Mygtukas skirtas atšaukti APFP keitimo redagavimą ir grįžtama į langą "F-PRJ-APFPKTM-1 APFP keitimo peržiūra. Bendra informacija".                                                                                                    |

| INVESTIS APFP techninis sprendimas INVESTIS_SI4_TS_APFP          | Versija: | 1.00       |
|------------------------------------------------------------------|----------|------------|
| Europos Sąjungos investicijų administravimo informacinės sistema | Data:    | 2024-06-28 |

## F-PRJ-APFPKTM-6.1 Redaguoti produkto stebėsenos rodiklį

Lango paskirtis

Langas skirtas redaguoti APFP keitimo produkto stebėsenos rodiklį. Navigacija

Meniu >> [Projektai] >> Norimo peržiūrėti projekto [Pavadinimas] >> [APFP] >> Norimos peržiūrėti APFP [Nr.] >> [Keitimas] >> [Redaguoti] >> Vedlio žingsnis [Stebėsenos rodikliai] >> Sąrašas "Produkto stebėsenos rodikliai", norimo redaguoti produkto stebėsenos rodiklio eilutė [Redaguoti]

#### ARBA

Meniu >> [Projektai] >> Norimo peržiūrėti projekto [Pavadinimas] >> [APFP] >> Norimos peržiūrėti APFP [Nr.] >> [Keitimas] >> [Redaguoti] >> Vedlio žingsnis "Bendra informacija" [Tęsti] >> Sąrašas "Produkto stebėsenos rodikliai", norimo redaguoti produkto stebėsenos rodiklio eilutė [Redaguoti] **Navigacijos kelias** 

-Lango ypatybės

Modalinis langas.

Lango laukai atitinka lango "F-PRJ-APFP-9.1 Redaguoti produkto stebėsenos rodiklį" laukų aprašymus. Naudotojų teisės

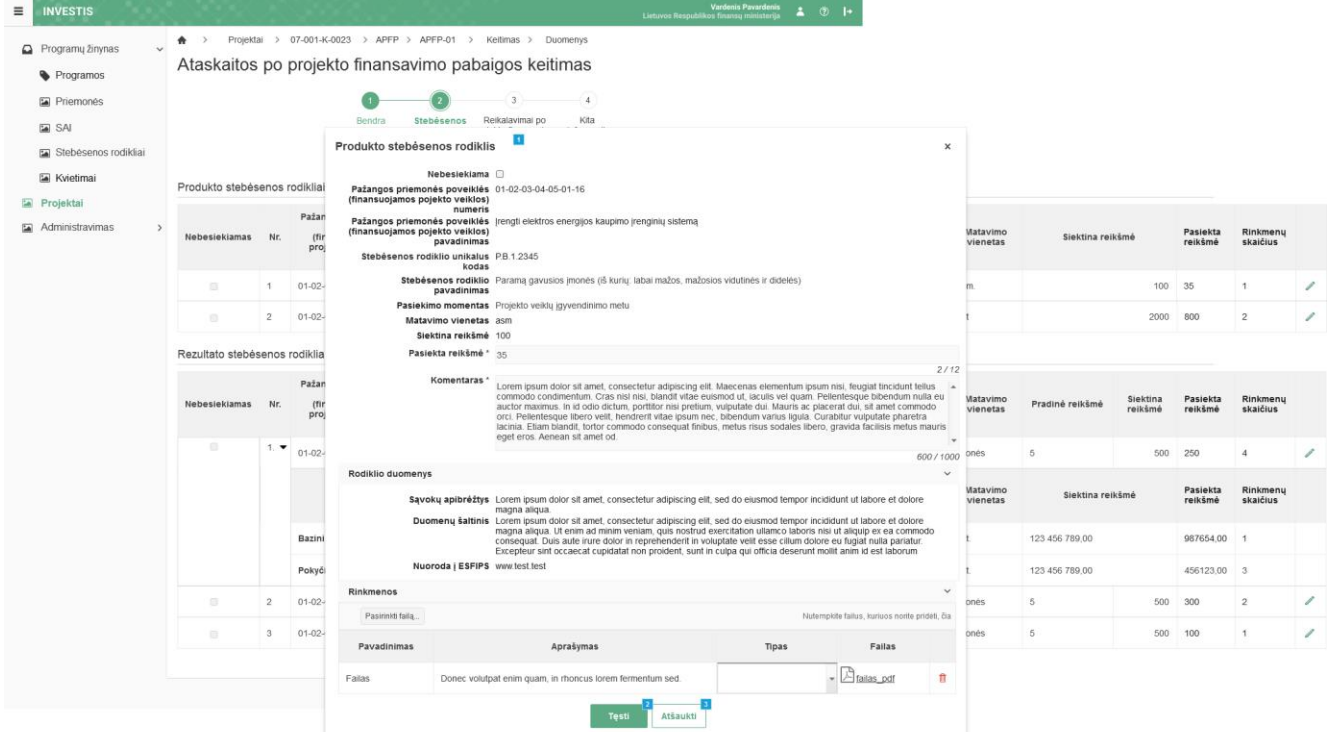

| Eil.<br>Nr. | Pavadinimas                     | Lauko aprašymas                                                                                                    |
|-------------|---------------------------------|----------------------------------------------------------------------------------------------------|
| 1           | Produkto stebėsenos<br>rodiklis | Statinis modalinio lango pavadinimas.                                                                                                    |
| 2           | [Tęsti]                         | Mygtukas skirtas išsaugoti pakeistus produkto stebėsenos rodiklio duomenis.<br>Paspaudus mygtuką modalinis langas uždaromas, produkto stebėsenos rodiklio duomenys išsaugomi produkto<br>stebėsenos rodiklių sąraše ir atidaromas "F-PRJ-APFPKTM-6 APFP keitimo redagavimas. Stebėsenos rodikliai".<br><b>Tikrinimai:</b><br>- Ar visi privalomi laukai užpildyti. Esant klaidai išvedamas klaidos pranešimas prie lauko ir į klaidų sąrašą<br>"Žingsnyje , {Žingsnis}' laukas , {Lauko pavadinimas}' yra privalomas." |
| 3           | [Atšaukti]                      | Mygtukas skirtas atšaukti produkto stebėsenos rodiklio redagavimą ir grįžtama į langą "F-PRJ-APFPKTM-6 APFP<br>keitimo redagavimas. Stebėsenos rodikliai".                                                                                                    |

| INVESTIS APFP techninis sprendimas INVESTIS_SI4_TS_APFP          | Versija: | 1.00       |
|------------------------------------------------------------------|----------|------------|
| Europos Sąjungos investicijų administravimo informacinės sistema | Data:    | 2024-06-28 |

## F-PRJ-APFPKTM-6.2 Redaguoti rezultato stebėsenos rodiklį

Lango paskirtis Langas skirtas redaguoti APFP keitimo rezultato stebėsenos rodiklį. Navigacija Meniu >> [Projektai] >> Norimo peržiūrėti projekto [Pavadinimas] >> [APFP] >> Norimos peržiūrėti APFP [Nr.] >>

[Keitimas] >> [Redaguoti] >> Vedlio žingsnis [Stebėsenos rodikliai] >> Sąrašas "Rezultato stebėsenos rodikliai", norimo redaguoti rezultato stebėsenos rodiklio eilutė [Redaguoti]

#### ARBA

Meniu >> [Projektai] >> Norimo peržiūrėti projekto [Pavadinimas] >> [APFP] >> Norimos peržiūrėti APFP [Nr.] >> [Keitimas] >> [Redaguoti] >> Vedlio žingsnis "Bendra informacija" [Tęsti] >> Sąrašas "Rezultato stebėsenos rodikliai", norimo redaguoti rezultato stebėsenos rodiklio eilutė [Redaguoti] Navigacijos kelias

Lango ypatybės

Modalinis langas.

Lango laukai atitinka lango "F-PRJ-APFP-9.2 Redaguoti rezultato stebėsenos rodiklį" laukų aprašymus. Naudotojų teisės

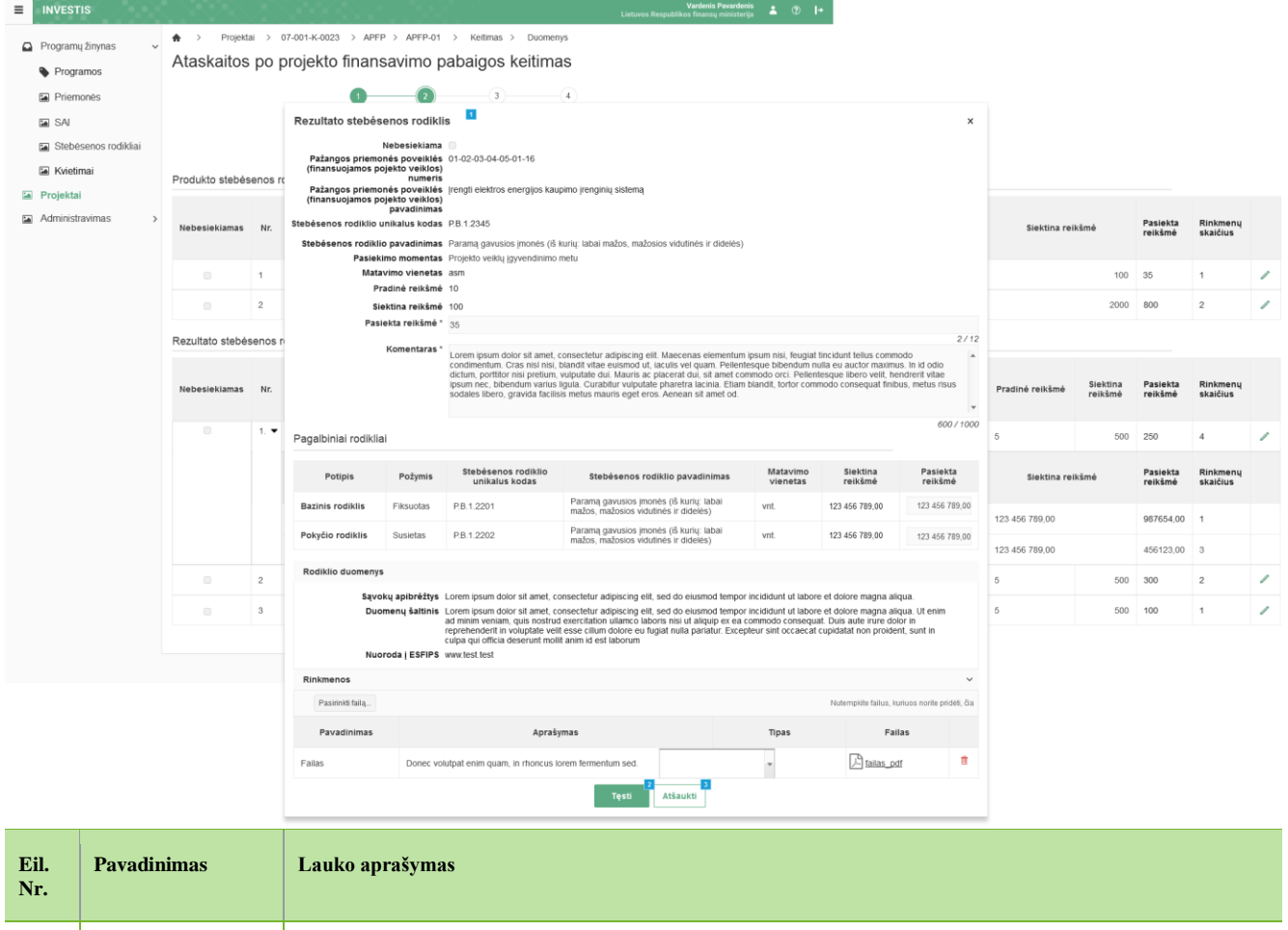

| 1 | Rezultato stebėsenos<br>rodiklis | Statinis modalinio lango pavadinimas.                                                                                                    |
|---|----------------------------------|----------------------------------------------------------------------------------------------------|
| 2 | [Tęsti]                          | Mygtukas skirtas išsaugoti pakeistus rezultato stebėsenos rodiklio duomenis.<br>Paspaudus mygtuką modalinis langas uždaromas, rezultato stebėsenos rodiklio duomenys išsaugomi rezultato<br>stebėsenos rodiklių sąraše ir atidaromas "F-PRJ-APFPKTM-6 APFP keitimo redagavimas. Stebėsenos rodikliai".<br><b>Tikrinimai:</b><br>- Ar visi privalomi laukai užpildyti. Esant klaidai išvedamas klaidos pranešimas prie lauko ir į klaidų sąrašą<br>"Žingsnyje ,{Žingsnis}' laukas ,{Lauko pavadinimas}' yra privalomas." |

| INVESTIS APFP techninis sprendimas INVESTIS_SI4_TS_APFP                | Versija: | 1.00 |
|------------------------------------------------------------------------|----------|------|
| Europos Sąjungos investicijų administravimo informacinės sistema Data: |          |      |
|                                                                        |          |      |
|                                                                        |          |      |

| Eil.<br>Nr. | Pavadinimas | Lauko aprašymas                                                                                                    |
|-------------|-------------|----------------------------------------------------------------------------------------------------|
| 3           | [Atšaukti]  | Mygtukas skirtas atšaukti rezultato stebėsenos rodiklio redagavimą ir grįžtama į langą "F-PRJ-APFPKTM-6 APFP<br>keitimo redagavimas. Stebėsenos rodikliai". |

# F-PRJ-APFPKTM-7 APFP keitimo redagavimas. Reikalavimai po projekto finansavimo pabaigos

Lango paskirtis

Langas skirtas redaguoti APFP keitimo žingsnį "Reikalavimai po projekto finansavimo pabaigos". Navigacija

Meniu >> [Projektai] >> Norimo peržiūrėti projekto [Pavadinimas] >> [APFP] >> Norimos peržiūrėti APFP [Nr.] >> [Keitimas] >> [Redaguoti] >> Vedlio žingsnis [Reikalavimai po projekto finansavimo pabaigos]

#### ARBA

Meniu >> [Projektai] >> Norimo peržiūrėti projekto [Pavadinimas] >> [APFP] >> Norimos peržiūrėti APFP [Nr.] >> [Keitimas] >> [Redaguoti] >> Vedlio žingsnis [Bendra informacija] >> Vedlio žingsnis "Stebėsenos rodikliai" [Tęsti] Navigacijos kelias

Projektai >> Kodas >> APFP >> APFP numeris >> Keitimas >> Duomenys Lango ypatybės

Lango laukai atitinka lango "F-PRJ-APFP-10 APFP redagavimas. Reikalavimai po projekto finansavimo pabaigos" laukų aprašymus.

Naudotojų teisės

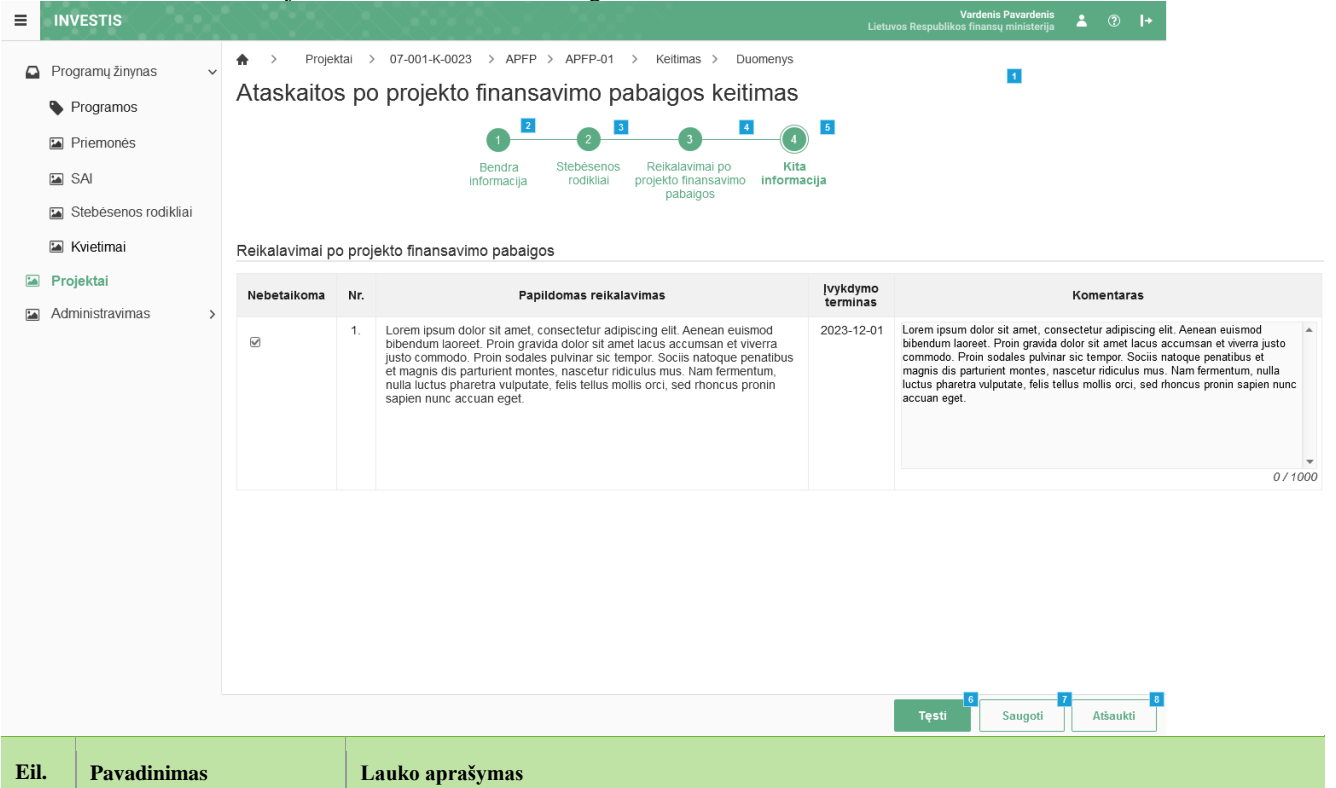

| Eil.<br>Nr. | Pavadinimas                                   | Lauko aprašymas                                                                                                    |
|-------------|-----------------------------------------------|----------------------------------------------------------------------------------------------------|
| 1           | Ataskaita po projekto<br>finansavimo pabaigos | Statinis lango pavadinimas.                                                                                                    |
| 2           | [Bendra informacija]                          | Mygtukas skirtas atidaryti APFP keitimo bendros informacijos žingsnį. Paspaudus mygtuką atidaromas langas<br>"F-PRJ-APFPKTM-5 APFP keitimo redagavimas. Bendra informacija".  |
| 3           | [Stebėsenos rodikliai]                        | Mygtukas skirtas atidaryti APFP keitimo stebėsenos rodiklių žingsnį. Paspaudus mygtuką atidaromas langas<br>"F-PRJ-APFPKTM-6 APFP keitimo redagavimas. Stebėsenos rodikliai". |

| INVESTIS APFP techninis sprendimas INVESTIS_SI4_TS_APFP          | Versija: | 1.00       |
|------------------------------------------------------------------|----------|------------|
| Europos Sąjungos investicijų administravimo informacinės sistema | Data:    | 2024-06-28 |

| Eil.<br>Nr. | Pavadinimas                                        | Lauko aprašymas                                                                                                    |
|-------------|----------------------------------------------------|----------------------------------------------------------------------------------------------------|
| 4           | [Reikalavimai po projekto<br>finansavimo pabaigos] | Mygtukas skirtas atidaryti APFP keitimo reikalavimų po projekto finansavimo pabaigos žingsnį. Paspaudus mygtuką atidaromas langas "F-PRJ-APFPKTM-7 APFP keitimo redagavimas. Reikalavimai po projekto finansavimo pabaigos".                                         |
|             |                                                    | Sąlygos:                                                                                                    |
|             |                                                    | Žingsnis rodomas neaktyvus, jeigu sutarties lango "F-PRJ-SUT-11 Sutarties peržiūra. Reikalavimai po<br>projekto finansavimo pabaigos" lentelėje "Papildomi reikalavimai po projekto finansavimo pabaigos"<br>pažymėta "Netaikoma".                                   |
|             |                                                    | Bandant paspausti ant neaktyvaus žingsnio "Reikalavimai po projekto finansavimo pabaigos" rodomas pranešimas "Projekto sutartyje reikalavimai po projekto finansavimo pabaigos nenustatyti."                                                                         |
| 5           | [Kita informacija]                                 | Mygtukas skirtas atidaryti APFP keitimo stebėsenos rodiklių žingsnį. Paspaudus mygtuką atidaromas langas<br>"F-PRJ-APFPKTM-8 APFP keitimo redagavimas. Kita informacija".                                                                                            |
| 6           | [Tęsti]                                            | Mygtukas skirtas pereiti į kitą duomenų redagavimo vedlio žingsnį. Paspaudus mygtuką patikrinami įvesti<br>laukai, jie išsaugomi ir atidaromas sekantis vedlio žingsnis "Kita informacija".                                                                          |
|             |                                                    | Tikrinimai:                                                                                                    |
|             |                                                    | <ul> <li>Ar visi privalomi laukai užpildyti. Esant klaidai išvedamas klaidos pranešimas prie lauko ir į klaidų sąrašą</li> <li>"Žingsnyje ,{Žingsnis}' laukas ,{Lauko pavadinimas}' yra privalomas".</li> <li>Atliekami kitų aktyvių žingsnių tikrinimai.</li> </ul> |
| 7           | [Saugoti]                                          | Mygtukas skirtas išsaugoti įvestus APFP keitimo duomenis be patvirtinimo. Išsaugojimo metu netikrinami<br>užpildyti laukai, būsena nekeičiama ir lieka "Užregistruota", atidaromas langas "F-PRJ-APFPKTM-1 APFP<br>keitimo peržiūra. Bendra informacija".            |
| 8           | [Atšaukti]                                         | Mygtukas skirtas atšaukti APFP keitimo redagavimą ir grįžtama į langą "F-PRJ-APFPKTM-1 APFP keitimo peržiūra. Bendra informacija".                                                                                                    |

| INVESTIS APFP techninis sprendimas INVESTIS_SI4_TS_APFP          | Versija: | 1.00       |
|------------------------------------------------------------------|----------|------------|
| Europos Sąjungos investicijų administravimo informacinės sistema | Data:    | 2024-06-28 |

## F-PRJ-APFPKTM-8 APFP keitimo redagavimas. Kita informacija

Lango paskirtis Langas skirtas redaguoti APFP keitimo žingsnį "Kita informacija". Navigacija Meniu >> [Projektai] >> Norimo peržiūrėti projekto [Pavadinimas] >> [APFP] >> Norimos peržiūrėti APFP [Nr.] >> [Keitimas] >> [Redaguoti] >> Vedlio žingsnis [Kita informacija]

#### ARBA

Meniu >> [Projektai] >> Norimo peržiūrėti projekto [Pavadinimas] >> [APFP] >> Norimos peržiūrėti APFP [Nr.] >> [Keitimas] >> [Redaguoti] >> Vedlio žingsnis [Bendra informacija] >> Vedlio žingsnis "Reikalavimai po projekto finansavimo pabaigos" [Tęsti] **Navigacijos kelias** Projektai >> Kodas >> APFP >> APFP numeris >> Keitimas >> Duomenys Lango ypatybės Lango laukai atitinka lango "F-PRJ-APFP-11 APFP redagavimas. Kita informacija" laukų aprašymus. Naudotojų teisės T.PRJ. APFPKTM.1.3 Projektai. APFP keitimas: Redaguoti

| INVESTIS APFP tec                                                                                                    | hninis                                                                                                    | sprendimas INVESTIS_SI4_TS_APFI                                                                                                    | )                                                                                                    |                                                                                                    | Versija:                                                                                           | 1.00                                                                             |
|----------------------------------------------------------------------------------------------------|----------------------------------------------------------------------------------------------------|----------------------------------------------------------------------------------------------------|----------------------------------------------------------------------------------------------------|----------------------------------------------------------------------------------------------------|----------------------------------------------------------------------------------------------------|----------------------------------------------------------------------------------|
| Europos Sąjungos in                                                                                                    | vesticij                                                                                                    | jų administravimo informacinės sistema                                                                                                    | a                                                                                                    |                                                                                                    | Data:                                                                                              | 2024-06-28                                                                       |
|                                                                                                    |                                                                                                    | 200000000000000000000000000000000000000                                                                                                    |                                                                                                    | Vardenis Pavardenis                                                                                                    | . ?                                                                                                |                                                                                  |
|                                                                                                    | ♠ >                                                                                                    | Projektai > 07-001-K-0023 > APFP > APFP-01 >                                                                                                    | Keitimas > Duomer                                                                                                    | iys                                                                                                    |                                                                                                    |                                                                                  |
| Programų zinynas v                                                                                                    | Atas                                                                                                    | kaitos po projekto finansavimo paba                                                                                                    | ligos keitima                                                                                                    | 1<br>3S                                                                                                    |                                                                                                    |                                                                                  |
| Programos                                                                                                    |                                                                                                    |                                                                                                    |                                                                                                    | 5                                                                                                    |                                                                                                    |                                                                                  |
| Priemonės                                                                                                    |                                                                                                    | Bandra Stabásanos P                                                                                                    | aikalavimai po                                                                                                    | 4<br>Kita                                                                                                    |                                                                                                    |                                                                                  |
| 🖬 SAI                                                                                                    |                                                                                                    | informacija rodikliai proj                                                                                                    | ekto finansavimo info<br>pabaigos                                                                                                    | ormacija                                                                                                    |                                                                                                    |                                                                                  |
| Stebėsenos rodikliai                                                                                                    | Kita inf                                                                                                    | formacija                                                                                                    |                                                                                                    |                                                                                                    |                                                                                                    |                                                                                  |
| Kvietimai                                                                                                    | Nr.                                                                                                    | Atsiskaitymo objektas                                                                                                    | Vertinimo išvada                                                                                                    | Komentara                                                                                                    | as                                                                                                 |                                                                                  |
| <ul> <li>Projektai</li> <li>Administravimas</li> <li>Ar buvo pakeisti<br/>nuosavybės teis</li> <li>projekto finansas<br/>kloku būdu suv<br/>intelektinės ar da</li> </ul> | Ar buvo pakeistos ilgalaikio materialiojo ar nematerialiojo turto<br>nuosavybės teisės (ar lurtas, kuriam įsigyti ar sukurti buvo skirtos<br>projekto finansavimo lėšo, buvo perietistas, parduotas, įkeistas ar<br>kitokiu būdu suvažytos (pvz., nuoma, panauda ir pan.)<br>intelektines ra (taktines teises ii i? | <ul> <li>●Nepasirinkta</li> <li>○Taip</li> <li>○Ne</li> <li>○Netaikoma</li> </ul>                                                                                                    | Lorem ipsum dolor sit amet, consectetur adipiscing elit. A<br>gravida dolor sit amet lacus accumsan et viverra justo corr<br>Socia natogue penatibus et magnis dis partunem montes<br>nulla luctus pharetra vulputate, felis tellus mollis erci, sed | enean euismod bibend<br>nmodo. Proin sodales j<br>, nascetur ridiculus mu<br>rhoncus pronin sapien                                                                                                    | um laoreet. Proin<br>xulvinar sic tempor.<br>s. Nam fermentum,<br>nunc accuan eget.                |                                                                                  |
|                                                                                                    |                                                                                                    |                                                                                                    |                                                                                                    |                                                                                                    |                                                                                                    | *                                                                                |
|                                                                                                    |                                                                                                    |                                                                                                    |                                                                                                    |                                                                                                    |                                                                                                    | 0/1000                                                                           |
|                                                                                                    | 2.                                                                                                    | Ar iš esmės pasikeitė veiklos, kuriai buvo skirlos projekto<br>finansavimo lėšos, pobūdis, tikslai ar įgyvendinimo sąlygos?                                                                                                    | <ul> <li>Nepasirinkta</li> <li>Taip</li> <li>Ne</li> <li>Netaikoma</li> </ul>                                                                                                    | Lorem ipsum dolor sil amet, consectetur adipiscing elit. A<br>gravda dolor sil amet lacus accursan et vierera justo con<br>Sociis natoque penatibus et magnis dis parturient montes<br>nulla luctus pharetra vulputate, felis tellus mollis orci, sed | enean euismod bibend<br>nmodo. Proin sodales j<br>, nascetur ridiculus mu<br>rhoncus pronin sapien | um laoreet. Proin Aulvinar sic tempor.<br>s. Nam fermentum,<br>nunc accuan eget. |
|                                                                                                    |                                                                                                    |                                                                                                    |                                                                                                    |                                                                                                    |                                                                                                    | 0/1000                                                                           |
|                                                                                                    | 3.                                                                                                    | Ar su projektu susijusi gamybinė veikla nutraukta ar perkelta už<br>2021 – 2027 m. Europos Sąjungos investicijų programos (toliau –<br>investicijų programa) regiono taip pat už Lietuvos ribų?                                                                    | <ul> <li>Nepasirinkta</li> <li>○Taip</li> <li>○Ne</li> <li>○Netaikoma</li> </ul>                                                                                                    | Lorem ipsum dolor sit amet, consectetur adipiscing elit. A<br>gravida dolor sit amet lacus accumsan et viverra justo con<br>Sociis natoque penatibus et magnis dis parturient montes<br>nulla luctus pharetra vulputate, felis tellus molis orci, sed | enean euismod bibend<br>nmodo. Proin sodales p<br>, nascetur idiculus mu<br>rhoncus pronin sapien  | um laoreet. Proin Aubinar sic tempor.<br>s. Nam fermentum,<br>nunc accuan eget.  |
|                                                                                                    |                                                                                                    |                                                                                                    |                                                                                                    |                                                                                                    |                                                                                                    | 0/1000                                                                           |
|                                                                                                    | 4.                                                                                                    | Ar projekto vykdytojas (partneriai, JP projektų vykdytojai) yra<br>(buvo) reorganizuojamas (-tas) arba likviduojamas (-tas)?                                                                                                    | ® Nepasirinkta<br>⊖Taip<br>⊖Ne<br>⊖Netaikoma                                                                                                    | Lorem ipsum dolor sit amet, consectetur adipiscing elit. A<br>gravida dolor sit amet lacus accumsan et viverra justo com<br>Socia natoque penatibus et magnis dis parturient montes<br>nulla luctus pharetra vulputate, felis tellus mollis orci, sed | enean euismod bibend<br>nmodo. Proin sodales j<br>, nascetur ridiculus mu<br>rhoncus pronin sapien | um laoreet. Proin Aukinar sic tempor.<br>s. Nam fermentum,<br>nunc accuan eget.  |
|                                                                                                    |                                                                                                    |                                                                                                    |                                                                                                    |                                                                                                    |                                                                                                    | 0/1000                                                                           |
|                                                                                                    | 5.                                                                                                    | Ar pasikellė projekto vykdytojo (partnerių, JP projektų vykdytojų)<br>teisinė forma?                                                                                                    | <ul> <li>Nepasirinkta</li> <li>Taip</li> <li>Ne</li> <li>Netaikoma</li> </ul>                                                                                                    | Lorem ipsum dolor sit amet, consectetur adipiscing elit. A<br>gravida dolor sit amet lacus accumsan et viverra justo com<br>Socia natoque penatibus et magnis dis parturient montes<br>nulla luctus pharetra vulputate, felis tellus mollis orci, sed | enean euismod bibend<br>nmodo. Proin sodales j<br>, nascetur ridiculus mu<br>rhoncus pronin sapien | um laoreet. Proin Autorar sic tempor.<br>s. Nam fermentum,<br>nunc accuan eget.  |
|                                                                                                    |                                                                                                    |                                                                                                    |                                                                                                    |                                                                                                    |                                                                                                    | 0/1000                                                                           |
|                                                                                                    | 6.                                                                                                    | Ar projekto vykdytojo, partnerio, JP projekto vykdytojo su projektu<br>susijusiai veiklai tapati veikla, jos dalis ar panaši veikla buvo<br>perkelta iš kiloje EEE šalyje esančios įmonės į Lietuvos<br>Respublikoje esančią įmonę, kuriai suteiktas finansavimas? | <ul> <li>● Nepasirinkta</li> <li>○ Taip</li> <li>○ Ne</li> <li>○ Netaikoma</li> </ul>                                                                                                    | Lorem ipsum dolor sit amet, consectetur adipiscing elit. A<br>gravida dolor sit amet lacus accumsan et viverra justo cor<br>Socian sndoupe penatibus et magnis dis parturient montes<br>nulla luctus pharetra vulputate, felis tellus molis orci, sed | enean euismod bibend<br>ımodo. Proin sodales j<br>, nascetur ridiculus mu<br>rhoncus pronin sapien | um laoreet. Proin Aukinar sic tempor.<br>s. Nam fermentum,<br>nunc accuan eget.  |
|                                                                                                    |                                                                                                    |                                                                                                    |                                                                                                    |                                                                                                    |                                                                                                    |                                                                                  |
|                                                                                                    |                                                                                                    |                                                                                                    |                                                                                                    |                                                                                                    |                                                                                                    | 071000                                                                           |

6 7 8 Tikrinti Saugoti Atšaukti

| Eil.<br>Nr. | Pavadinimas                                   | Lauko aprašymas                                                                                                    |
|-------------|-----------------------------------------------|----------------------------------------------------------------------------------------------------|
| 1           | Ataskaita po projekto<br>finansavimo pabaigos | Statinis lango pavadinimas.                                                                                                    |
| 2           | [Bendra informacija]                          | Mygtukas skirtas atidaryti APFP keitimo bendros informacijos žingsnį. Paspaudus mygtuką atidaromas langas<br>"F-PRJ-APFPKTM-5 APFP keitimo redagavimas. Bendra informacija".  |
| 3           | [Stebėsenos rodikliai]                        | Mygtukas skirtas atidaryti APFP keitimo stebėsenos rodiklių žingsnį. Paspaudus mygtuką atidaromas langas<br>"F-PRJ-APFPKTM-6 APFP keitimo redagavimas. Stebėsenos rodikliai". |

| INVESTIS APFP techninis sprendimas INVESTIS_SI4_TS_APFP          | Versija: | 1.00       |
|------------------------------------------------------------------|----------|------------|
| Europos Sąjungos investicijų administravimo informacinės sistema | Data:    | 2024-06-28 |

| Eil.<br>Nr. | Pavadinimas                                        | Lauko aprašymas                                                                                                    |
|-------------|----------------------------------------------------|----------------------------------------------------------------------------------------------------|
| 4           | [Reikalavimai po projekto<br>finansavimo pabaigos] | Mygtukas skirtas atidaryti APFP keitimo reikalavimų po projekto finansavimo pabaigos žingsnį. Paspaudus<br>mygtuką atidaromas langas "F-PRJ-APFPKTM-7 APFP keitimo redagavimas. Reikalavimai po projekto<br>finansavimo pabaigos".<br>Sąlygos:<br>Žingsnis rodomas neaktyvus, jeigu sutarties lango "F-PRJ-SUT-11 Sutarties peržiūra. Reikalavimai po<br>projekto finansavimo pabaigos" lentelėje "Papildomi reikalavimai po projekto finansavimo pabaigos"<br>pažymėta "Netaikoma".<br>Bandant paspausti ant neaktyvaus žingsnio "Reikalavimai po projekto finansavimo pabaigos" rodomas<br>pranešimas "Projekto sutartyje reikalavimai po projekto finansavimo pabaigos rodomas                                                                                                    |
| 5           | [Kita informacija]                                 | Mygtukas skirtas atidaryti APFP keitimo stebėsenos rodiklių žingsnį. Paspaudus mygtuką atidaromas langas<br>"F-PRJ-APFPKTM-8 APFP keitimo redagavimas. Kita informacija".                                                                                                    |
| 6           | [Tikrinti]                                         | Mygtukas skirtas patikrinti APFP keitimą. Tikrinimo metu tikrinami formoje užpildyti laukai, APFP keitimo<br>būsena lieka "Užregistruota" ir paliekamas atidarytas redagavimo langas.<br><b>Sąlygos:</b><br>- Jei yra klaidų - klaidos pranešimas išvedamas į klaidų sąrašą.<br>- Jei klaidų nėra - išvedamas laikinas pranešimas "Duomenys sėkmingai patikrinti. Klaidų nėra."<br><b>Tikrinimai:</b><br>- Ar visi privalomi laukai užpildyti. Esant klaidai išvedamas klaidos pranešimas "Žingsnyje "{Žingsnis}"<br>laukas "{Lauko pavadinimas}' yra privalomas."<br>- Ar projekto vykdytojo atstovo el. pašto struktūra, lauke <el. paštas="">, atitinka xx@x.xx formatą. Esant klaidai<br/>išvedamas klaidos pranešimas "Žingsnyje "{Žingsnis}' nurodytas kontaktinio asmens el. paštas neatitinka<br/>formato xx@x.xx"<br/>- Ar lentelės "Kita informacija" laukuose <vertinimo išvada=""> nėra reikšmių "Nepasirinkta". Esant klaidai<br/>išvedamas klaidos pranešimas "Žingsnyje {Žingsnis} klausimui {Nr.} nepasirinktas atsakymas."</vertinimo></el.> |
| 7           | [Saugoti]                                          | Mygtukas skirtas išsaugoti įvestus APFP keitimo duomenis be patvirtinimo. Išsaugojimo metu netikrinami<br>užpildyti laukai, būsena nekeičiama ir lieka "Užregistruota", atidaromas langas "F-PRJ-APFPKTM-1 APFP<br>keitimo peržiūra. Bendra informacija".                                                                                                    |
| 8           | [Atšaukti]                                         | Mygtukas skirtas atšaukti APFP keitimo redagavimą ir grįžtama į langą "F-PRJ-APFPKTM-1 APFP keitimo peržiūra. Bendra informacija".                                                                                                    |

| INVESTIS APFP techninis sprendimas INVESTIS_SI4_TS_APFP          | Versija: | 1.00       |
|------------------------------------------------------------------|----------|------------|
| Europos Sąjungos investicijų administravimo informacinės sistema | Data:    | 2024-06-28 |

## F-PRJ-APFPKTM-9 APFP keitimo peržiūra. Rinkmenos

Lango paskirtis Langas skirtas peržiūrėti ir redaguoti APFP keitimo rinkmenas. Navigacija Meniu >> [Projektai] >> Norimo peržiūrėti projekto [Pavadinimas] >> [APFP] >> Norimos peržiūrėti APFP [Nr.] >> [Keitimas] >> [Rinkmenos] Navigacijos kelias Projektai >> Kodas >> APFP >> APFP numeris >> Keitimas >> Rinkmenos Lango ypatybės Lango laukai atitinka lango "F-PRJ-APFP-12 APFP peržiūra. Rinkmenos" laukų aprašymus. Naudotojų teisės T.PRJ. APFPKTM.2.1 Projektai. APFP. Rinkmenos: Peržiūrėti

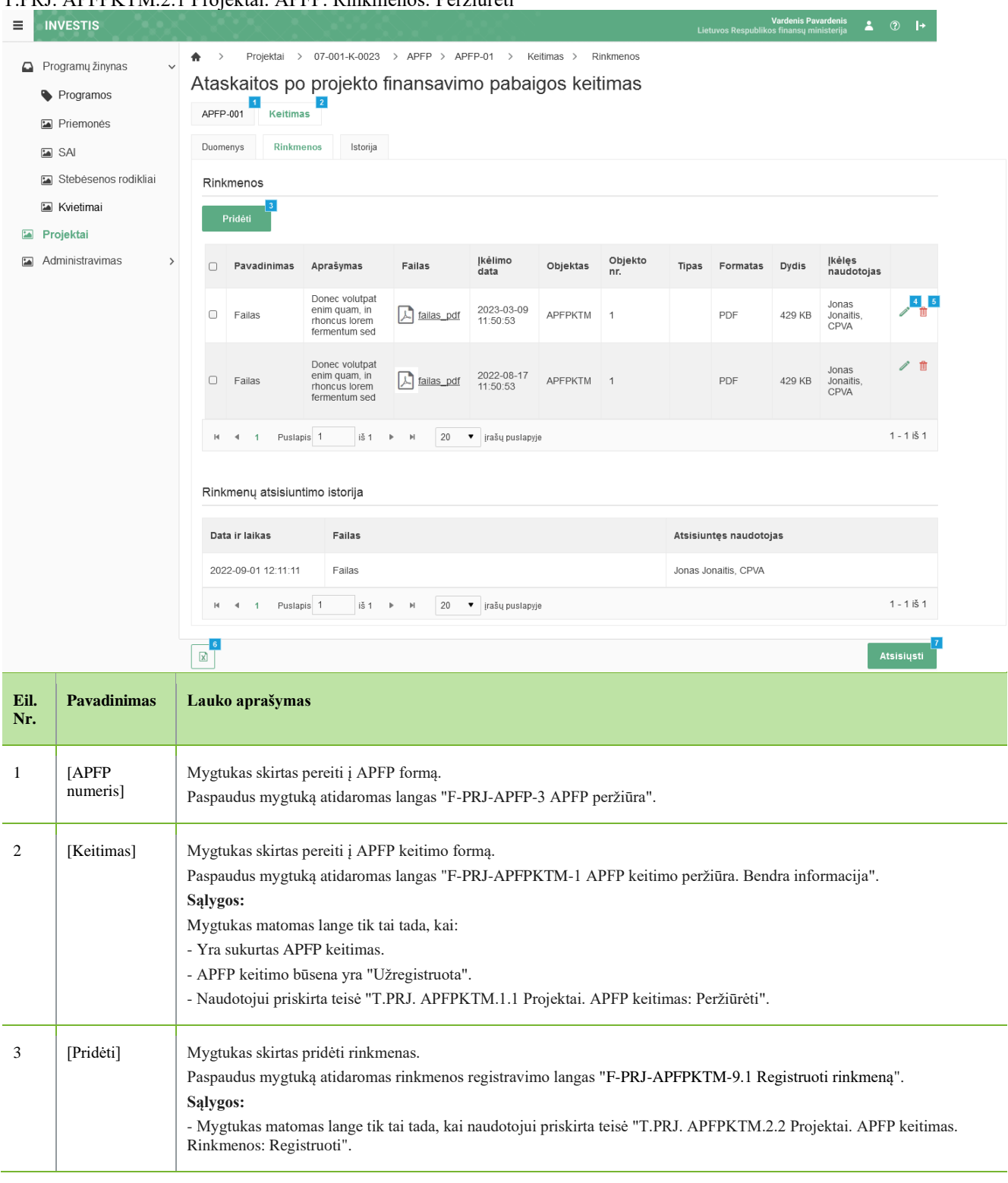

| INVESTIS APFP techninis sprendimas INVESTIS_SI4_TS_APFP          | Versija: | 1.00       |
|------------------------------------------------------------------|----------|------------|
| Europos Sąjungos investicijų administravimo informacinės sistema | Data:    | 2024-06-28 |

| Eil.<br>Nr. | Pavadinimas            | Lauko aprašymas                                                                                                    |
|-------------|------------------------|----------------------------------------------------------------------------------------------------|
| 4           | [Redaguoti]            | Mygtukas skirtas redaguoti rinkmenos įrašus. Paspaudus mygtuką atidaromas rinkmenos keitimo langas "F-PRJ-<br>APFPKTM-9.2 Keisti rinkmeną".                                                                                                    |
|             |                        | Sąlygos:                                                                                                    |
|             |                        | - Mygtukas matomas lange tik tai tada, kai naudotojui priskirta teisė "T.PRJ. APFPKTM.2.3 Projektai. APFP keitimas.<br>Rinkmenos: Redaguoti".                                                                                                    |
| 5           | [Šalinti]              | Mygtukas skirtas šalinti rinkmenos įrašus.                                                                                                    |
|             |                        | Paspaudus mygtuką inicijuojamas rinkmenos šalinimas.<br>Salvgos:                                                                                                    |
|             |                        | Mygtukas matomas lange tik tai tada, kai:                                                                                                    |
|             |                        | - Naudotojui priskirta teisė "T.PRJ. APFPKTM.2.4 Projektai. APFP keitimas. Rinkmenos: Šalinti".                                                                                                    |
|             |                        | - Rinkmena pateikta per INVESTIS.                                                                                                    |
| 6           | [Eksportuoti<br>.xlsx] | Mygtukas skirtas eksportuoti ataskaitos po projekto finansavimo pabaigos rinkmenų sąrašą Excel XLSX formatu (P-INV-B-<br>6 Suformuoti ataskaitą - A-PRJ-APFPKTM-1 APFP keitimo rinkmenų sąrašo ataskaita). Ataskaitos laukai atitinka "F-PRJ-<br>APFPKTM-9 APFP keitimo peržiūra. Rinkmenos" rinkmenų sąrašo laukus.                                                                        |
|             |                        | Sąlygos:                                                                                                    |
|             |                        | - Suformuotos ataskaitos pavadinimas "APFP keitimo rinkmenų sąrašo ataskaita.xlsx".                                                                                                    |
|             |                        | - Ataskaita formuojama .xlsx formatu.                                                                                                    |
|             |                        | - Lapo formatas A4, orientacija horizontali.                                                                                                    |
|             |                        | - Formatavimas pagal nustatytą INVESTIS dizaino stilių INVESTIS_DZN.                                                                                                    |
| 7           | [Atsisiųsti]           | Mygtukas skirtas atsisiųsti rinkmenas. Paspaudus mygtuką atsiunčiamos pažymėtos rinkmenos.                                                                                                    |
|             |                        | Tikrinimai:                                                                                                    |
|             |                        | <ul> <li>- Ar rinkmenos neviršija nustatyto maksimalaus atsiunčiamų rinkmenų skaičiaus (INVESTIS parametras "Maksimalus<br/>atsisiunčiamų rinkmenų skaičius" iš INVESTIS parametrų lango F-ADM-NUST-1 Parametrai). Esant klaidai išvedamas<br/>klaidos pranešimas "Negalima parsisiųsti vienu metu daugiau rinkmenų nei {Maksimalus atsisiunčiamų rinkmenų<br/>skaičius}".</li> </ul>       |
|             |                        | <ul> <li>- Ar bendras atsiunčiamų rinkmenų dydis neviršija nustatyto maksimalaus atsiunčiamų rinkmenų dydžio (INVESTIS parametras "Maksimalus atsisiunčiamų rinkmenų dydis (MB)" iš INVESTIS parametrų lango F-ADM-NUST-1 Parametrai). Esant klaidai išvedamas klaidos pranešimas "Negalima parsisiųsti daugiau rinkmenų nei {Maksimalus atsisiunčiamų rinkmenų dydis (MB)} MB".</li> </ul> |

| INVESTIS APFP techninis sprendimas INVESTIS_SI4_TS_APFP          | Versija: | 1.00       |
|------------------------------------------------------------------|----------|------------|
| Europos Sąjungos investicijų administravimo informacinės sistema | Data:    | 2024-06-28 |

## F-PRJ-APFPKTM-9.1 Registruoti rinkmeną

Lango paskirtis Langas skirtas registruoti naują rinkmeną APFP keitimo skirtuke "Rinkmenos". Navigacija Meniu >> [Projektai] >> Norimo peržiūrėti projekto [Pavadinimas] >> [APFP] >> Norimos peržiūrėti APFP [Nr.] >> [Keitimas] >> [Rinkmenos] >> [Pridėti] Navigacijos kelias

Lango ypatybės Lango laukai atitinka lango "F-PRJ-APFP-12.1 Registruoti rinkmeną" laukų aprašymus. Naudotojų teisės T.PRJ. APFPKTM.2.2 Projektai. APFP keitimas. Rinkmenos: Registruoti

|                                                                                                    |                                      |                                                                                                    | Rettilling, Tell        | initiation registration | Lietuvos Re                       | Vardenis Pavardenis<br>espublikos finansų ministerija | ≗                                                                                           |
|----------------------------------------------------------------------------------------------------|--------------------------------------|----------------------------------------------------------------------------------------------------|-------------------------|-------------------------|-----------------------------------|-------------------------------------------------------|---------------------------------------------------------------------------------------------|
| <ul> <li>TRVESTIS</li> <li>Programų žiny</li> <li>Programos</li> <li>Priemonės</li> <li>SAI</li> <li>Stebėseno</li> <li>Kvietimai</li> <li>Projektai</li> <li>Administravint</li> </ul> | ynas ✓<br>s<br>os rodikliai<br>nas → | Projektal > 07-001-K-0023 > APFP > APFP-01 > Kettmas > Rinkmenos   Ataskaitos po projekto finansavimo pabaigos keitimas     APFP-001     Keitimas     Duomenys     Rinkmenos     Indext     Pridéti     Pridéti     Pridéti     Pridéti     Pridéti     Pridéti     Pasinindi faila     Nutempkite failus, kuriuce norte pridéti     Matsimalus vienos (keilang)     Pridéti     Pridéti     Pridéti     Pasinindi faila     Nutempkite failus, kuriuce norte pridéti     Matsimalus vienos (keilang)     Pridéti     Pridéti     Pridéti     Pridéti     Pridéti     Pridéti     Pridéti     Pridéti     Pridéti     Pridéti     Pridéti     Pridéti     Pridéti     Pridéti     Pridéti     Palas     Pilas     Palas     Palas     Palas     Pilas     Pilas     Pilas     Pilas     Pilas     Pilas |                         |                         |                                   |                                                       | 2<br>2<br>2<br>2<br>2<br>2<br>2<br>2<br>2<br>2<br>2<br>2<br>2<br>2<br>2<br>2<br>2<br>2<br>2 |
|                                                                                                    |                                      | Rinkmenų ats<br>Data ir laikas<br>2022-09-01 12:11:11                                                                                                    | <b>Failas</b><br>Failas |                         | Atsisiuntęs na<br>Jonas Jonaitis, | audotojas<br>CPVA                                     |                                                                                             |
|                                                                                                    |                                      | H 4 1 Puslapis                                                                                                    | 1 iš1 ▶ M               | 20 🔻 įrašų puslapyje    |                                   |                                                       | 1 - 1 iš 1                                                                                  |
| Eil. Pavad<br>Nr.                                                                                                    | linimas                              | ☑<br>Lauko aprašymas                                                                                                    |                         |                         |                                   |                                                       | Atsisiųsti                                                                                  |
| l Pridėti<br>rinkmo                                                                                                    | i<br>enas                            | Statinis modalinio la                                                                                                    | ngo pavadinimas         |                         |                                   |                                                       |                                                                                             |

INVESTIS APFP techninis sprendimas INVESTIS\_SI4\_TS\_APFPVersija:1.00Europos Sąjungos investicijų administravimo informacinės sistemaData:2024-06-28

| Eil.<br>Nr. | Pavadinimas           | Lauko aprašymas                                                                                                    |
|-------------|-----------------------|----------------------------------------------------------------------------------------------------|
| 2           | [Pasirinkti<br>failą] | <ul> <li>Rinkmenų įkėlimo laukas. Failo pasirinkimo laukas. Galima rinkmeną įkelti nutempiant ją ant šio bloko.</li> <li>Tikrinimai: <ul> <li>Ar rinkmenos neviršija nustatyto maksimalaus vienu kėlimu rinkmenų skaičiaus (INVESTIS parametras "Maksimalus įkeliamų rinkmenų skaičius" iš INVESTIS parametrų lango F-ADM-NUST-1 Parametrai). Esant klaidai išvedamas klaidos pranešimas prie lauko "Negalima kelti vienu metu daugiau rinkmenų nei {Maksimalus įkeliamų rinkmenų skaičius}"</li> <li>Ar rinkmenų dydžiai neviršija nustatyto maksimalaus vienos įkeliamos rinkmenos dydžio (INVESTIS parametras "Maksimalus įkeliamos rinkmenos dydis" Iš INVESTIS parametrų lango F-ADM-NUST-1 Parametrai). Esant klaidai išvedamas klaidos pranešimas prie lauko "{Failas} nebuvo užkeltas. Negalima kelti didesnės rinkmenos nei {Maksimalus įkeliamos rinkmenos dydis} MB".</li> <li>Ar rinkmenų bendra dydžių suma neviršija nustatyto maksimalaus bendro įkėlimo dydžio (INVESTIS parametras "Maksimalus įkeliamų rinkmenų bendras dydis" Iš INVESTIS parametrų lango F-ADM-NUST-1 Parametrai). Esant klaidai išvedamas klaidos pranešimas prie lauko "{Failas} nebuvo užkeltas. Negalima kelti didesnės rinkmenos nei {Maksimalus įkeliamų rinkmenų bendras dydis" Iš INVESTIS parametrų lango F-ADM-NUST-1 Parametrai). Esant klaidai išvedamas klaidos pranešimas prie lauko "Negalima kelti daugiau rinkmenų nei {Maksimalus įkeliamų rinkmenų bendras dydis" Iš INVESTIS parametrą lango F-ADM-NUST-1 Parametrai). Esant klaidai išvedamas klaidos pranešimas prie lauko "Negalima kelti daugiau rinkmenų nei {Maksimalus įkeliamų rinkmenų bendras dydis" Iš INVESTIS parametras "Galimi rinkmenų tipai" Iš INVESTIS parametrų lango F-ADM-NUST-1 Parametrai). Esant klaidai išvedamas klaidos pranešimas prie lauko "{Failas} nebuvo užkeltas. Negalimas failo tipas. Leidžiami failų tipai {Galimi rinkmenų tipai)".</li> <li>Ar rinkmenų tokiu pačiu pavadinimu. Esant klaidai išvedamas klaidos pranešimas "Nurodytu pavadinimu jau yra užregistruota naudotojo rinkmena."</li> </ul> </li> </ul> |
| 3           | [Šalinti]             | Mygtukas skirtas APFP keitimo rinkmenos pašalinimui. Paspaudus mygtuką inicijuojamas rinkmenos pašalinimas.                                                                                                    |
| 4           | [Tęsti]               | Mygtukas skirtas išsaugoti įkeltas rinkmenas. Paspaudus mygtuką pridedamos rinkmenos ir uždaromas modalinis langas.<br><b>Tikrinimai:</b><br>- Ar privalomi laukai užpildyti. Esant klaidai išvedamas klaidos pranešimas prie lauko ir į klaidų sąrašą "Laukas , {Lauko pavadinimas}' yra privalomas".                                                                                                    |
| 5           | [Atšaukti]            | Mygtukas skirtas atšaukti rinkmenų pridėjimą. Paspaudus mygtuką duomenys neišsaugomi ir uždaromas modalinis langas.                                                                                                    |

| INVESTIS APFP techninis sprendimas INVESTIS_SI4_TS_APFP          | Versija: | 1.00       |
|------------------------------------------------------------------|----------|------------|
| Europos Sąjungos investicijų administravimo informacinės sistema | Data:    | 2024-06-28 |

## F-PRJ-APFPKTM-9.2 Keisti rinkmeną

|                                                                     |                                                                                 | č                                                                                                    |                                                                                   |                        |
|---------------------------------------------------------------------|---------------------------------------------------------------------------------|----------------------------------------------------------------------------------------------------|-----------------------------------------------------------------------------------|------------------------|
| ≡ INV                                                               | ESTIS                                                                           |                                                                                                    | Vardenis Pavardenis<br>Lietuvos Respublikos finansų ministerija                   | ?  →                   |
| Prog<br>Prog<br>S<br>S<br>S<br>S<br>S<br>K<br>K<br>Proj<br>S<br>Adm | gramų žinynas   Programos Priemonės SAI Stebėsenos rodikliai kktai inistravimas | <ul> <li>Projektal &gt; 07-001-K-0023 &gt; APFP &gt; APFP-01 &gt; Keitimas &gt; Rinkm</li> <li>Ataskaitos po projekto finansavimo pabaigos keitim</li> <li>APFP-001 Keitimas</li> <li>Duomenys Rinkmenos Istorija</li> <li>Rinkmenos</li> <li>Priddit</li> <li>Keisti rinkmena</li> <li>Failas</li> <li>Donec volutpat enim quam, in rhoncus lorem</li> <li>Tęsti</li> <li>Atšaukti</li> <li>Rinkmenų atsisiuntimo istorija</li> <li>Data ir laikas Failas</li> <li>2002-09-01 12:11:11 Failas</li> <li>H 4 1 Pusiapis 1 + H 20 • įrašų pusiapyje</li> </ul> | tenos Tas Tipas Fallas I alias_pdr  Atsisiuntęs naudotojas Jonas Jonaitis, CPVA   | ×<br>1-1 iš 1          |
| Eil.<br>Nr.                                                         | Pavadinimas                                                                     | Lauko aprašymas                                                                                                    |                                                                                   |                        |
| 1                                                                   | Keisti<br>rinkmeną                                                              | Statinis modalinio lango pavadinimas.                                                                                                    |                                                                                   |                        |
| 2                                                                   | [Tęsti]                                                                         | Mygtukas skirtas išsaugoti rinkmenos keitimą. Paspaudus mygtu<br><b>Tikrinimai:</b><br>- Ar privalomi laukai užpildyti. Esant klaidai išvedamas klaidos<br>pavadinimas}' yra privalomas".                                                                                                    | uką išsaugomi pakeitimai ir uždaromas<br>pranešimas prie lauko ir į klaidų sąrašą | modalinis<br>1 "Laukas |
| 3                                                                   | [Atšaukti]                                                                      | Mygtukas skirtas atšaukti rinkmenos keitimą. Paspaudus mygtu                                                                                                    | ką duomenys neišsaugomi ir uždaromas                                              | s modalini             |

| INVESTIS APFP techninis sprendimas INVESTIS_SI4_TS_APFP          | Versija: | 1.00       |
|------------------------------------------------------------------|----------|------------|
| Europos Sąjungos investicijų administravimo informacinės sistema | Data:    | 2024-06-28 |

## F-PRJ-APFPKTM-10 APFP keitimo peržiūra. Istorija

Lango paskirtis Langas skirtas peržiūrėti APFP keitimo istoriją. Navigacija Meniu >> [Projektai] >> Norimo peržiūrėti projekto [Pavadinimas] >> [APFP] >> Norimos peržiūrėti APFP [Nr.] >> [Keitimas] >> [Istorija] Navigacijos kelias Projektai >> Kodas >> APFP >> APFP numeris >> Keitimas >> Istorija Lango ypatybės

Naudotojų teisės

|                                                                                         |                                                                                                    | Vardeni<br>Lietuvos Respublikos finans              | s Pavardenis 🔺 ⑦ I→<br>₁ų ministerija         |
|-----------------------------------------------------------------------------------------|----------------------------------------------------------------------------------------------------|-----------------------------------------------------|-----------------------------------------------|
| <ul> <li>Programų žinynas</li> <li>Programos</li> <li>Priemonės</li> <li>SAI</li> </ul> | Projektal > 07-001-K-0023 > APFP > APFP-001  Ataskaitos po projekto finansavimo pa  APFP-001  Keitimas  Duomenys Rinkmenos Istorija | > Kettmas > Rinkmenos<br>abaigos keitimas           |                                               |
| Stebésenos rodikliai                                                                    | Būsenų istorija                                                                                                    |                                                     |                                               |
| <ul> <li>Kvietimai</li> <li>Projektai</li> </ul>                                        | 6 7<br>Data ir laikas Buvusi būsena Nauja būse                                                                                      | na Objektas Objekto Nr. Komentaras                  | 11<br>Naudotojas pakeitęs būseną              |
| Administravimas >                                                                       | 2023-01-20 12:41:12 Užregistruota Patvirtinta<br>2023-01-20 12:40:26 - Užregistruota                                                | APFPKTM 1                                           | Jonas Jonaitis, CPVA                          |
|                                                                                         | H 4 1 Puslapis 1 iš 1 ▶ H 20 ▼                                                                                                    | irašų puslapyje                                     | 1 - 1 iš 1                                    |
|                                                                                         | Duomenų pakeitimo istorija                                                                                                    |                                                     |                                               |
|                                                                                         | Data ir laikas pavadinimas informacija                                                                                              | 17 Lauko 19 Pavadinimas Buvusi reikšmė Nauja reikšm | ė Patvirtinęs 21 22<br>naudotojas Institucija |
|                                                                                         | 2022-09-01 12:11:11 Informacija apie projektą                                                                                       | El. paštas a@a.lt at@a.lt                           | Jonas Jonaitis CPVA                           |
|                                                                                         | H ◀ 1 Puslapis 1 iš 1 ▶ H 20 ▼ įrašų                                                                                                | i puslapyje                                         | 1 - 1 iš 1                                    |

| Eil.<br>Nr. | Pavadinimas                                   | Lauko aprašymas                                                                                                    |
|-------------|-----------------------------------------------|----------------------------------------------------------------------------------------------------|
| 1           | Ataskaita po projekto<br>finansavimo pabaigos | Statinis lango pavadinimas.                                                                                                    |
| 2           | [APFP numeris]                                | Mygtukas skirtas pereiti į APFP formą.<br>Paspaudus mygtuką atidaromas langas "F-PRJ-APFP-3 APFP peržiūra".                                                                                                    |
| 3           | [Keitimas]                                    | Mygtukas skirtas pereiti į APFP keitimo formą.<br>Paspaudus mygtuką atidaromas langas "F-PRJ-APFPKTM-1 APFP keitimo peržiūra. Bendra informacija".<br><b>Sąlygos:</b><br>Mygtukas matomas lange tik tai tada, kai:<br>- Yra sukurtas APFP keitimas.<br>- APFP keitimo būsena yra "Užregistruota".<br>- Naudotojui priskirta teisė "T.PRJ. APFPKTM.1.1 Projektai. APFP keitimas: Peržiūrėti". |
| 4           | Būsenų istorija                               | Statinis bloko pavadinimas.                                                                                                    |
| 5           | BŪSENŲ ISTORIJOS<br>SĄRAŠAS                   | Sąrašo atvaizdavimo logika:<br>- Sąraše pateikiami APFP keitimo būsenos keitimo įrašai.<br>Sąrašo rikiavimas:<br>Numatytasis rikiavimas - naujausi įrašai atvaizduojami aukščiau kitų (rikiuojama pagal sąrašo <data ir="" laikas=""><br/>lauką mažėjančia tvarka).</data>                                                                                                    |

| INVESTIS APFP techninis sprendimas INVESTIS_SI4_TS_APFP          | Versija: | 1.00       |
|------------------------------------------------------------------|----------|------------|
| Europos Sąjungos investicijų administravimo informacinės sistema | Data:    | 2024-06-28 |

| Eil.<br>Nr. | Pavadinimas                                     | Lauko aprašymas                                                                                                    |
|-------------|-------------------------------------------------|----------------------------------------------------------------------------------------------------|
| 6           | Data ir laikas                                  | Sąrašo atvaizdavimo laukas. Lauke atvaizduojama APFP keitimo būsenos pakeitimo data ir laikas.<br>Laukas užpildomas automatiškai sistemine data ir laiku. Formatas {YYYY-MM-DD HH:MM:SS}.<br>Neredaguojamas laukas.                                                                                                    |
| 7           | Buvusi būsena                                   | Sąrašo atvaizdavimo laukas. Lauke atvaizduojama APFP keitimo buvusi būsena.                                                                                                    |
| 8           | Nauja būsena                                    | Sąrašo atvaizdavimo laukas. Lauke atvaizduojama APFP keitimo nauja būsena.                                                                                                    |
| 9           | Objektas                                        | Sąrašo atvaizdavimo laukas. Lauke atvaizduojamas istorijos objekto pavadinimas. Istorijos įrašo sukūrimo<br>metu, lauko reikšmė užpildoma automatiškai objekto pavadinimu "Objekto pavadinimas" iš klasifikatoriaus<br>< <objektų sąrašas="">&gt;.</objektų>                                                                                                    |
| 10          | Objekto Nr.                                     | Sąrašo atvaizdavimo laukas. Lauke atvaizduojamas objekto numeris, kurio būsenų istorija atvaizduojama.<br><b>Sąlygos:</b><br>- Jei objektas yra ataskaitos po projekto finansavimo pabaigos keitimas, laukas <objekto nr.=""> užpildomas<br/>APFP keitimo numerio reikšme. Numeris nurodomas iš eilės pvz., 1, 2, 3 ir kt. Galimas simbolių skaičius – 10.</objekto>                                                                                                    |
| 11          | Komentaras                                      | Sąrašo atvaizdavimo laukas. Lauke atvaizduojamas APFP keitimo būsenos keitimo komentaras.                                                                                                    |
| 12          | Naudotojas pakeitęs būseną                      | Sąrašo atvaizdavimo laukas. Lauke atvaizduojamas APFP keitimo būseną pakeitęs naudotojas.<br><b>Sąlygos:</b><br>- Jei būseną pakeitęs naudotojas yra INVESTIS naudotojas - lauko reikšmė atvaizduojama formatu {Vardas,<br>Pavardė} {Institucijos trumpinys}.<br>- Jei būseną pakeitęs naudotojas yra DMS naudotojas - lauko reikšmė atvaizduojama formatu {Vardas,<br>Pavardė}."                                                                                                    |
| 13          | Duomenų pakeitimo<br>istorija                   | Statinis bloko pavadinimas.                                                                                                    |
| 14          | DUOMENŲ PAKEITIMO<br>ISTORIJOS SĄRAŠO<br>LAUKAI | <ul> <li>Sąrašo atvaizdavimo logika:</li> <li>Sąrašas atvaizduojamas tik pasirinkus sąraše &lt;&lt; Būsenos istorijos&gt;&gt; ataskaitos po projekto finansavimo pabaigos keitimo įrašą su būsena "Patvirtinta". Pagal pasirinktą būseną duomenų keitimo istorijos sąraše atvaizduojami visi pakeitimai, kurie buvo atlikti iki paspaudžiant mygtuką [Į Patvirtinta] APFP keitimo peržiūros lange.</li> <li>Sąrašo rikiavimas:</li> <li>Numatytasis rikiavimas - naujausi įrašai atvaizduojami aukščiau kitų.</li> </ul> |
| 15          | Data ir laikas                                  | Sąrašo atvaizdavimo laukas. APFP keitimo duomenų pakeitimo data ir laikas, kai buvo atlikti pakeitimai (kai buvo patvirtinti duomenys). Formatas {YYYY-MM-DD HH:MM:SS}.                                                                                                    |
| 16          | Skirtuko pavadinimas                            | Sąrašo atvaizdavimo laukas. Lauke atvaizduojamas APFP keitimo vedlio žingsnio pavadinimas, kuriame buvo<br>atlikti pakeitimai.                                                                                                    |
| 17          | Papildoma informacija                           | Sąrašo atvaizdavimo laukas. Lauke atvaizduojama papildoma informacija apie APFP lauką, kuriame buvo<br>atlikti pakeitimai.<br>Lentelės įrašo identifikavimas - įrašo numeris.                                                                                                    |
| 18          | Lauko pavadinimas                               | Sąrašo atvaizdavimo laukas. Lauke atvaizduojamas APFP keitimo lauko pavadinimas, kuriame buvo atlikti pakeitimai.                                                                                                    |
| 19          | Buvusi reikšmė                                  | Sąrašo atvaizdavimo laukas. Lauke atvaizduojama APFP keitimo pakeisto lauko buvusi reikšmė.                                                                                                    |
| 20          | Nauja reikšmė                                   | Sąrašo atvaizdavimo laukas. Lauke atvaizduojama APFP keitimo pakeisto lauko nauja reikšmė.                                                                                                    |
| 21          | Patvirtinęs naudotojas                          | Sąrašo atvaizdavimo laukas. Lauke atvaizduojamas APFP keitimo pakeitimus patvirtinusio naudotojo vardas ir pavardė. Formatas: {Vardas} {Pavardė}.                                                                                                    |

| INVESTIS APFP techninis sprendimas INVESTIS_SI4_TS_APFP          | Versija: | 1.00       |
|------------------------------------------------------------------|----------|------------|
| Europos Sąjungos investicijų administravimo informacinės sistema | Data:    | 2024-06-28 |
|                                                                  |          |            |

| Eil.<br>Nr. | Pavadinimas | Lauko aprašymas                                                                                                    |
|-------------|-------------|----------------------------------------------------------------------------------------------------|
| 22          | Institucija | Sąrašo atvaizdavimo laukas. Lauke atvaizduojamas APFP keitimo pakeitimus patvirtinusio naudotojo institucijos pavadinimo trumpinys. |

| INVESTIS APFP techninis sprendimas INVESTIS_SI4_TS_APFP          | Versija: | 1.00       |
|------------------------------------------------------------------|----------|------------|
| Europos Sąjungos investicijų administravimo informacinės sistema | Data:    | 2024-06-28 |

## F-PRJ-APFPKTM-11 APFP keitimo būsenos keitimo langas

Lango paskirtis Langas skirtas keisti APFP keitimo būseną. Navigacija Meniu >> [Projektai] >> Norimo peržiūrėti projekto [Pavadinimas] >> [APFP] >> Norimos peržiūrėti APFP [Nr.] >> [Keitimas] >> Vedlio žingsnis [Bendra informacija] >> [Į Anuliuota] Navigacijos kelias

Lango ypatybės Modalinis langas. Naudotojų teisės T.PRJ. APFPKTM.1.4 Projektai. APFP keitimas: Šalinti

|                                                                                                    |                                                                                                    | Vardenis Pavardenis Saimiti<br>Uetuvos Respublikos finansų ministerija 👗 🕐  +                                                                                                    |
|----------------------------------------------------------------------------------------------------|----------------------------------------------------------------------------------------------------|----------------------------------------------------------------------------------------------------|
| Prog<br>F<br>F<br>S<br>S<br>F<br>F<br>F<br>F<br>F<br>F<br>F<br>F<br>F<br>F<br>F<br>F<br>F<br>F<br>F | gramų žinynas v<br>Programos<br>SAI<br>Stebėsenos rodikliai<br><b>Stebisenos rodikliai</b><br><b>iektai</b><br>ninistravimas v | Projektal > 07-001-K-0023 > APEP > APEP-01 > Kettmas > Duomenys          Ataskaitos po projekto finansavimo pabaigos keitimas                                                                                                    |
|                                                                                                    |                                                                                                    | Redaguoti         I Patvirtinta         I Anuliuota                                                                                                    |
| Eil.<br>Nr.                                                                                         | Pavadinimas                                                                                                    | Lauko aprašymas                                                                                                    |
| 1                                                                                                   | Būsenos<br>keitimas                                                                                                    | Statinis lango pavadinimas                                                                                                    |
| 2                                                                                                   | Būsenos data                                                                                                    | Atvaizduojamas būsenos keitimo datos laukas. Automatiškai užpildomas sistemine data. Formatas {YYYY-MM-DD} {HH:MM:SS}.                                                                                                    |
| 3                                                                                                   | Būsena                                                                                                    | Atvaizduojamas būsenos keitimo laukas. Užpildoma naujos būsenos pavadinimu. Laukas užpildomas automatiškai pagal<br>tai, kuris būsenos keitimo mygtukas buvo paspaustas.<br>[Į Anuliuota] - būsena "Anuliuota".                                                         |
| 4                                                                                                   | Komentaras                                                                                                    | Įvedamas, tekstinis būsenos keitimo laukas. Lauke nurodomas komentaras dėl būsenos keitimo. Leistinas simbolių skaičius 250.                                                                                                    |
| 5                                                                                                   | [Tęsti]                                                                                                    | Mygtukas skirtas pakeisti ataskaitos po projekto finansavimo pabaigos būseną. Paspaudus mygtuką priskiriam nauja<br>būsena ir uždaromas modalinis langas.<br>[Į Anuliuota] - ataskaitos po finansavimo pabaigos keitimo būsena "Anuliuota", projekto būsena nesikeičia. |
| 6                                                                                                   | [Atšaukti]                                                                                                    | Mygtukas skirtas atšaukti ataskaitos po projekto finansavimo pabaigos būsenos keitimą. Paspaudus mygtuką uždaromas<br>modalinis langas.                                                                                                    |

| INVESTIS APFP techninis sprendimas INVESTIS_SI4_TS_APFP          | Versija: | 1.00       |
|------------------------------------------------------------------|----------|------------|
| Europos Sąjungos investicijų administravimo informacinės sistema | Data:    | 2024-06-28 |

## F-PRJ-APFPKTM-12 APFP keitimo būsenos keitimo langas su pranešimu dėl patvirtinimo

Lango paskirtis Langas skirtas keisti APFP keitimo būseną ir siųsti pranešimą vykdytojui. Navigacija Meniu >> [Projektai] >> Norimo peržiūrėti projekto [Pavadinimas] >> [APFP] >> Norimos peržiūrėti APFP [Nr.] >> [Keitimas] >> Vedlio žingsnis [Bendra informacija] >> [Į Patvirtinta] Navigacijos kelias

Lango ypatybės Modalinis langas. Naudotojų teisės T.PRJ. APFPKTM.3.1 Projektai. APFP keitimas. Patvirtinta: Registruoti

|                      |                    |                      |                              |                                |                                     |                            | Vardenis Pavardenis<br>blikos finansų ministerija | <b>≗</b> ② I+                 |                         |                         |
|----------------------|--------------------|----------------------|------------------------------|--------------------------------|-------------------------------------|----------------------------|---------------------------------------------------|-------------------------------|-------------------------|-------------------------|
| Programų žinynas v   | <b>≜</b> →<br>Atas | Projektai > 07-00    | 1-K-0023 > APEP              | > APEP-01 > к<br>avimo pabai   | eitimas > Duomenys<br>igos keitimas | ;<br>S                     |                                                   |                               |                         |                         |
|                      | APFP-              | 001 Keitimas         |                              |                                |                                     |                            |                                                   |                               |                         |                         |
| Priemones            | Duome              | nys Rinkmenos        | Istorija                     |                                |                                     |                            |                                                   |                               |                         |                         |
| SAI                  |                    |                      |                              | 1                              |                                     |                            |                                                   |                               |                         |                         |
| Stebėsenos rodikliai |                    | Büsenos keitimas     |                              | 2                              |                                     |                            | 3                                                 |                               |                         | ^                       |
| Kvietimai            |                    | Būsenos data         | 2023-03-01 12:02:00          |                                |                                     | Büsena Patvirtinta         |                                                   |                               |                         |                         |
| Projektai            | Info               | Komentaras           |                              |                                |                                     |                            |                                                   |                               |                         | 4                       |
| 🖬 Administravimas >  |                    |                      |                              |                                |                                     |                            |                                                   |                               |                         | Ŧ                       |
|                      |                    |                      |                              |                                |                                     |                            |                                                   |                               |                         | 0/250                   |
|                      |                    | PRANEŠIMAS DĖL PR    | ROJEKTO NR. 07-001           | K-0023 ATASKAITOS              | PO PROJEKTO FINAN                   | SAVIMO PABAIGOS KEITIM     | O PATVIRTINIMO                                    |                               |                         |                         |
|                      | Info               | CPVA informuoja, kad | patvirtino projekto 07-      | 001-K-0023 ataskaitą           | po projekto finansavimo             | pabaigos keitimą Nr. APFP- | 0001.                                             |                               |                         | 6                       |
|                      |                    |                      |                              |                                |                                     |                            |                                                   |                               |                         | *                       |
|                      |                    |                      |                              |                                |                                     |                            |                                                   |                               |                         | 0 / 15000               |
|                      |                    | Rinkmenos            |                              |                                |                                     |                            |                                                   |                               |                         | 7                       |
|                      |                    | Pasirinkti failą     |                              |                                |                                     |                            |                                                   |                               | Nutempkite failus, kuri | uos norite pridéti, čia |
|                      |                    | Pavadinimas          |                              | 10<br>Aprašymas                |                                     |                            | 11<br>Tipas                                       |                               | 12<br>Failas            | 13<br>~                 |
|                      |                    | Failas               |                              | Donec volut                    | pat enim quam, in rhono             | us lorem fermentum sed.    |                                                   |                               | ↓ failas_pdf            | 14                      |
|                      |                    | Keičiami duomenys    |                              |                                |                                     |                            |                                                   |                               |                         | 15                      |
|                      |                    | 1<br>Data ir laikas  | Skirtuko<br>pavadinimas      | 18<br>Papildoma<br>informacija | 19<br>Lauko<br>pavadinimas          | 20<br>Buvusi reikšmė       | 21<br>Nauja reikšmė                               | 22<br>Patvirtinę<br>naudotoja | as Institucij           | ja                      |
|                      |                    | 2022-09-01 12:11:11  | Informacija apie<br>projektą |                                | EI. paštas                          | a@a.lt                     | at@a.lt                                           | Jonas Jona                    | aitis CPVA              |                         |
|                      |                    | H 🖣 1 Puslapis       | i 1 iš 1 ▶                   | ₩ 20 <b>v</b> įraš             | ų puslapyje                         |                            |                                                   |                               |                         | 1 - 1 iš 1              |
|                      |                    |                      |                              |                                | Tęsti                               | 25<br>Atšaukti             |                                                   |                               |                         |                         |

| Eil.<br>Nr. | Pavadinimas           | Lauko aprašymas                                                                                                    |
|-------------|-----------------------|----------------------------------------------------------------------------------------------------|
| 1           | Būsenos keitimas      | Statinis lango pavadinimas                                                                                                    |
| 2           | Būsenos data          | Atvaizduojamas būsenos keitimo datos laukas. Automatiškai užpildomas sistemine data. Formatas {YYYY-MM-<br>DD}.                                                                                                    |
| 3           | Būsena                | Atvaizduojamas būsenos keitimo laukas. Užpildoma naujos būsenos pavadinimu "Patvirtinta".                                                                                                    |
| 4           | Komentaras            | Įvedamas, tekstinis būsenos keitimo laukas. Lauke nurodomas komentaras dėl būsenos keitimo. Leistinas simbolių skaičius 250.                                                                                                    |
| 5           | Pranešimo pavadinimas | Pranešimo pavadinimo atvaizdavimo laukas. Reikšmė atvaizduojama iš "A-ADM-INF-1.1 Pranešimo šablono<br>peržiūra" lango lauko <pavadinimas> (Šablonas "PRANEŠIMAS APIE ATASKAITOS PO PROJEKTO<br/>FINANSAVIMO PABAIGOS KEITIMO PATVIRTINIMĄ"). Jeigu pavadinime numatyti parametrai, jie<br/>užpildomi reikšmėmis.</pavadinimas> |
| 6           | Pranešimo tekstas     | Pranešimo teksto atvaizdavimo laukas. Reikšmė atvaizduojama iš "A-ADM-INF-1.1 Pranešimo šablono peržiūra"<br>lango lauko <tekstas> (Šablonas "PRANEŠIMAS APIE ATASKAITOS PO PROJEKTO FINANSAVIMO<br/>PABAIGOS KEITIMO PATVIRTINIMĄ"). Jeigu tekste numatyti parametrai, jie užpildomi reikšmėmis.</tekstas>                     |

INVESTIS APFP techninis sprendimas INVESTIS\_SI4\_TS\_APFPVersija:1.00Europos Sąjungos investicijų administravimo informacinės sistemaData:2024-06-28

| Eil.<br>Nr. | Pavadinimas                                        | Lauko aprašymas                                                                                                    |
|-------------|----------------------------------------------------|----------------------------------------------------------------------------------------------------|
| 7           | Rinkmenos                                          | Statinis būsenos keitimo pranešimo rinkmenų blokas.                                                                                                    |
| 8           | [Pasirinkti failą]                                 | <ul> <li>Rinkmenų įkėlimo laukas. Failo pasirinkimo laukas. Galima rinkmeną įkelti nutempiant ją ant šio bloko.</li> <li>Tikrinimai: <ul> <li>Ar rinkmenos neviršija nustatyto maksimalaus vienu kėlimu rinkmenų skaičiaus (INVESTIS parametras "Maksimalus įkeliamų rinkmenų skaičius" iš INVESTIS parametrų lango F-ADM-NUST-1 Parametrai). Esant klaidai išvedamas klaidos pranešimas prie lauko "Negalima kelti vienu metu daugiau rinkmenų nei {Maksimalus įkeliamų rinkmenų skaičius}"</li> <li>Ar rinkmenų dydžiai neviršija nustatyto maksimalaus vienos įkeliamos rinkmenos dydžio (INVESTIS parametras "Maksimalus įkeliamos rinkmenos dydis" iš INVESTIS parametrų lango F-ADM-NUST-1</li> <li>Parametrai). Esant klaidai išvedamas klaidos pranešimas prie lauko "{Failas} nebuvo užkeltas. Negalima kelti didesnės rinkmenos nei {Maksimalus įkeliamos rinkmenos dydis} MB".</li> <li>Ar rinkmenų bendra dydžių suma neviršija nustatyto maksimalaus bendro įkėlimo dydžio (INVESTIS parametras "Maksimalus įkeliamų rinkmenų bendras dydis" iš INVESTIS parametrų lango F-ADM-NUST-1</li> </ul> </li> </ul> |
|             |                                                    | <ul> <li>{Maksimalus įkeliamų rinkmenų bendras dydis} MB".</li> <li>Ar rinkmenos tipas atitinka numatytuosius (INVESTIS parametras "Galimi rinkmenų tipai" Iš INVESTIS parametrų lango F-ADM-NUST-1 Parametrai). Esant klaidai išvedamas klaidos pranešimas prie lauko "{Failas} nebuvo užkeltas. Negalimas failo tipas. Leidžiami failų tipai {Galimi rinkmenų tipai}".</li> <li>Ar nėra rinkmenų tokiu pačiu pavadinimu. Esant klaidai išvedamas klaidos pranešimas "Nurodytu pavadinimu jau yra užregistruota naudotojo rinkmena."</li> </ul>                                                                                                    |
| 9           | RINKMENŲ SĄRAŠO<br>LAUKAI                          | Sąrašo atvaizdavimo logika:<br>- Sąraše atvaizduojamos pridėtos rinkmenos.<br>Sąrašo rikiavimas:<br>Numatytasis rikiavimas - pagal įkėlimo datą, nuo naujausio iki seniausio įrašo.                                                                                                    |
| 10          | Pavadinimas                                        | Privalomas, tekstinis įvesties laukas. Lauke nurodomas rinkmenos pavadinimas. Leistinas simbolių skaičius 30.<br>Numatytoji reikšmė: automatiškai užpildoma įkeltos rinkmenos pavadinimu.                                                                                                    |
| 11          | Aprašymas                                          | Neprivalomas tekstinis įvesties laukas. Lauke nurodomas rinkmenos aprašymas. Leistinas simbolių skaičius 50.                                                                                                    |
| 12          | Tipas                                              | Privalomas, vienos reikšmės pasirenkamasis laukas. Lauke pasirenkamas rinkmenos tipas. Galimos reikšmės atvaizduojamos iš klasifikatoriaus < <dokumento tipas="">&gt; objekto {Ataskaita po projekto finansavimo pabaigos} lauko "Pavadinimas" reikšmė. Numatytoji reikšmė: automatiškai užpildoma pagal objektą, jei klasifikatoriuje prie objekto yra tik viena reikšmė.</dokumento>                                                                                                    |
| 13          | Failas                                             | Sąrašo laukas. Lauke atvaizduojamas rinkmenos pavadinimas ir rinkmenos ikona. Lauko reikšmė užpildoma<br>automatiškai įkeliant rinkmeną.                                                                                                    |
| 14          | [Šalinti]                                          | Mygtukas skirtas ataskaitos po projekto finansavimo pabaigos keitimo rinkmenos pašalinimui. Paspaudus<br>mygtuką inicijuojamas rinkmenos pašalinimas.                                                                                                    |
| 15          | Keičiami duomenys                                  | Statinis būsenos keitimo keičiamų duomenų blokas.                                                                                                    |
| 16          | DUOMENŲ<br>PAKEITIMO<br>ISTORIJOS SĄRAŠO<br>LAUKAI | <b>Sąrašo atvaizdavimo logika:</b><br>Sąraše atvaizduojami APFP keitime keičiami duomenys.<br><b>Sąrašo rikiavimas:</b><br>Numatytasis rikiavimas - naujausi įrašai atvaizduojami aukščiau kitų.                                                                                                    |
| 17          | Data ir laikas                                     | Keičiamų duomenų sąrašo laukas. Lauke atvaizduojamas APFP keitimo keičiamų duomenų pakeitimo data ir<br>laikas, kai buvo atlikti pakeitimai (kai buvo pateikti duomenys). Laukas užpildomas automatiškai sistemine data ir<br>laiku. Formatas {YYYY-MM-DD HH:MM:SS}. Neredaguojamas laukas.                                                                                                    |
| 18          | Skirtuko pavadinimas                               | Keičiamų duomenų sąrašo laukas. Lauke atvaizduojamas skirtuko pavadinimas, kuriame buvo atlikti pakeitimai.<br>Laukas užpildomas automatiškai skirtuko pavadinimu. Neredaguojamas laukas.                                                                                                    |

| INVESTIS APFP techninis sprendimas INVESTIS_SI4_TS_APFP          | Versija: | 1.00       |
|------------------------------------------------------------------|----------|------------|
| Europos Sajungos investiciju administravimo informacinės sistema | Data:    | 2024-06-28 |

| Eil.<br>Nr. | Pavadinimas            | Lauko aprašymas                                                                                                    |
|-------------|------------------------|----------------------------------------------------------------------------------------------------|
| 19          | Papildoma informacija  | Keičiamų duomenų sąrašo laukas. Lauke atvaizduojama papildoma informacija apie pažangos priemonės lauką,<br>kuriame buvo atlikti pakeitimai. Laukas užpildomas automatiškai skirtuko pavadinimu. Neredaguojamas laukas. |
| 20          | Lauko pavadinimas      | Keičiamų duomenų sąrašo laukas. Lauke atvaizduojamas APFP keitimo keičiamo lauko pavadinimas, kuriame<br>buvo atlikti pakeitimai. Laukas užpildomas automatiškai lauko pavadinimu. Neredaguojamas laukas.               |
| 21          | Buvusi reikšmė         | Keičiamų duomenų sąrašo laukas. Lauke atvaizduojamas aktuali APFP lauko reikšmė. Laukas užpildomas<br>automatiškai buvusia reikšme. Neredaguojamas laukas.                                                              |
| 22          | Nauja reikšmė          | Keičiamų duomenų sąrašo laukas. Lauke atvaizduojamas APFP keitimo lauko reikšmė. Laukas užpildomas<br>automatiškai nauja reikšme. Neredaguojamas laukas.                                                                |
| 23          | Patvirtinęs naudotojas | Keičiamų duomenų sąrašo laukas. Laukas užpildomas automatiškai pateikusio naudotojo vardu ir pavarde.<br>Neredaguojamas laukas.                                                                                         |
| 24          | Institucija            | Keičiamų duomenų sąrašo laukas. Lauke atvaizduojamas APFP keitimo pakeitimus patvirtinusio naudotojo institucijos pavadinimas. Laukas užpildomas institucijos trumpiniu. Neredaguojamas laukas.                         |
| 25          | [Tęsti]                | Mygtukas skirtas pakeisti APFP keitimo būseną. Paspaudus mygtuką priskiriama nauja būsena ir uždaromas<br>modalinis langas.                                                                                             |
|             |                        | [Į Patvirtinta] - APFP keitimo būsena "Patvirtinta", projekto būsena nesikeičia.                                                                                                    |
|             |                        | <b>Tikrinimai:</b><br>- Ar privalomi laukai užnildyti Esant klaidai išvedamas klaidos pranešimas prie lauko ir i klaidu saraša. Laukas                                                                                  |
|             |                        | ,{Lauko pavadinimas}' yra privalomas".                                                                                                    |
| 26          | [Atšaukti]             | Mygtukas skirtas atšaukti APFP keitimo būsenos keitimą. Paspaudus mygtuką uždaromas modalinis langas.                                                                                                    |

| INVESTIS APFP techninis sprendimas INVESTIS_SI4_TS_APFP          | Versija: | 1.00       |
|------------------------------------------------------------------|----------|------------|
| Europos Sąjungos investicijų administravimo informacinės sistema | Data:    | 2024-06-28 |

## Priedai

- Priedas 1. Naudotojų teisių sąrašas
- Priedas 2. Procedūrų sąrašas
- Priedas 3. Ataskaitų sąrašas

| INVESTIS APFP techninis sprendimas INVESTIS_SI4_TS_APFP          | Versija: | 1.00       |
|------------------------------------------------------------------|----------|------------|
| Europos Sąjungos investicijų administravimo informacinės sistema | Data:    | 2024-06-28 |

## Pakeitimų registravimo žurnalas

| Data       | Versija | Pakeitimo tipas <sup>1</sup> | Keistas<br>skyrius | Pakeitimo aprašas ir priežastis | Pakeitimus<br>atliko |
|------------|---------|------------------------------|--------------------|---------------------------------|----------------------|
| 2024-05-22 | 0.01    | Pradinė versija              |                    |                                 | Žydrūnė Šliuželė     |
| 2024-06-03 | 0.02    | Papildyta                    |                    |                                 | Žydrūnė Šliuželė     |
| 2024-06-11 | 0.03    | Papildyta                    |                    |                                 | Žydrūnė Šliuželė     |
| 2024-06-28 | 1.00    | Tvirtinama versija           |                    |                                 | Žydrūnė Šliuželė     |

<sup>&</sup>lt;sup>1</sup> Pakeitimo tipas nurodo, koks buvo atliktas pakeitimas: ar naujai pridėtas skyrius, ar koreguotas esantis.